見ながら覚える ケータイ電話

**SoftBank** 

SoftBank 840Z

ごあいさつ

### 840Zをお買い上げいただき ありがとうございます。

この「見ながら覚えるケータイ電話」は、 携帯電話を使うのがはじめての方や操作が苦手な方でも、 簡単に840Zの操作を覚えられるトレーニングブックです。 本書は、携帯電話を操作しながら読み進めていくと、 5日間で基本操作を覚えられるように構成されています。 各機能の詳しい操作については、同梱の「取扱説明書」をご覧ください。

このページの裏に、各部の名前と 機能の説明があります。 開いたまま本書をお読みいただく と、ボタンの位置を確認しながら 読み進めることができます。

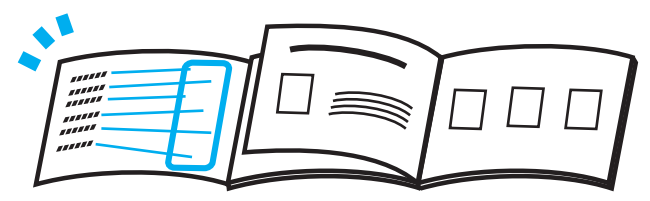

●本書で記載しているディスプレイ表示、ボタン表示は説明用に簡略化しているため、実際の ディスプレイ表示、ボタン表示と異なる場合があります。

## 各部の名前と機能について

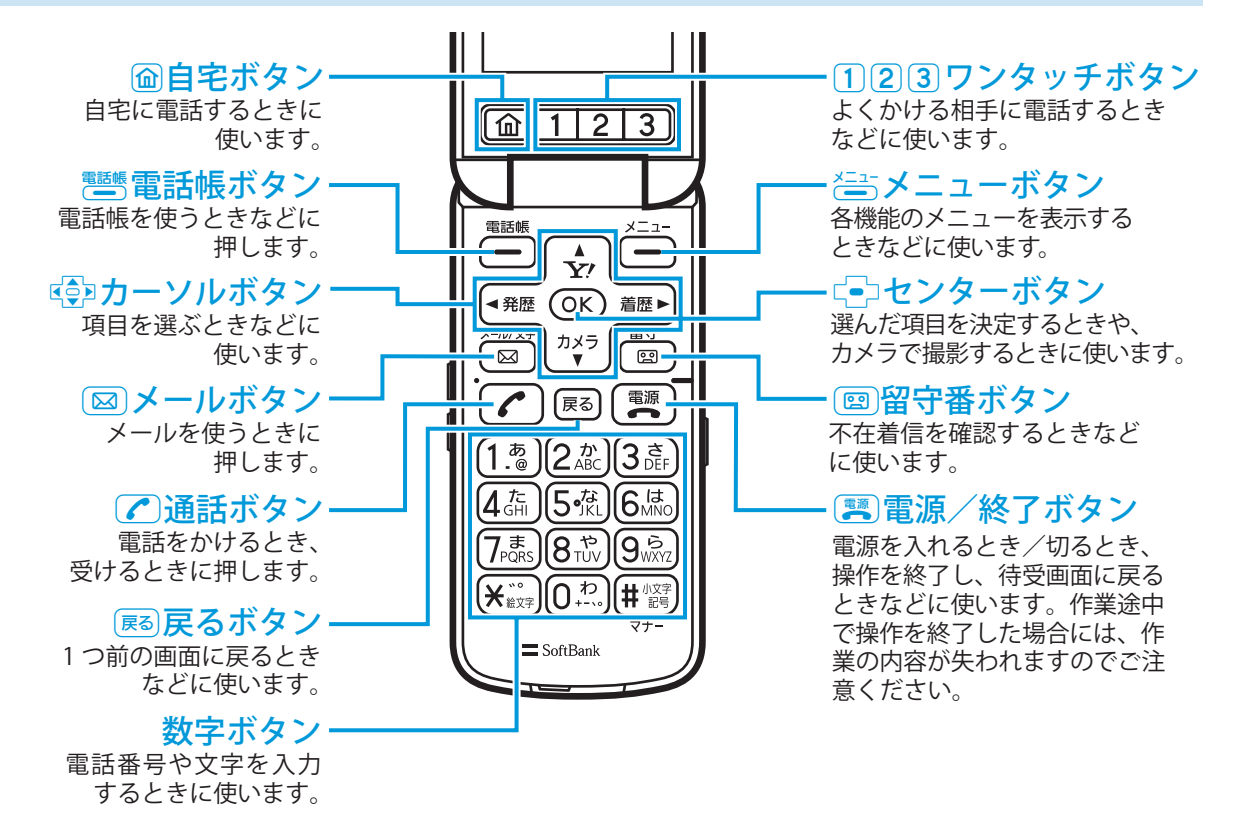

# 目次

| 1日目 | 1 はじめに 1                                           | 1-2 |
|-----|----------------------------------------------------|-----|
|     | 2 電話のかけかたを覚えましょう1-                                 | 14  |
|     | 3 電話の受けかたを覚えましょう1-                                 | 20  |
| 2日目 | 1 電話帳と自宅ボタンを使って電話をかけましょう 2                         | 2-2 |
|     | 2 発信履歴と着信履歴を使って電話をかけましょう                           | 20  |
| 3日目 | 1 着信音を変えましょう                                       | 3-2 |
|     | 2 着信を振動でお知らせするように設定しましょう•••••••••• 3-              | ·10 |
|     | 3 壁紙の表示を変えましょう3-                                   | -16 |
|     | 4 緊急ブザーの使いかたを覚えましょう                                | -24 |
| 4日目 | 1 カメラの使いかたを覚えましょう・・・・・・・・・・・・・・・・・・・・・・・・・・・・・     | 1-2 |
|     | 2 撮った写真を使いましょう・・・・・・・・・・・・・・・・・・・・・・・・・・・・・・・・・・・・ | 1-8 |
| 5日目 | 1 メールの使いかたを覚えましょう・・・・・・・・・・・・・・・・・・・・・・・・・         | 5-2 |
|     | 2 画面の文字の大きさを変更しましょう 5-                             | ·24 |
|     | 3 写真をメールで送りましょう                                    | .30 |

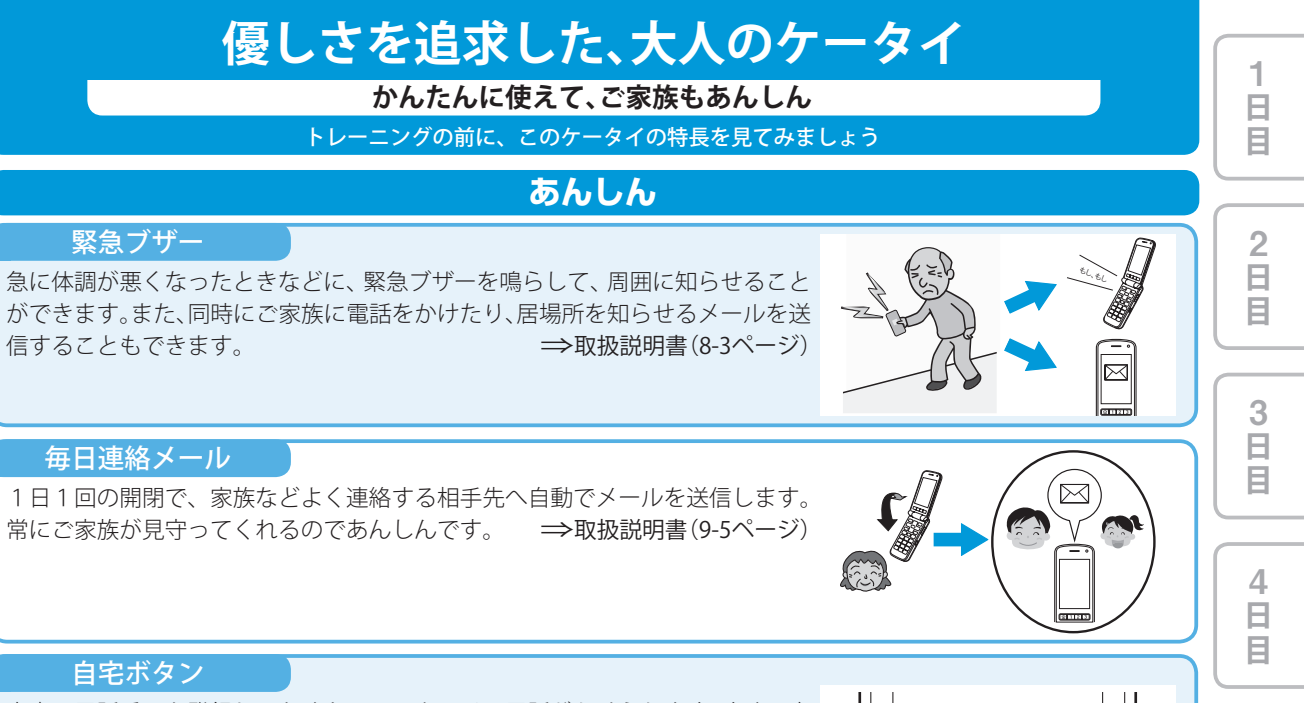

自宅の電話番号を登録しておくと、ワンタッチで電話がかけられます。すぐに自 宅へ連絡できてあんしんです。 →取扱説明書(2-12ページ、3-4ページ)

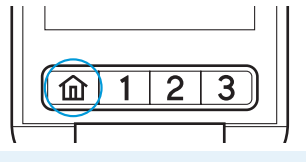

次ページへ •••

5

E E

#### かんたん・べんりに・楽しく Ε ワンタッチボタン E よくかける相手の電話番号やメールアドレスをワンタッチダイヤルに登録する と、簡単操作で電話をかけたり、メールを送信することができます。 2 3 俞 ⇒取扱説明書(2-13ページ、3-4ページ、3-6ページ、4-9ページ) 2 日 目 光るお知らせボタン 1.1 ◀ 発歴 OK 電話に出られなかったときや新しくメールが届いたときなどに留守番ボタンや 着歴▶ 留守 メールボタンが光って、どこを押せばよいかを知らせてくれます。 メール/文字 カメラ 6 ⇒取扱説明書(1-5ページ) 3 日 目 雷源 戸ろ 世界対応ケータイ 日本から海外、海外から日本、海外から海外でも音声電話およびTVコールを利用 できます。海外へ到着すると自動的に「ようこそ海外へ!」画面が表示され現地時 4 間に合わせることができます。 ⇒取扱説明書(7-3ページ、7-7ページ) 日 ようこそ海外へ! E クイズ 問残り5秒 クイズには、「県名クイズ」、「寿司ネタクイズ」、「仲間外れ探し」の3つがありま 10円硬貨の表面 5 す。ちょっとした空き時間や待ち時間などを利用して、頭の体操にチャレンジし に描かれている 日日日 「平等院鳳凰 てみましょう。さて、アナタは何問解けますか? ⇒取扱説明書(8-10ページ) 堂」があるのは 県名クイズ

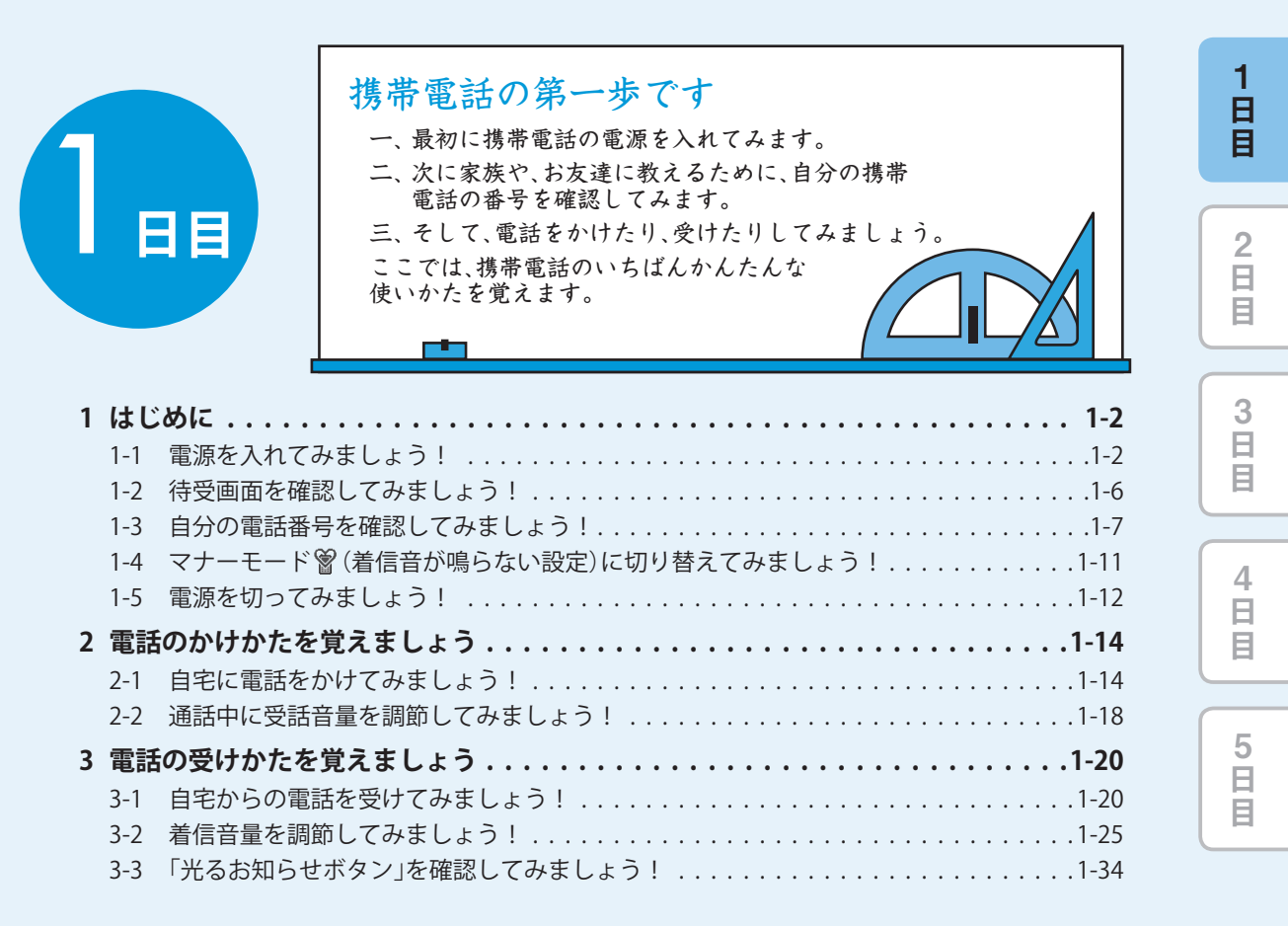

1 日 日 はじめに 1–1 電源を入れてみましょう! 2 日 目 起動画面が表示 · 11:4 圈外 されます。 起動中 電を長く X しばらく (「起動中です」 3 日 目 お待ち下さい という画面にな るまで)押すと… **逾123** 4 日 目 ▲ ¥/ OK 着腰 ► Vラ 留守 ⑦ アドバイス 電源が入っていないと、電話をかけ 5 日 目 7.5.8.1.9.8 ることも受けることもできません。

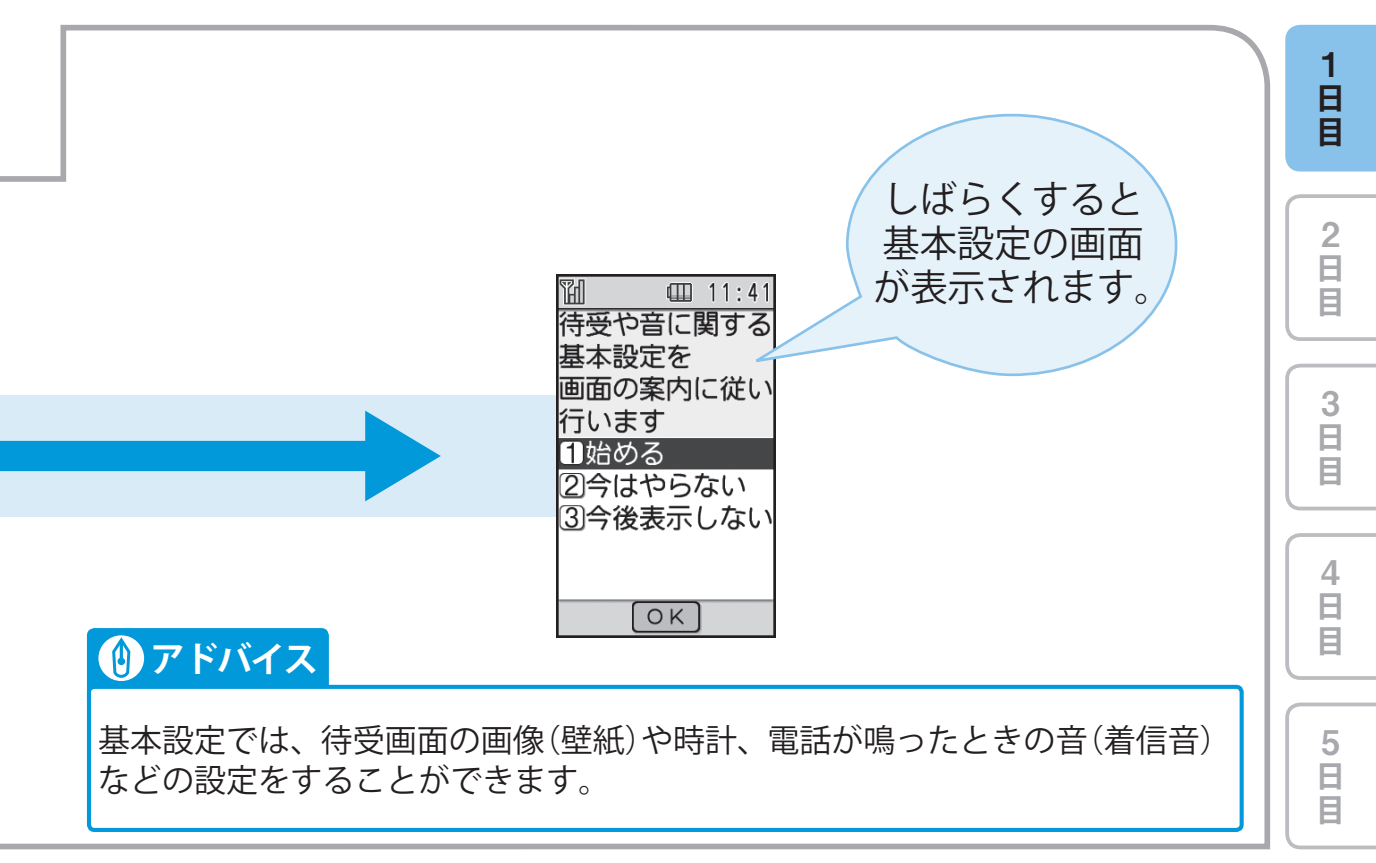

1-3

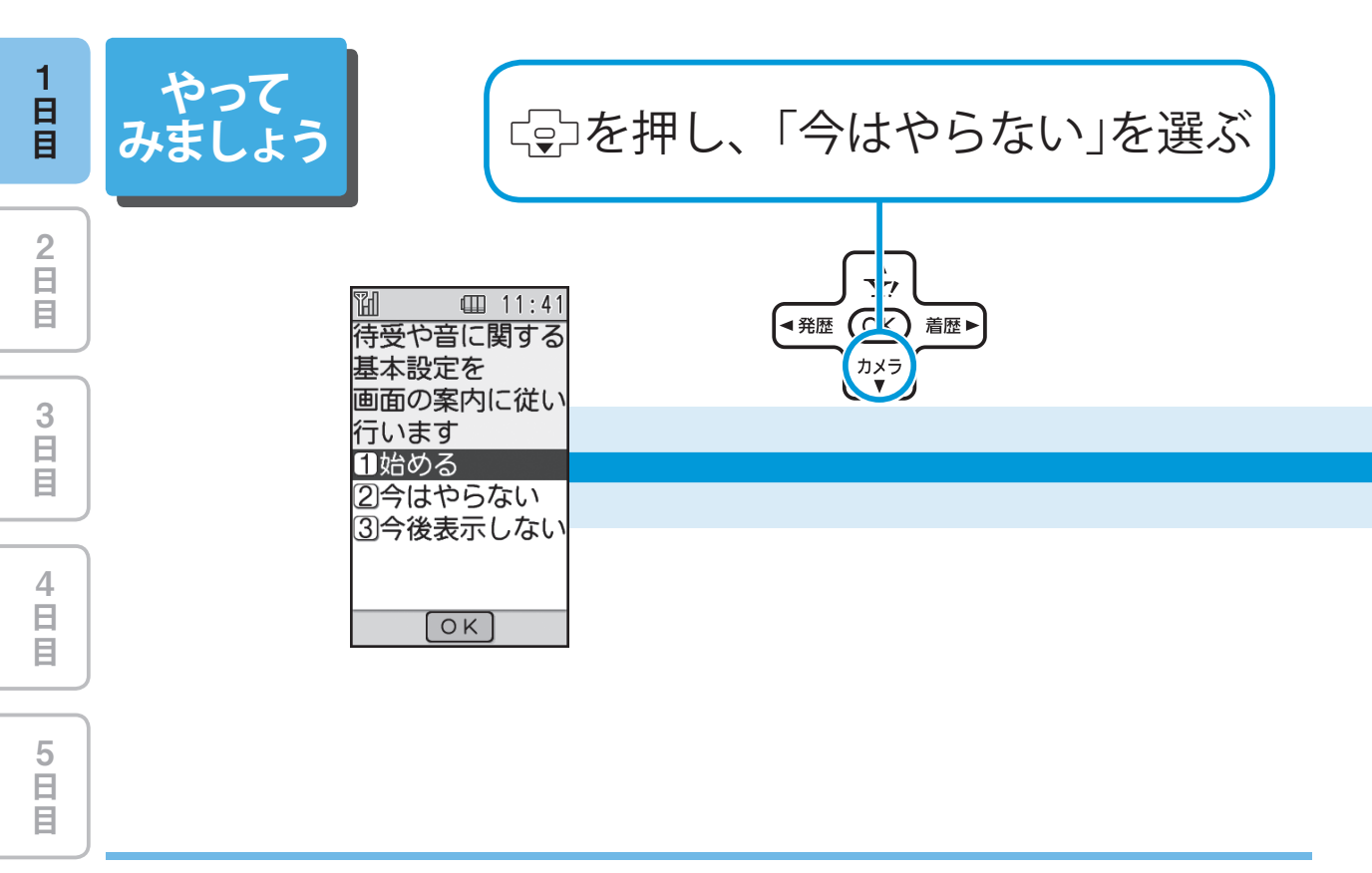

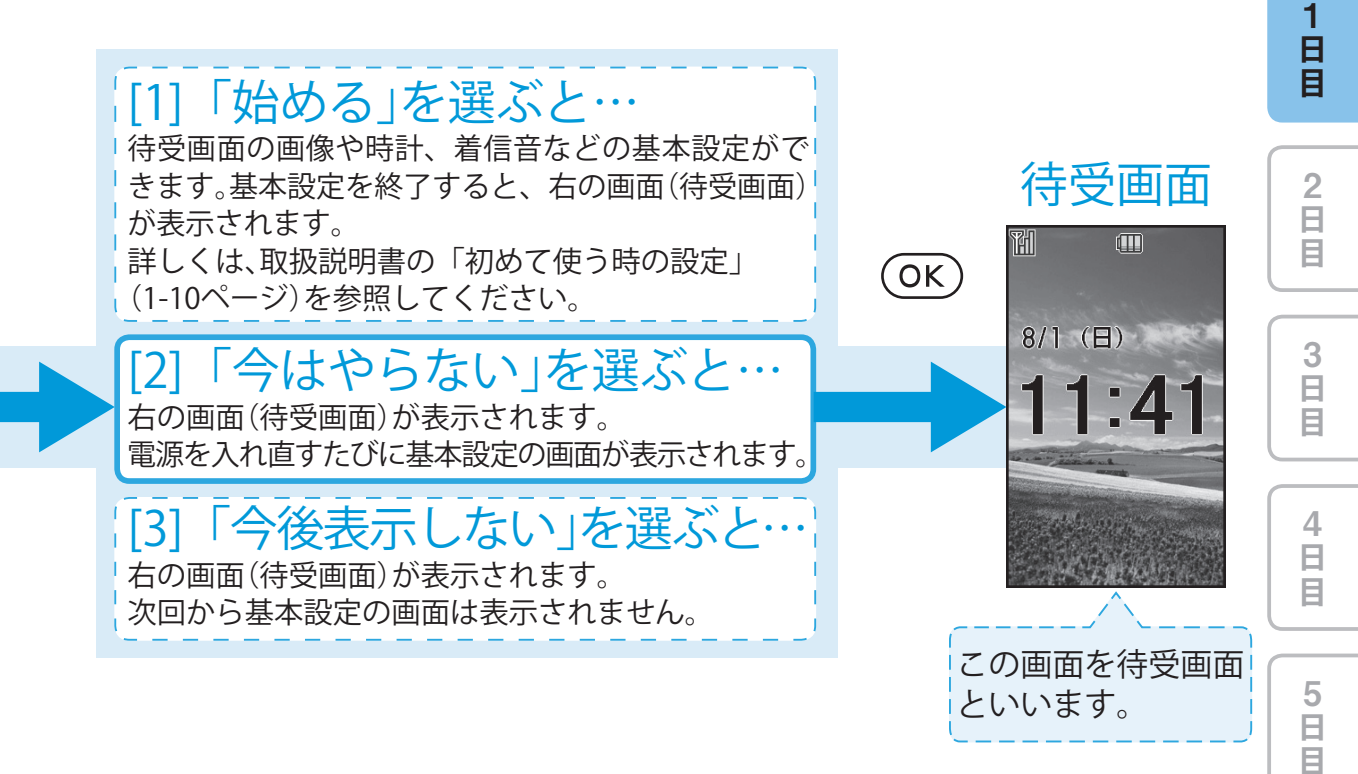

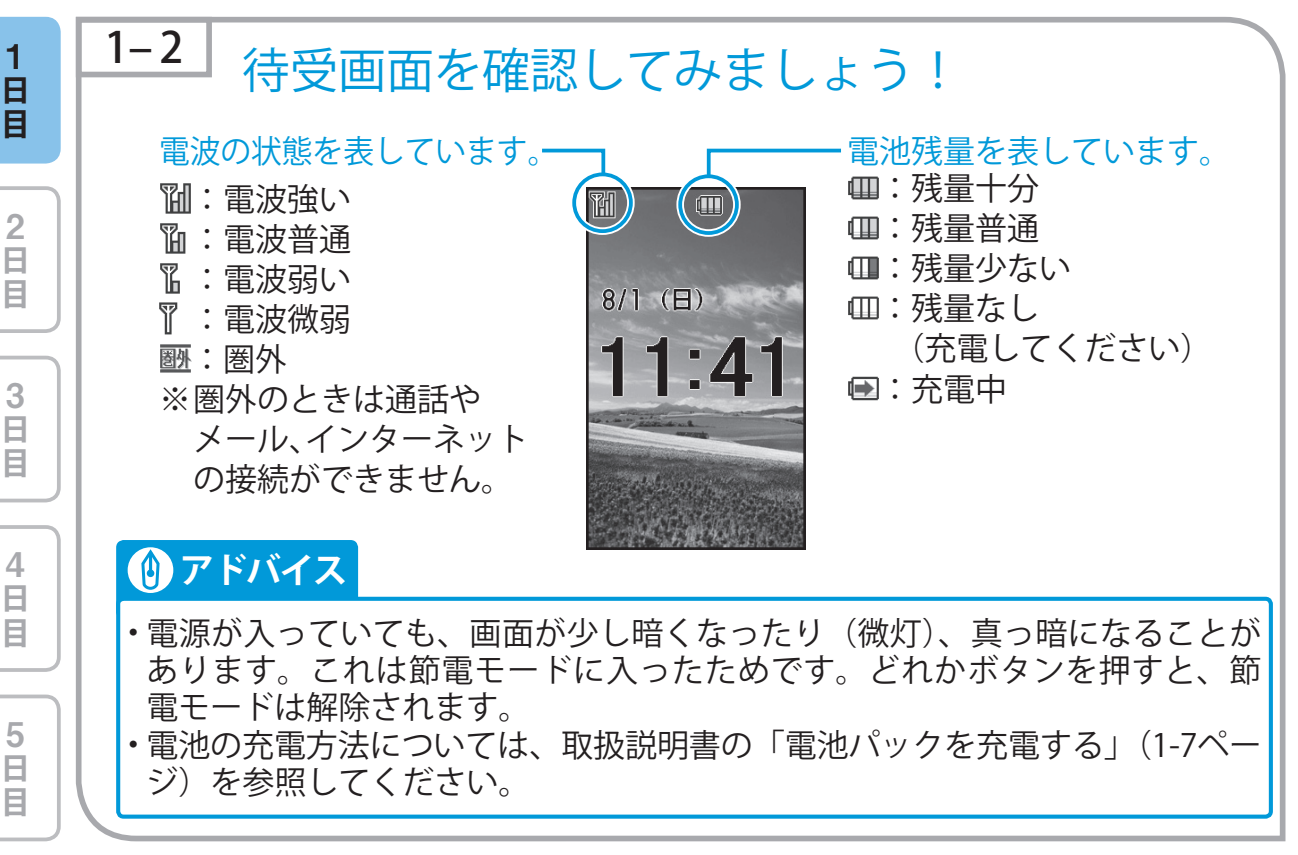

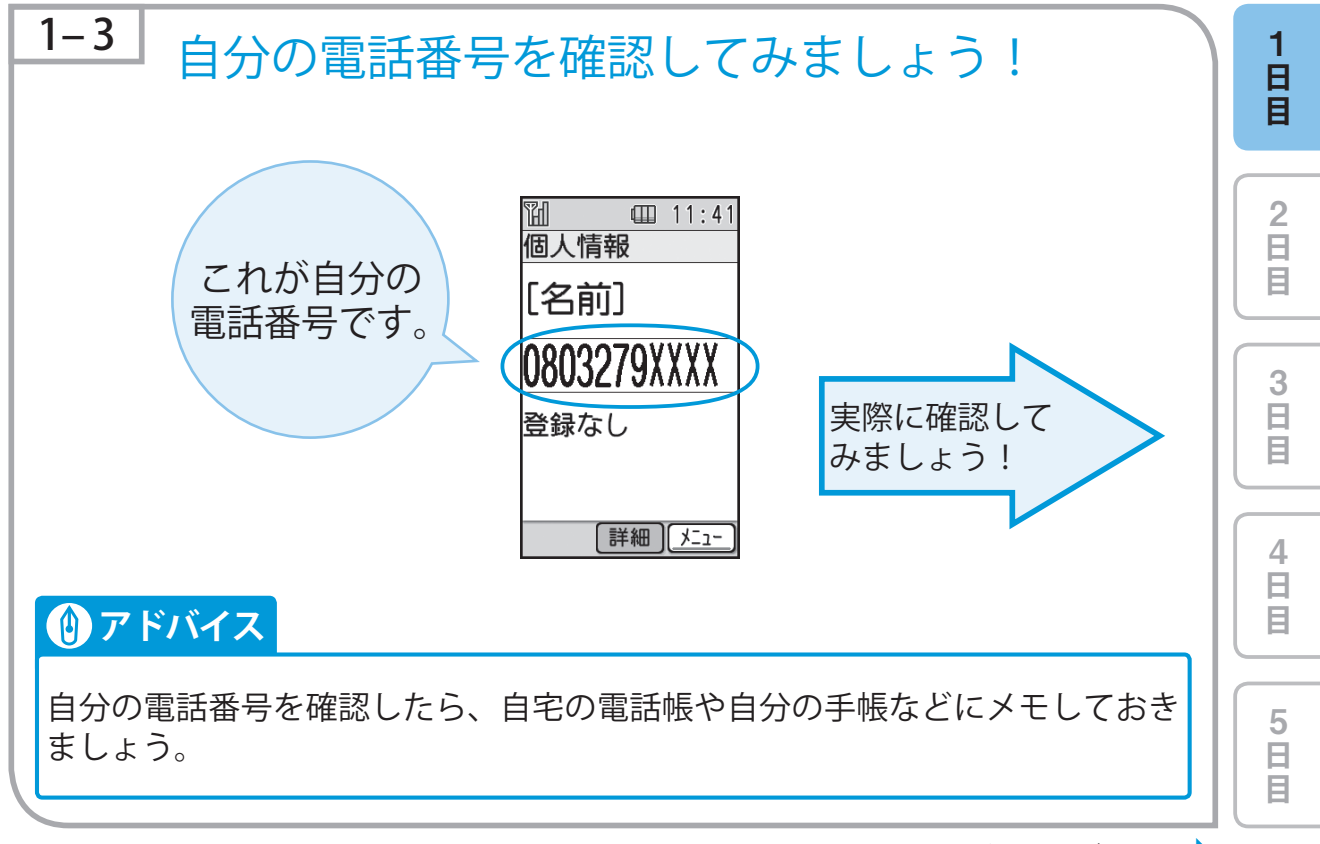

1-7

次ページへ ••

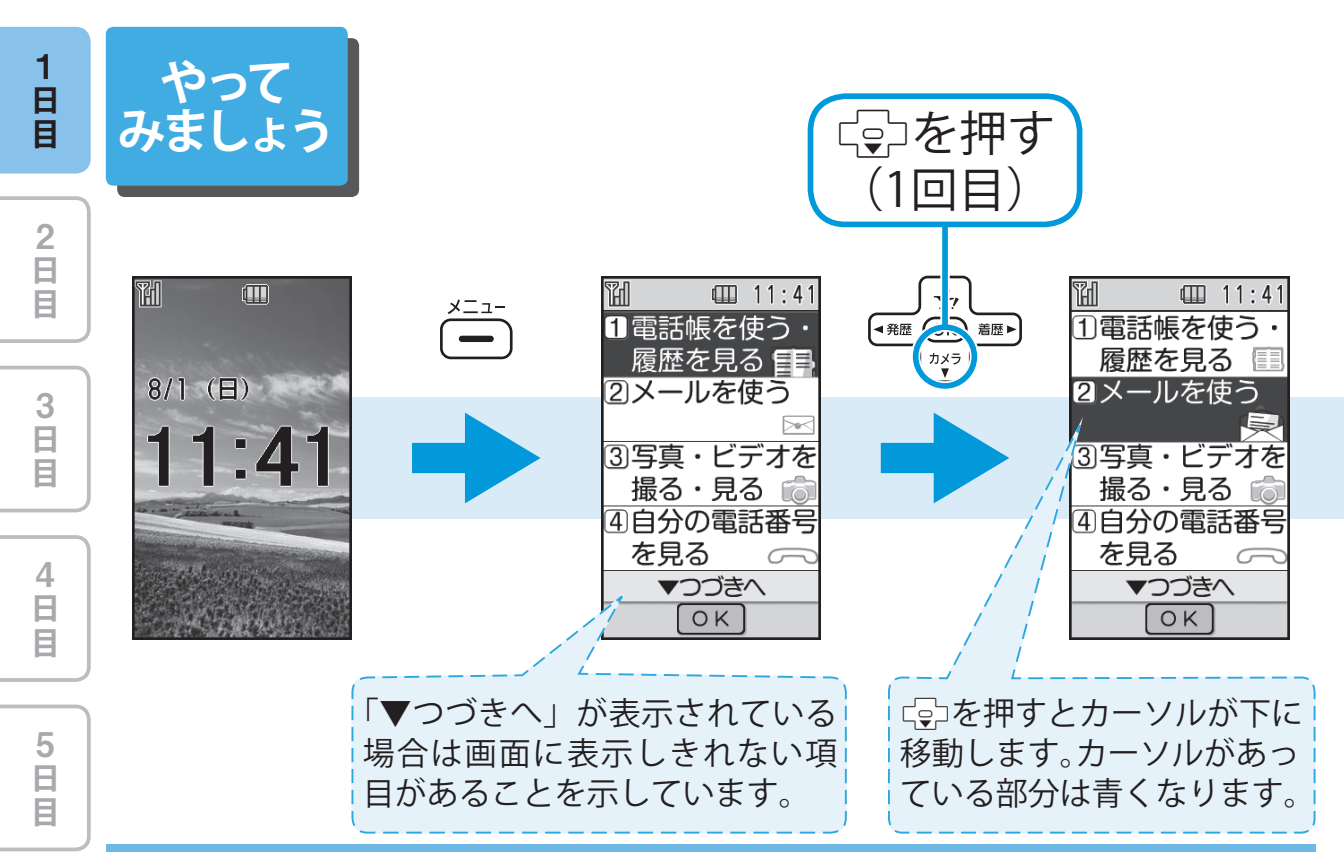

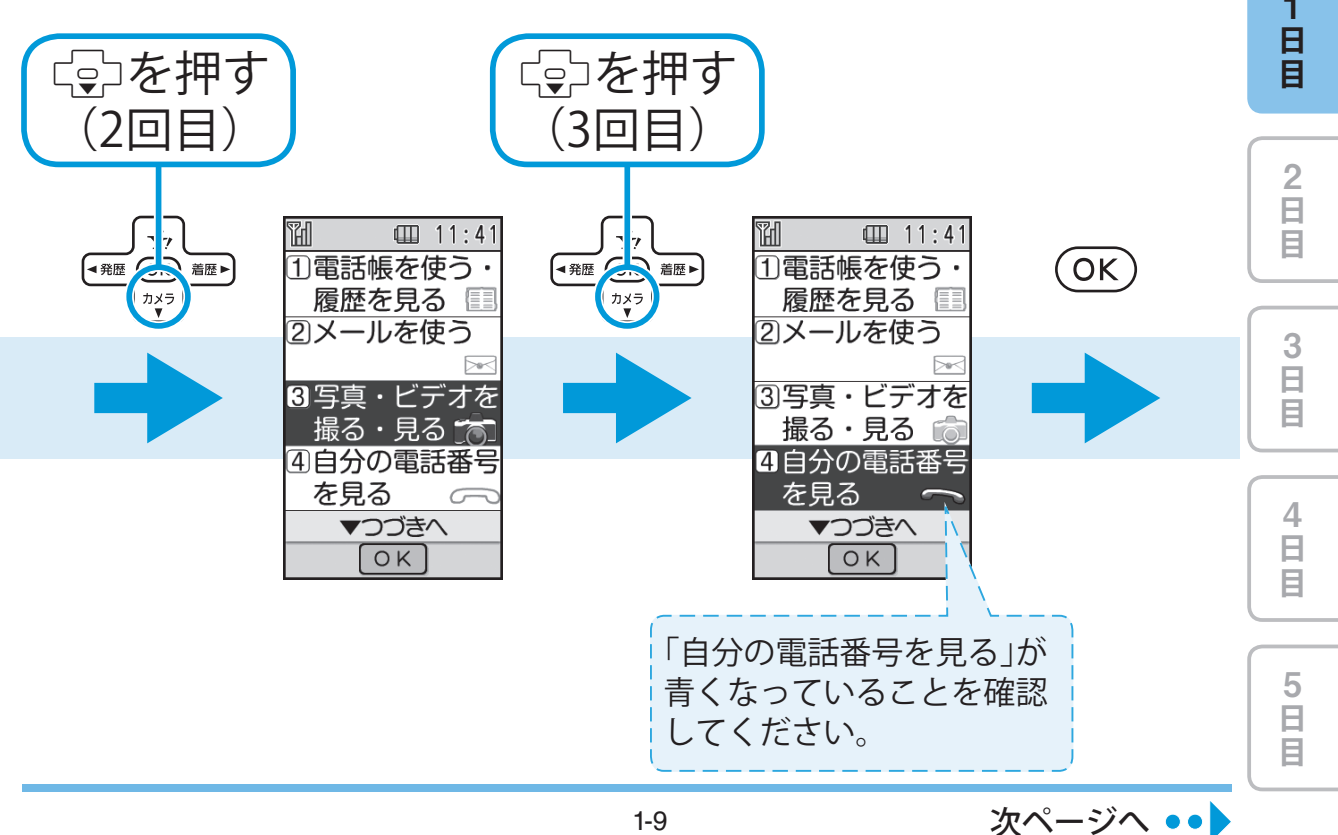

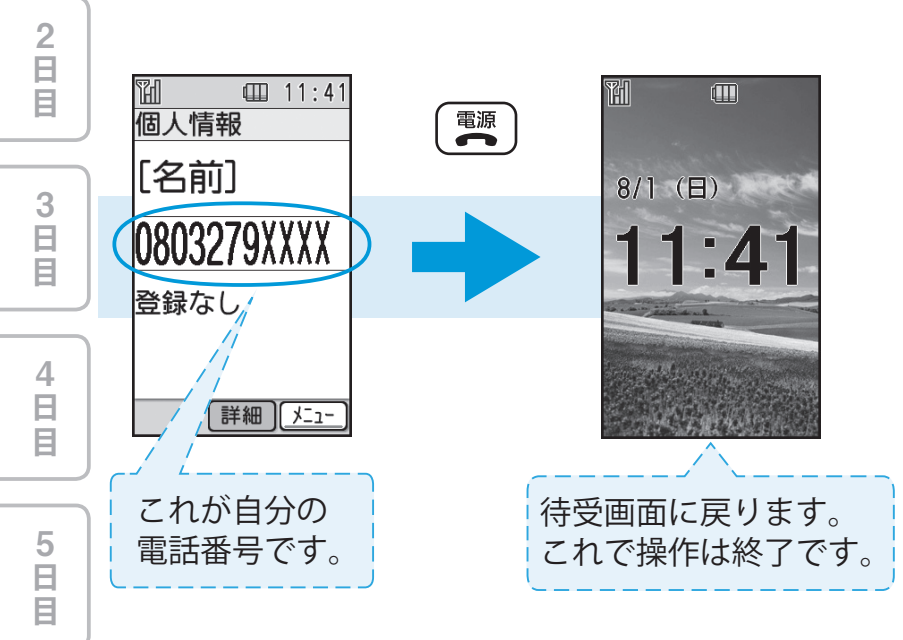

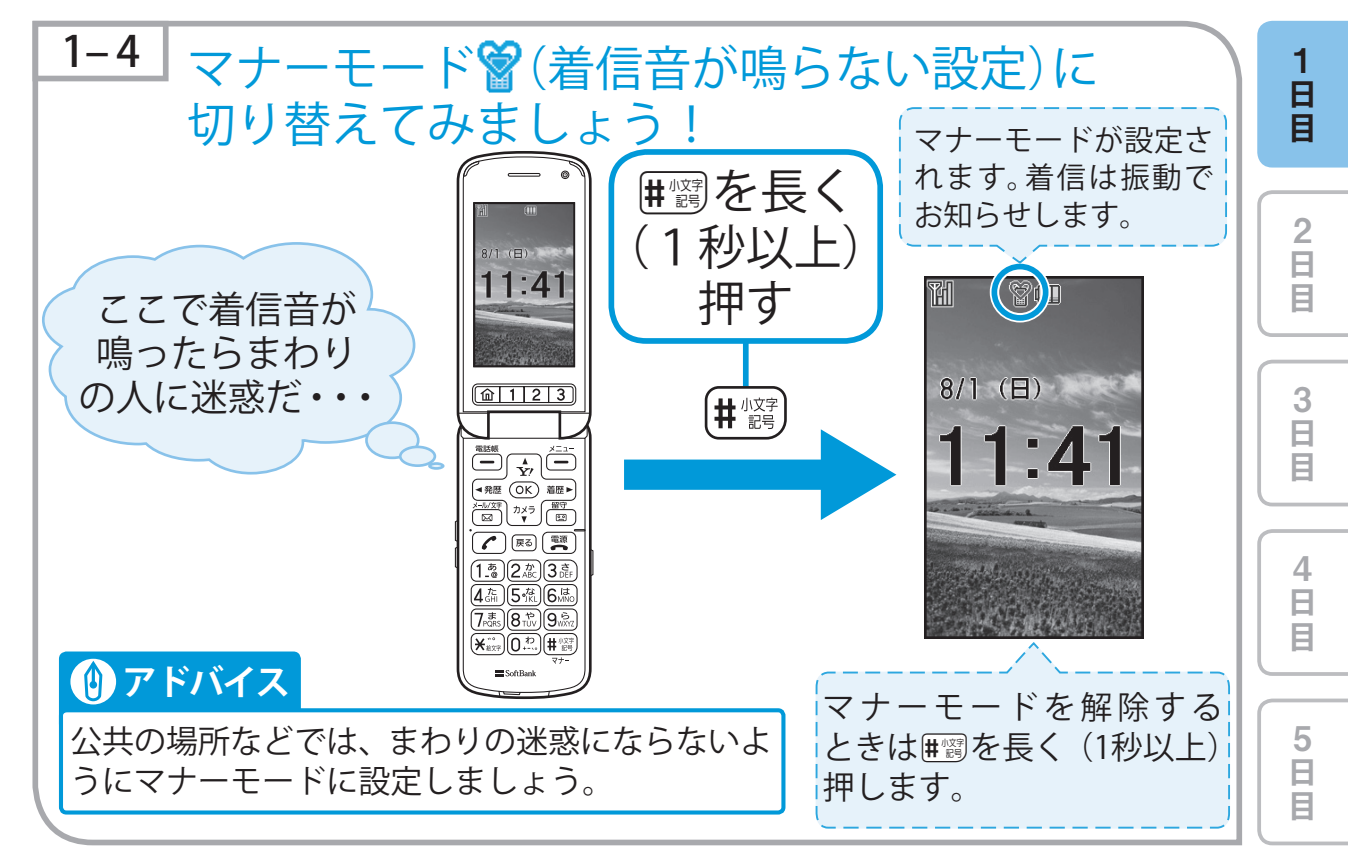

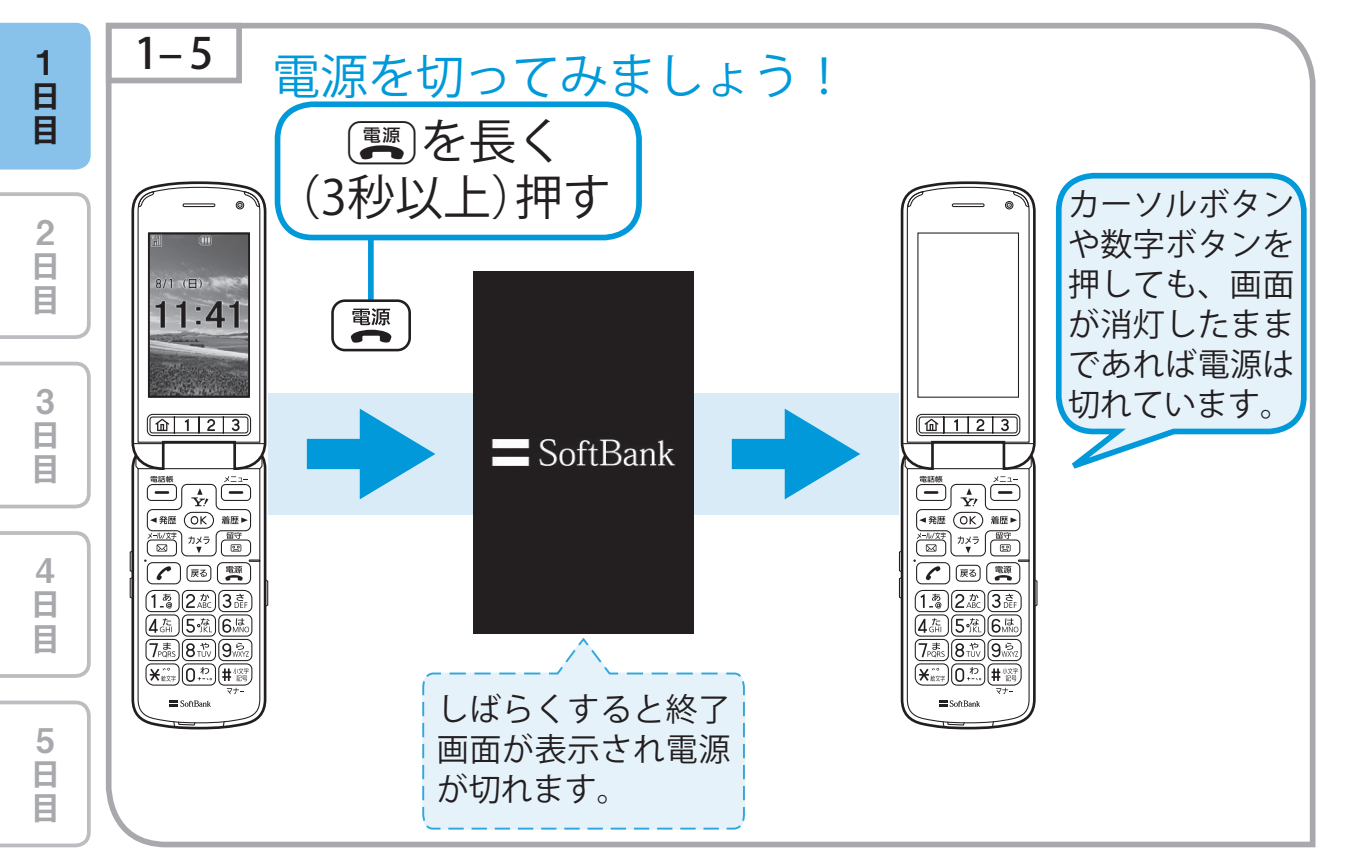

こんな機能も あります。

文字入力練習

練習する項目を

ひらがな入力

OK で開始

文字の種類ごとに

入力の練習をする ことができます。

選んで下さい

2 漢字入力 3 いろいろな文字

## 操作練習機能

840Zは「操作練習機能」を搭載しています。 画面の指示にしたがって、操作していくだけ で、携帯電話の基本的な操作や、文字の入力操 作を練習することができます。 ちょっとした空き時間や、待ち時間などを利用 して練習してみてください。 日日日

2 日 目

3 日 日

4 日 目

5 日 日

詳しくは、取扱説明書の「操作を練習する」 (8-14ページ)を参照してください。

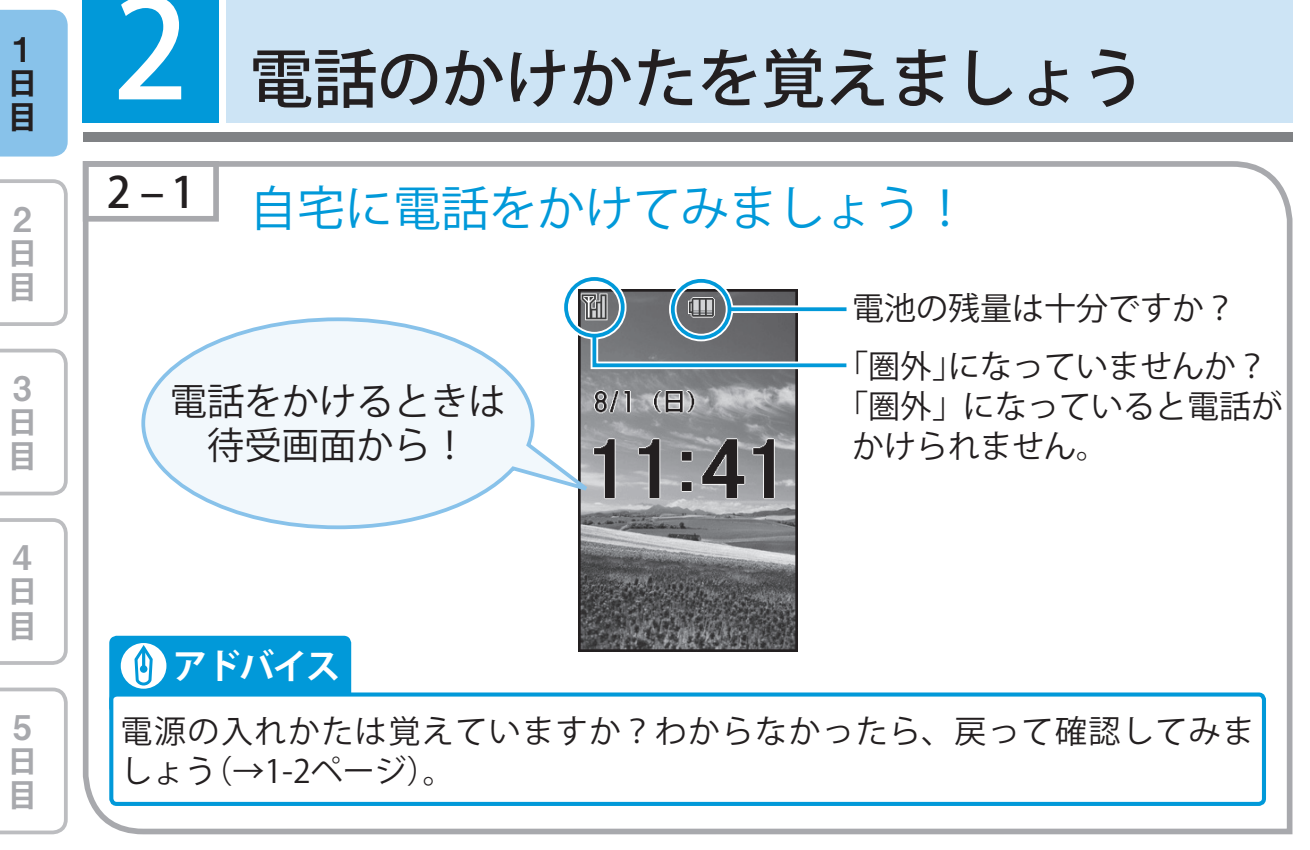

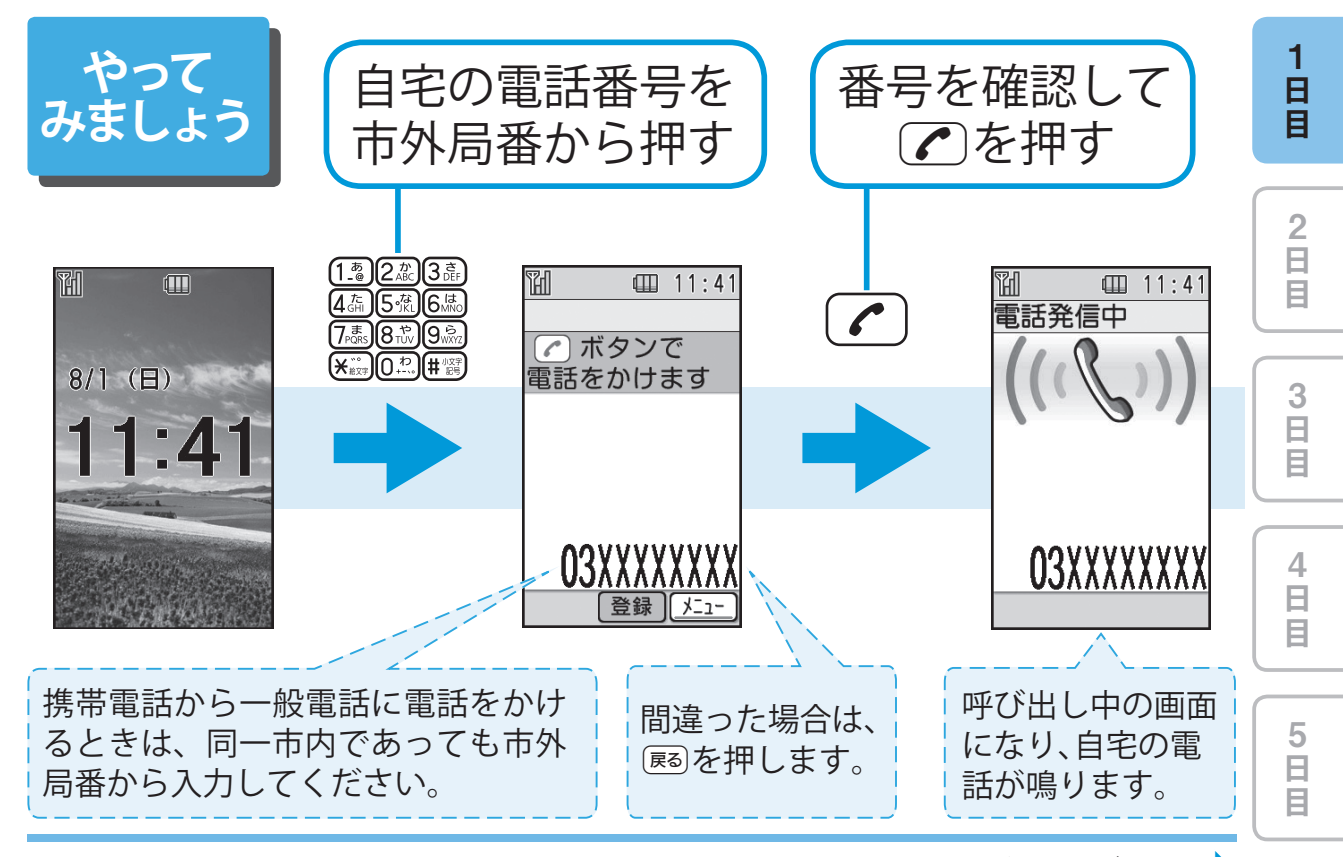

次ページへ ••

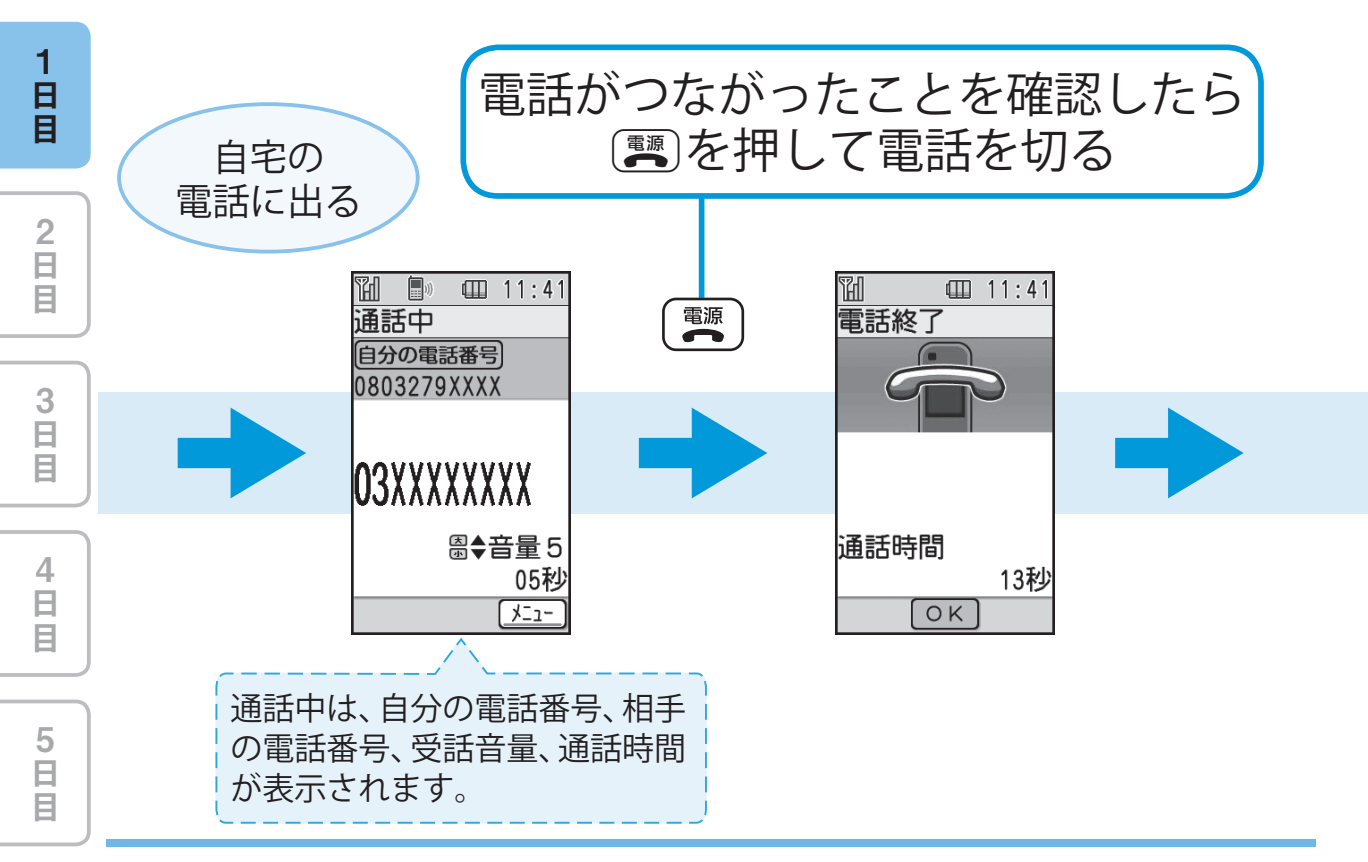

自宅に電話をかけてみましょう!

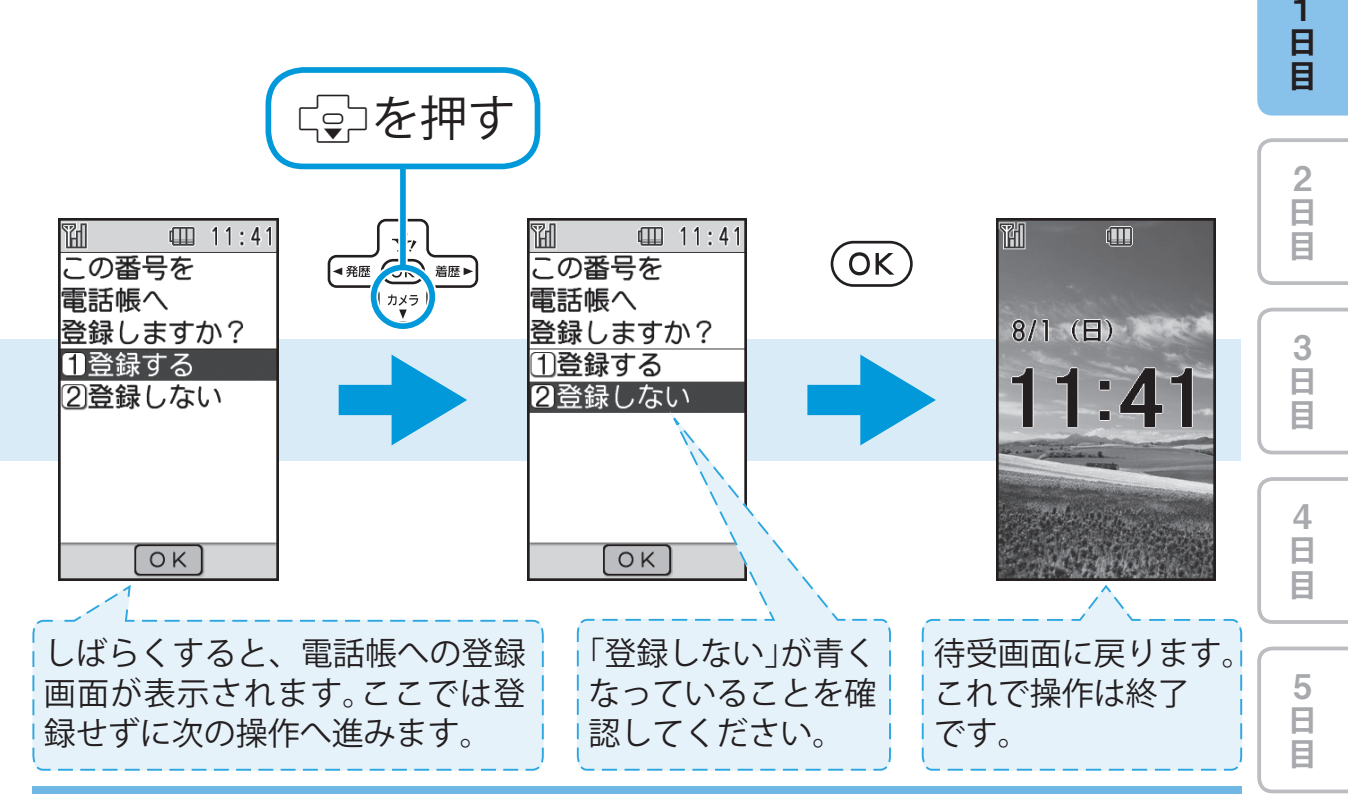

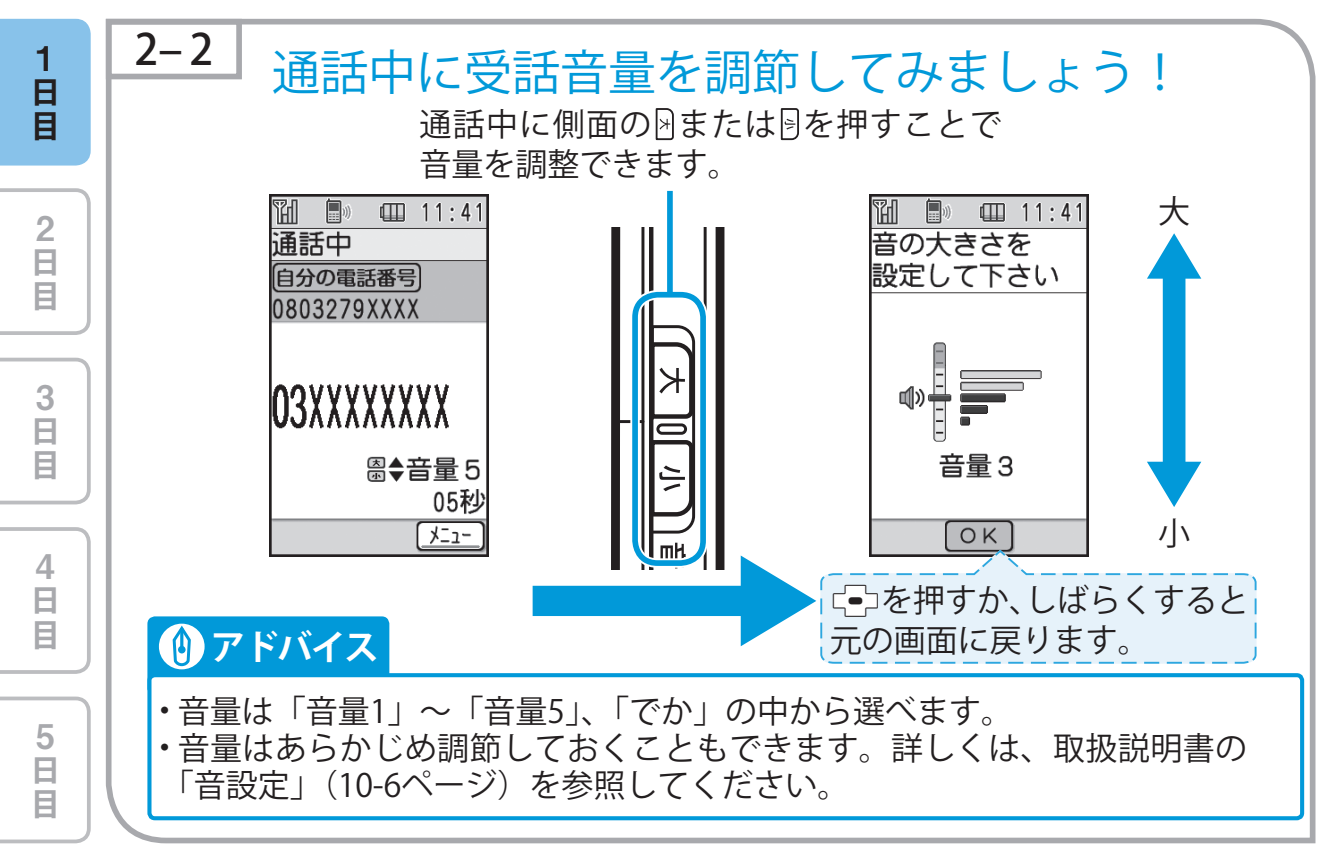

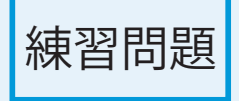

ヒントリ

家族やお友達に電話をかけてみましょう!

● 待受画面になっていますか?

● 電波状態と電池残量は確認しましたか?(→1-6ページ)

● 入力した電話番号は合っていますか?

一般電話にかける場合は、市外局番から番号を入力していますか?

自日日

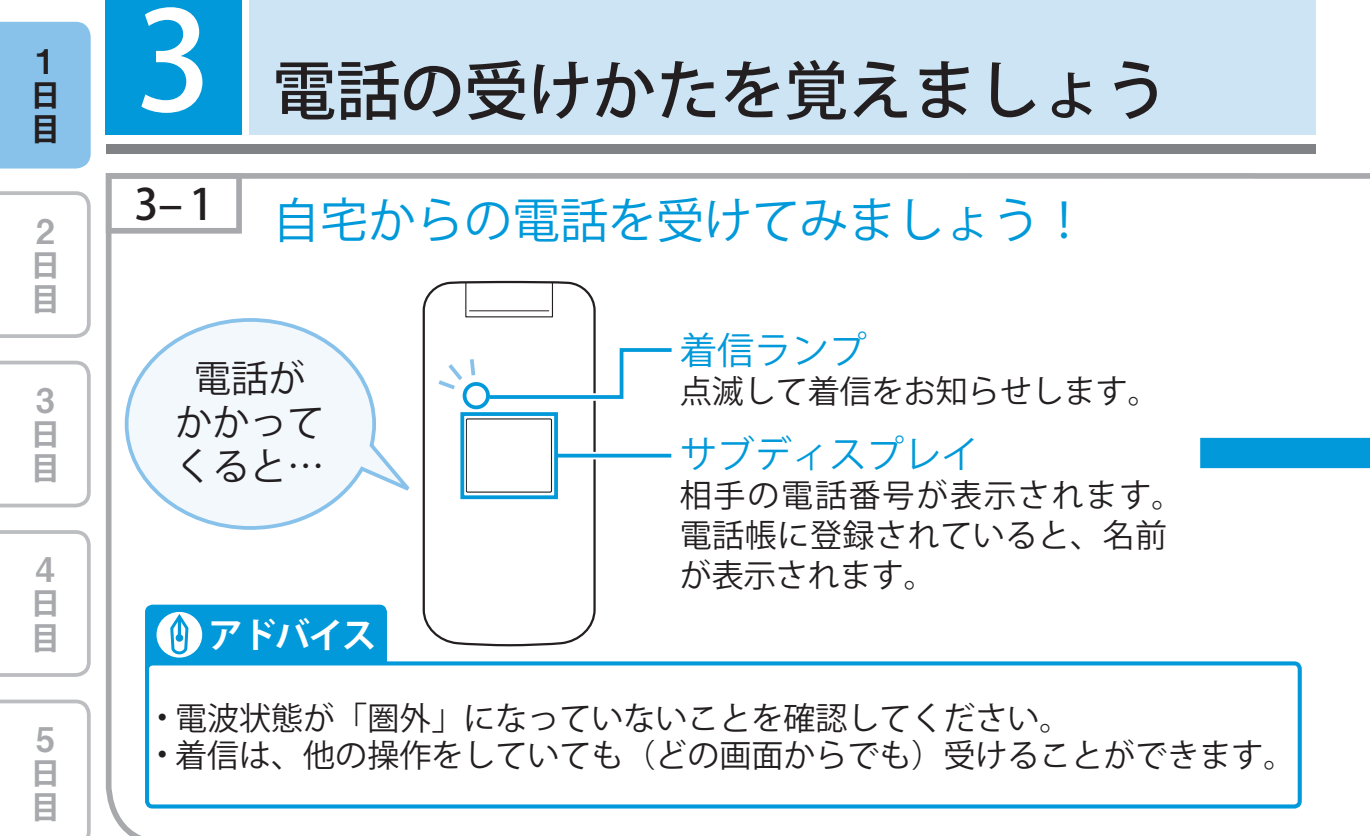

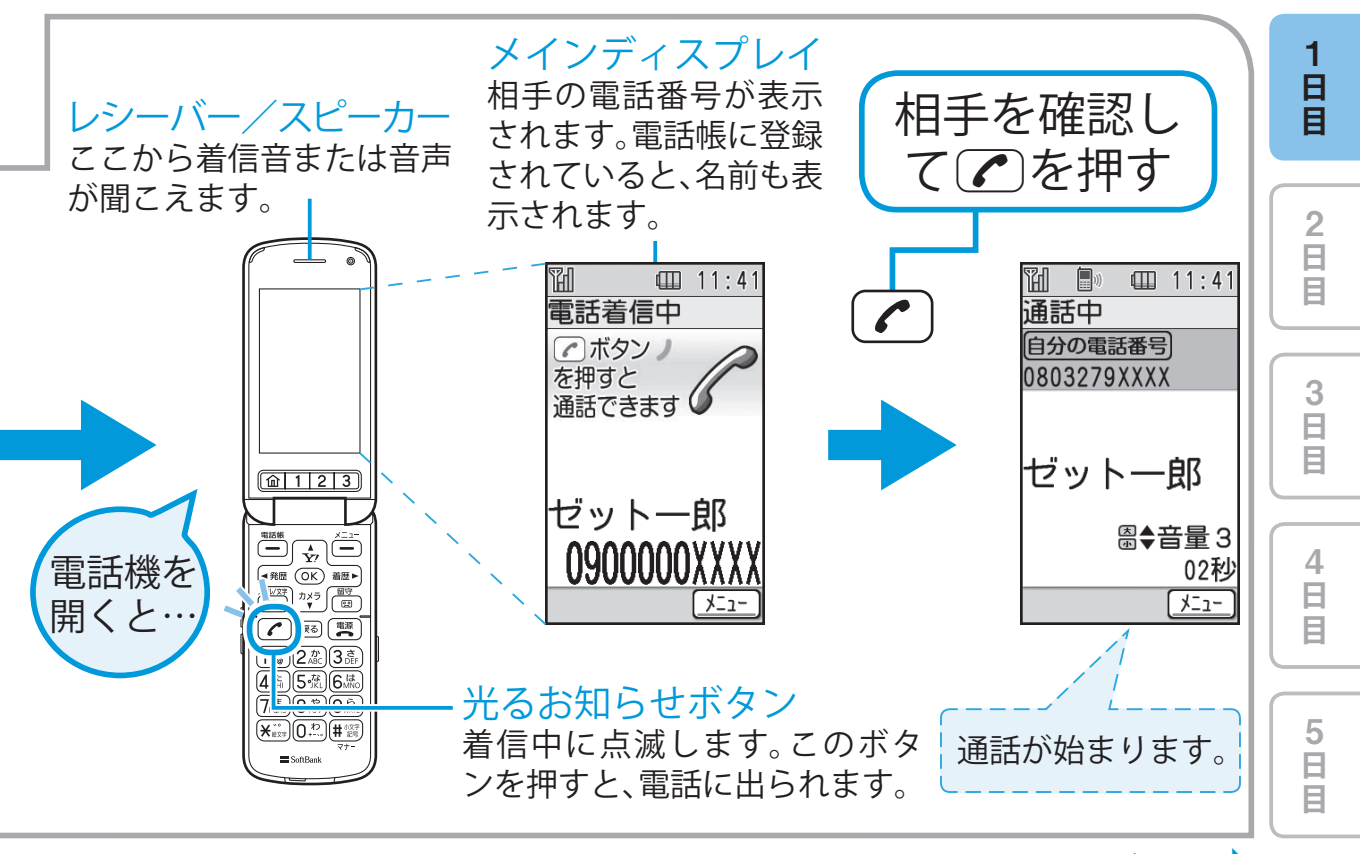

次ページへ ••

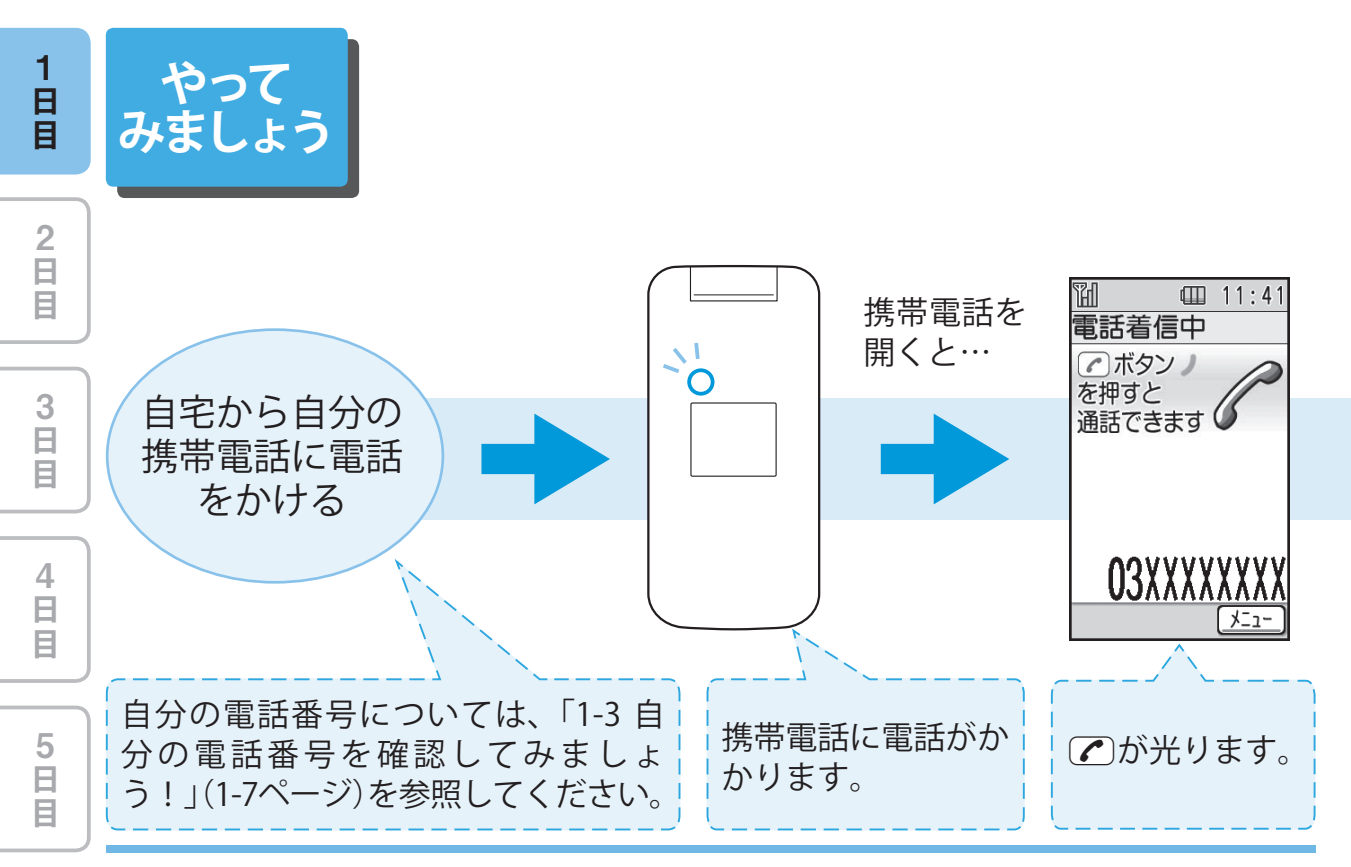

自宅からの電話を受けてみましょう!

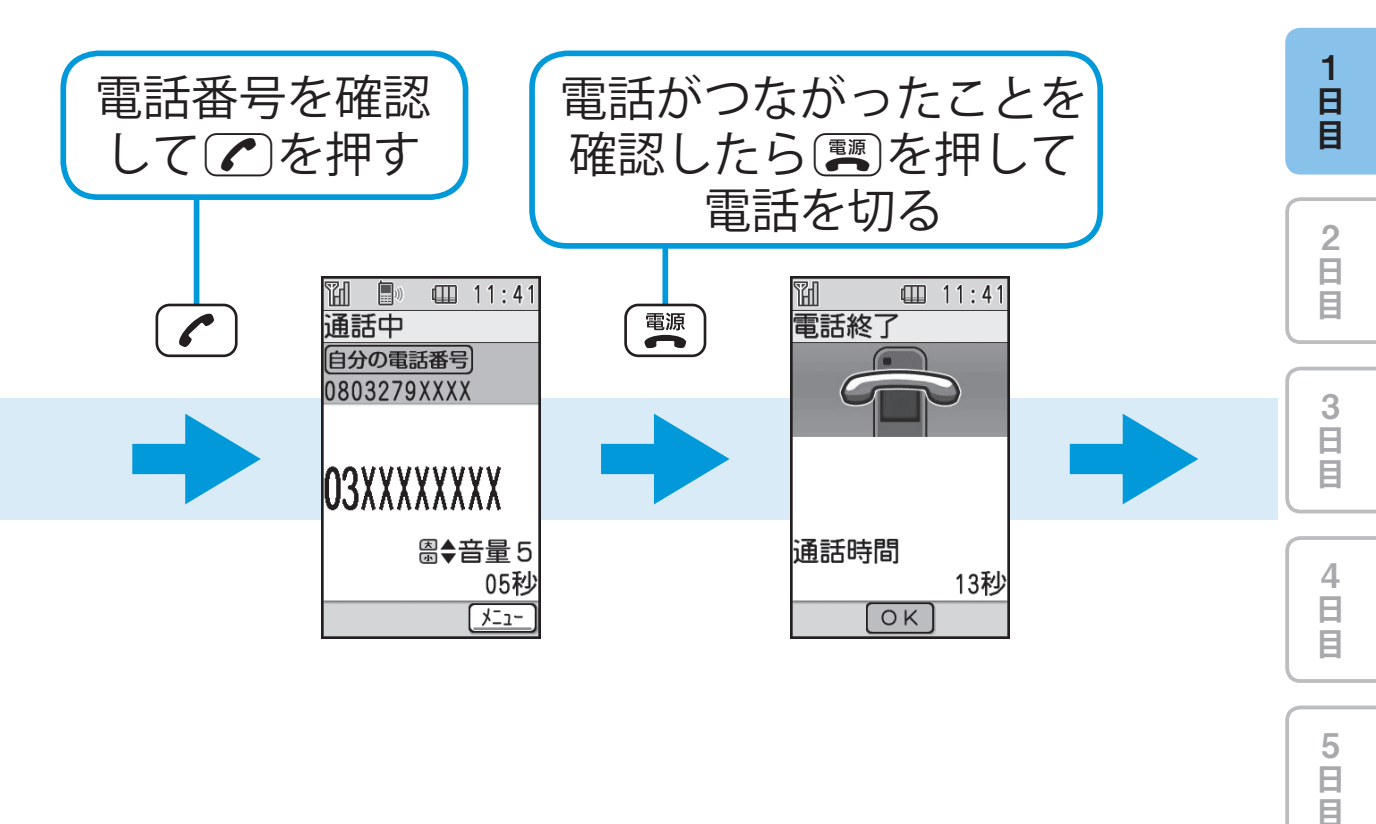

次ページへ ••

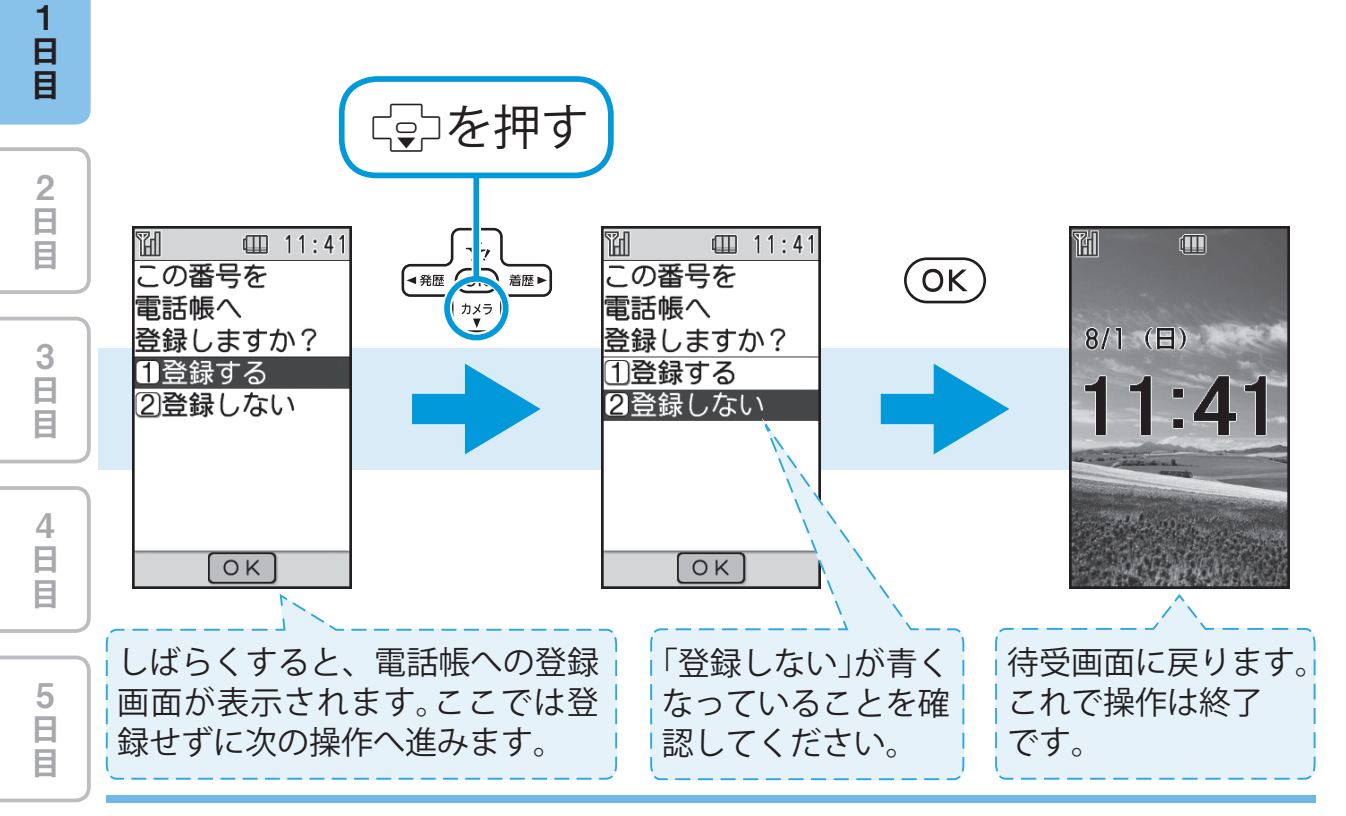

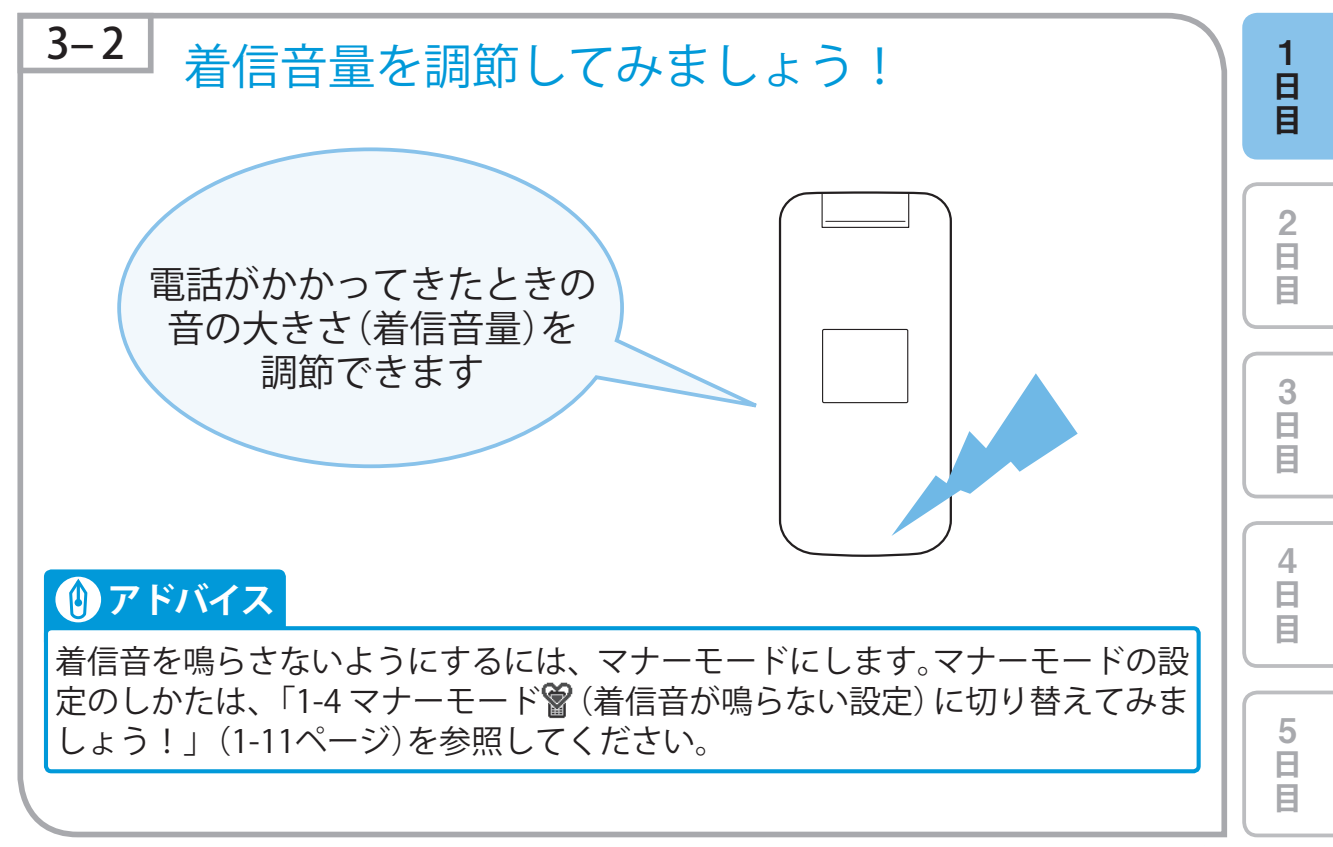

次ページへ ••

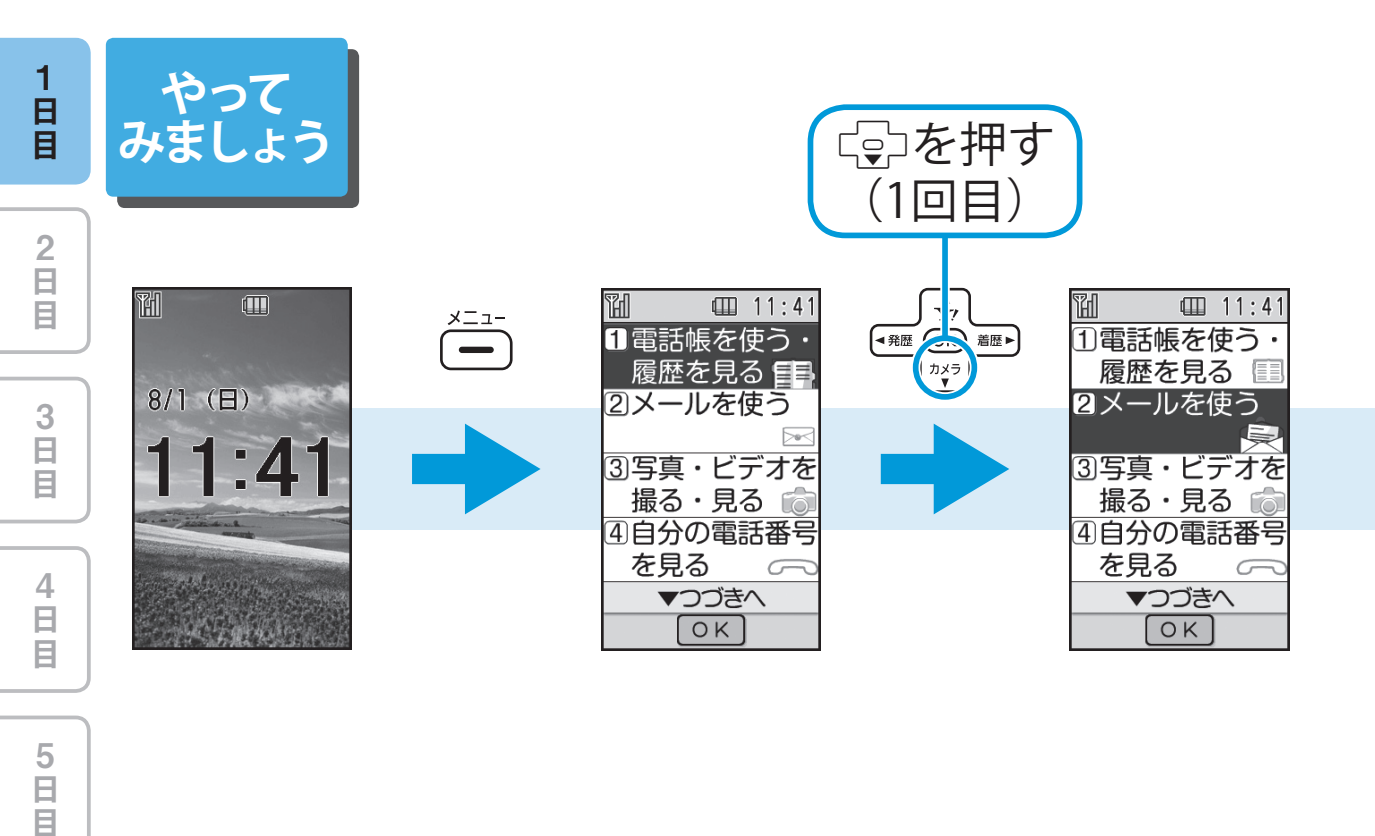

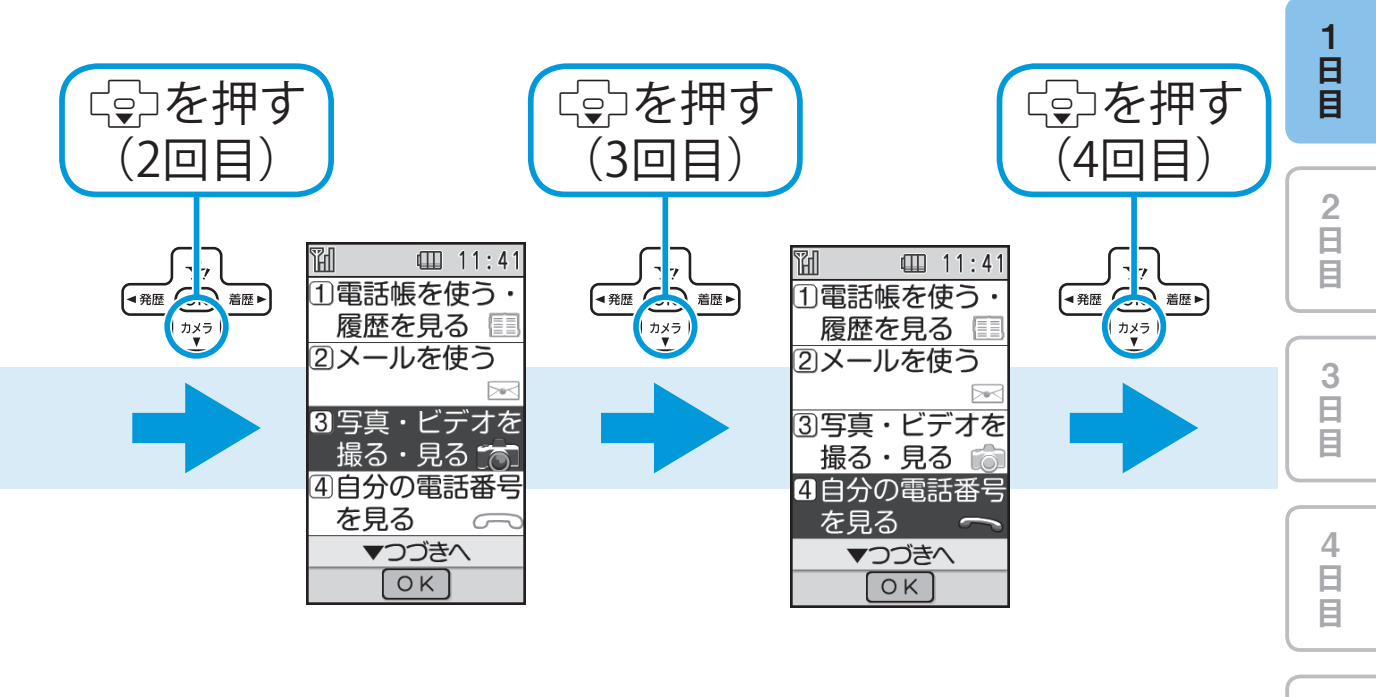

次ページへ ••

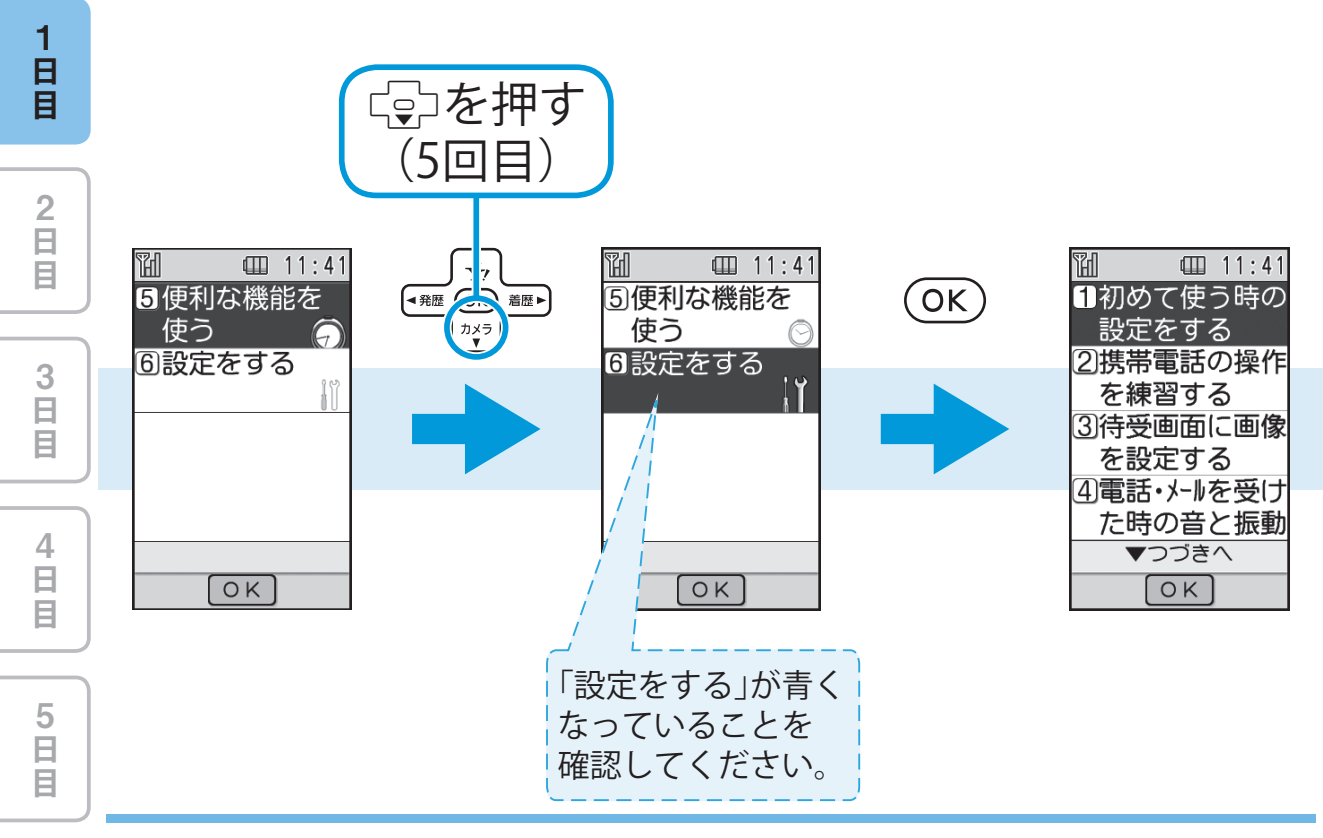

着信音量を調節してみましょう!

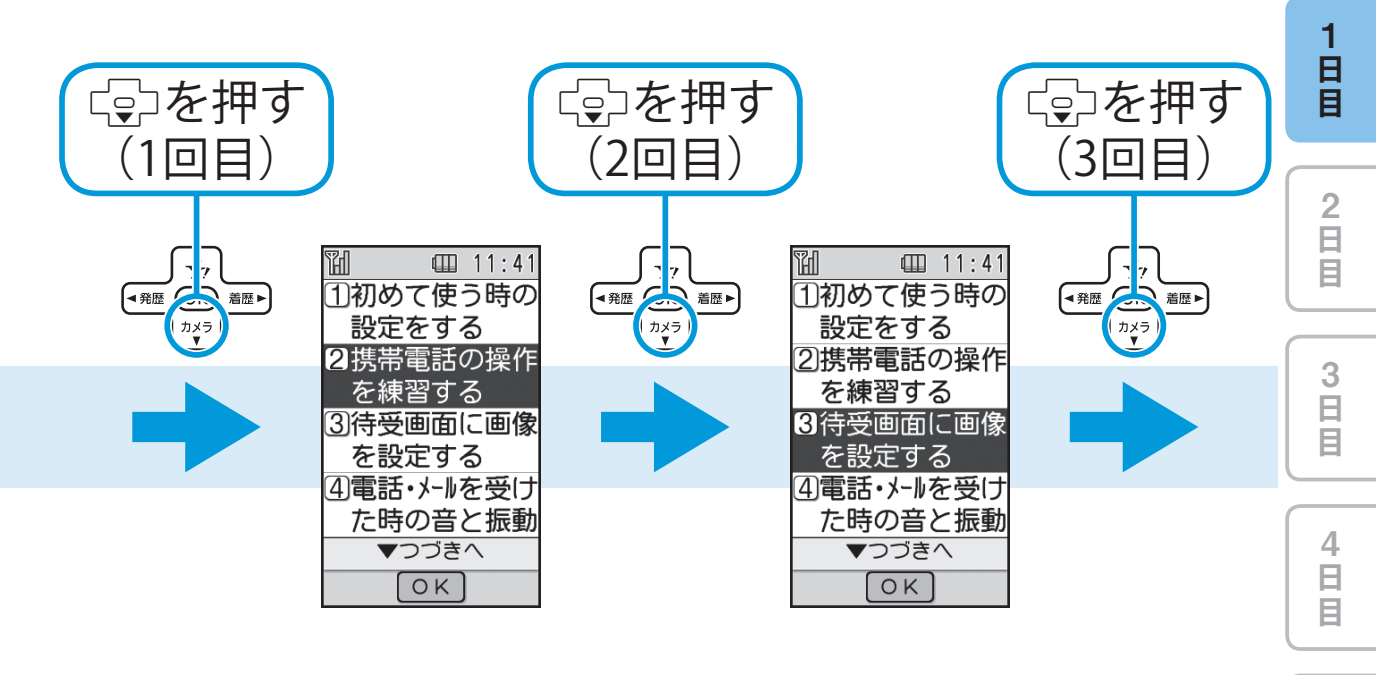

次ページへ ••

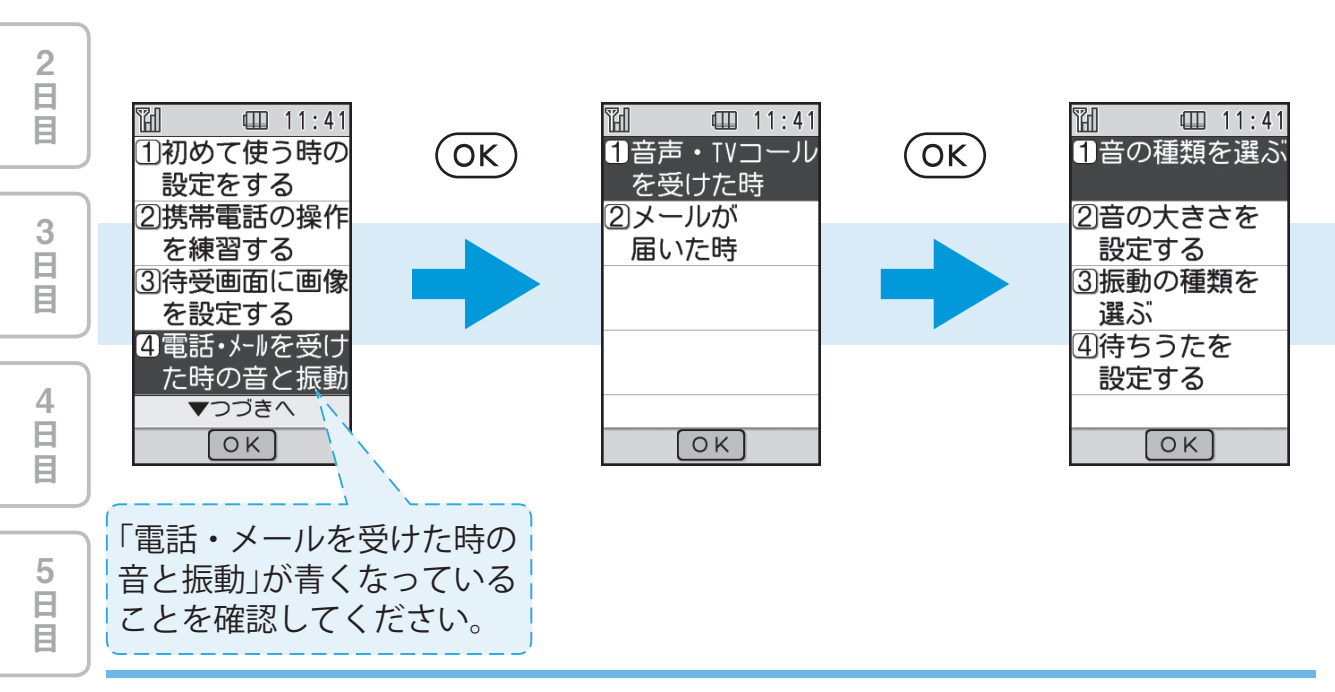

着信音量を調節してみましょう!
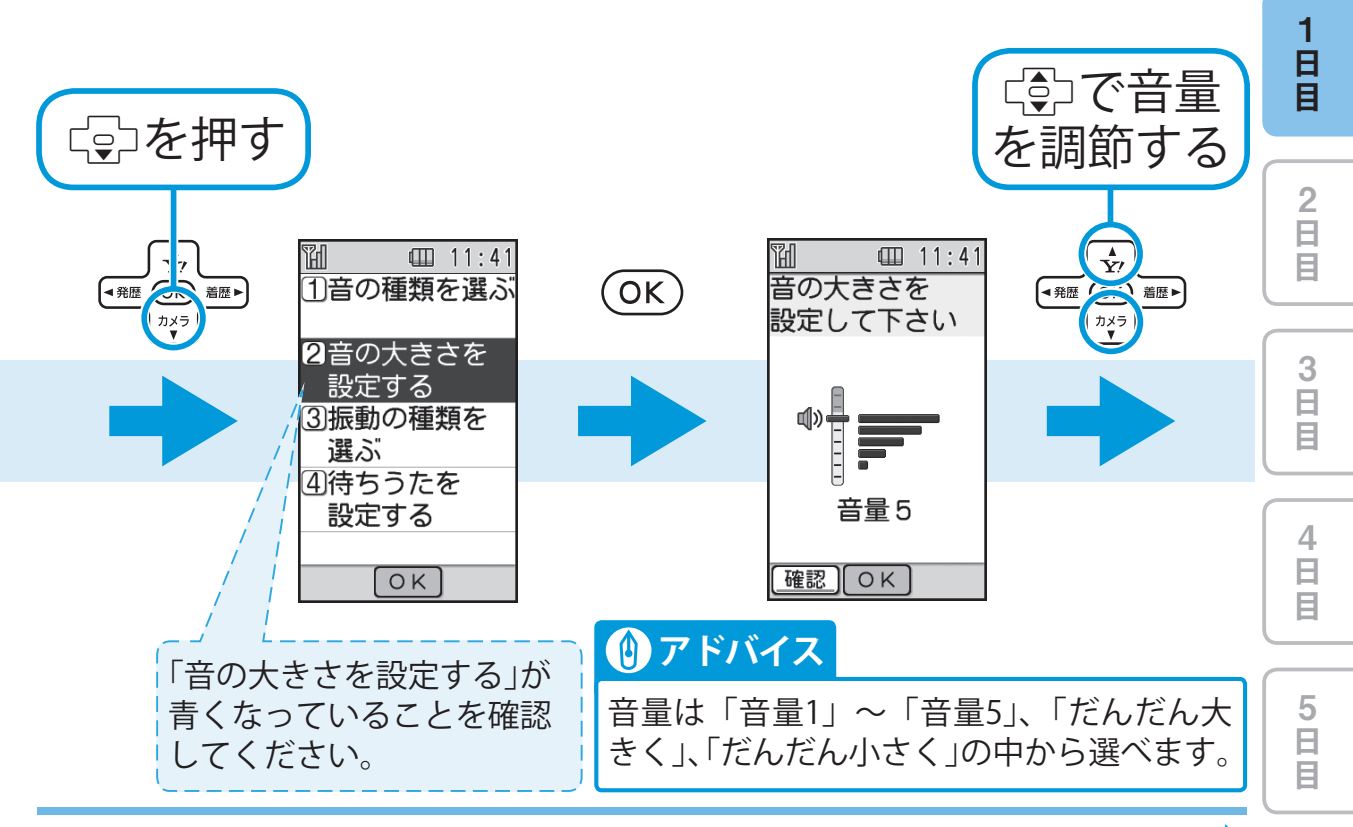

1-31

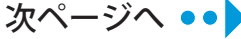

1 日 目 2 日 目 Ш □ 11:41 · 11:4 □ 11:41 H H 音の大きさを 1音の種類を選ぶ OK OK 音量の調節 設定して下さい  $\bigcirc$ 2音の大きさを 音量 3 3 日 目 <u>設</u>定する に設定しました ③振動の種類を ¶» 選ぶ (4)待ちうたを 音量3 設定する 4 日 目 確認 OK OK OK 響を押すと、<br />
音量を確認でき 5 日 目 ます。もう一度響を押すと停 止します。

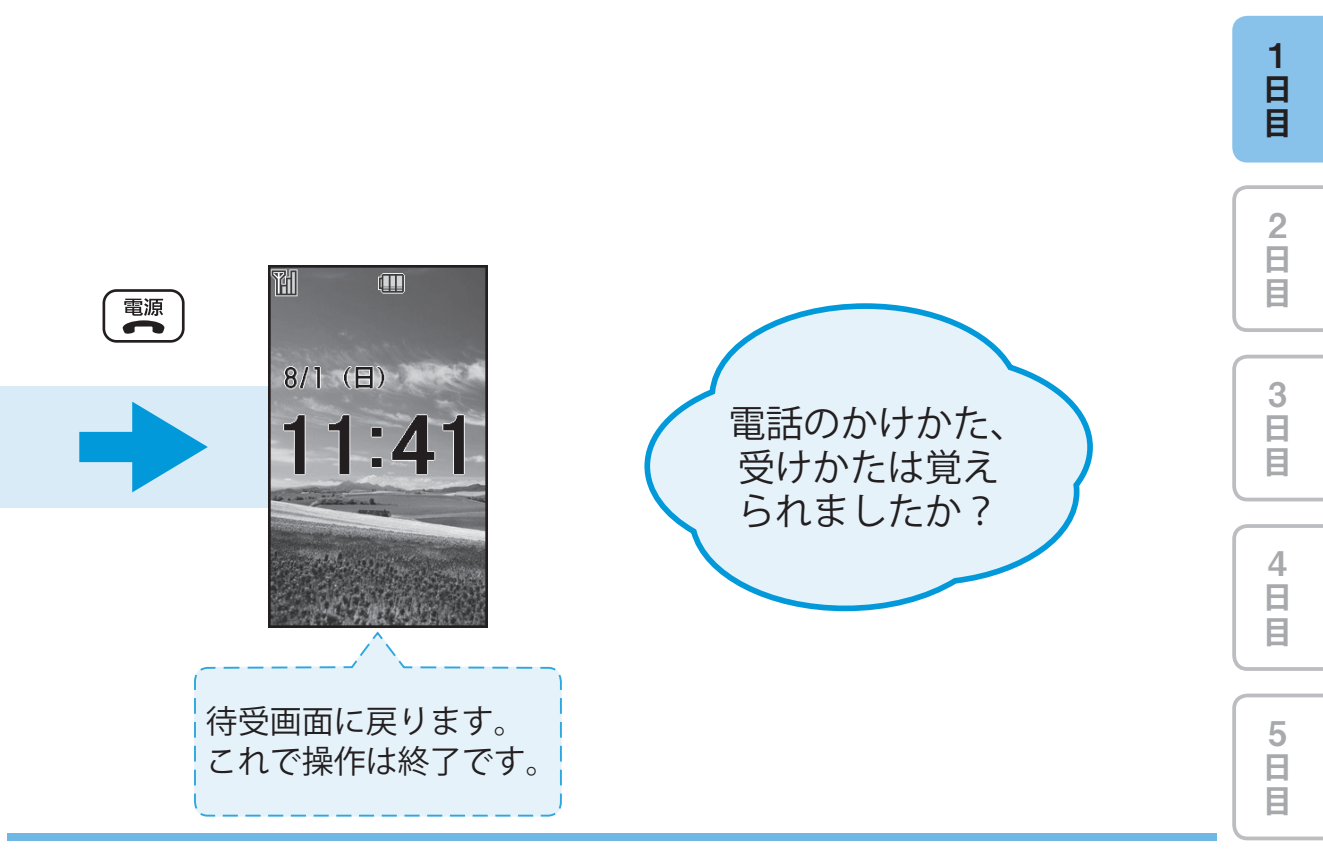

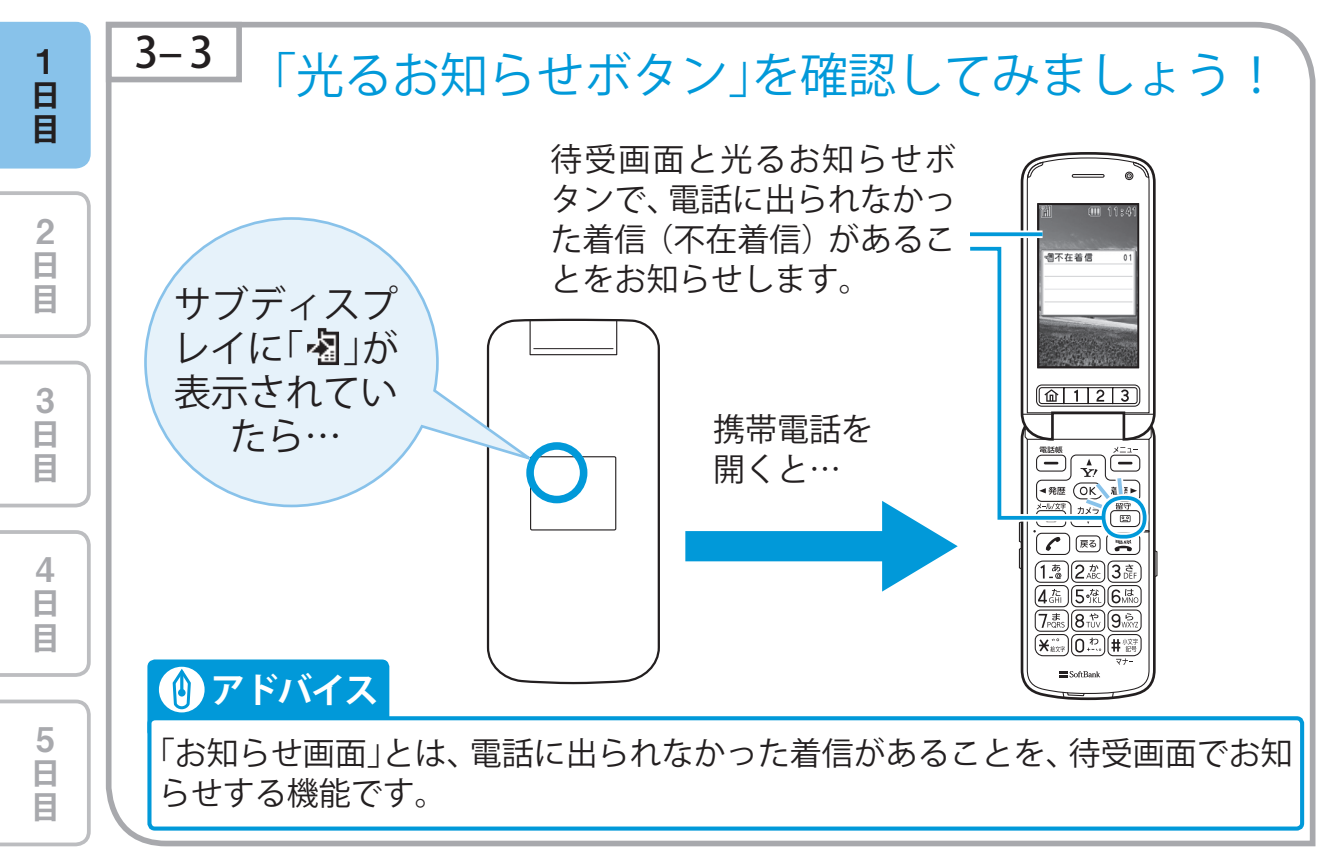

1-34

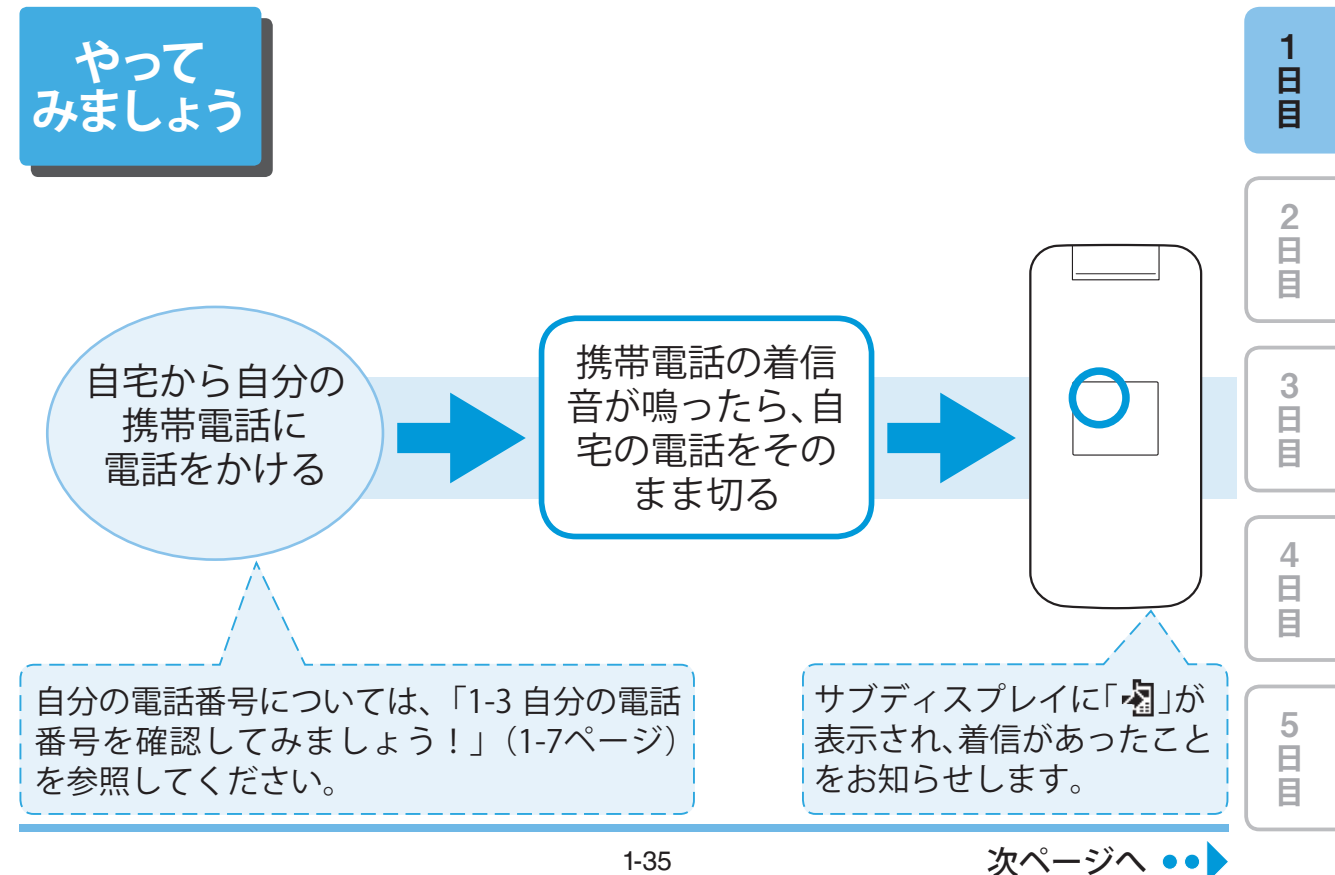

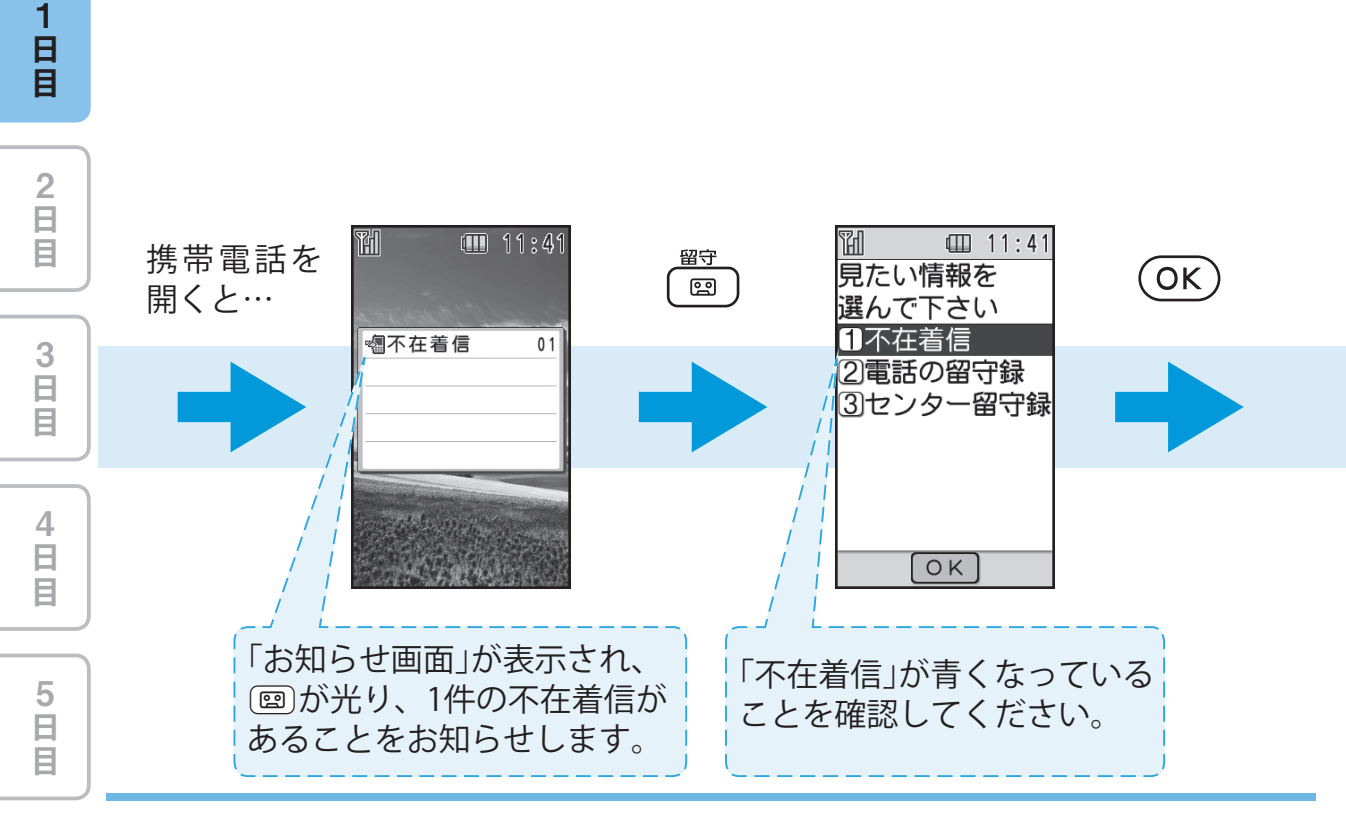

「光るお知らせボタン」を確認してみましょう! 1-36

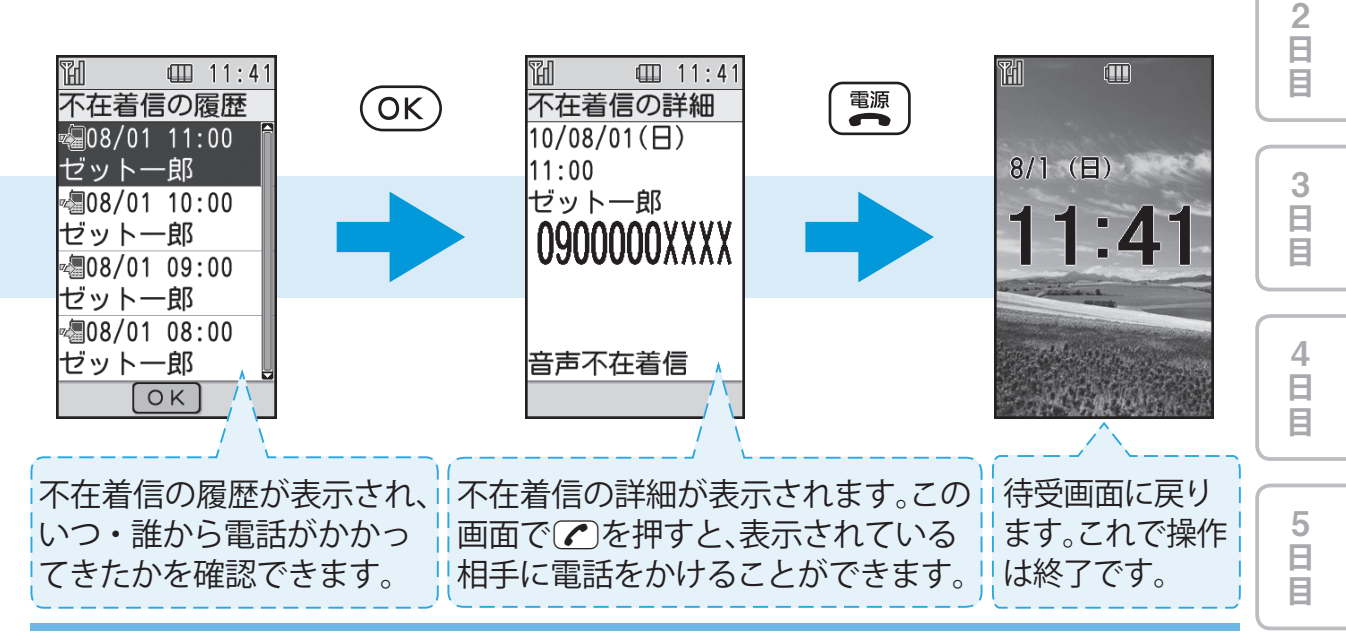

日日日

| 1<br>日<br>目 | 練習問題 ● お友達から電話をかけてもらいましょう!                                                                         |
|-------------|----------------------------------------------------------------------------------------------------|
| 2<br>日<br>目 | <ul> <li>ヒント!</li> <li>● お友達はこの携帯電話の番号を知っていますか?</li> <li>● 零波状能と零池残量は確認しましたか? (→1-6ページ)</li> </ul> |
| 3<br>日<br>目 | ● 受話音量を調節してみましょう。                                                                                  |
| 4<br>日<br>日 |                                                                                                    |
| 5<br>日<br>目 |                                                                                                    |

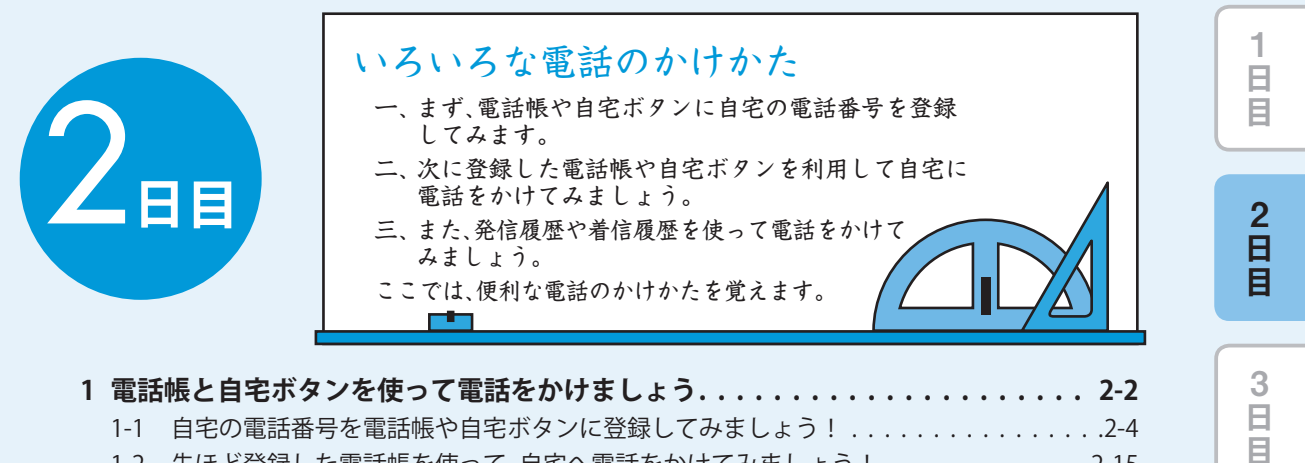

| 1 | 電話  | 帳と自宅ボタンを使って電話をかけましょう           |
|---|-----|--------------------------------|
|   | 1-1 | 自宅の電話番号を電話帳や自宅ボタンに登録してみましょう!   |
|   | 1-2 | 先ほど登録した電話帳を使って、自宅へ電話をかけてみましょう! |
|   | 1-3 | 自宅ボタンを使って自宅へ電話をかけてみましょう!       |
| 2 | 発信  | 履歴と着信履歴を使って電話をかけましょう           |

4 日 目

5 日 日

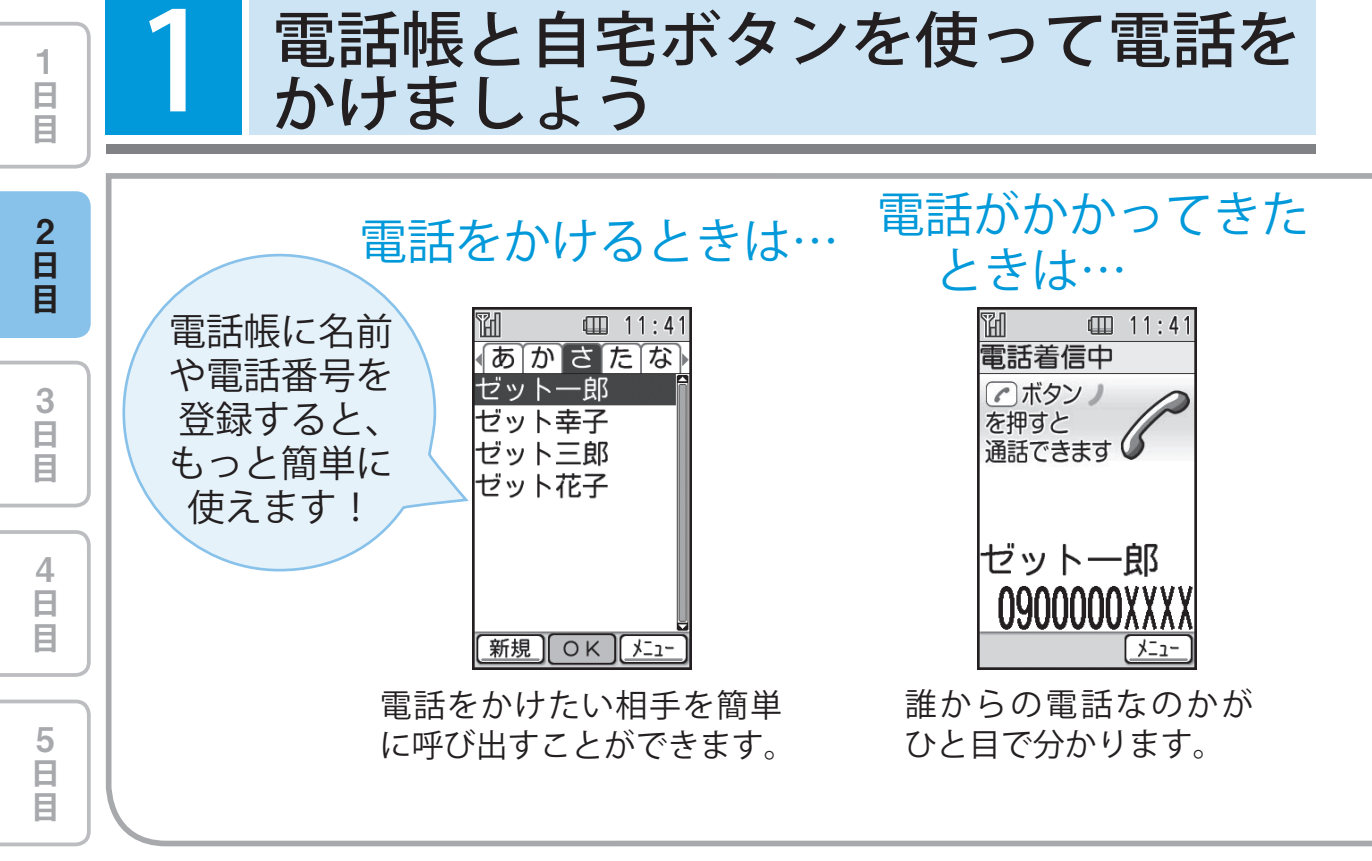

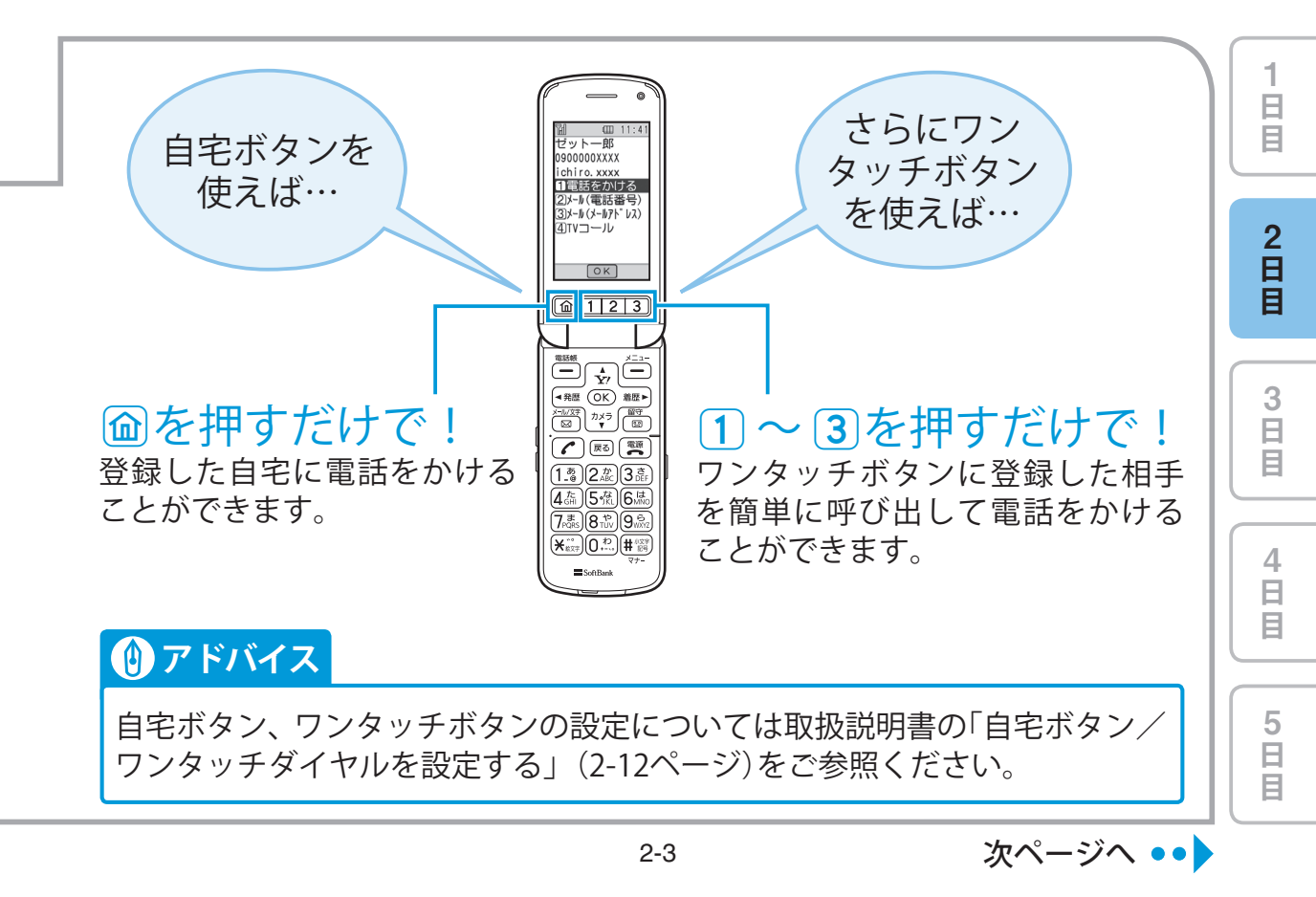

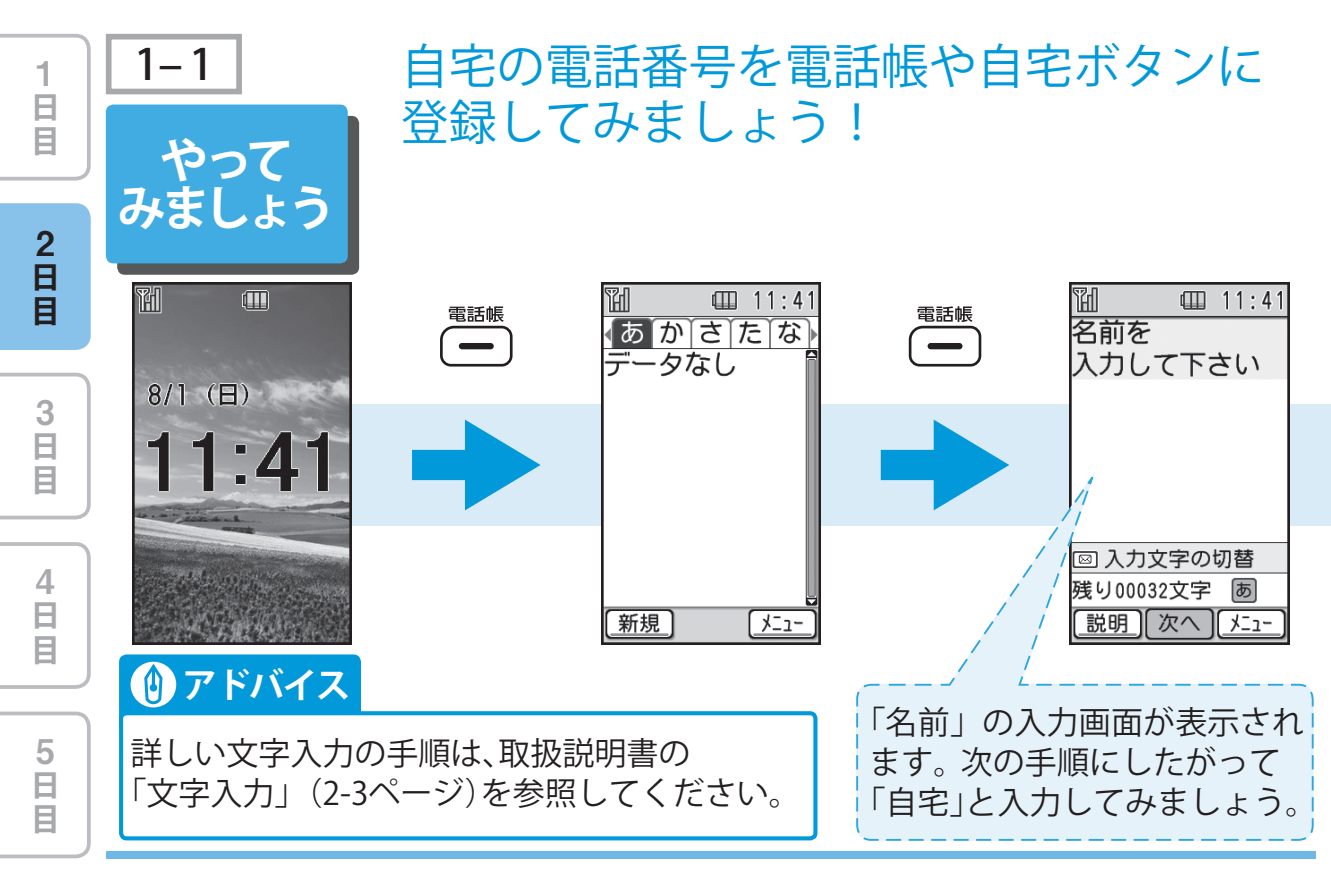

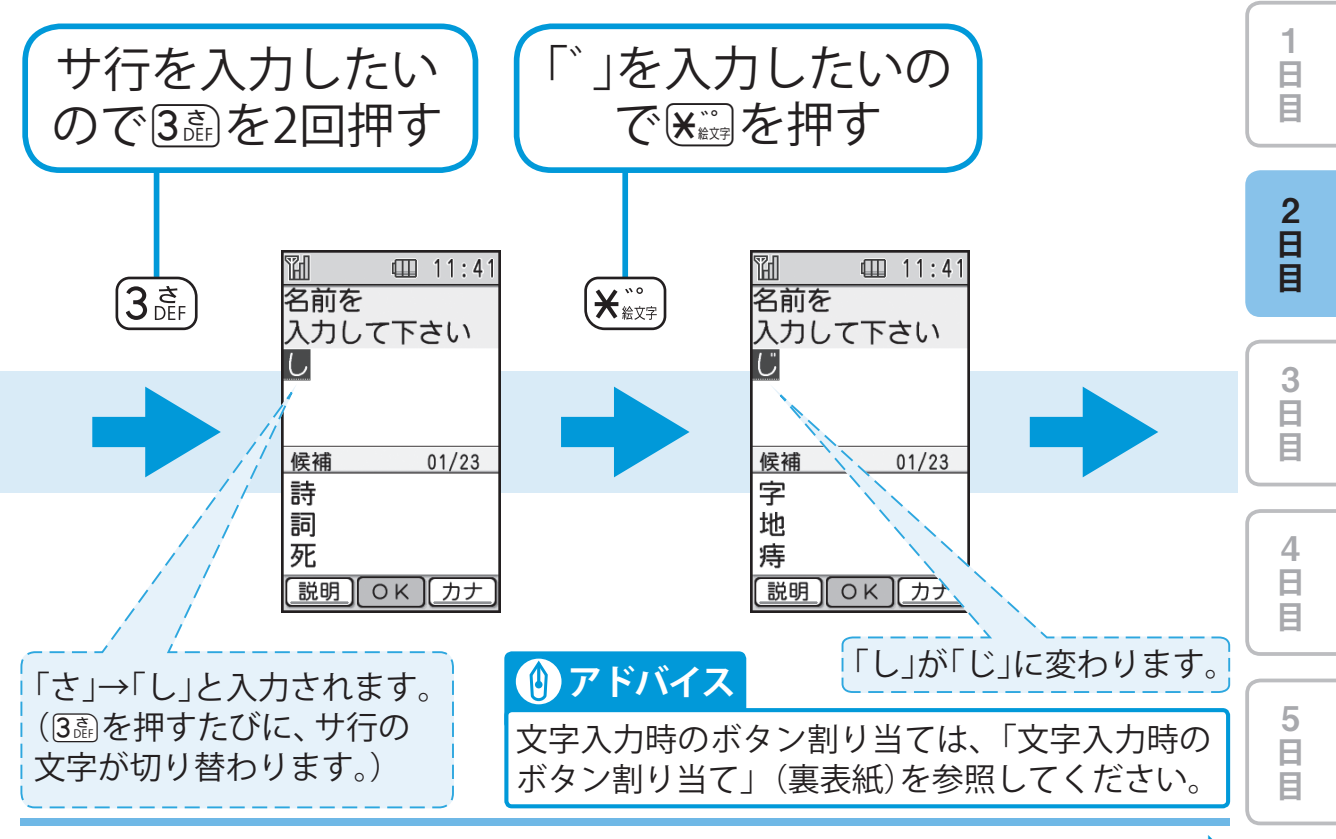

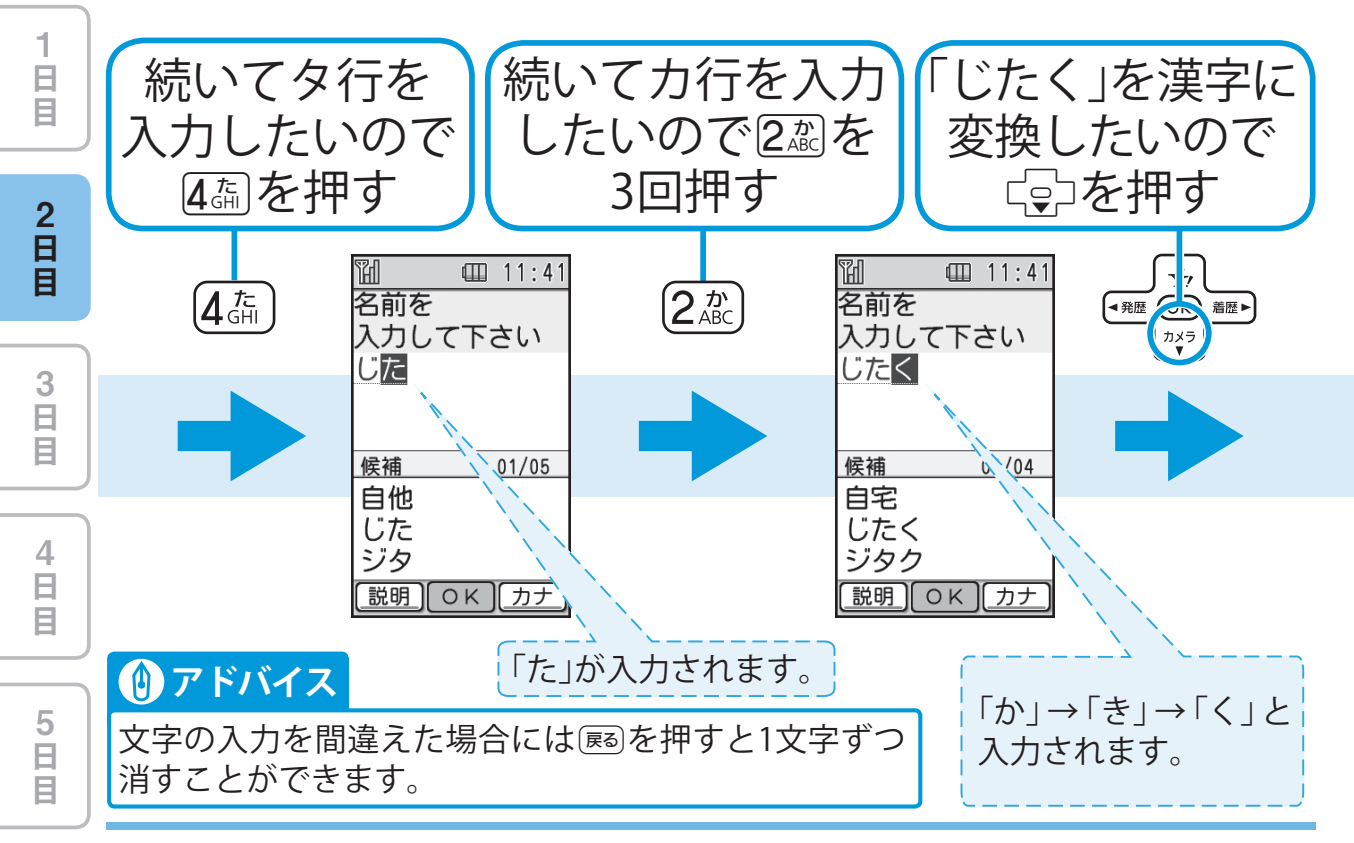

電話帳に 登録してみましょう!

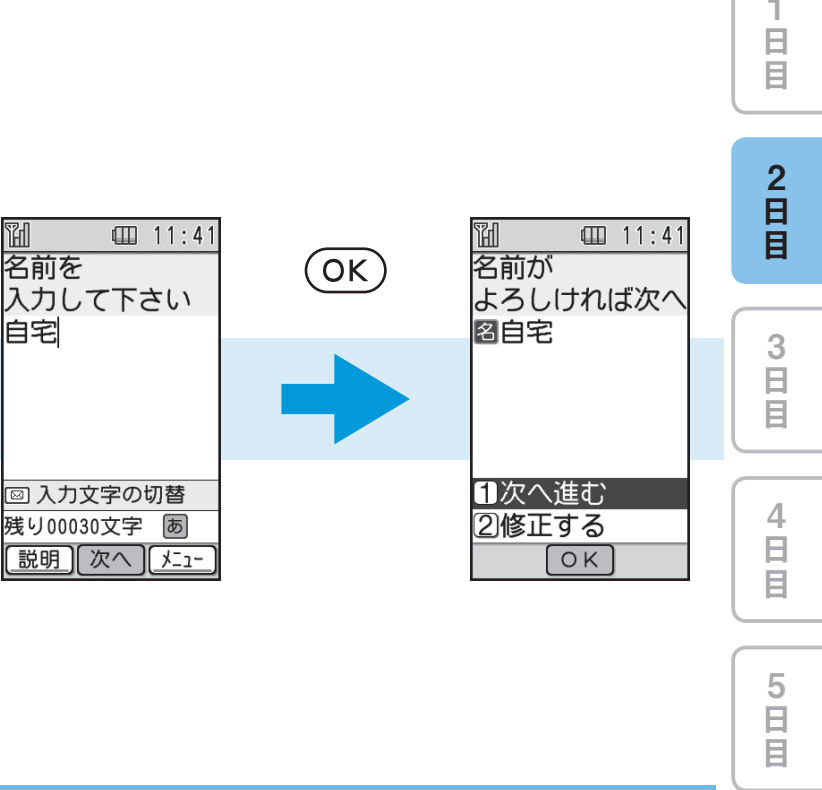

H

OK

名前を

自宅

昍

名前を

自宅

候補

自宅 じたく

ジタク

説明)のK

「じたく」が漢字に

変換されます。

入力して下さい

□ 11:41

01/04

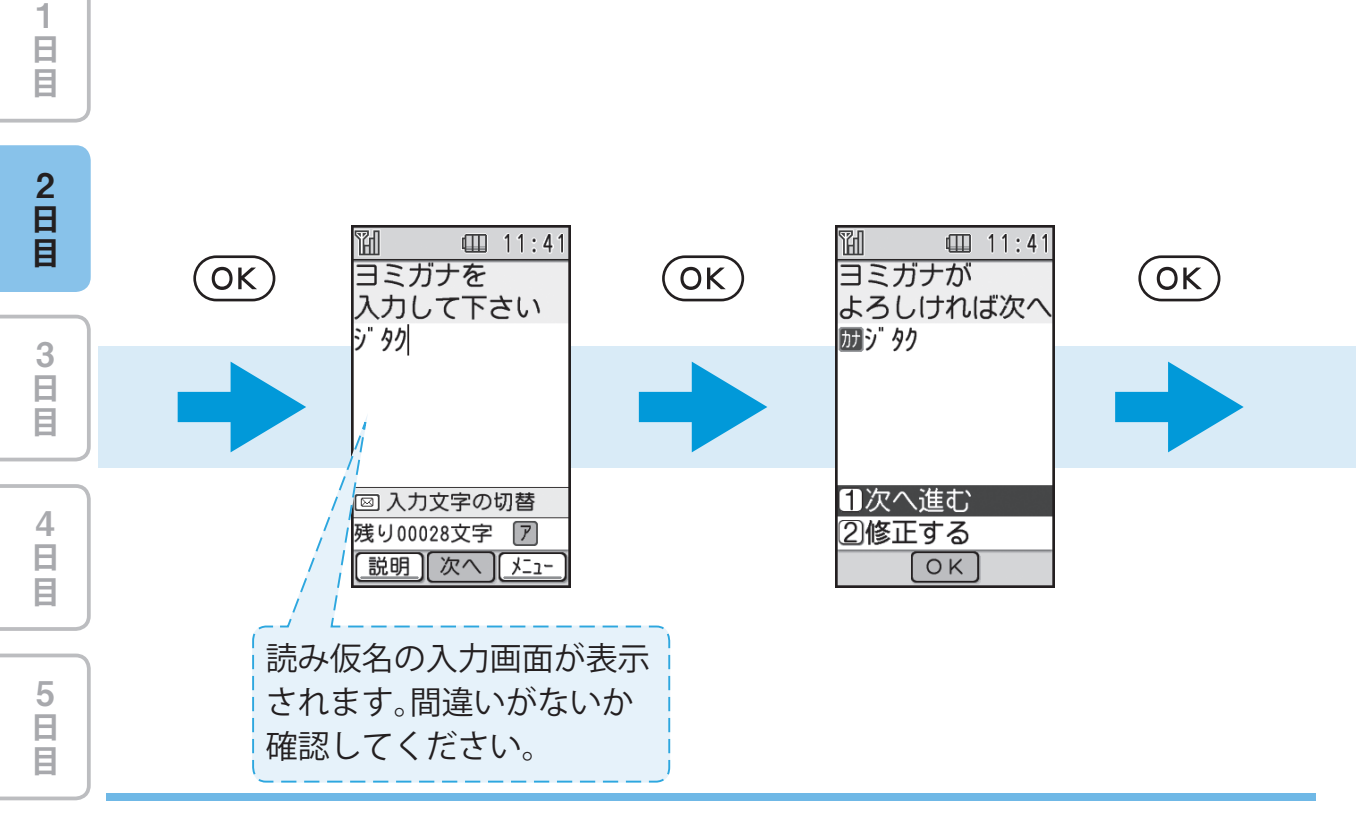

電話帳に登録してみましょう!

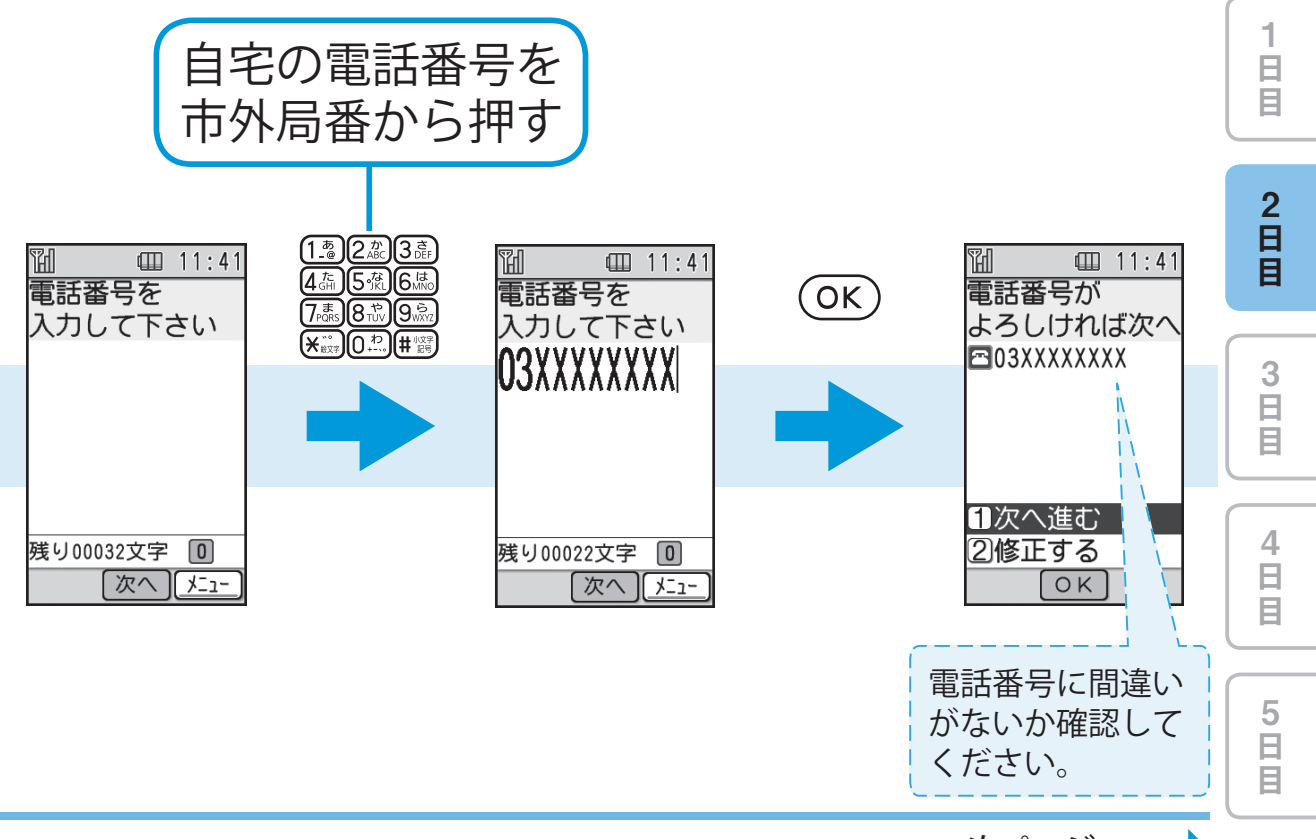

次ページへ ••

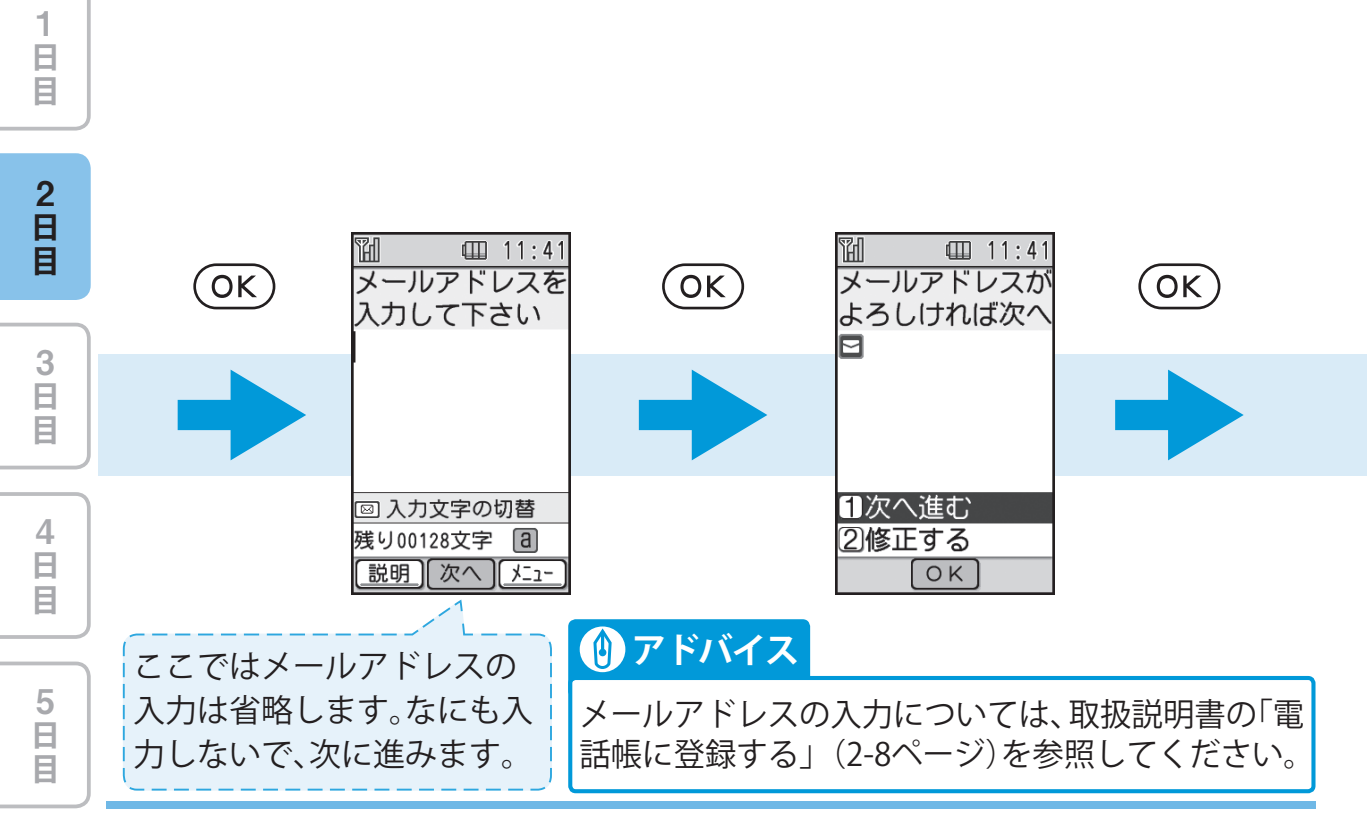

電話帳に登録してみましょう!

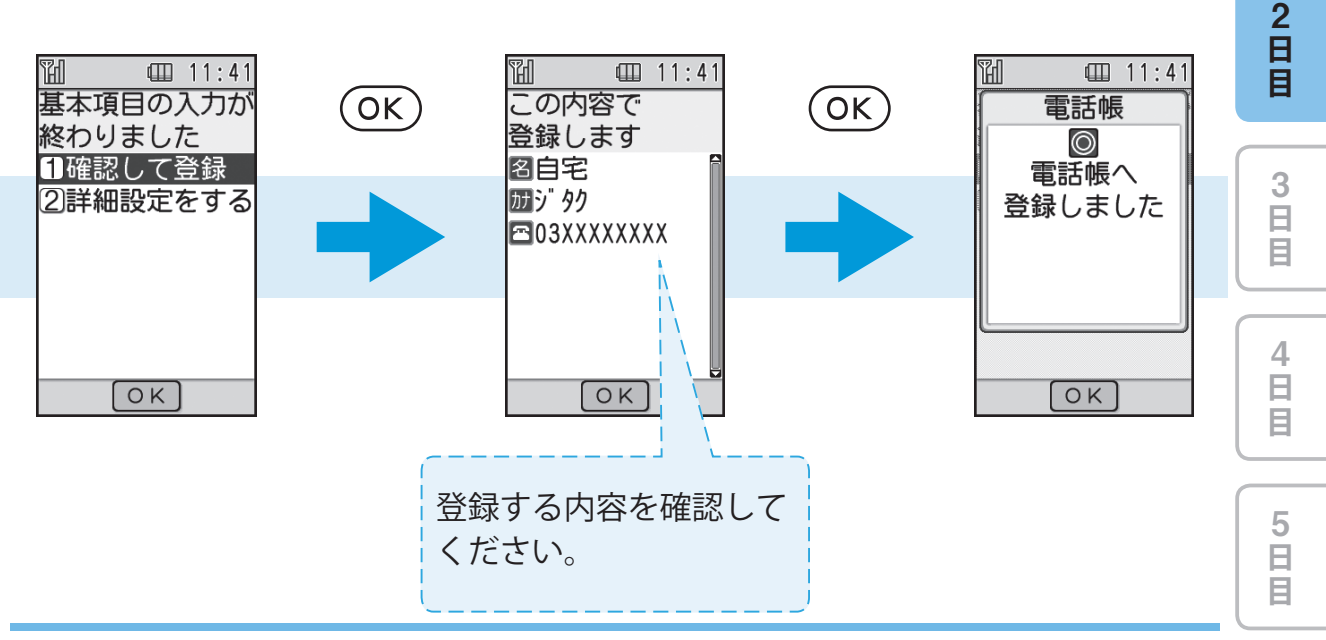

次ページへ ••

日目

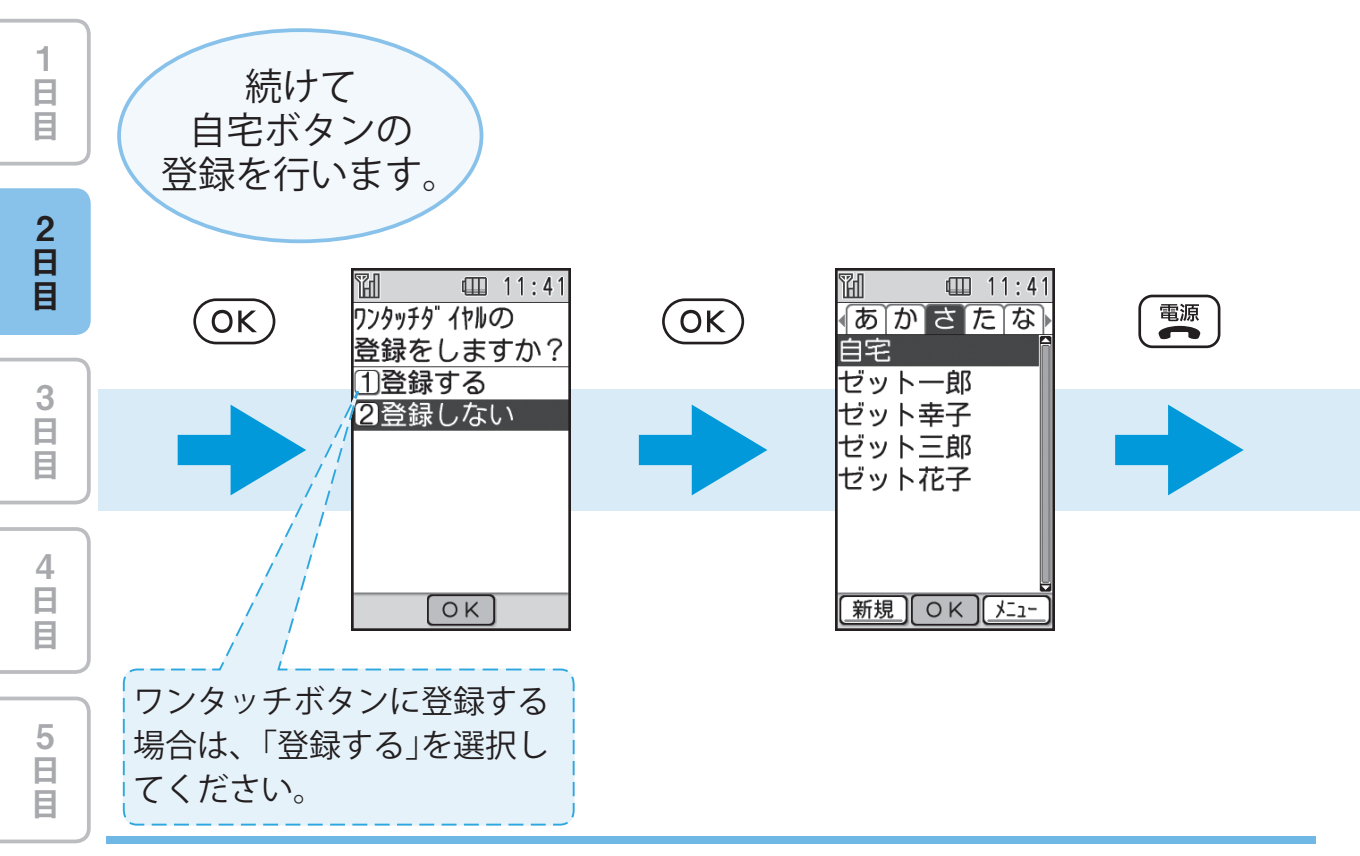

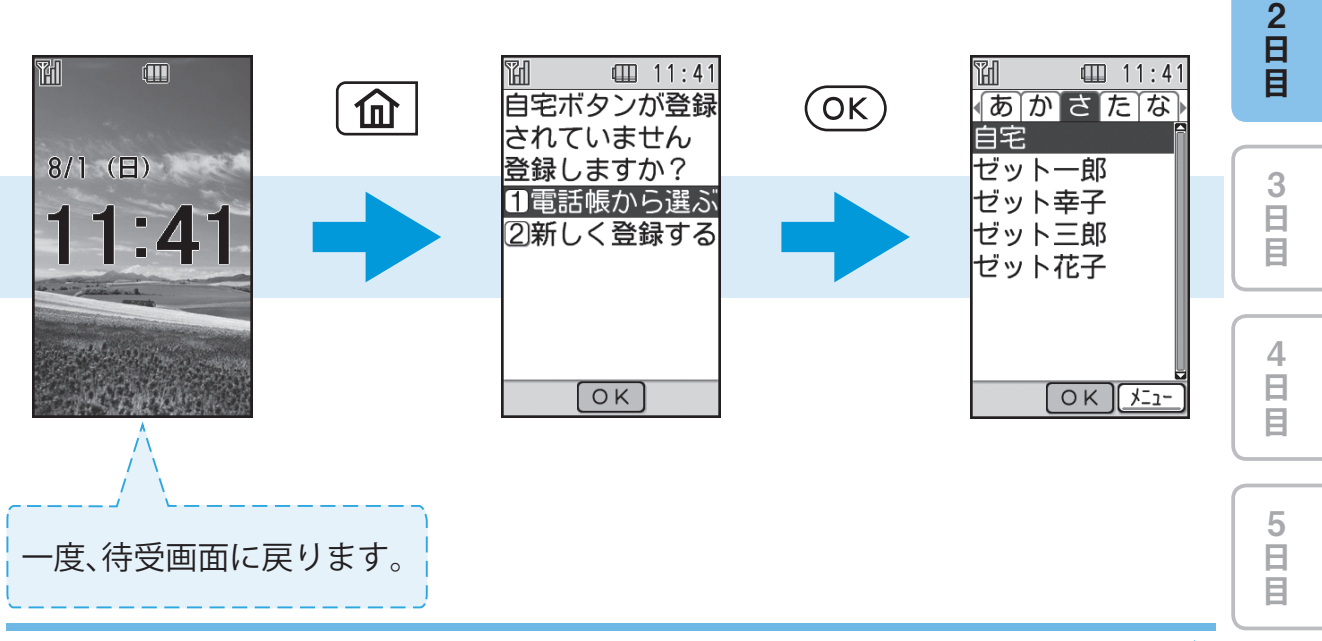

次ページへ ••

日日日

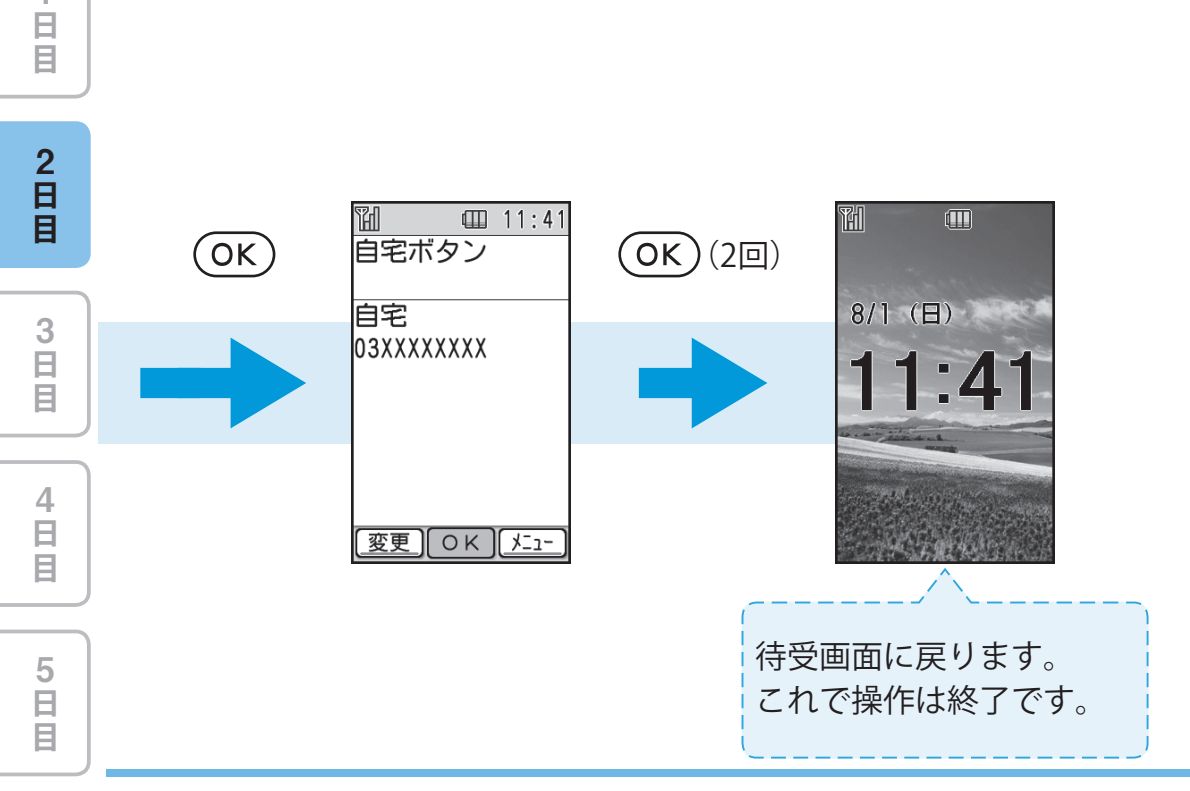

1

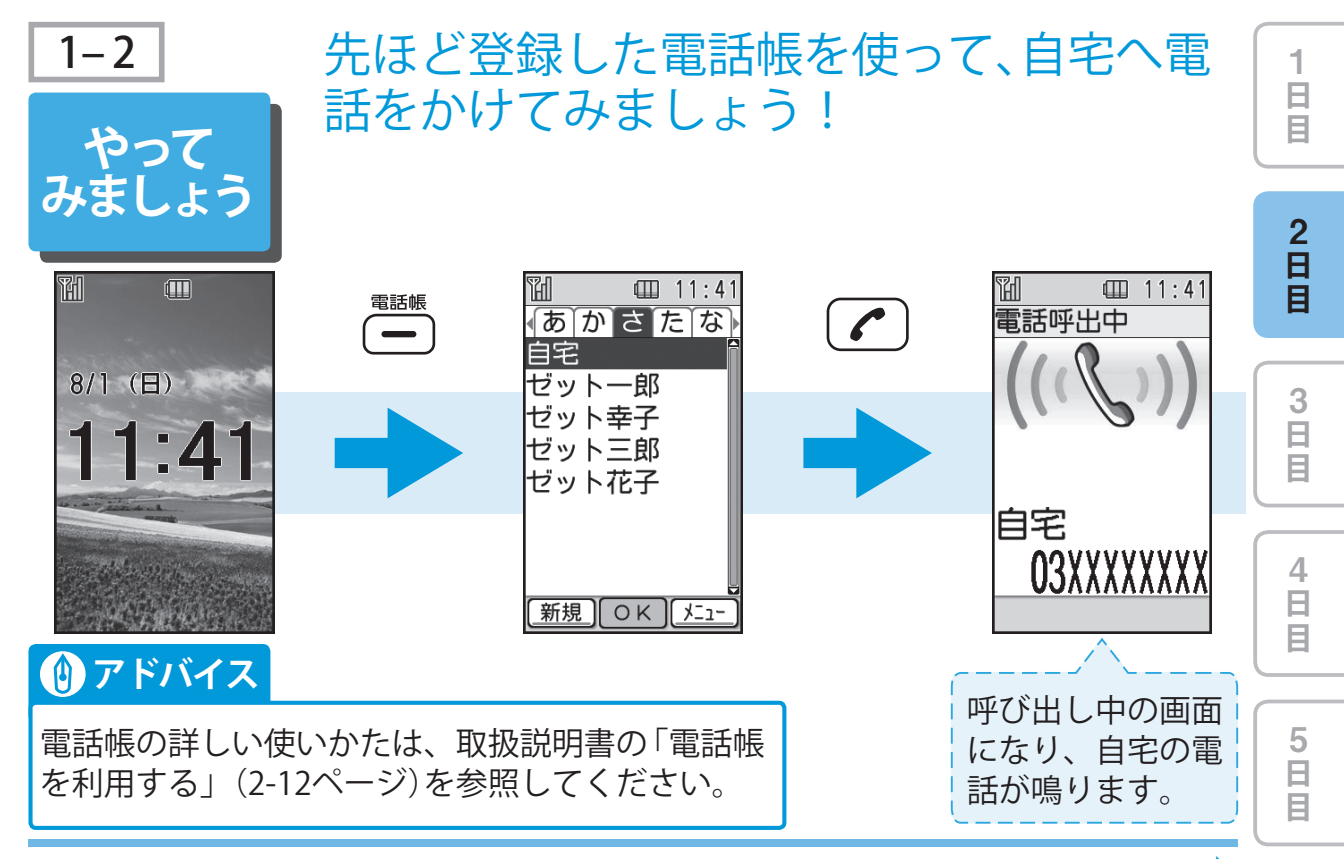

次ページへ ••

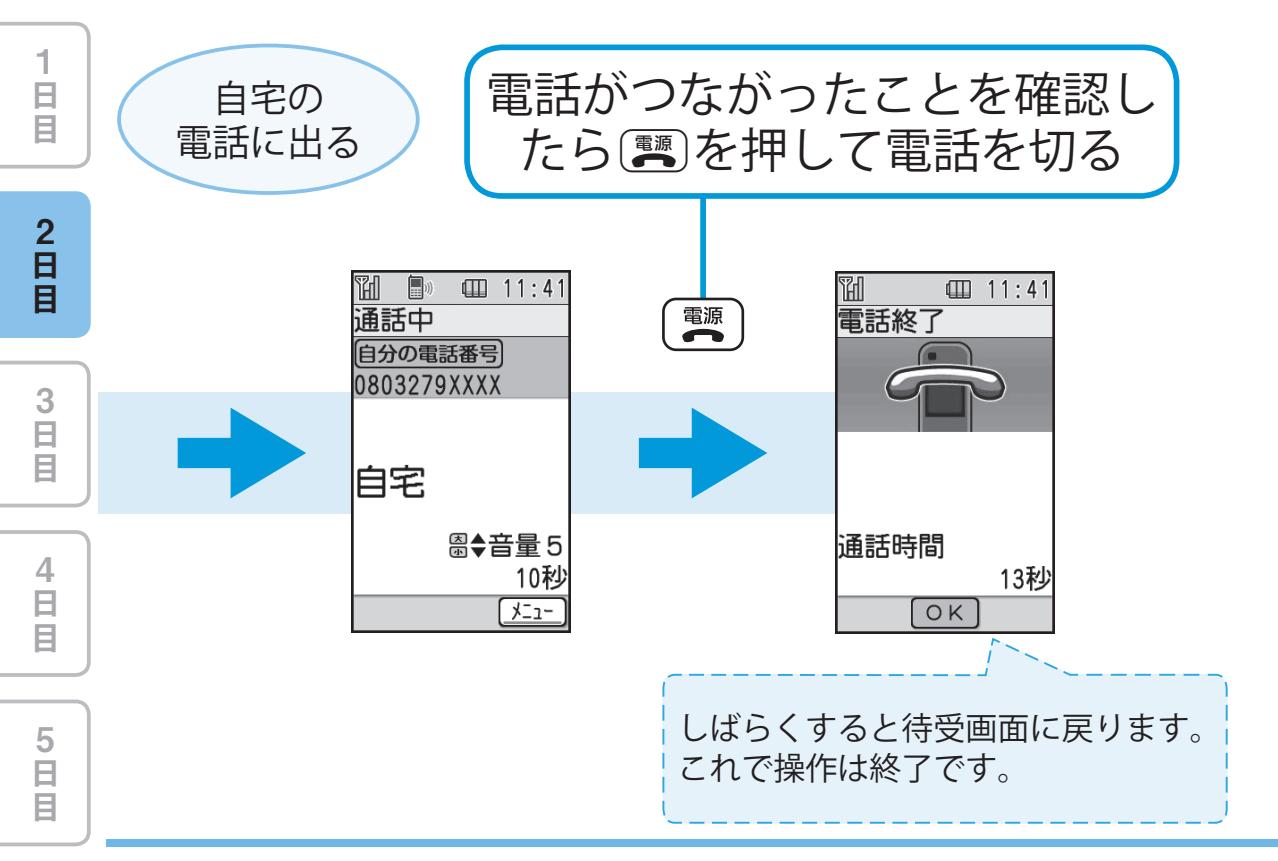

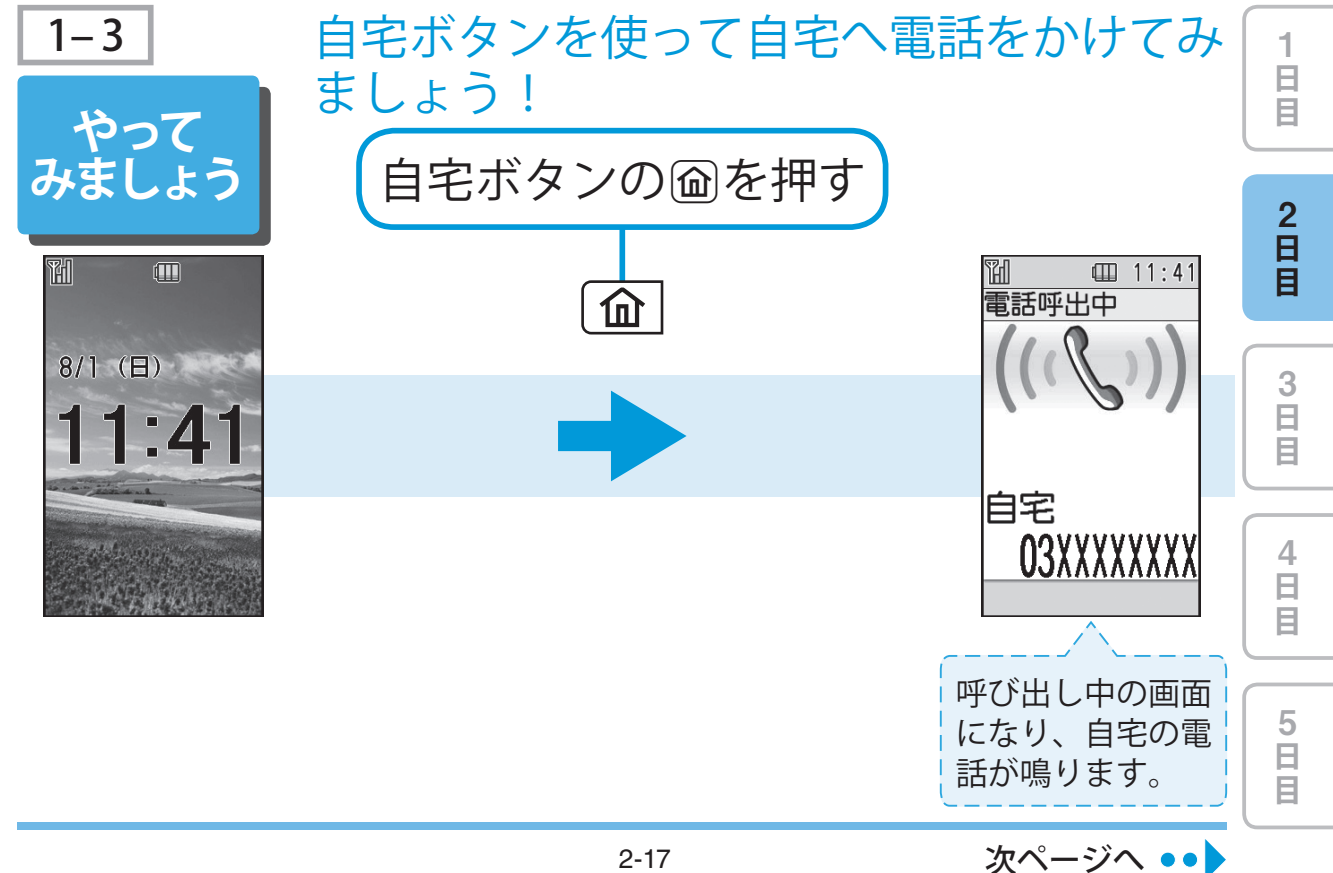

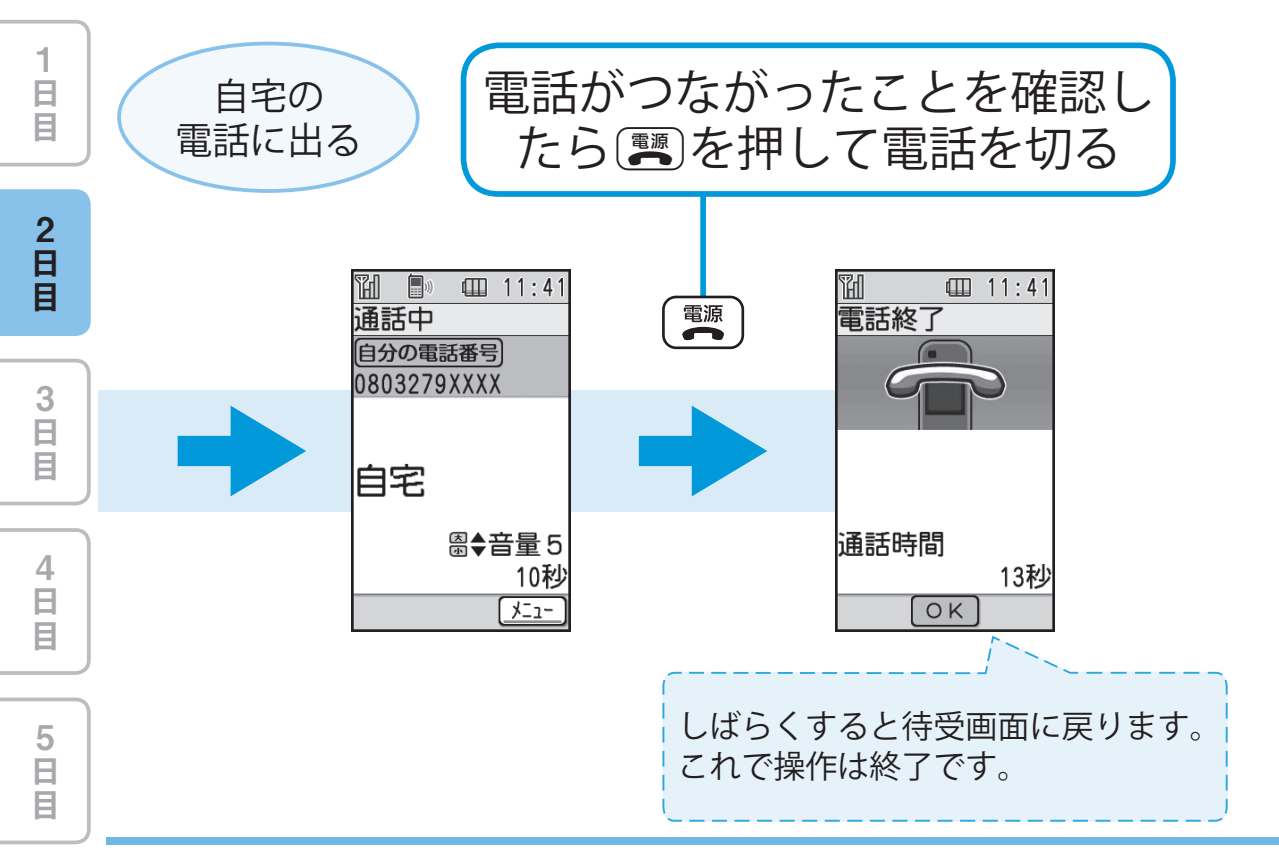

自宅ボタンを使って電話をかけてみましょう! 2-18

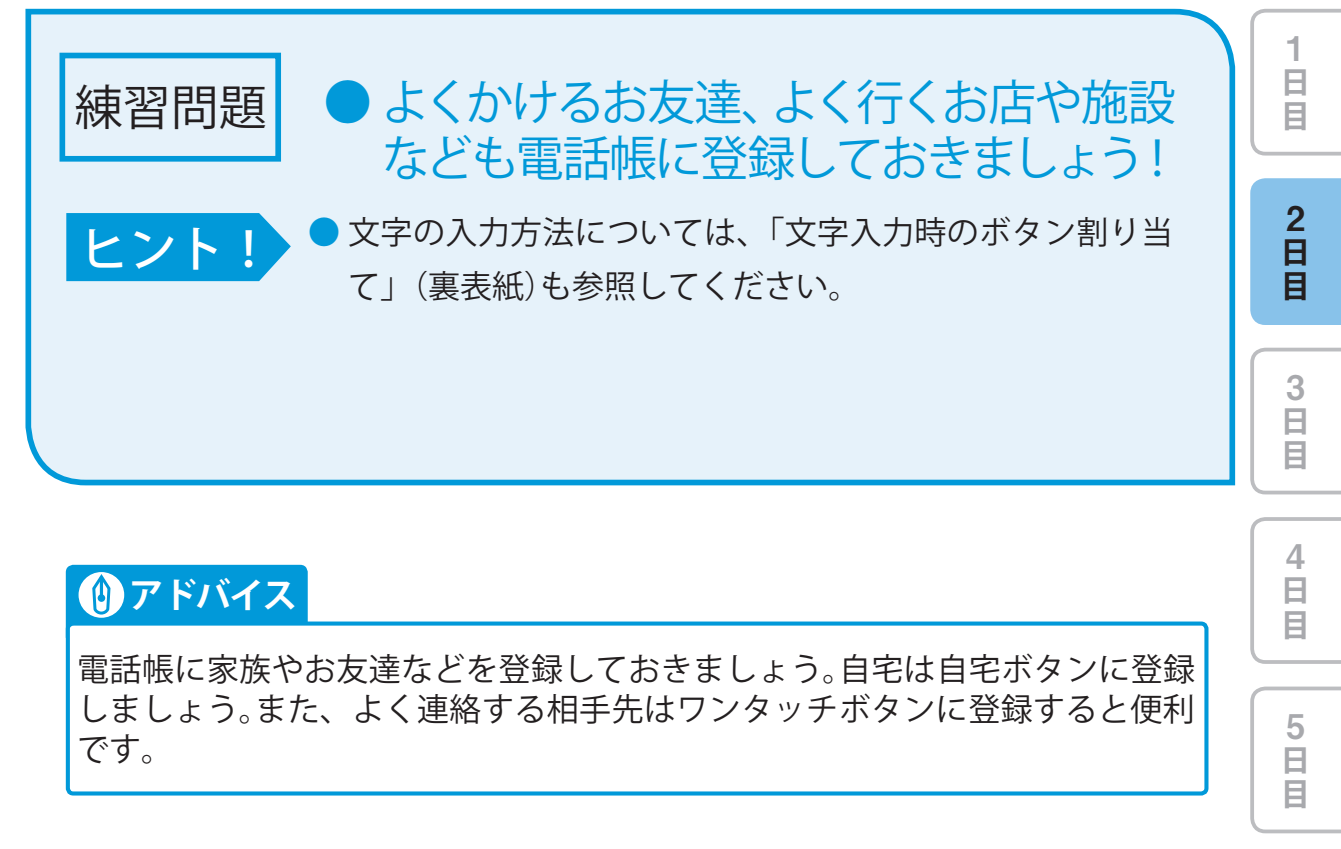

## 発信履歴と着信履歴を使って電話を かけましょう

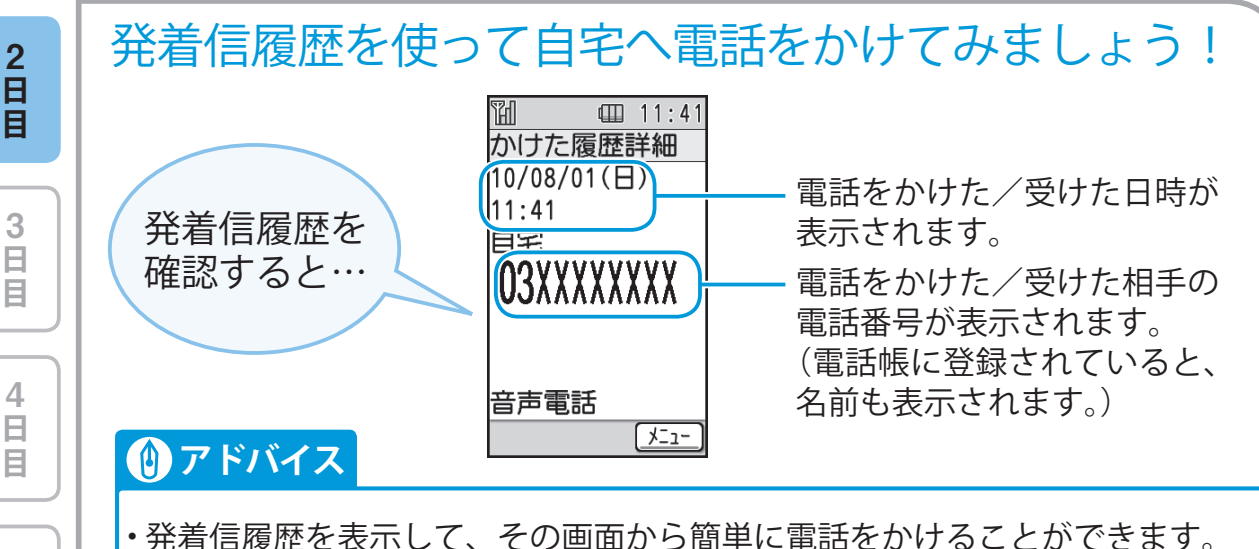

E

5 日 目 ・発着信履歴には以前に電話をかけた/受けた相手が20件まで表示されます。

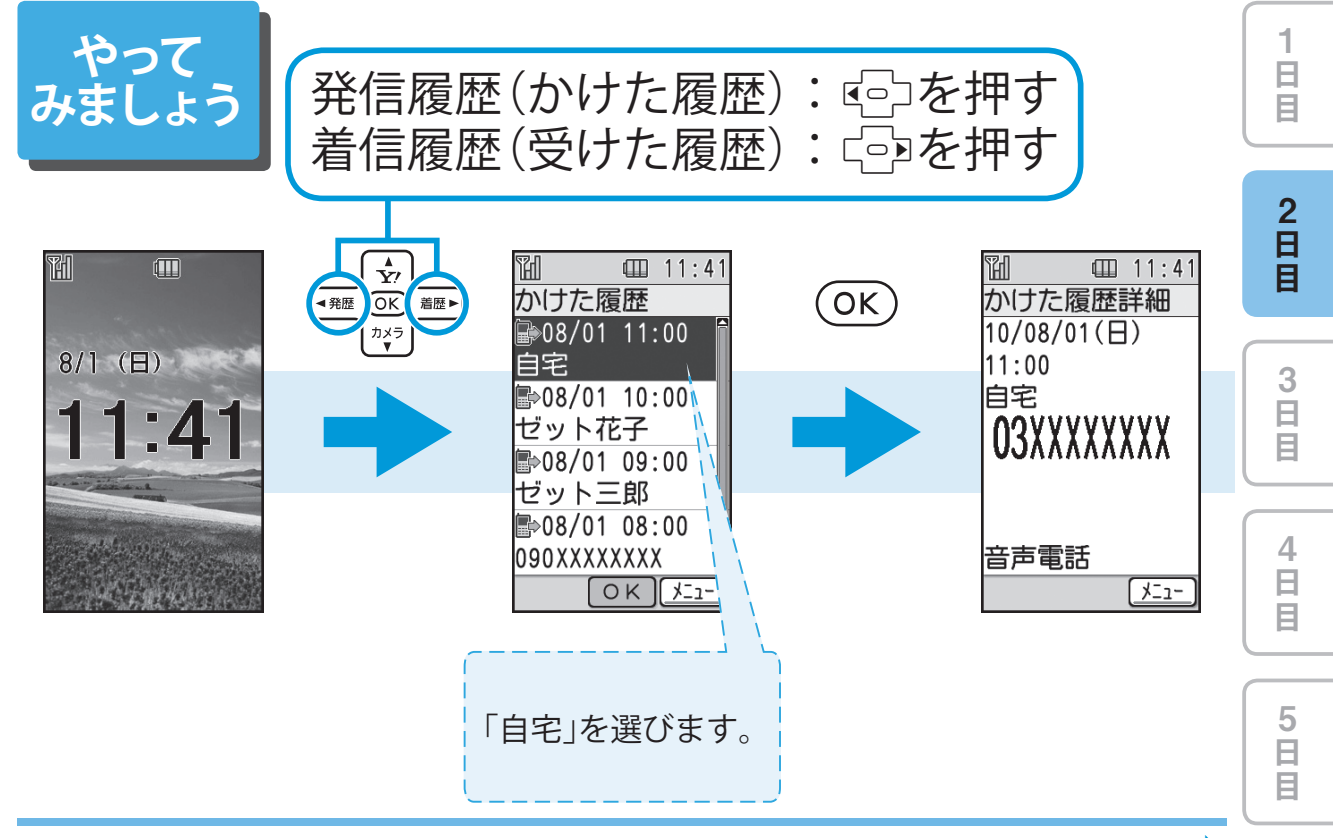

次ページへ ••

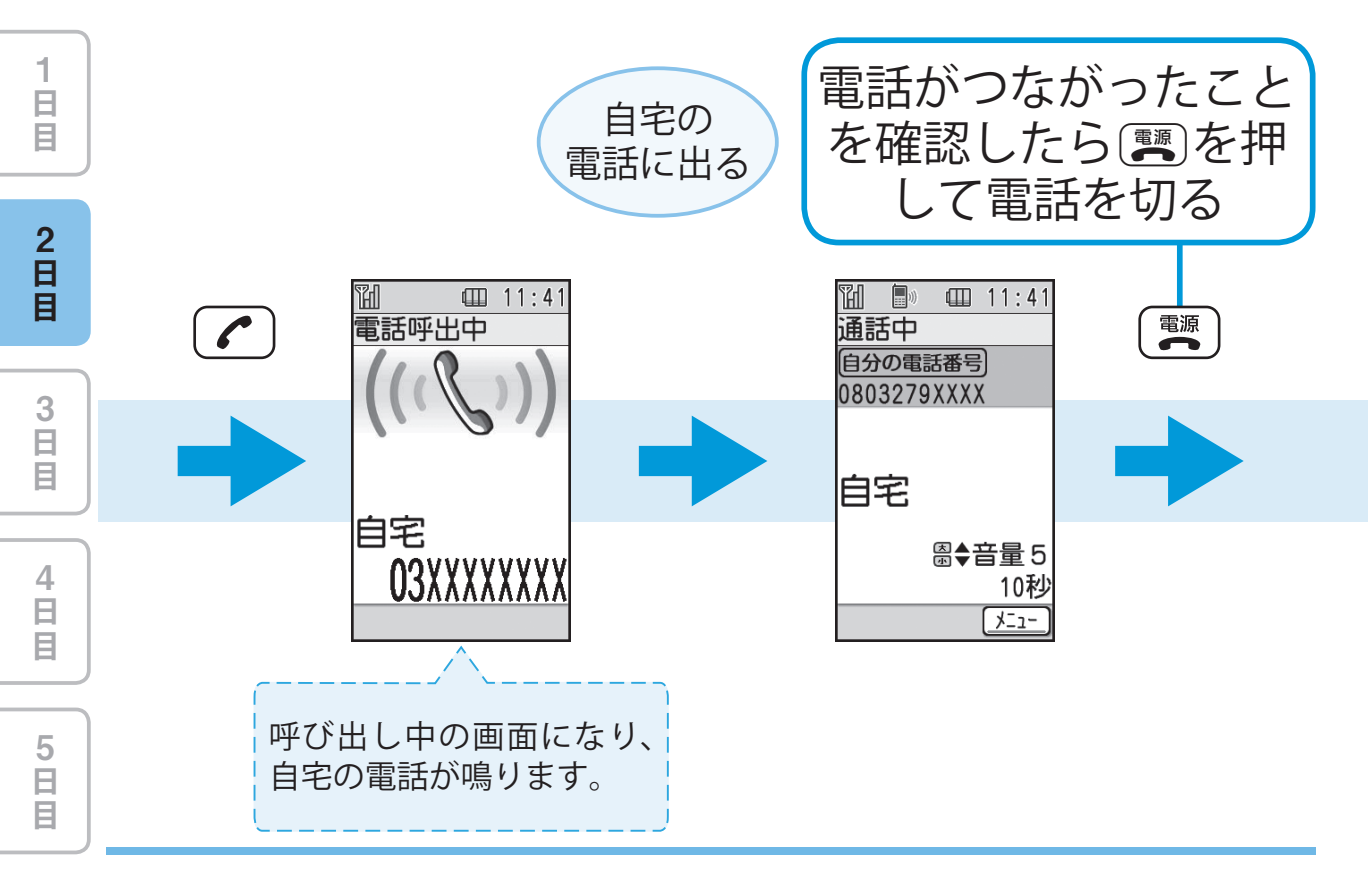

発着信履歴を使って電話をかけてみましょう! 2-22

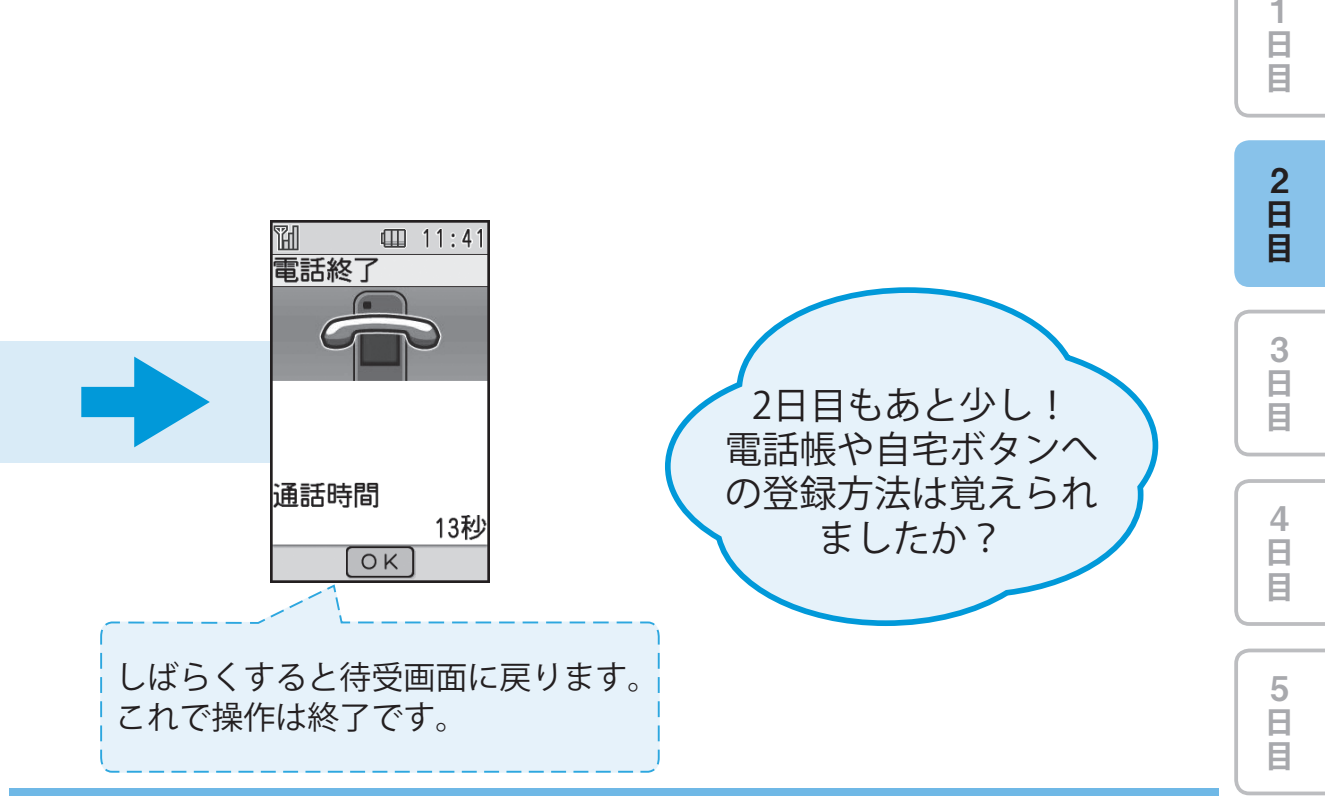

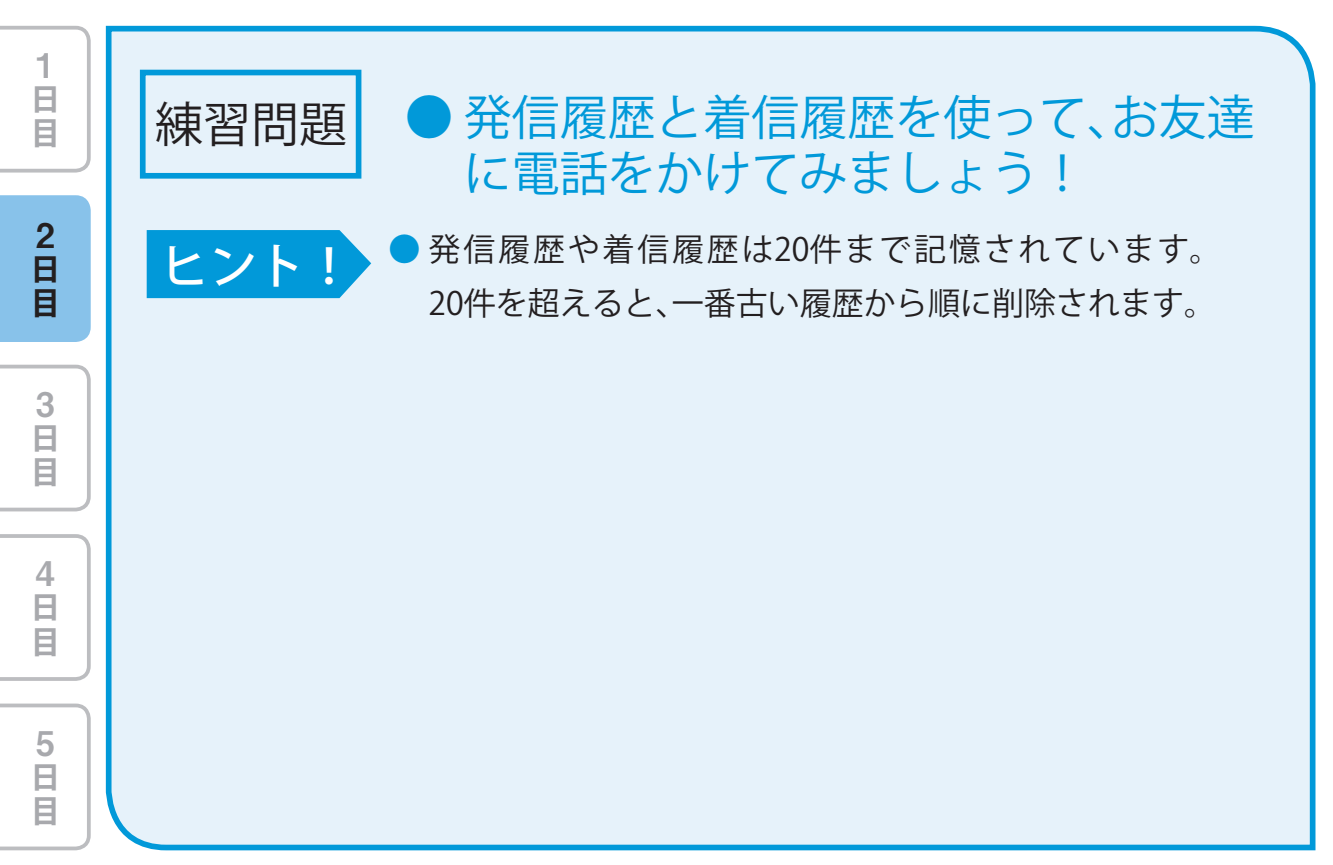

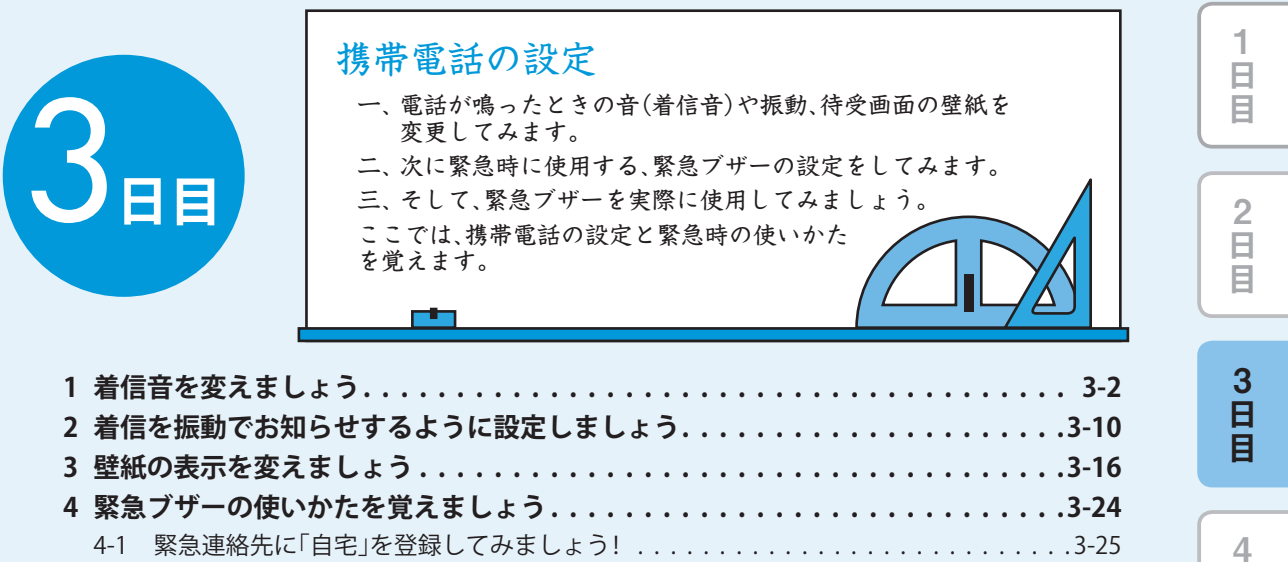

日日日

5 日 日

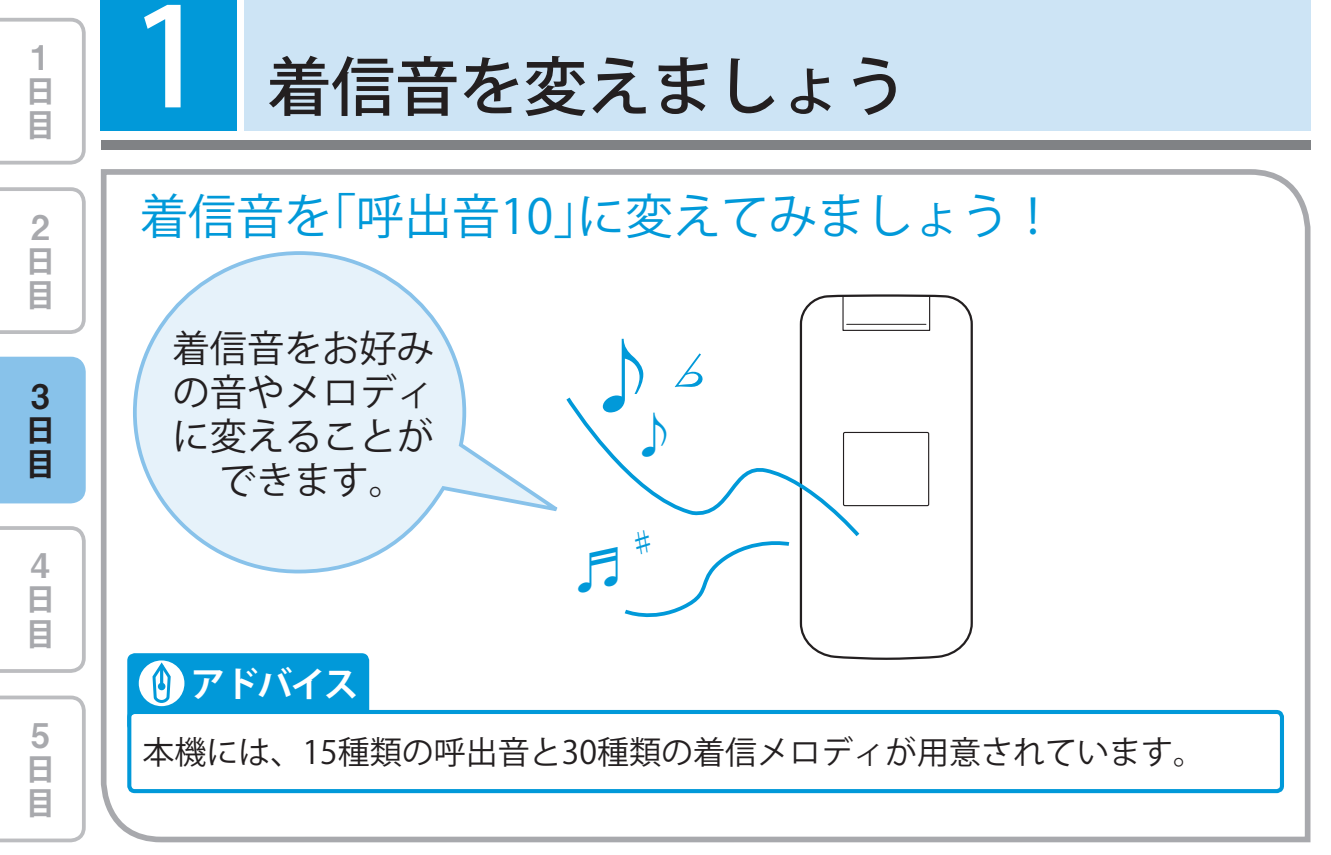

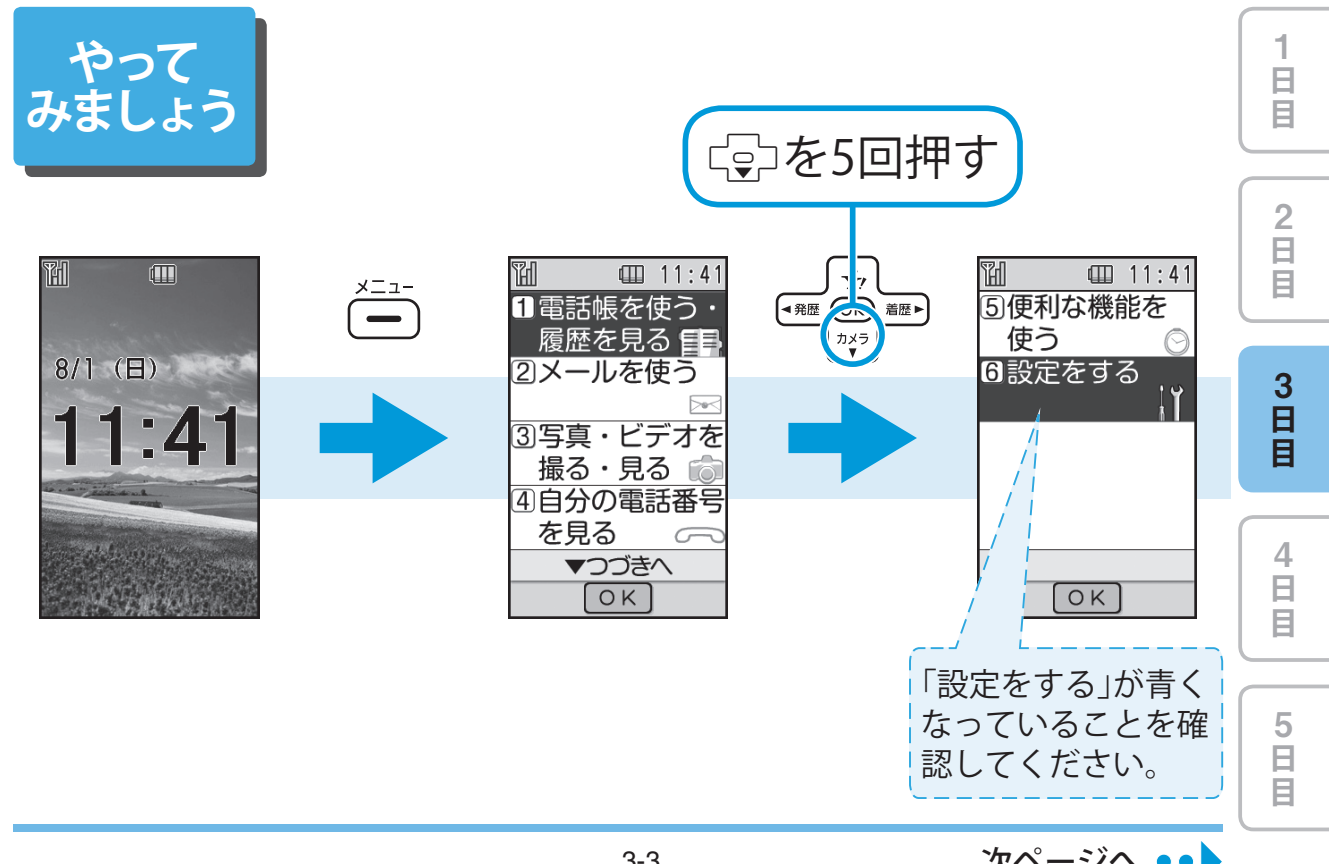

次ページへ ••

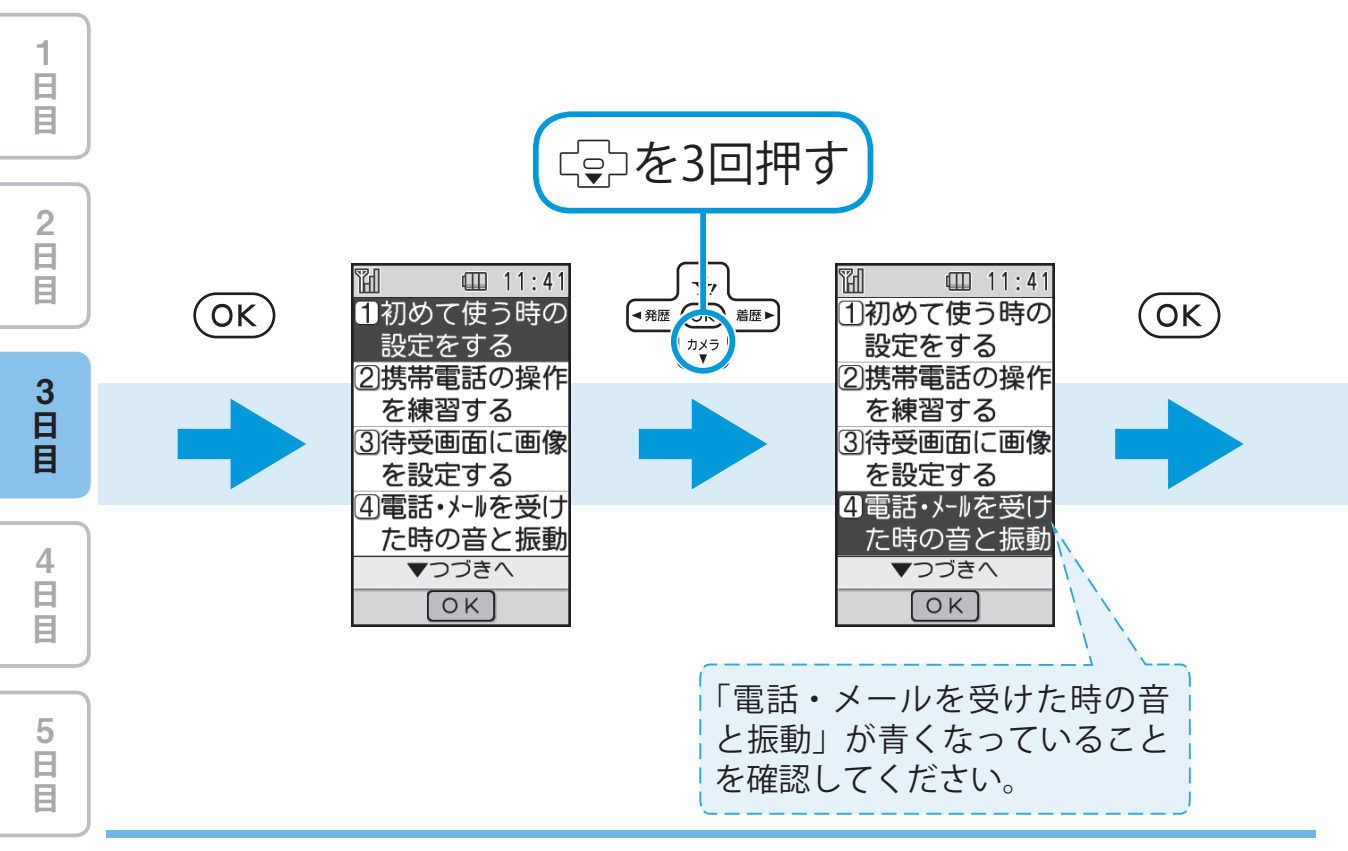
2 日 目 H □ 11:41 □ 11:41 TH □ 11:41 TH <u>1音声・TV</u>コール <u>1音</u>の種類を選ぶ OK 音の種類を (OK) を受けた時 選んで下さい 2メールが 2音の大きさを 1内蔵メロディ 3 日 目 届いた時 設定する 2本体 ③振動の種類を 3メモリカード 選ぶ (4)待ちうたを 設定する 4 日目 OK OK OK 現在設定されているものは、 5 日 目 番号が赤く表示されます。

次ページへ ••

日目

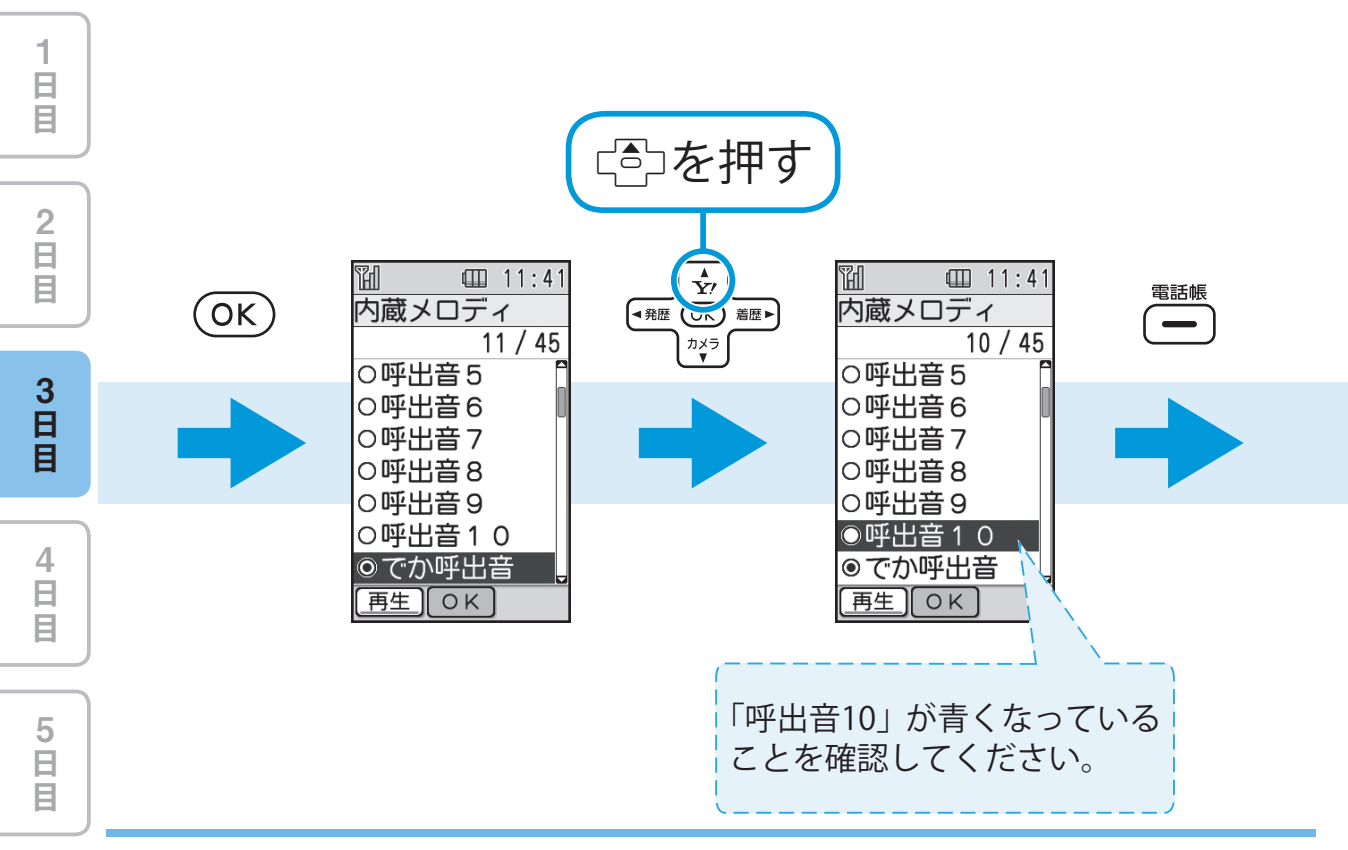

着信音を変えてみましょう!

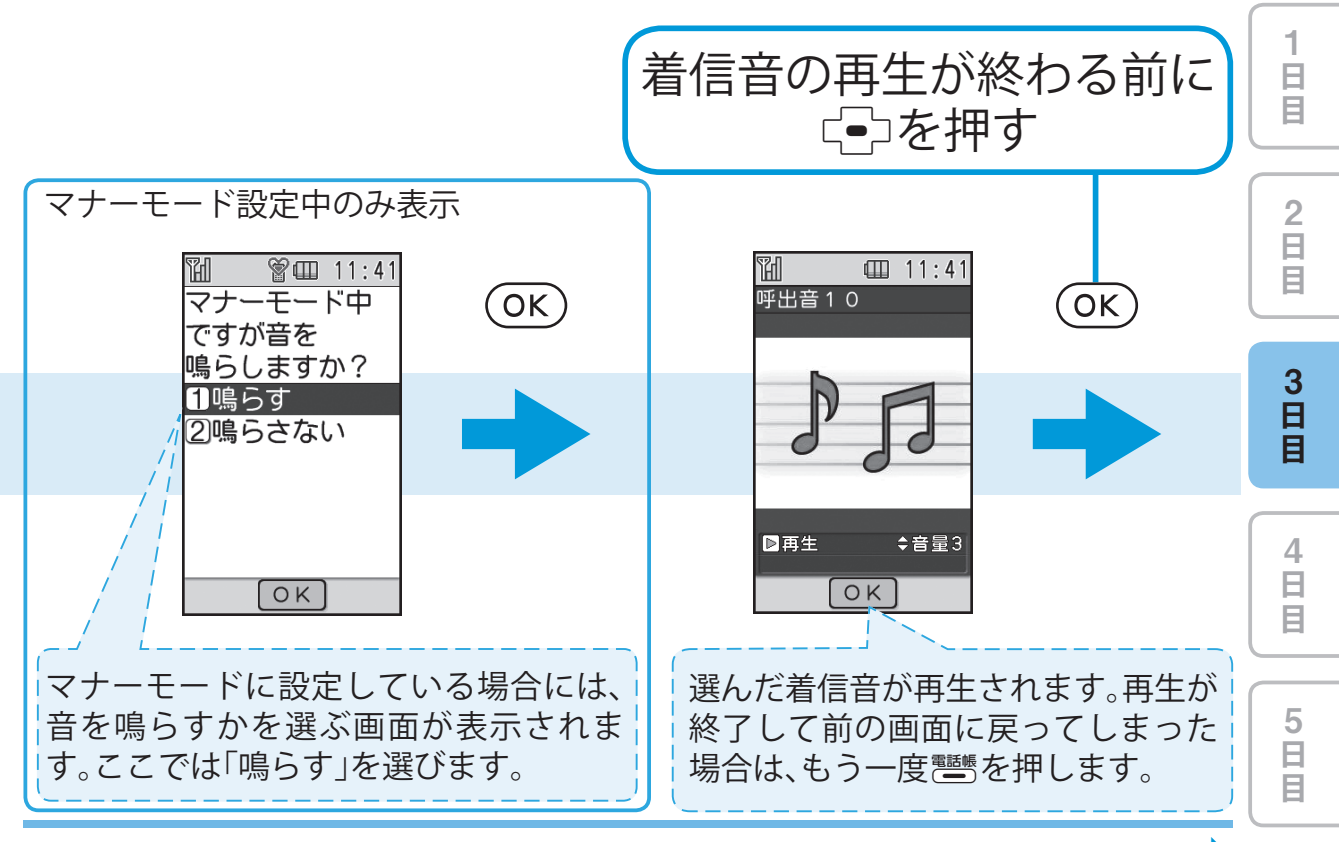

次ページへ ••

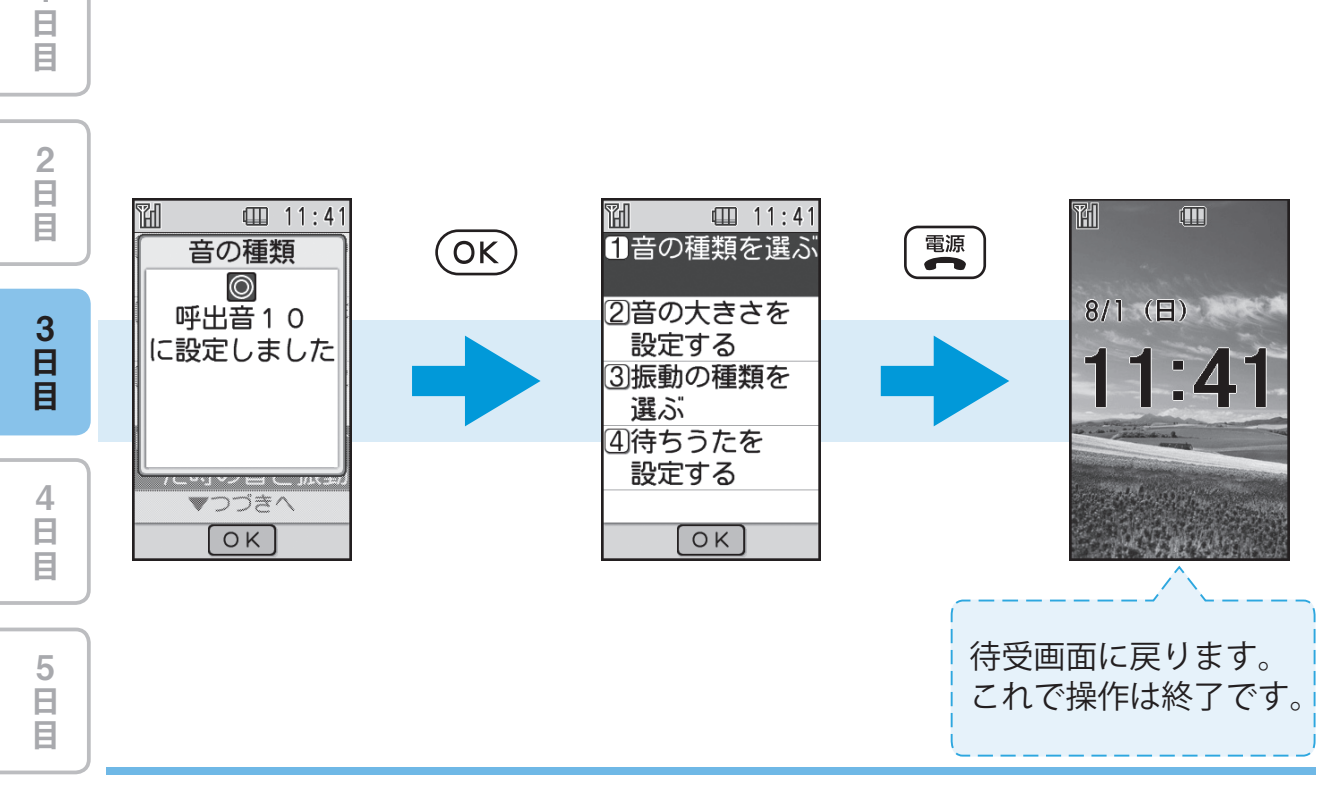

4

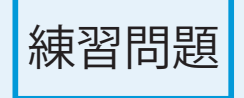

●着信音を「早春賦」に変更してみましょう!

● 着信音を「春-四季より-」に変更してみ ましょう!

ヒント」●練習問題の着信音は、内蔵メロディの中にあります。

 その他、内蔵されているメロディは取扱説明書の「メロ ディー覧」(11-13ページ)で確認することができます。

日目

E E

2 日 目

3 日 目

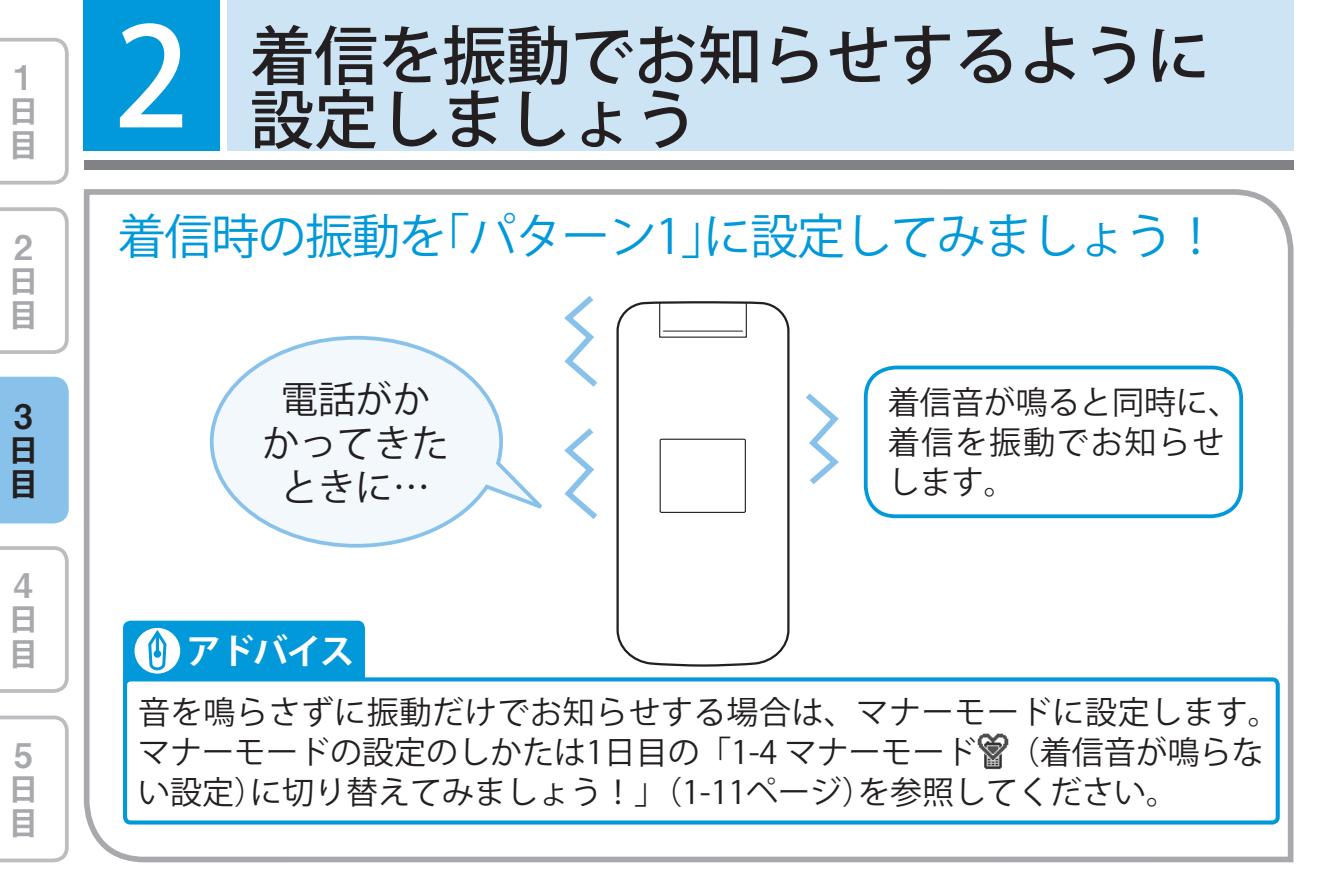

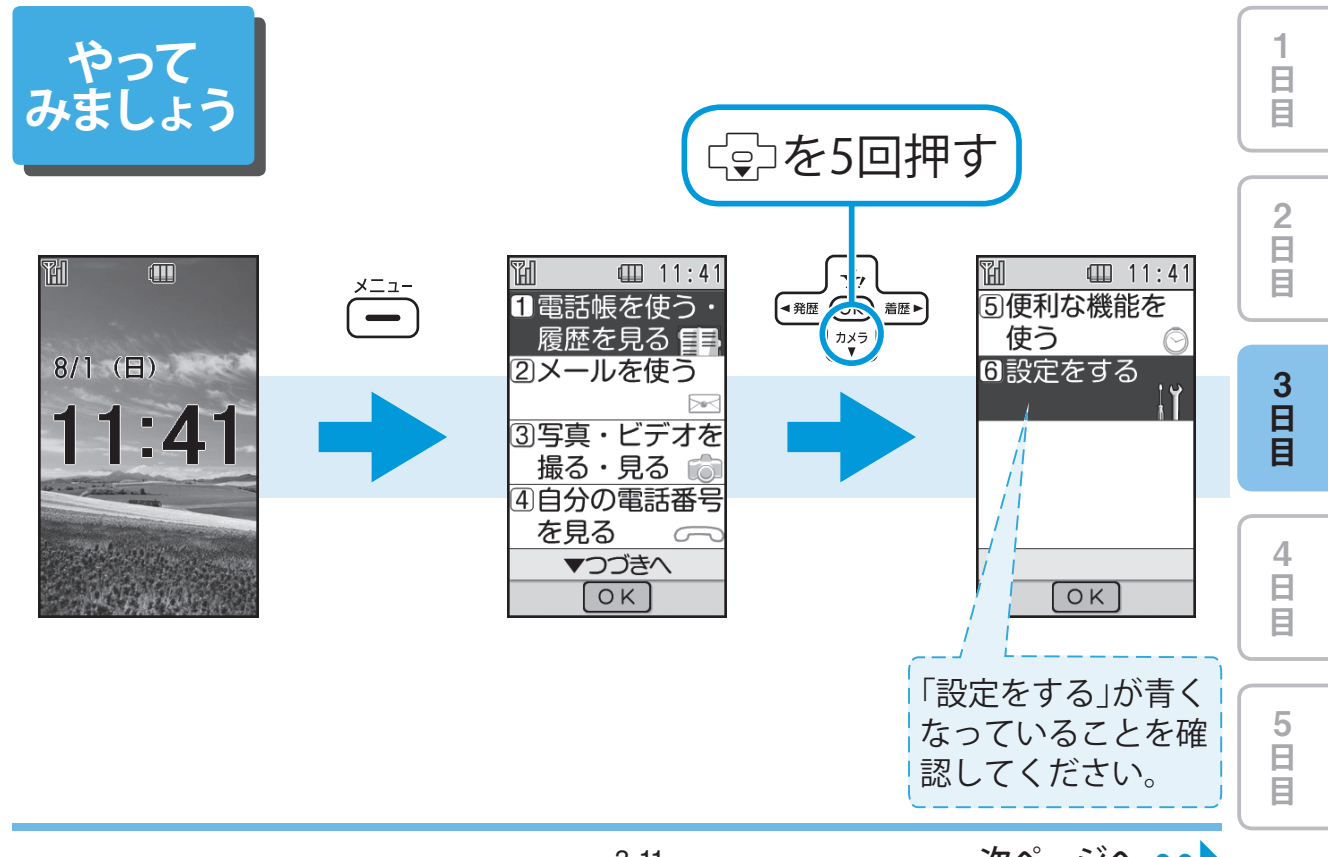

次ページへ ••

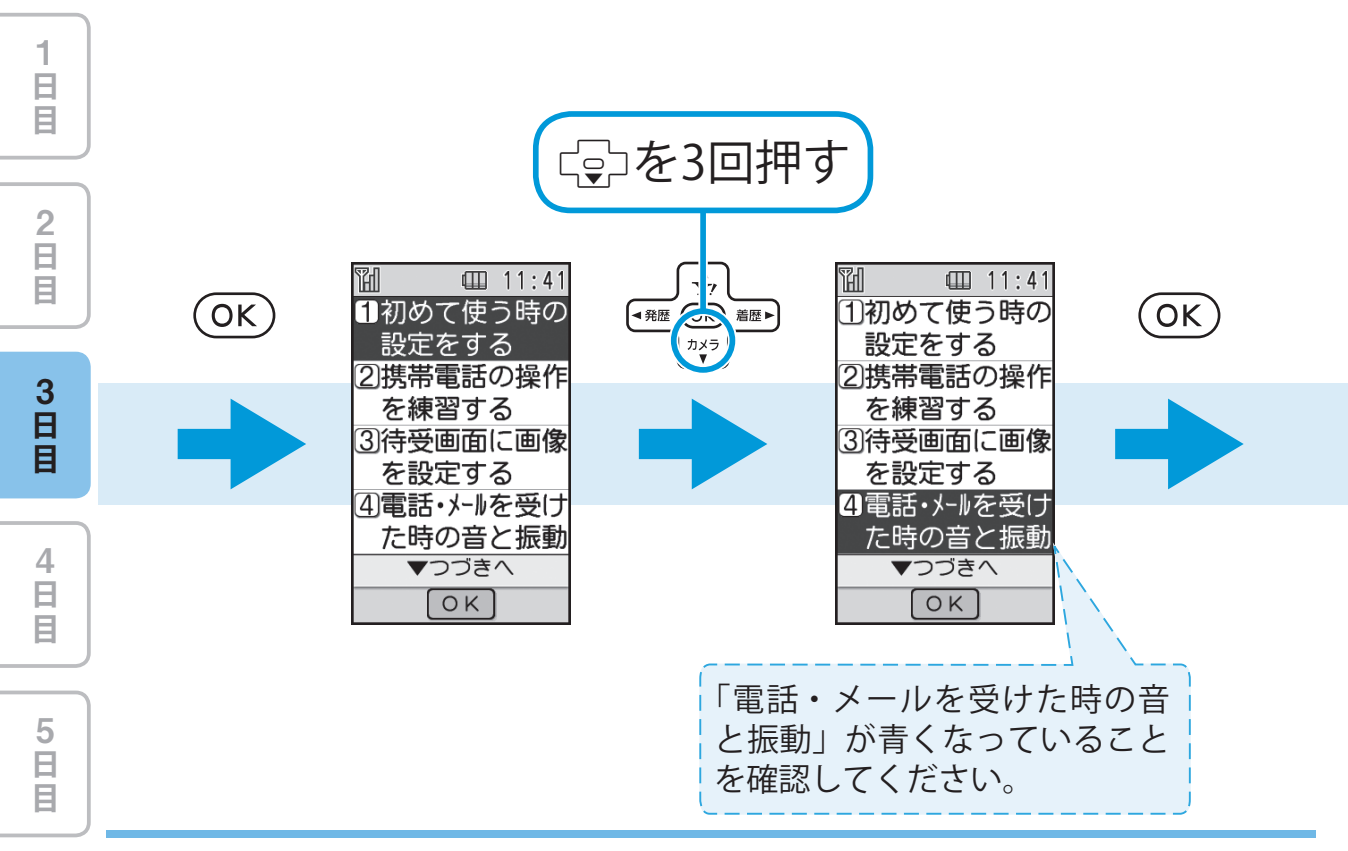

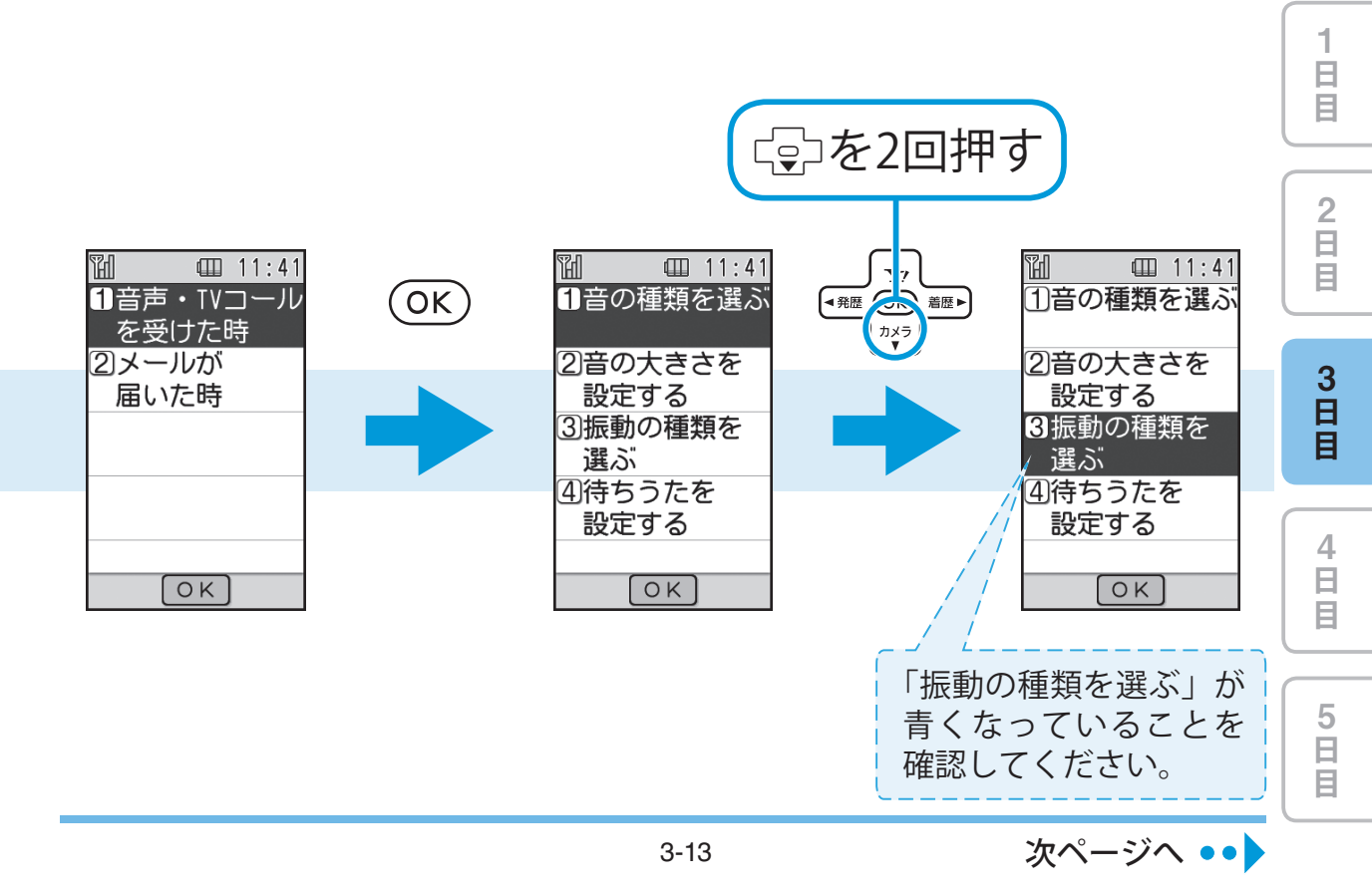

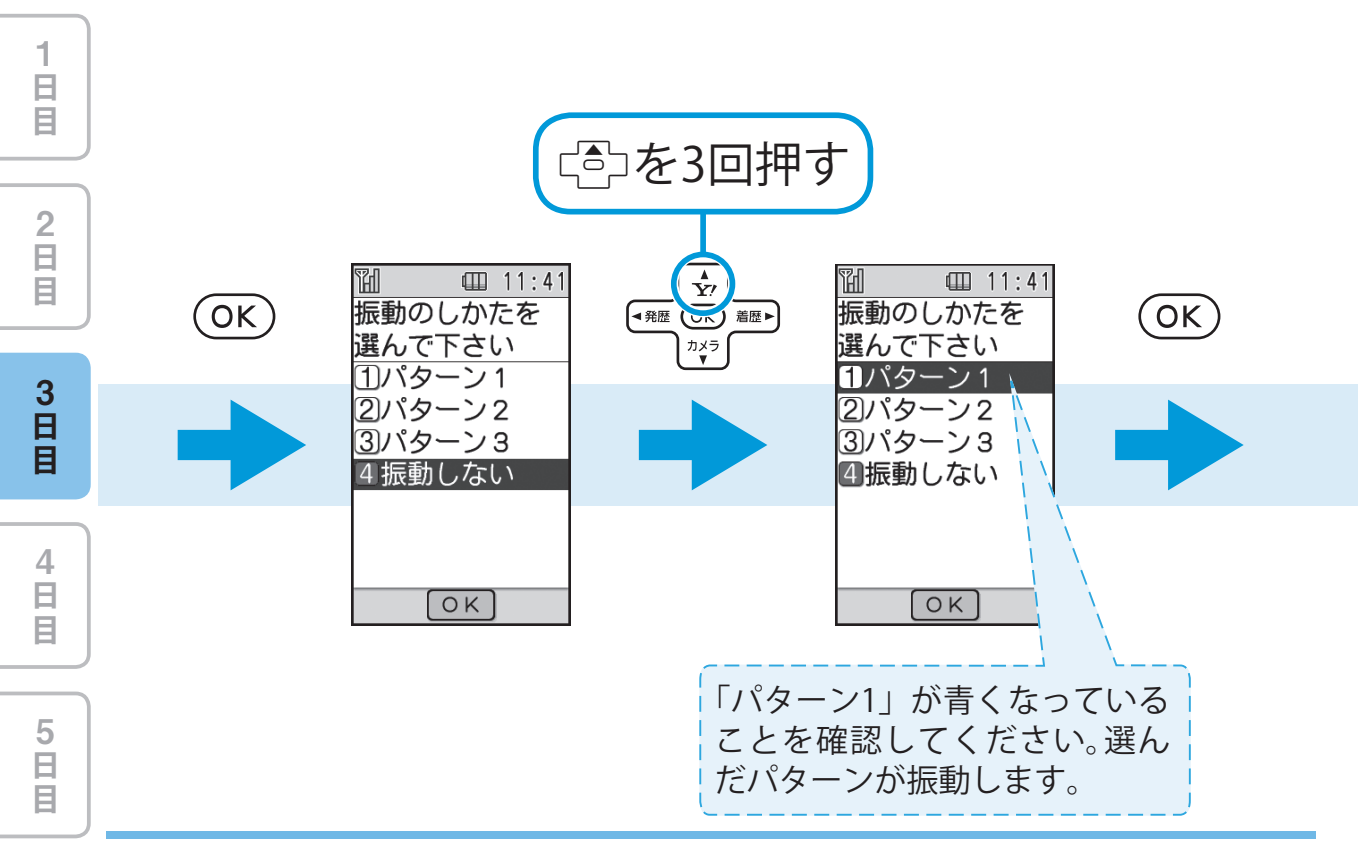

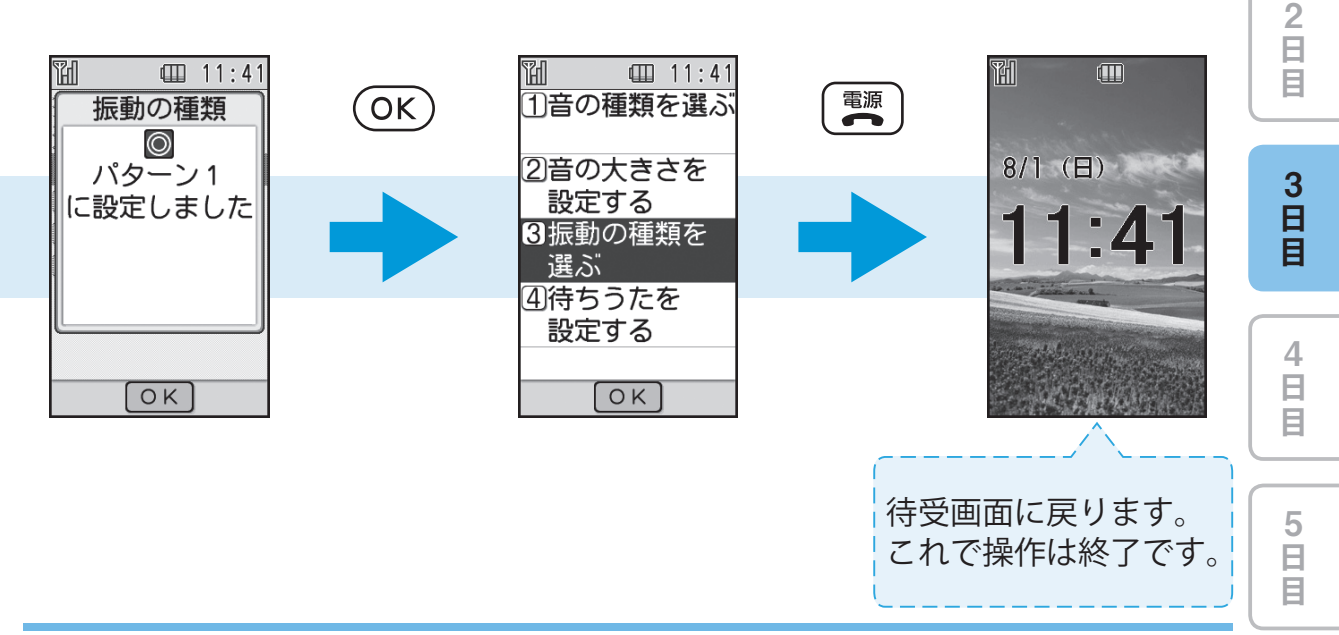

日目

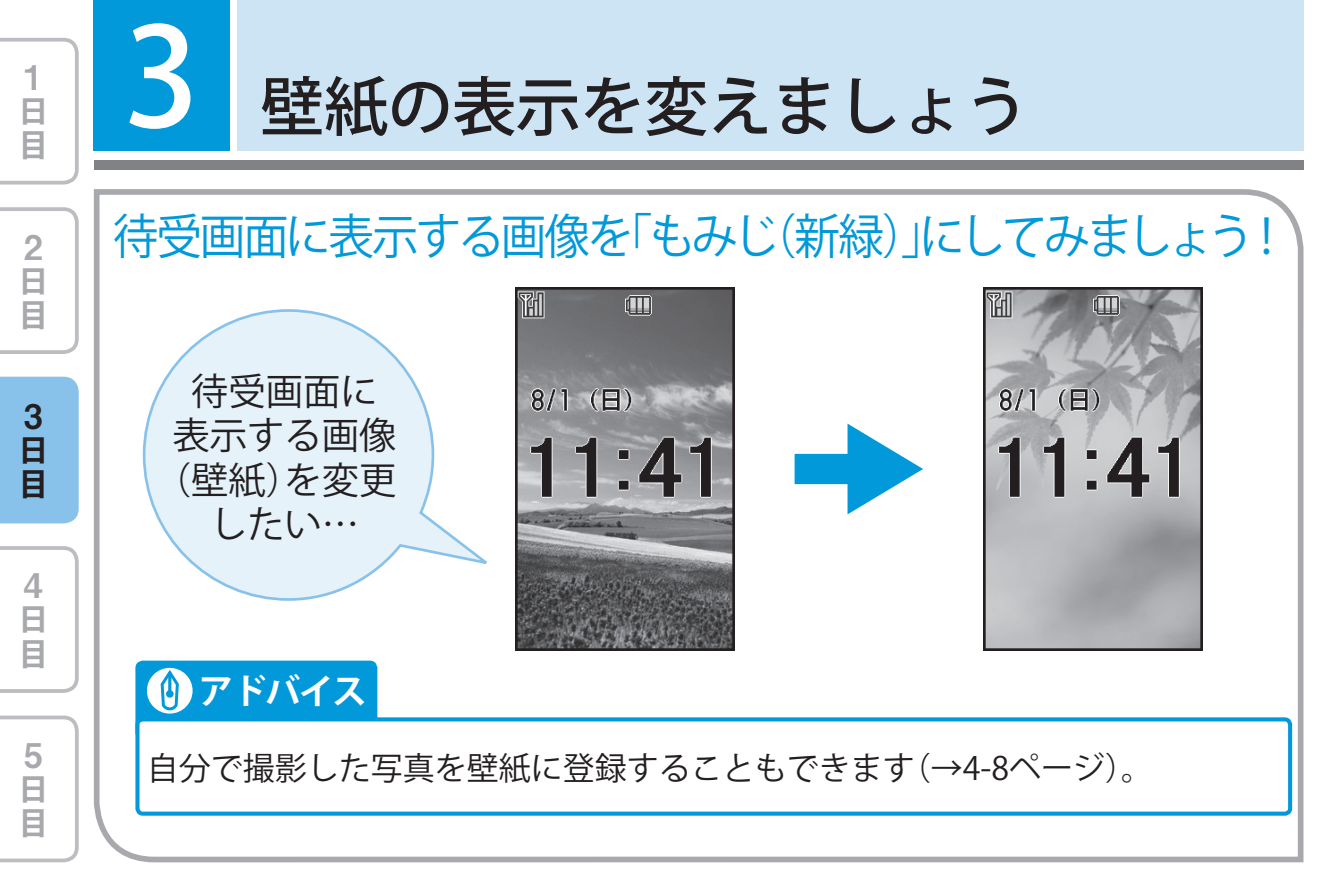

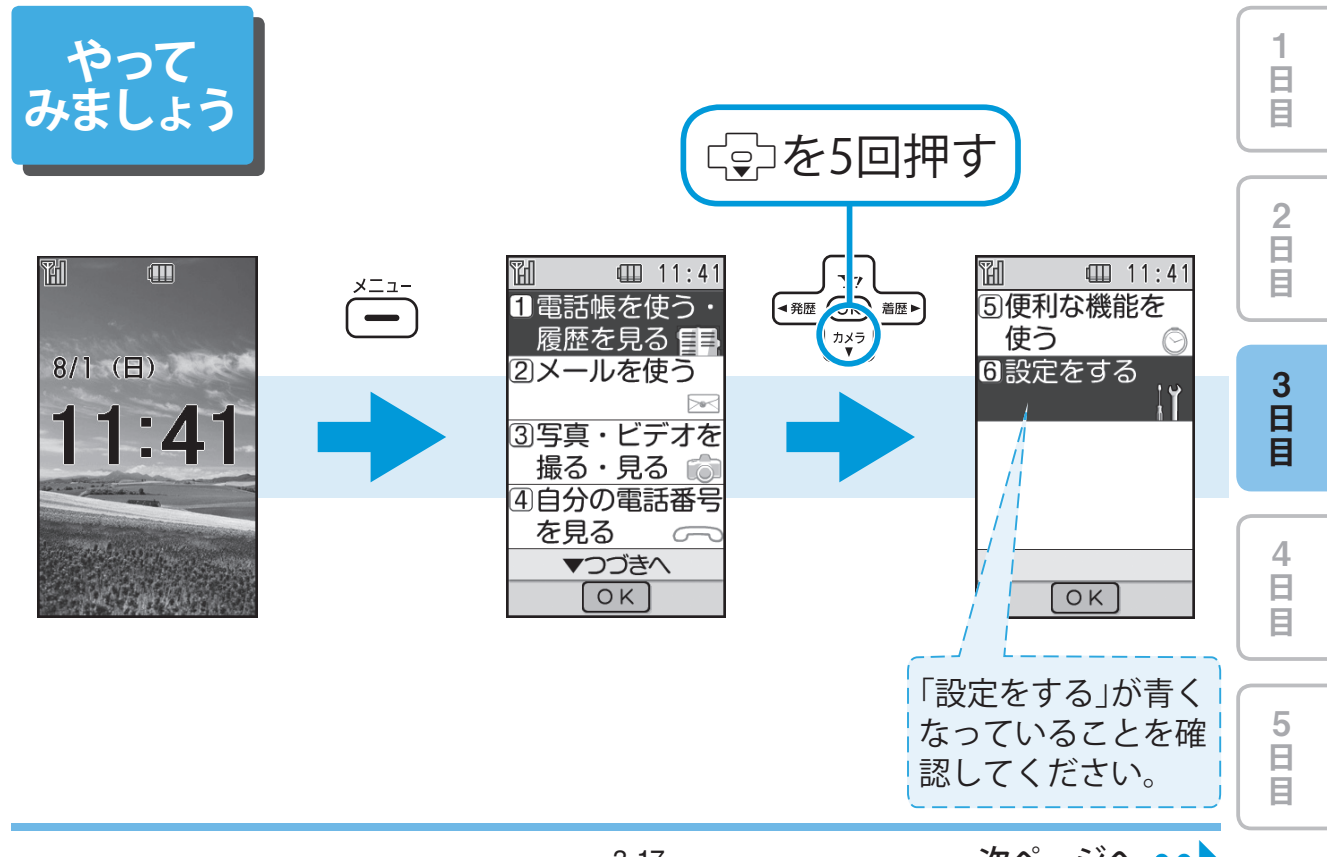

次ページへ ••

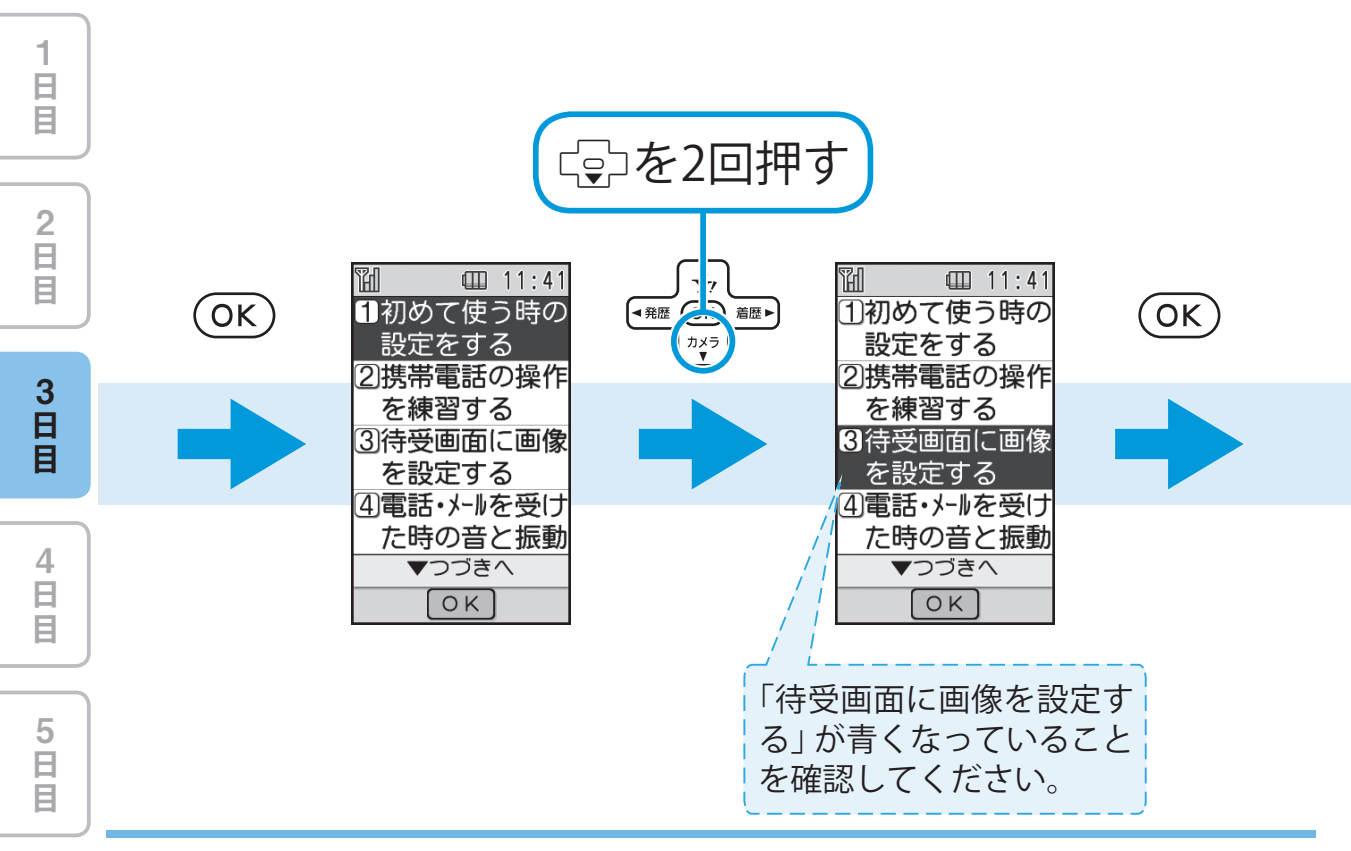

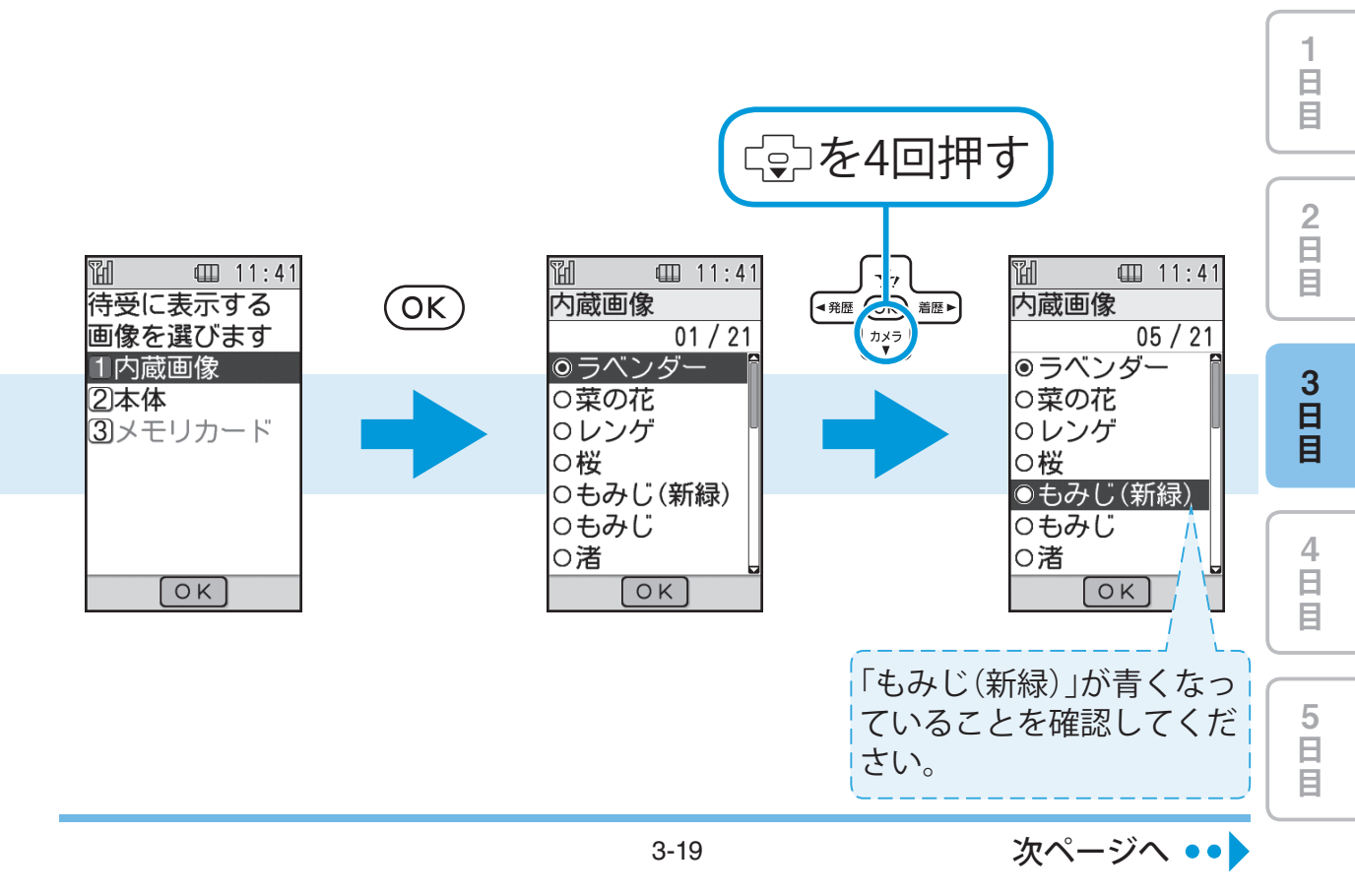

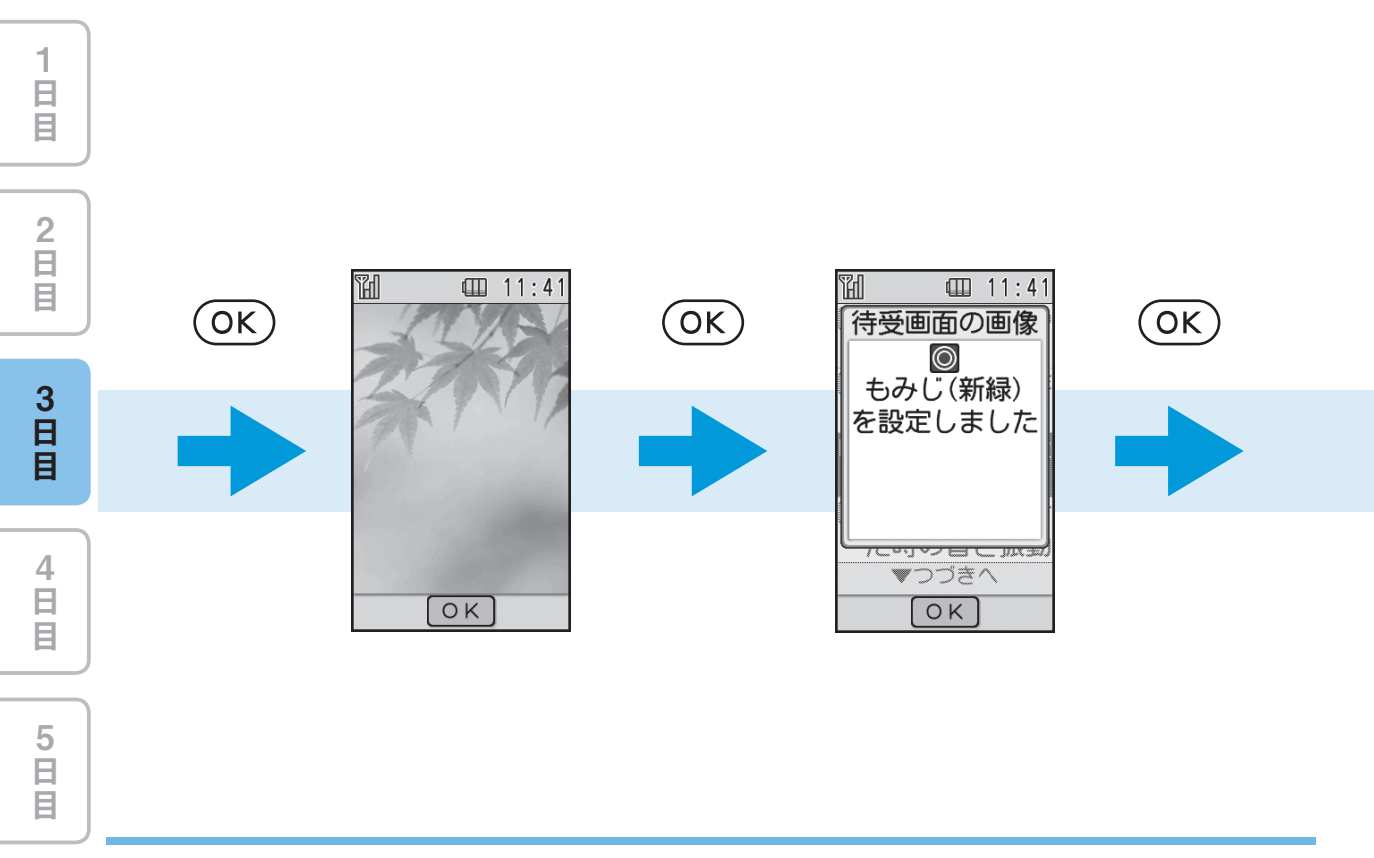

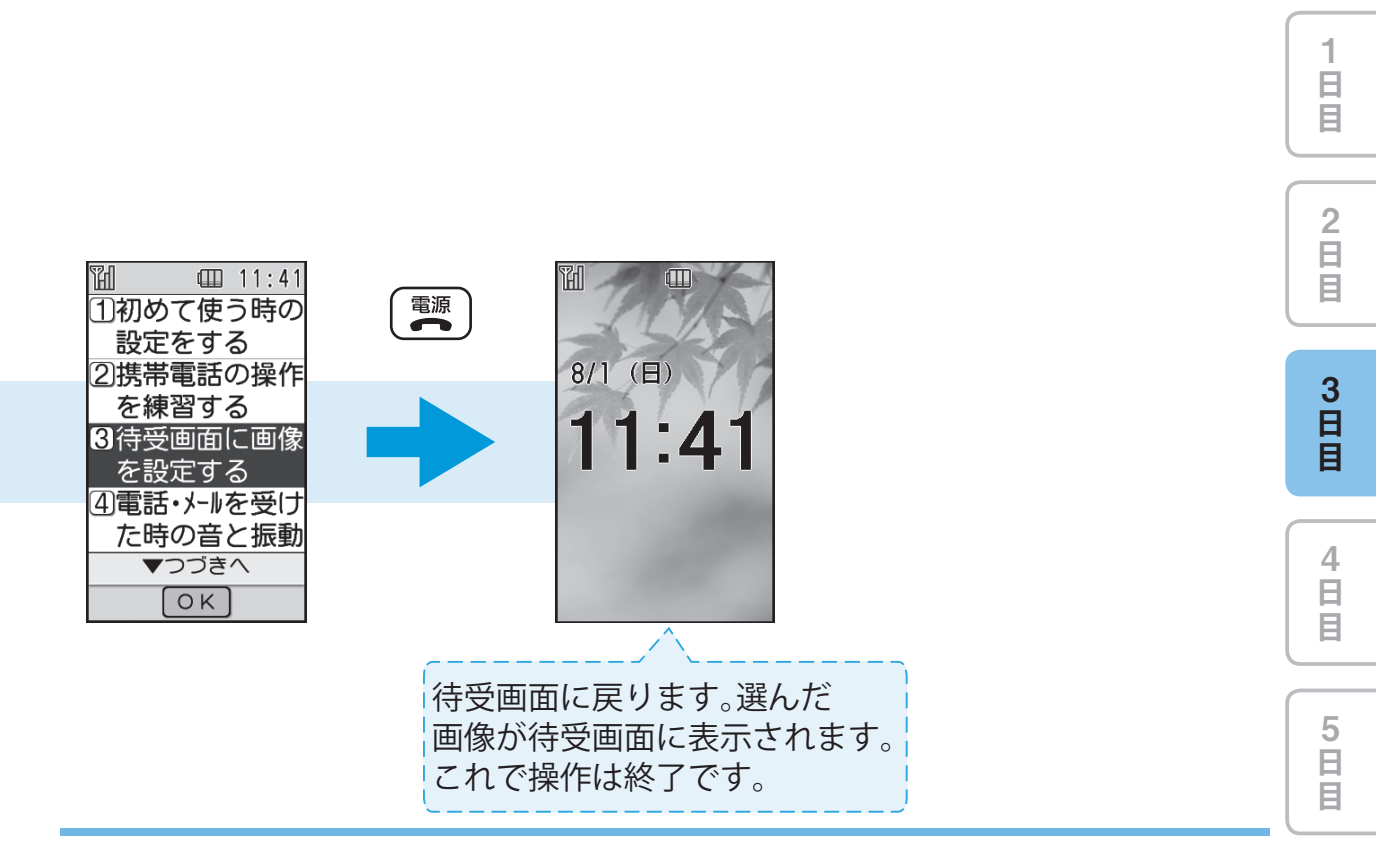

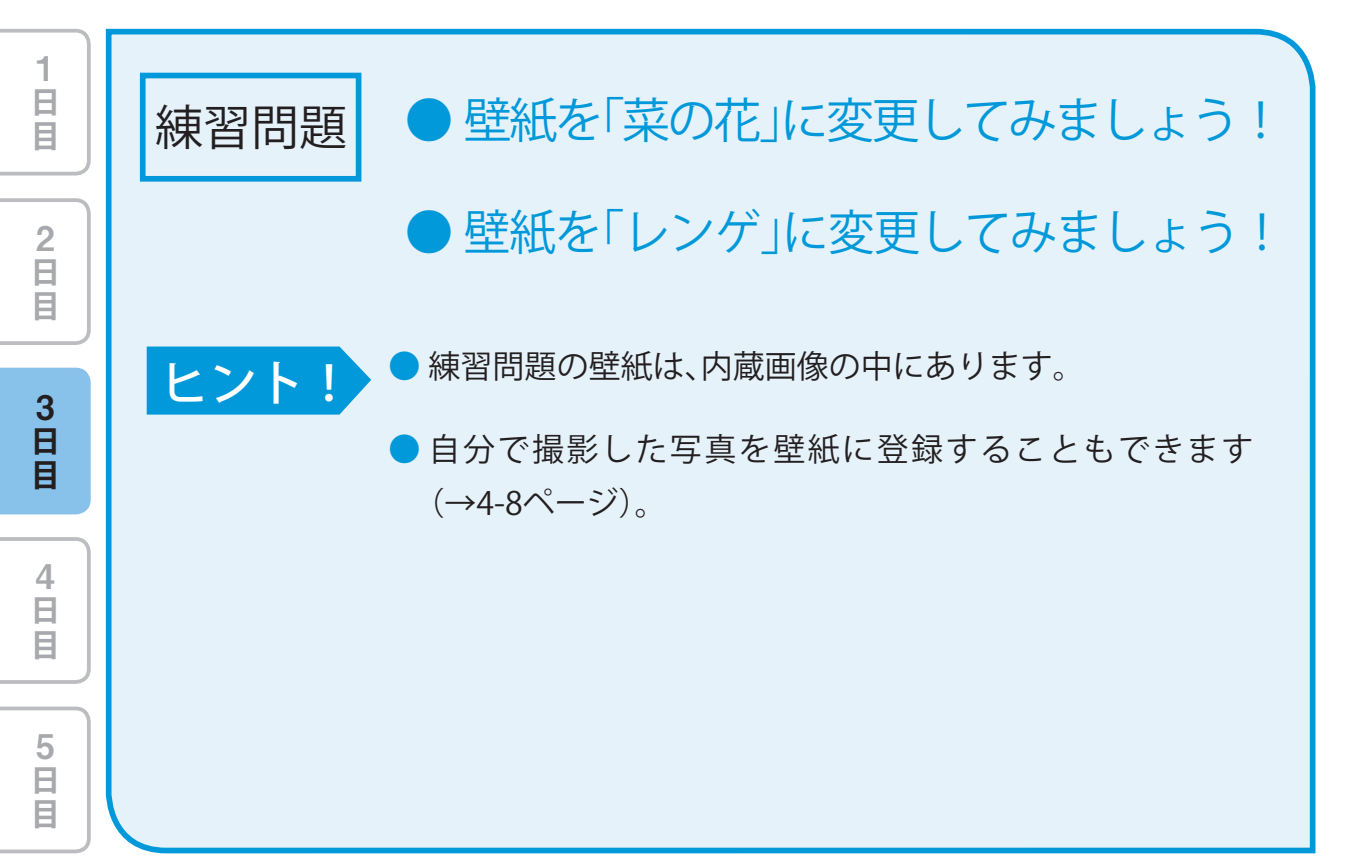

| 1<br>日<br>目      |
|------------------|
| 2<br>日<br>目      |
| 3<br>日           |
| H                |
| 日<br>4<br>日<br>日 |

3日目も半分を過ぎました。 操作には慣れましたか?

## 緊急ブザーの使いかたを覚えましょう

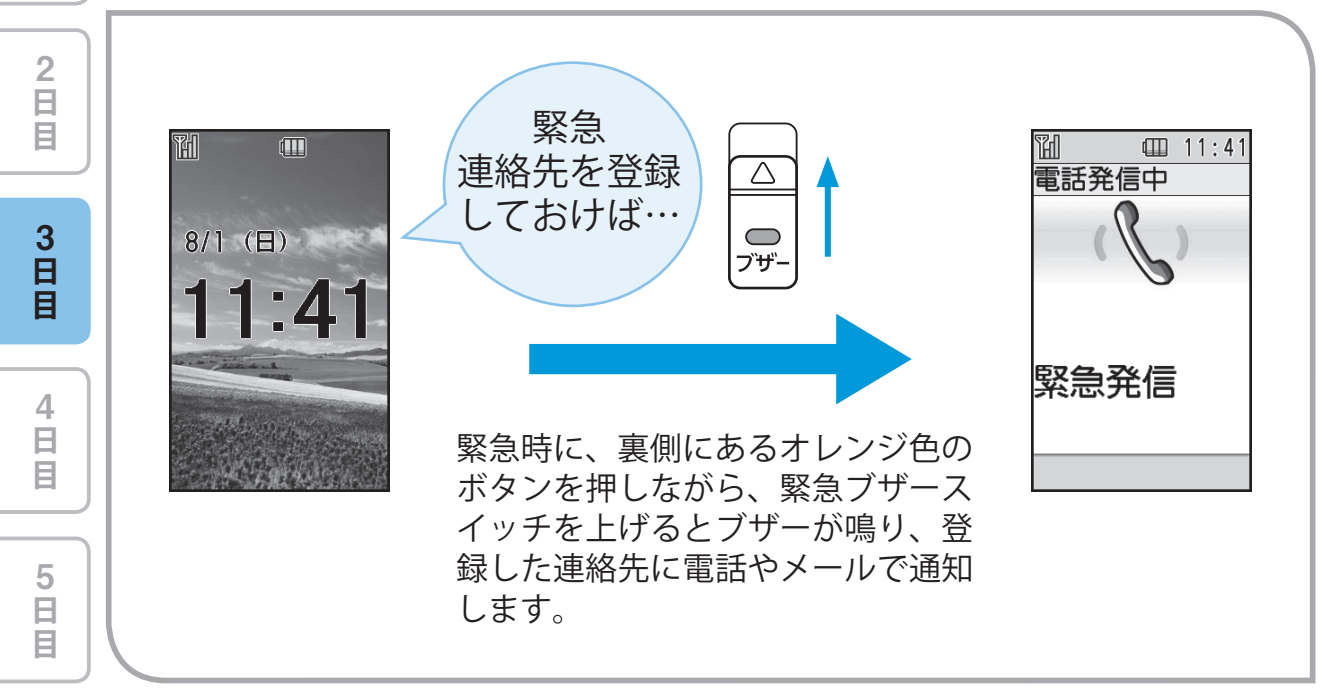

i E E

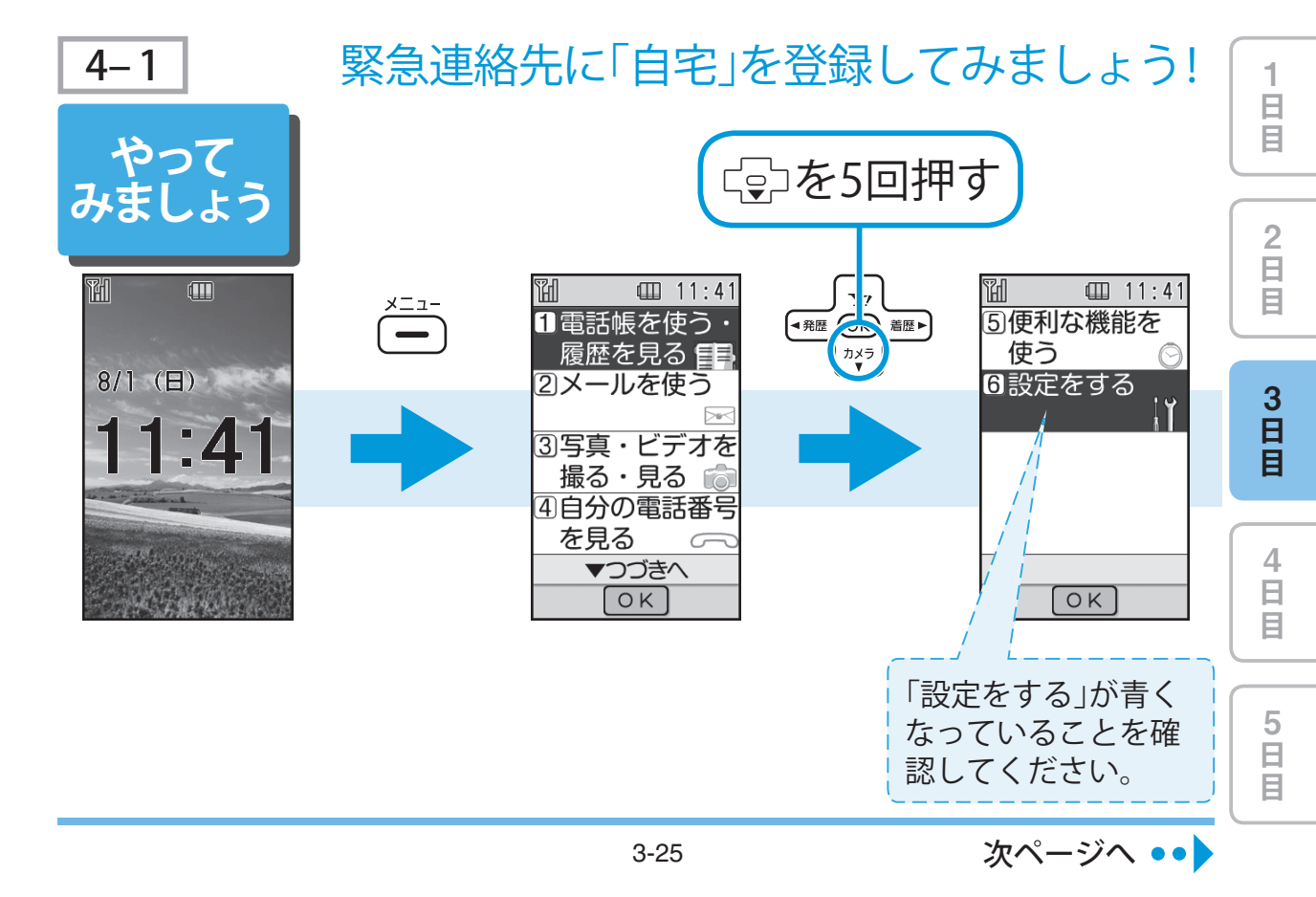

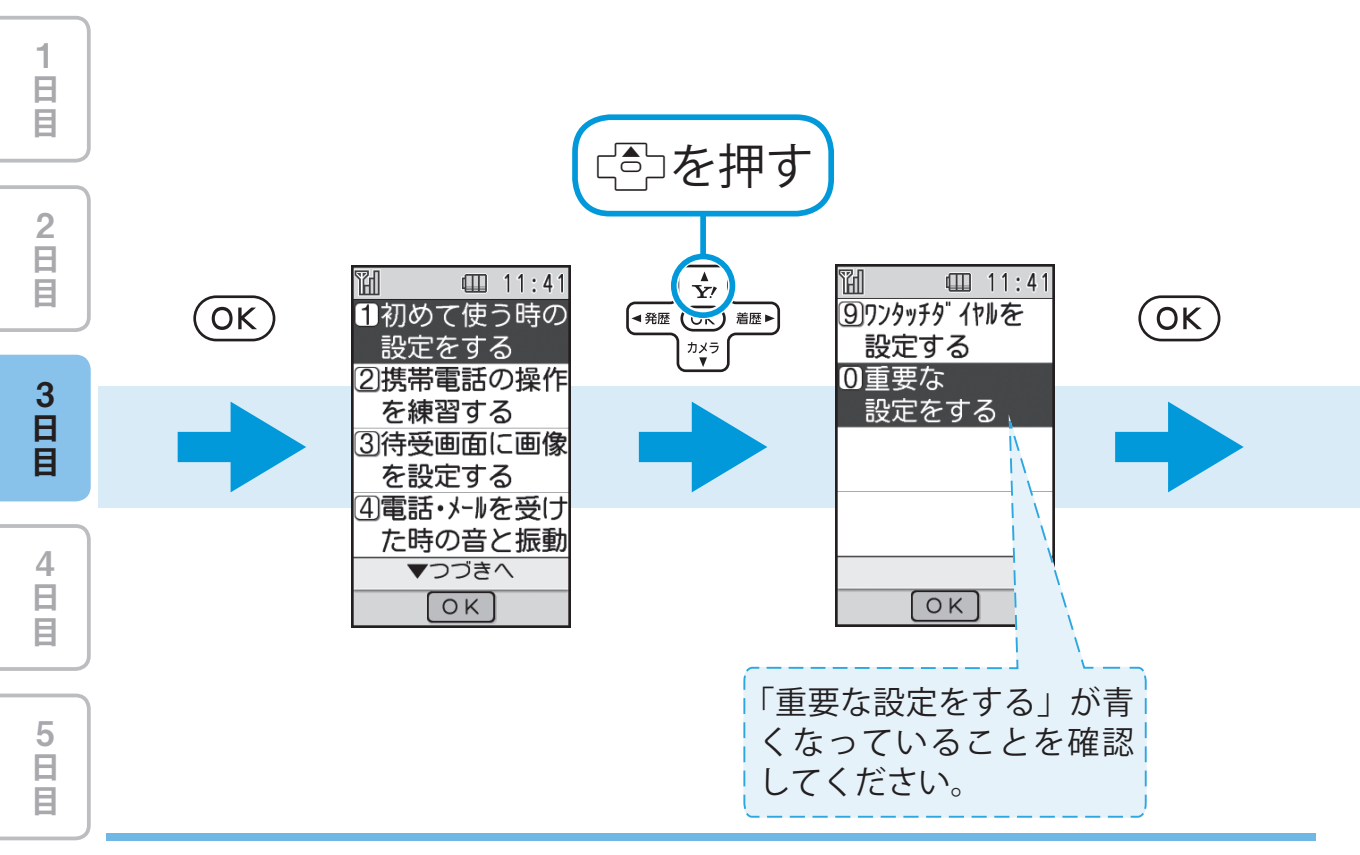

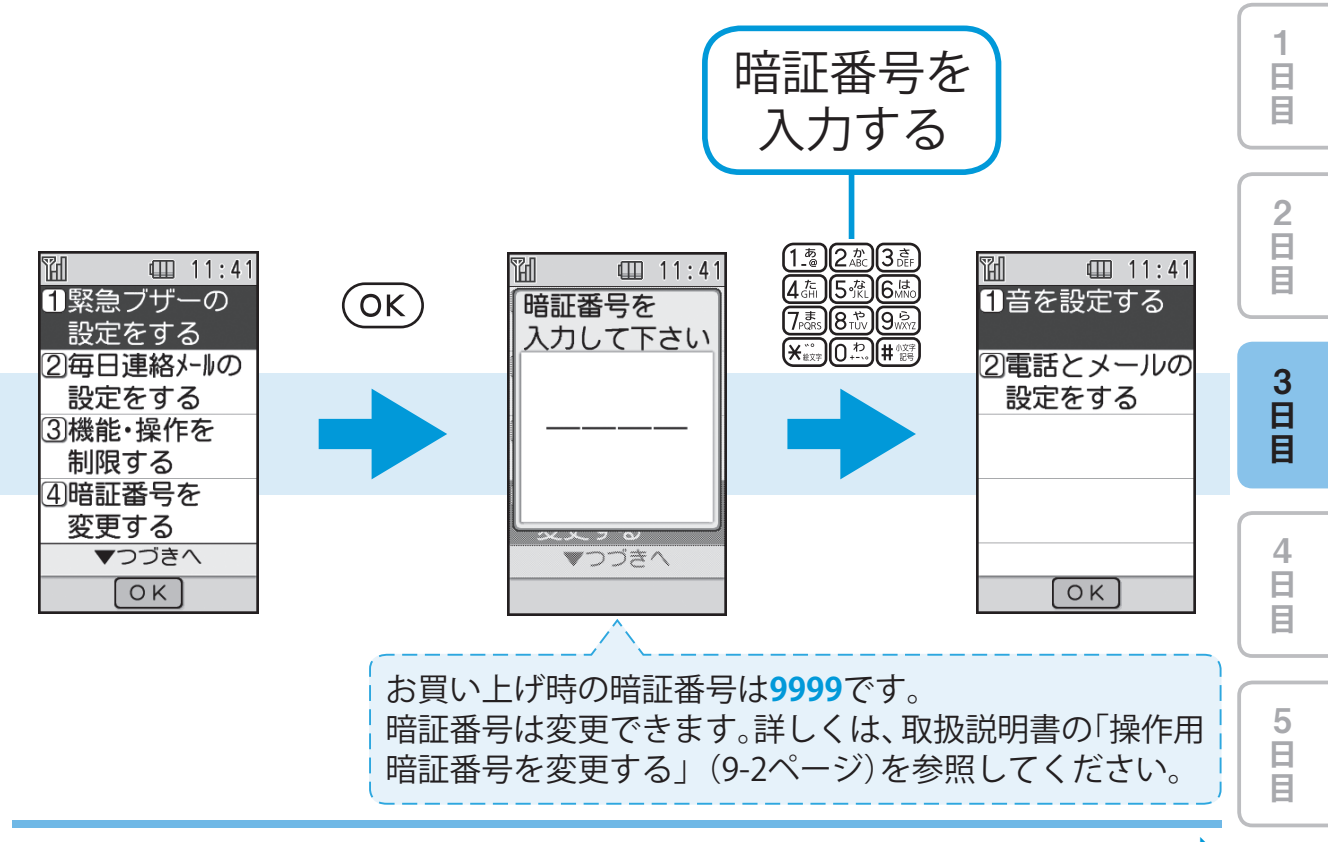

次ページへ ••

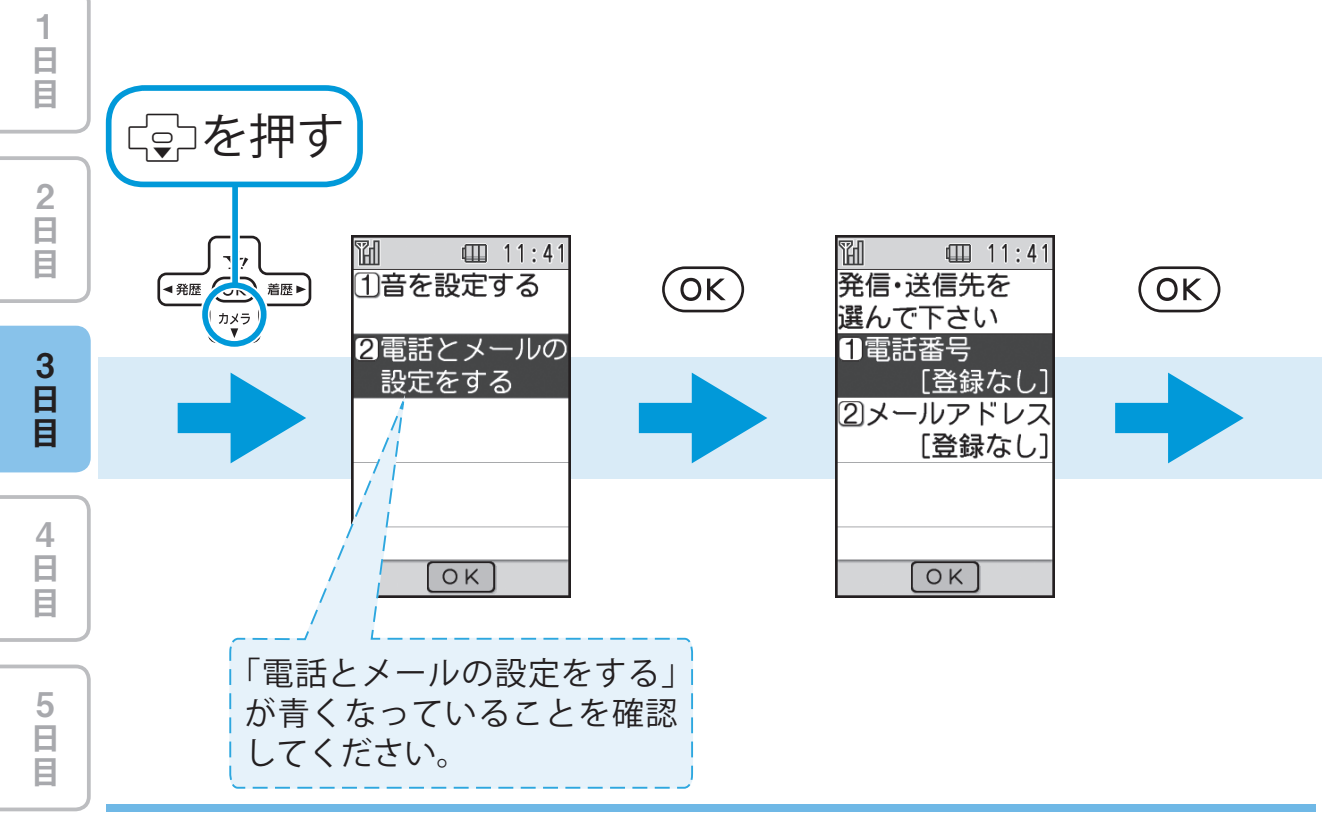

緊急連絡先を登録してみましょう!

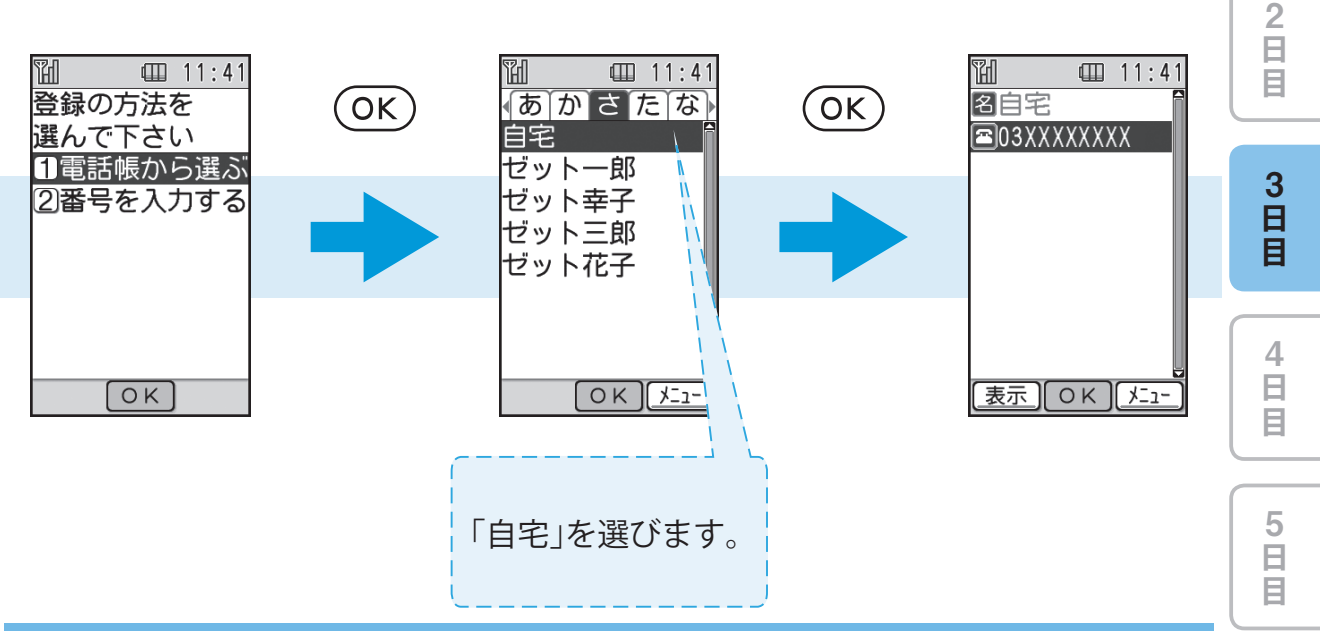

次ページへ ••

日日日

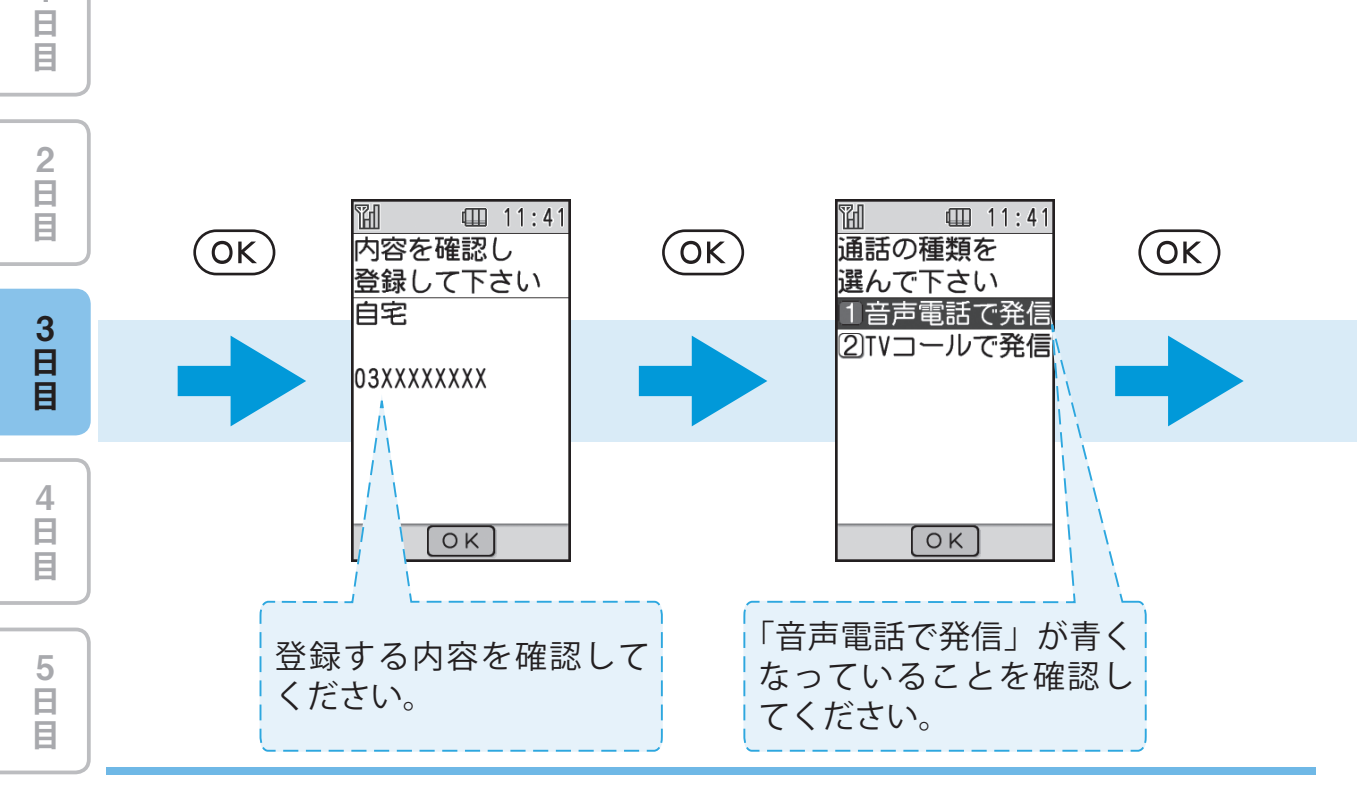

緊急連絡先を登録してみましょう!

4

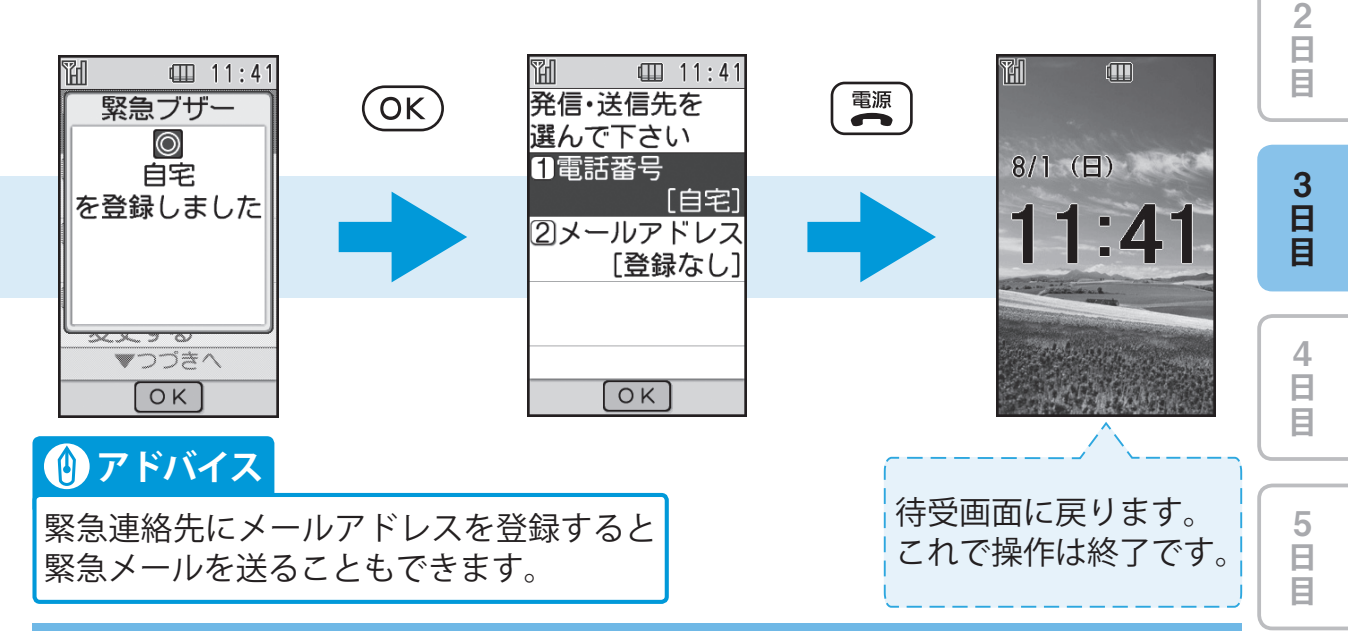

日日日

|             | - |
|-------------|---|
| 1<br>日<br>目 |   |
| 2<br>日<br>目 |   |
| 3<br>日<br>目 |   |
| 4<br>日<br>目 |   |
| 5           |   |

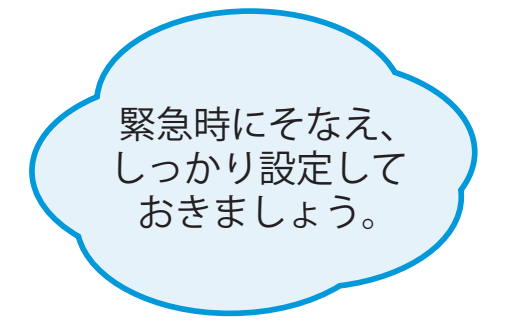

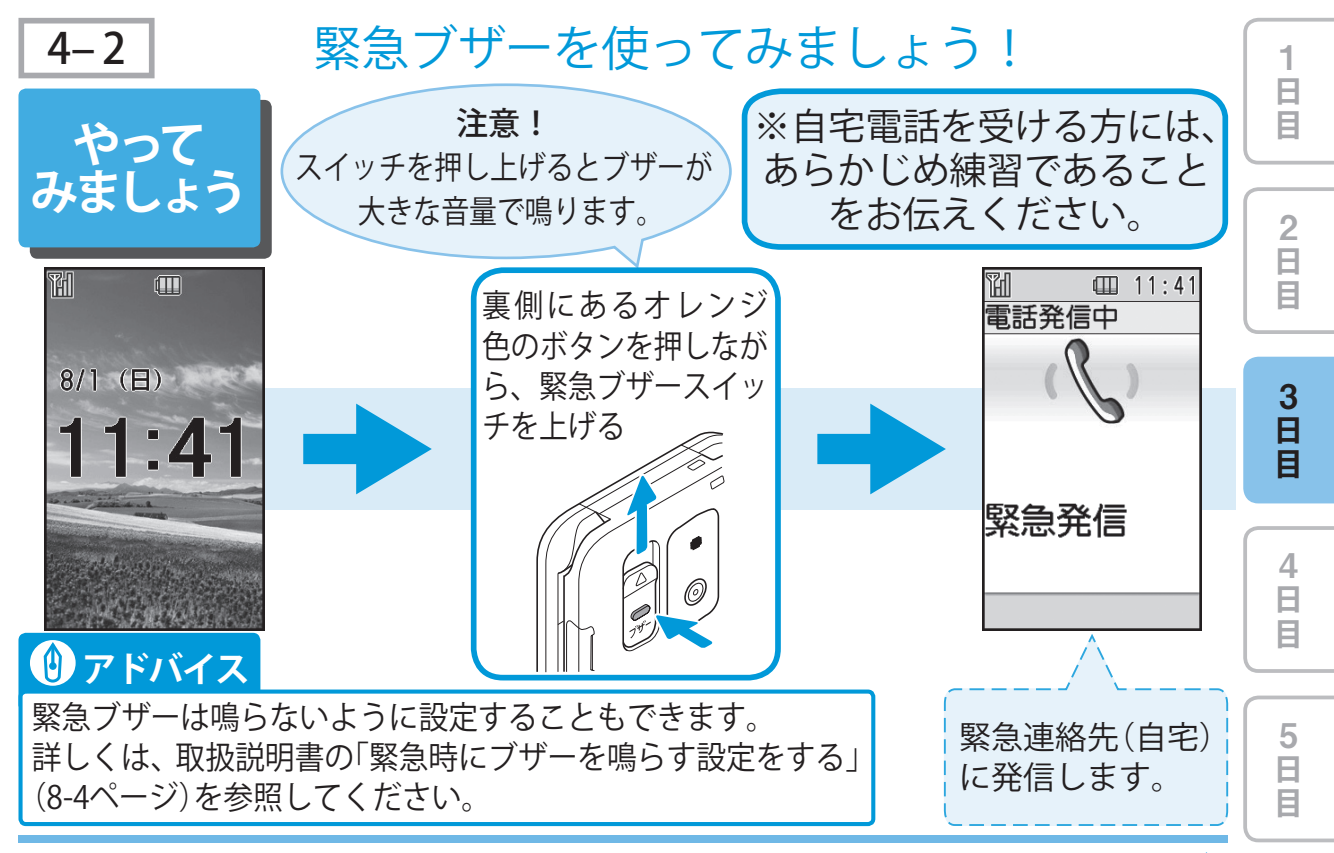

3-33

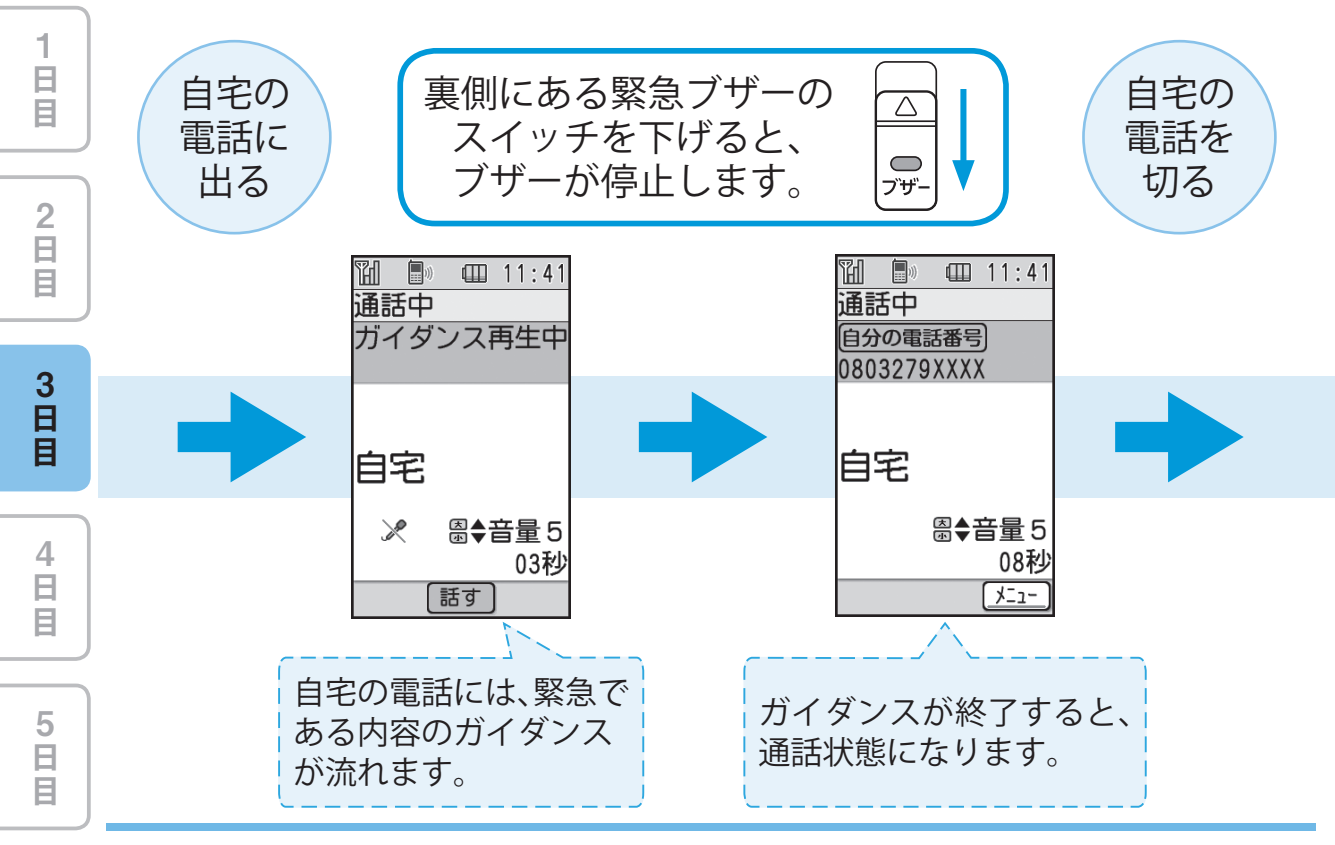

緊急ブザーを使ってみましょう!

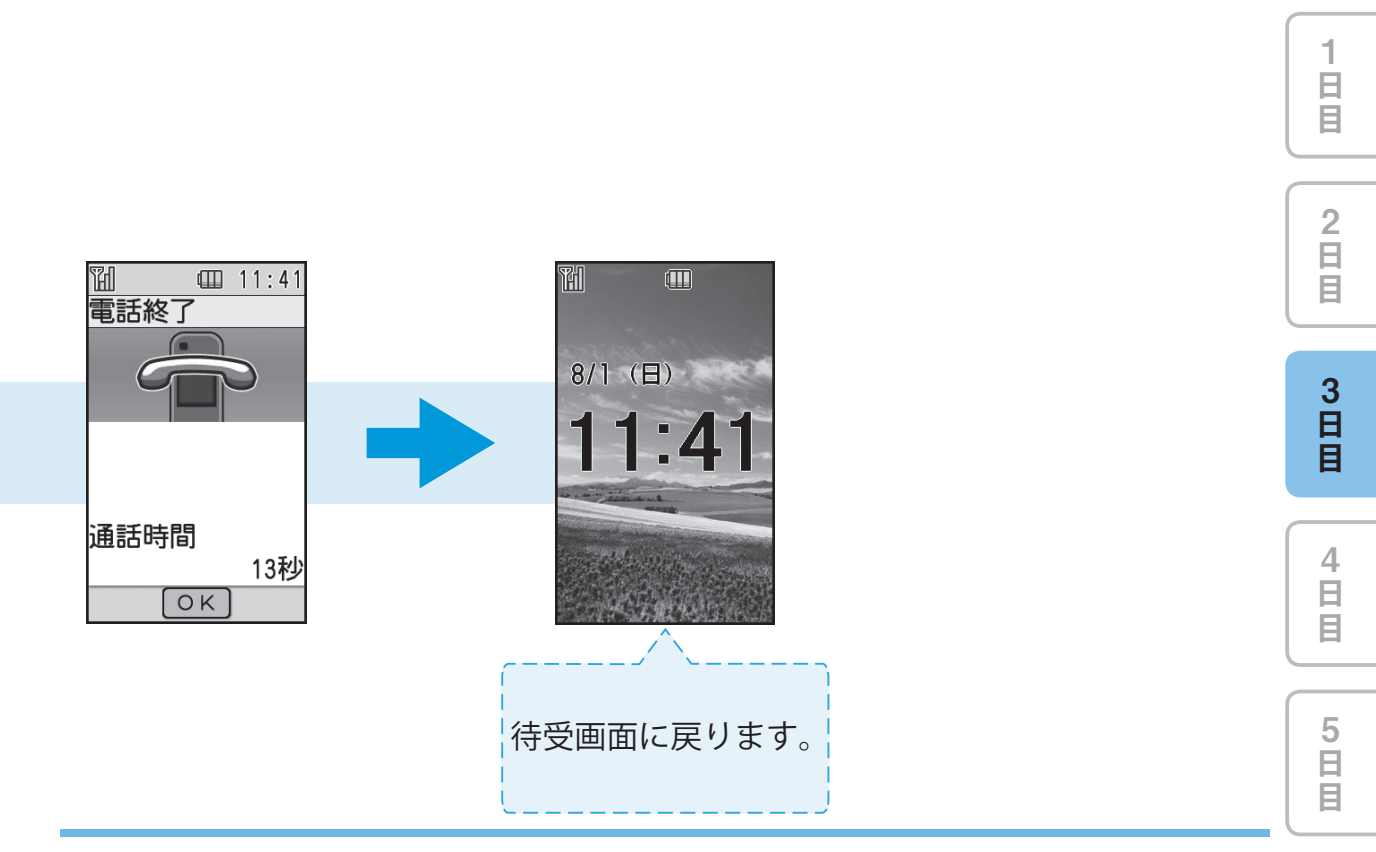

|             | - |
|-------------|---|
| 1<br>日<br>目 |   |
| 2<br>日<br>目 |   |
| 3<br>日<br>目 |   |
| 4<br>日<br>目 |   |
| 5           |   |

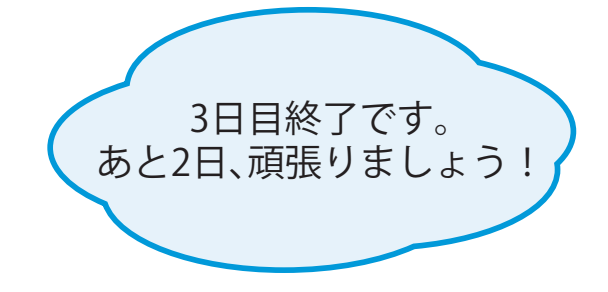

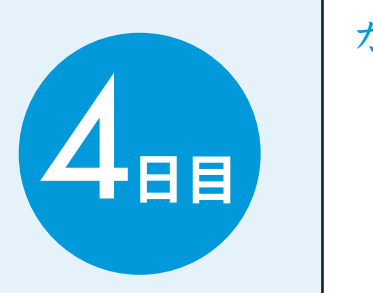

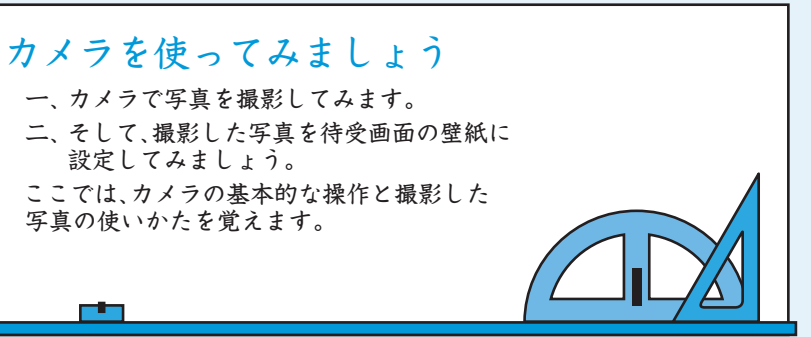

日目

2 日 目

3 日 目

4 日 目

5 日 日

| 1 | カメ  | ラの使いかたを覚えましょう4-2   |  |
|---|-----|--------------------|--|
|   | 1-1 | 写真を撮影してみましょう!      |  |
|   | 1-2 | 撮影した写真を見てみましょう!4-5 |  |
| 2 | 撮っ  | た写真を使いましょう         |  |

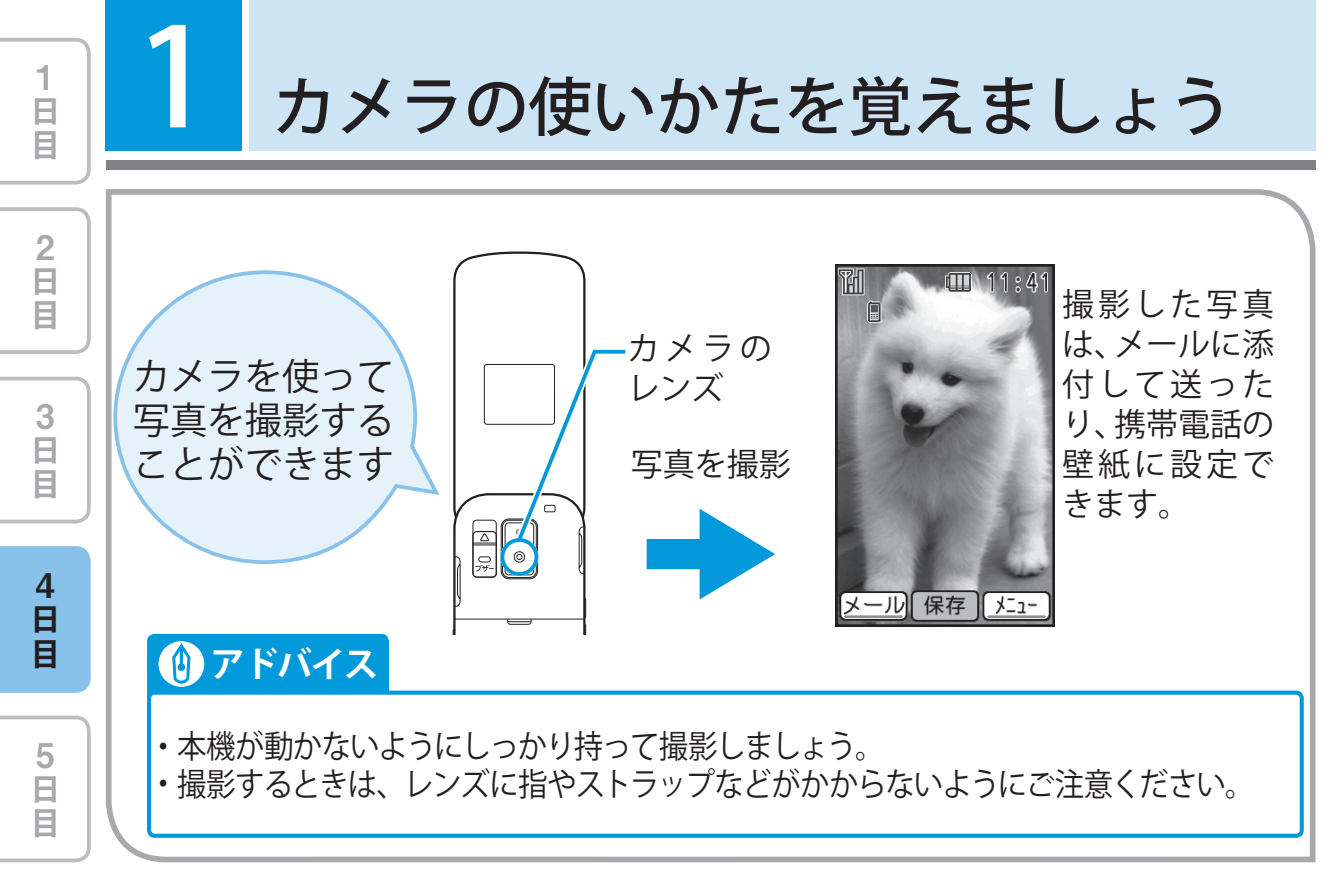

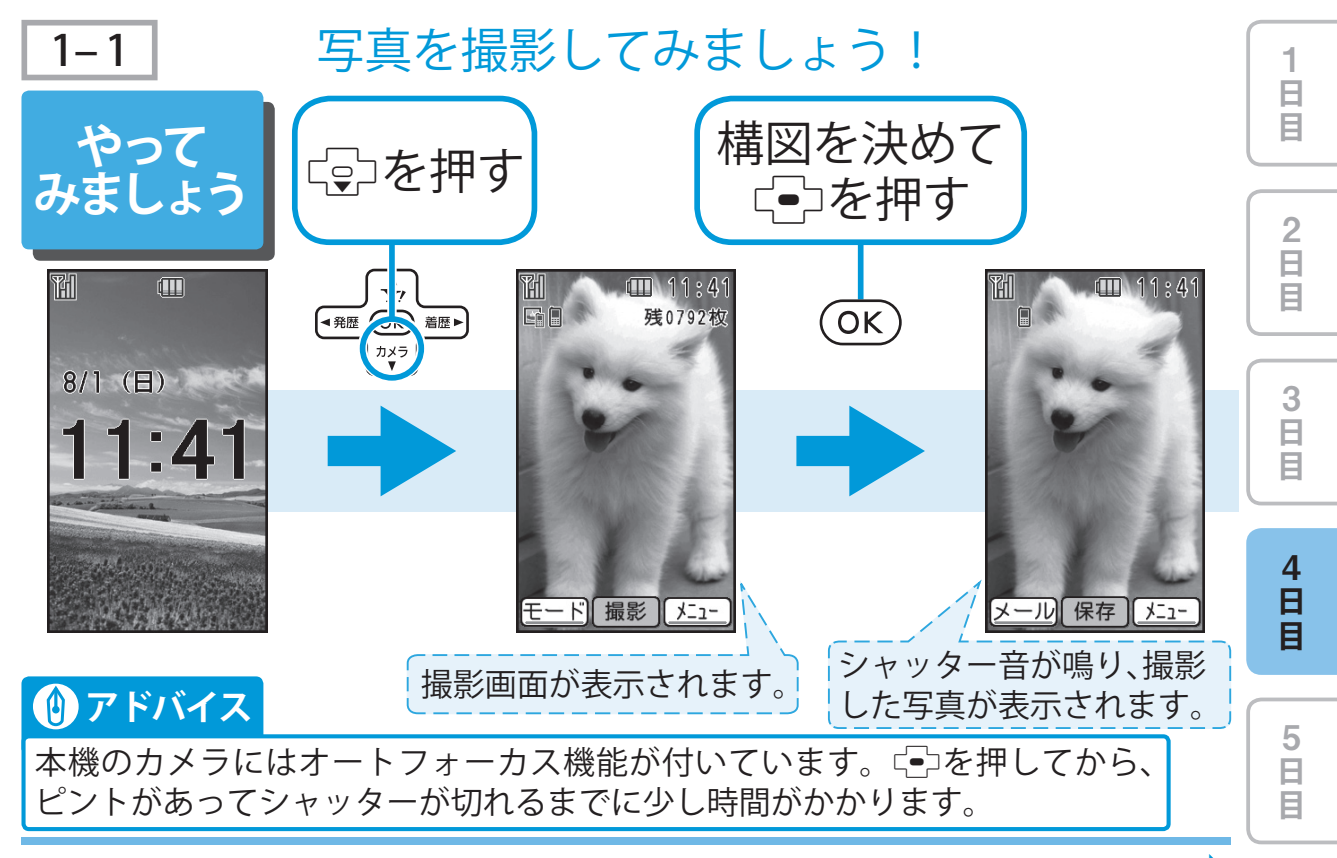

4-3

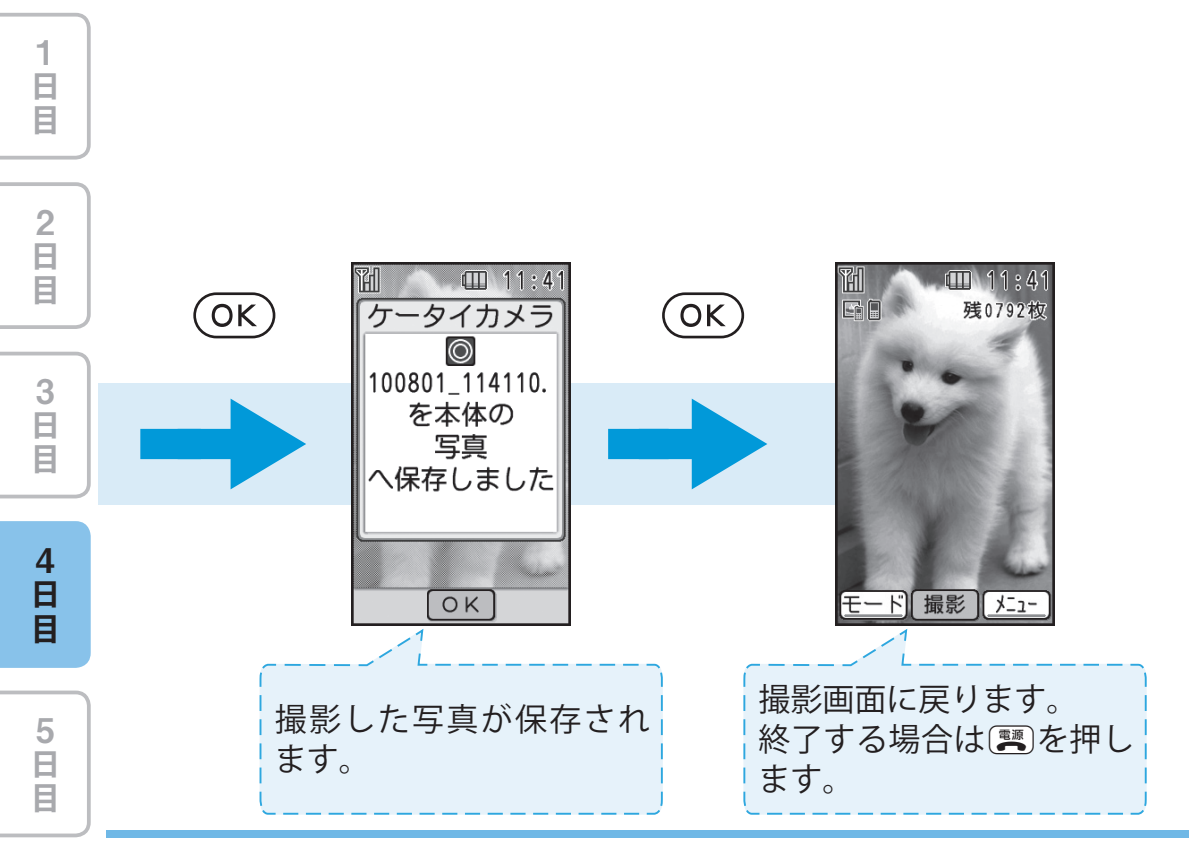

写真を撮影してみましょう!
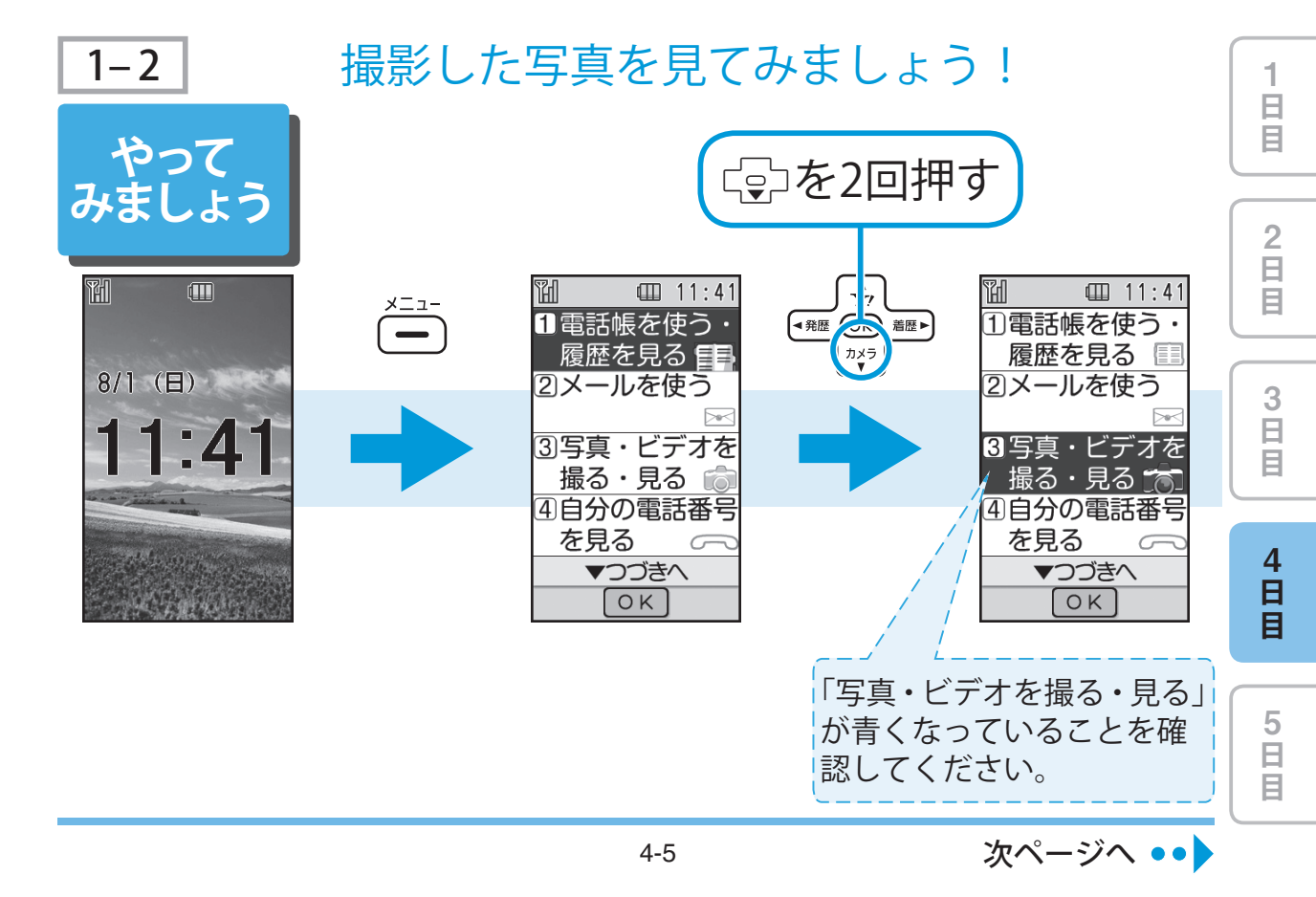

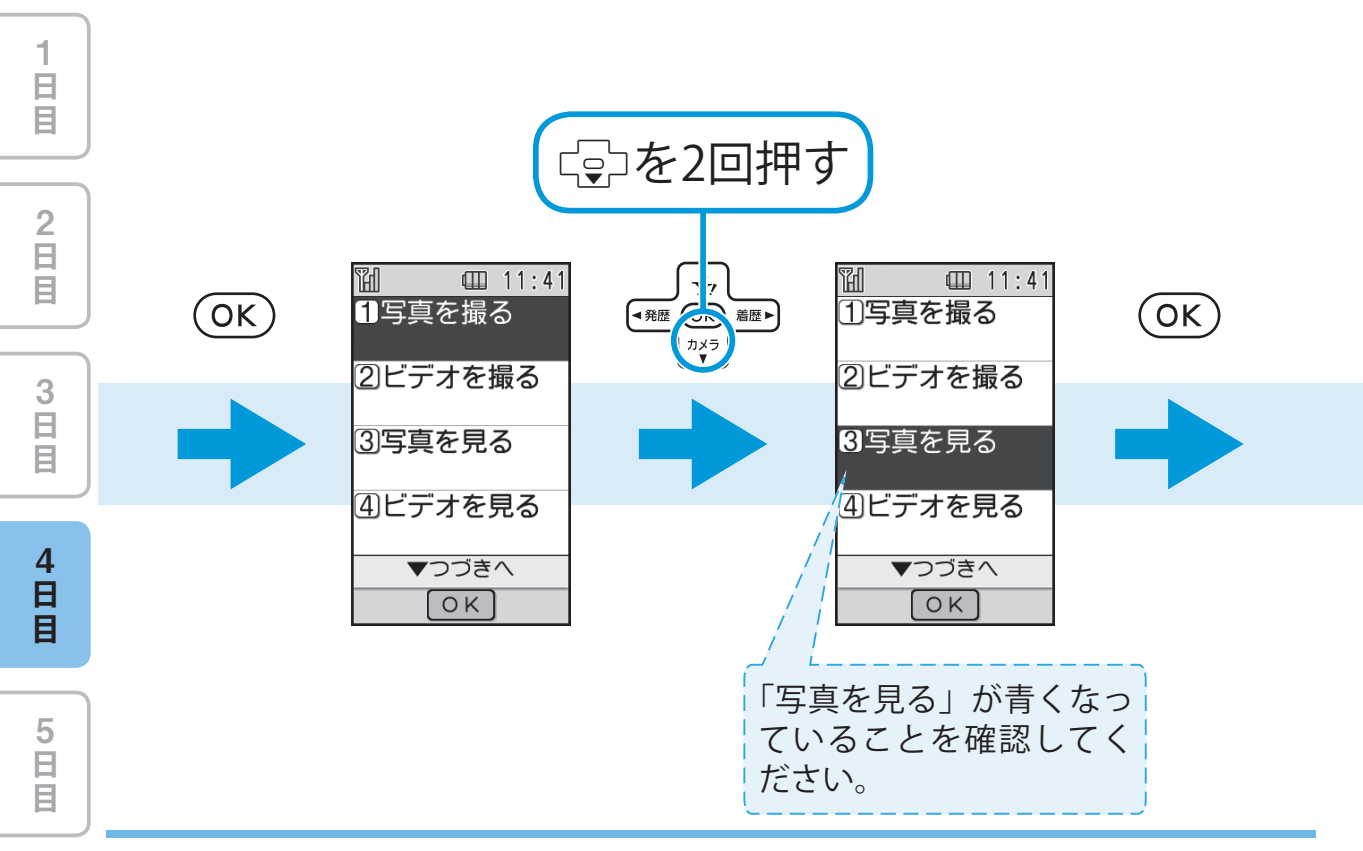

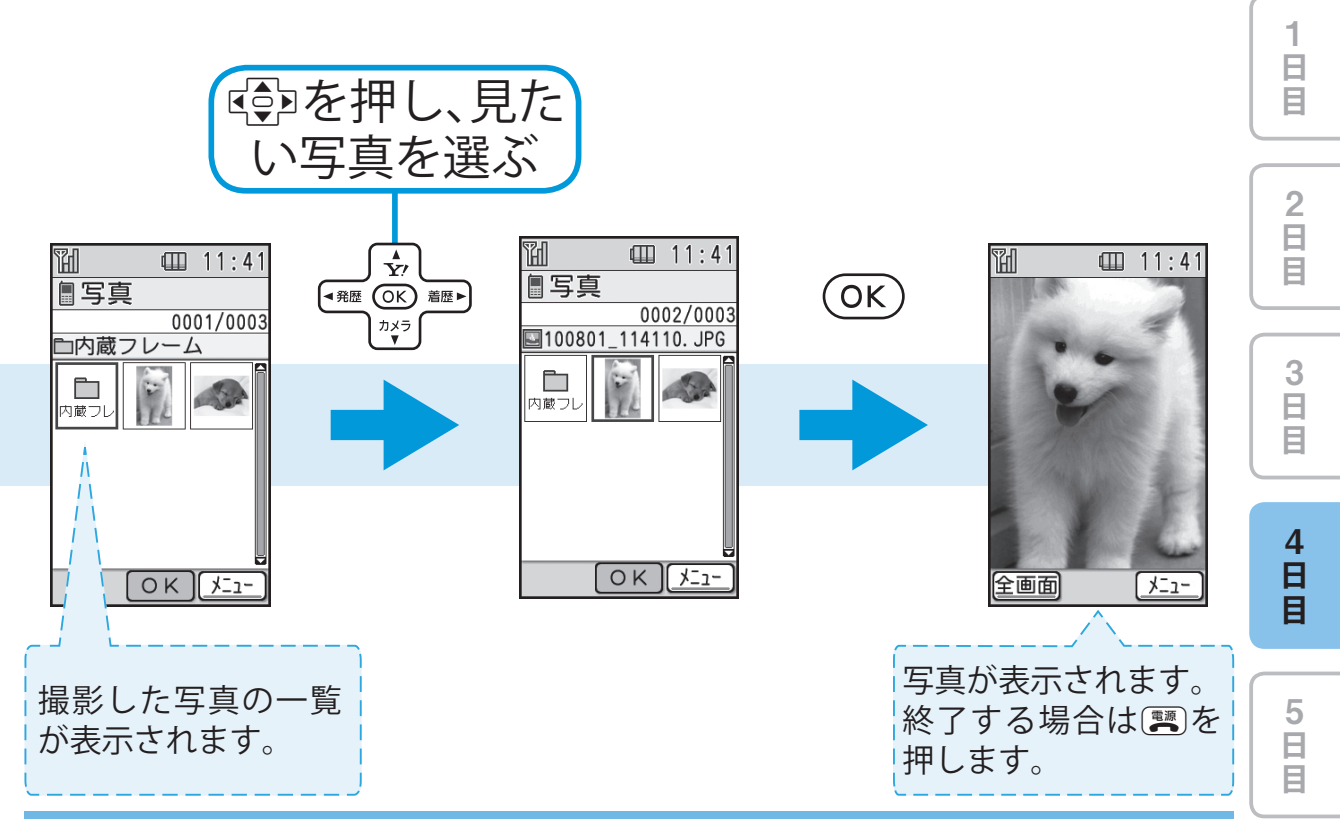

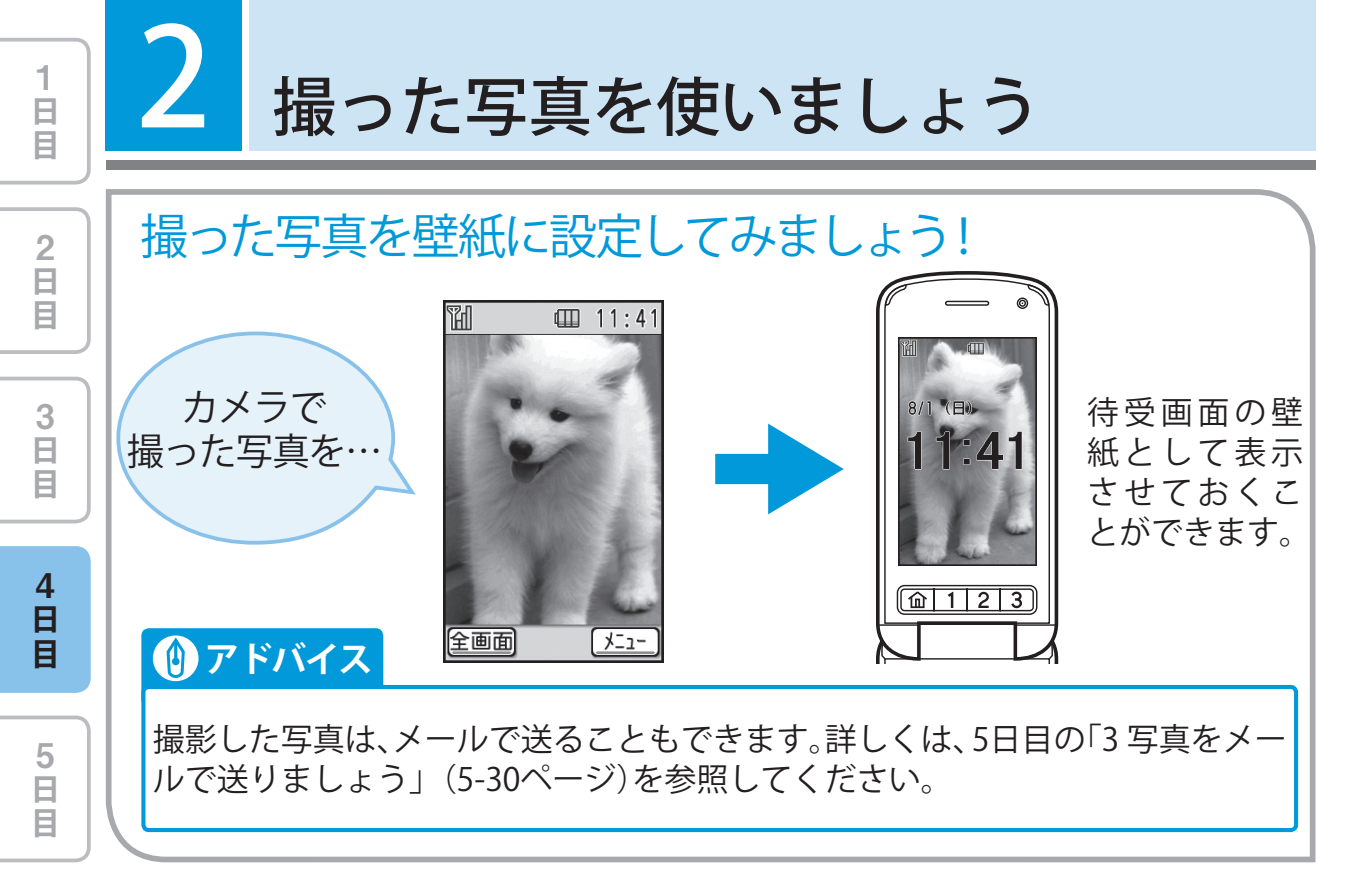

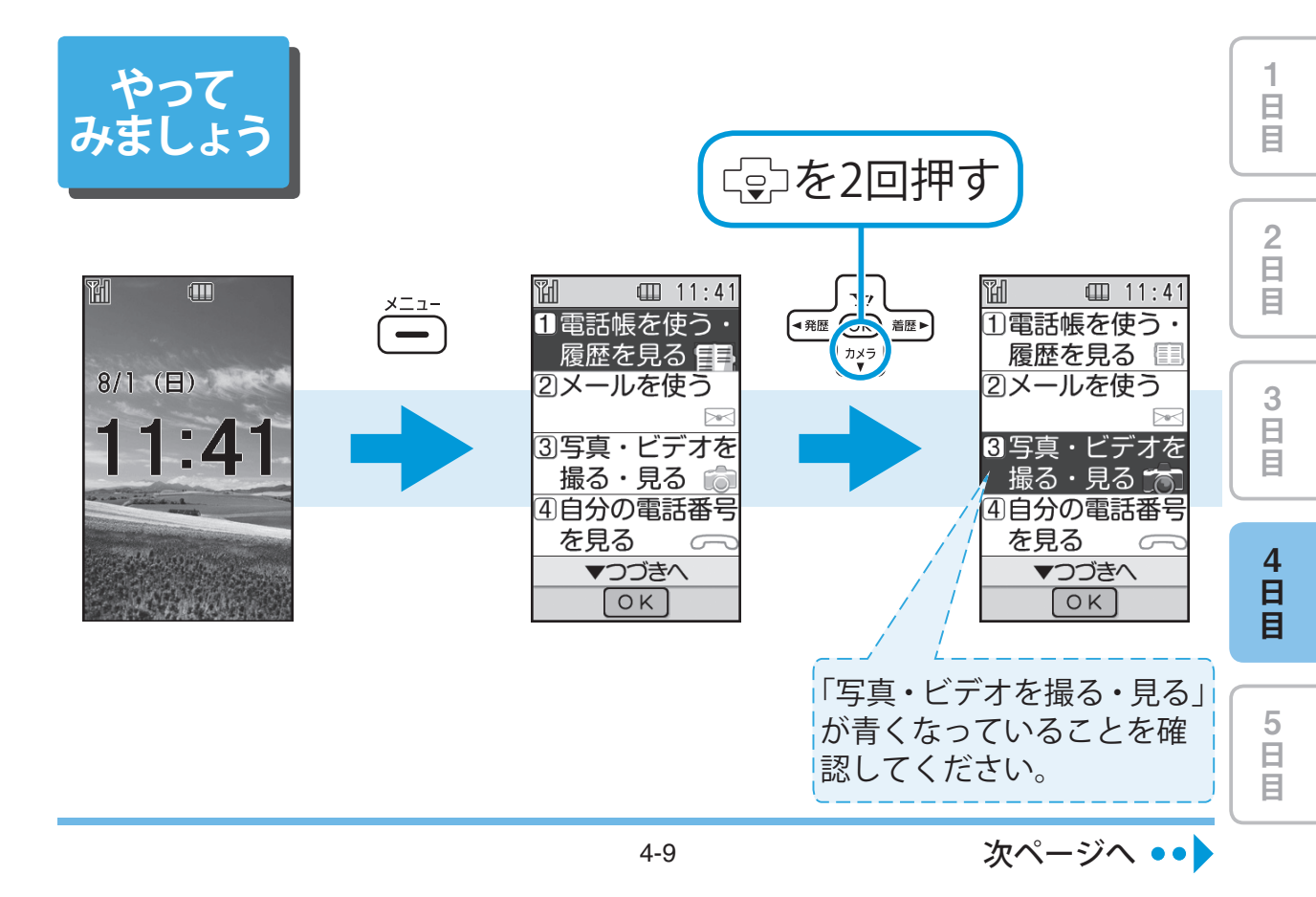

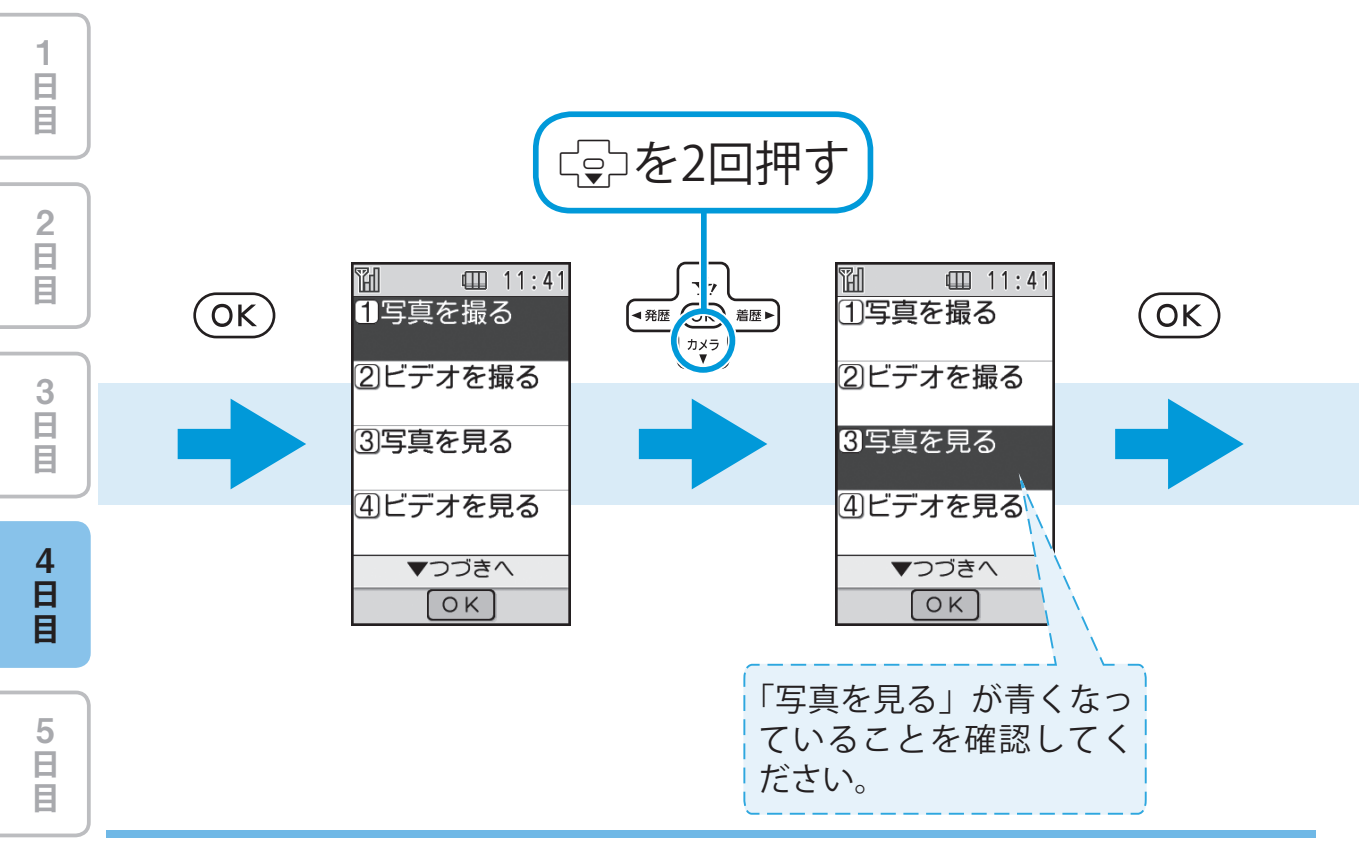

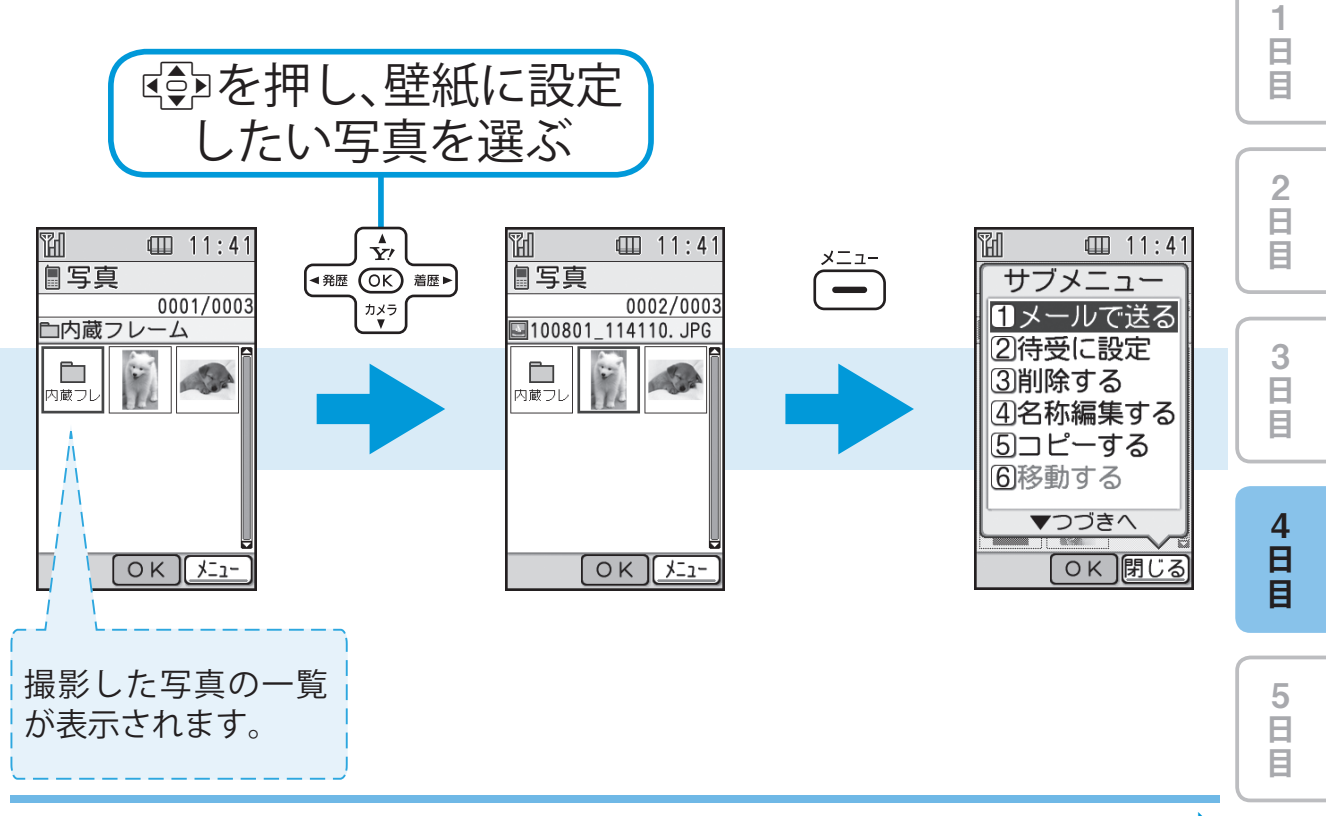

4-11

次ページへ ••

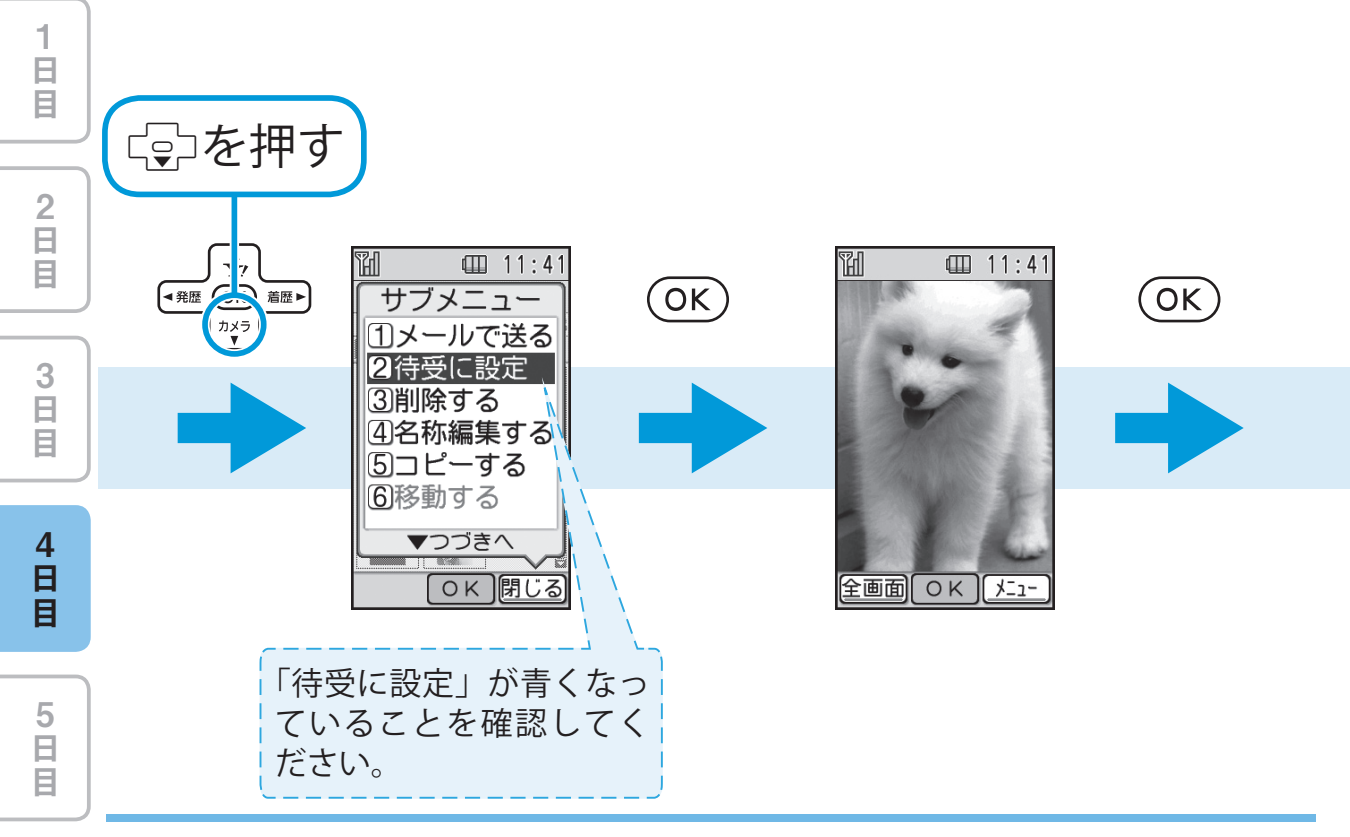

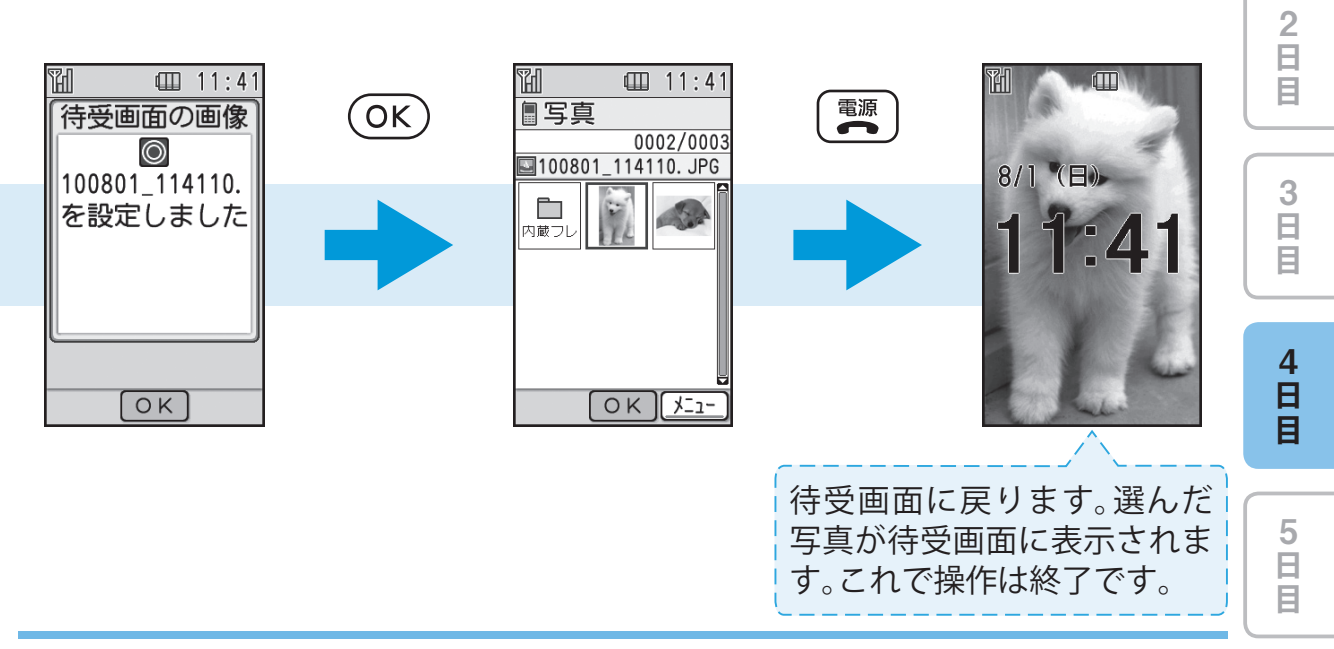

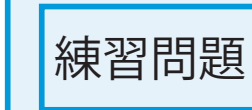

自日日

2 日 目

3 日 日

4 日 日

5 日 目 花壇のお花や、お友達を撮影してみましょう!

● 撮影した写真を壁紙に設定してみましょう!

ヒント! ●本機が動かないようにしっかり持って撮影してください。

- レンズに指やストラップなどがかからないようにしてく ださい。
- 市販のメモリカードを使えば、撮影枚数(保管枚数)が増や せます。詳しくは、取扱説明書の「メモリカードを利用す る」(6-11ページ)を参照してください。

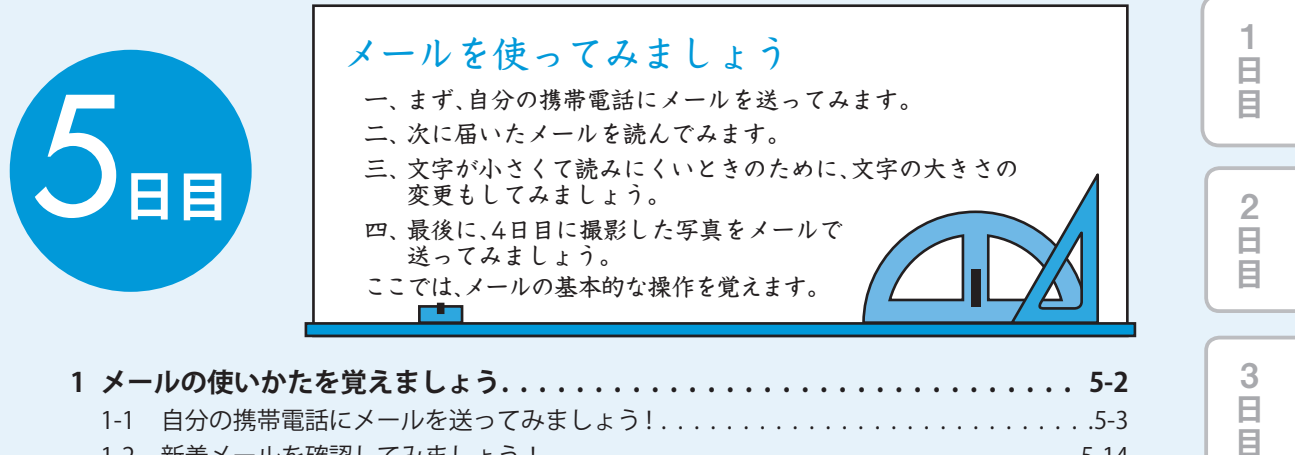

| 1 | メー                  | ·ルの使いかたを覚えましょう5-2                             |  |  |  |
|---|---------------------|-----------------------------------------------|--|--|--|
|   | 1-1                 | 自分の携帯電話にメールを送ってみましょう!                         |  |  |  |
|   | 1-2                 | 新着メールを確認してみましょう!5-14                          |  |  |  |
|   | 1-3                 | 一度確認したメールをもう一度確認してみましょう!                      |  |  |  |
|   | 1-4                 | 受信したメールに返信してみましょう!5-17                        |  |  |  |
| 2 | 画面                  | の文字の大きさを変更しましょう..........................5-24 |  |  |  |
| 3 | 3 写真をメールで送りましょう5-30 |                                               |  |  |  |

5 日 日

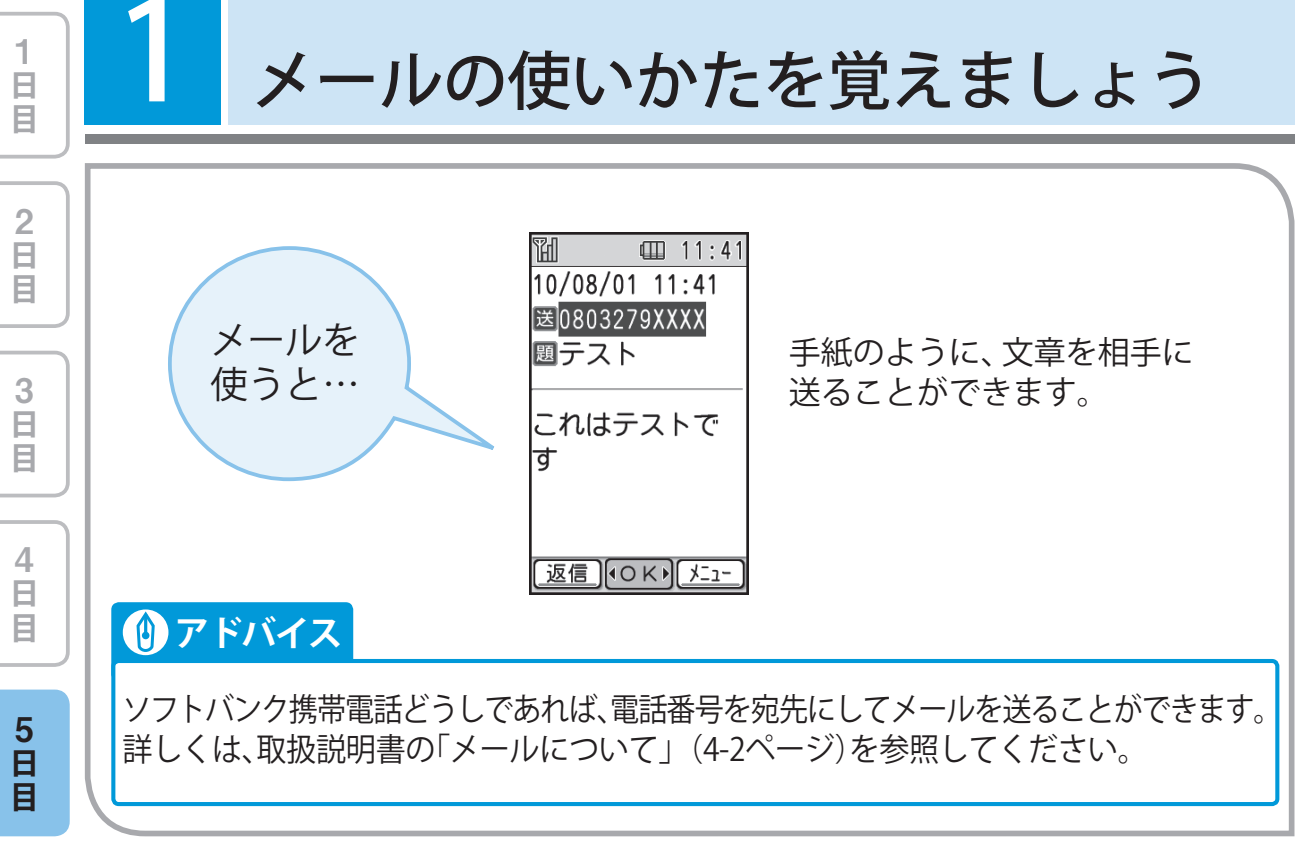

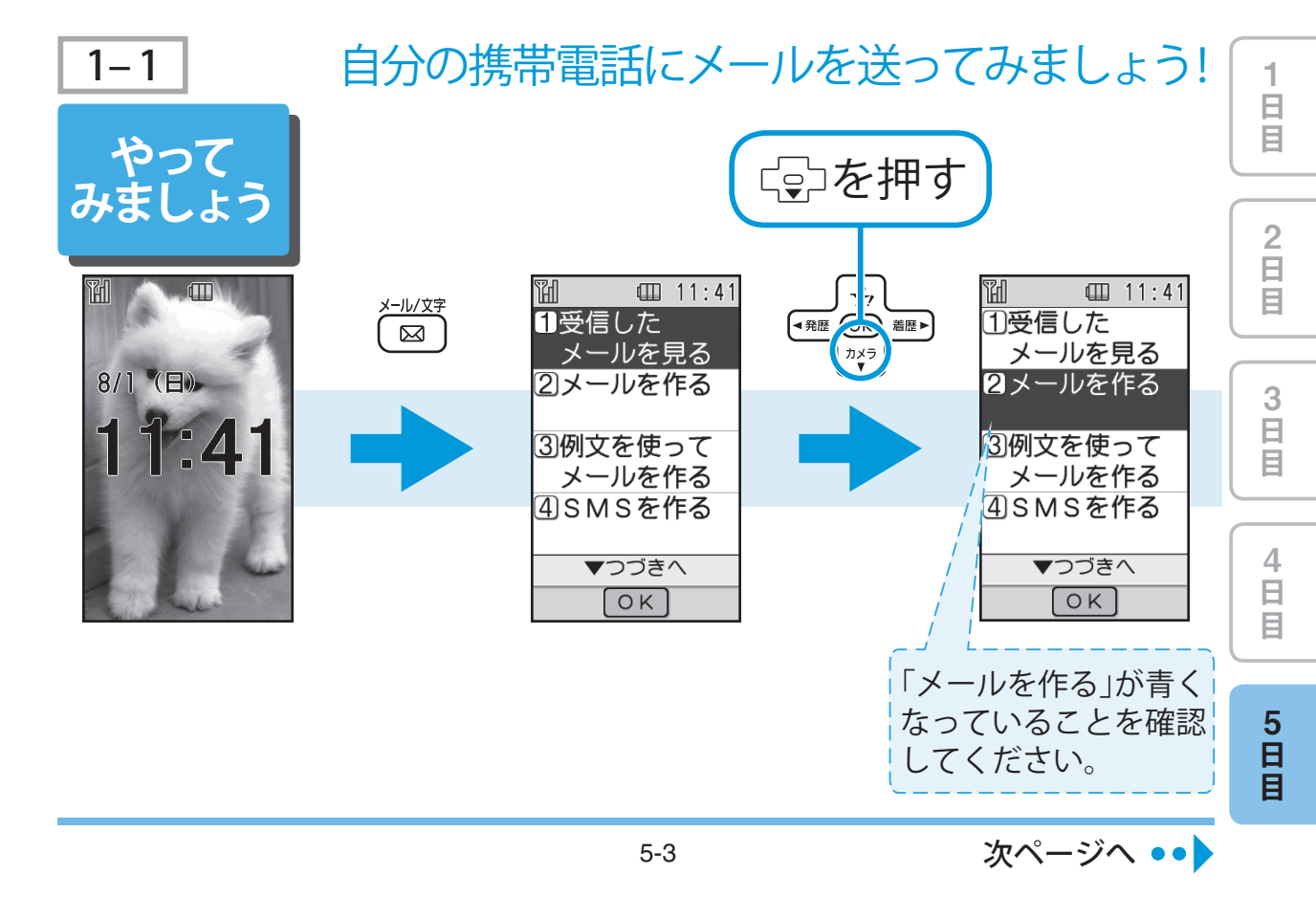

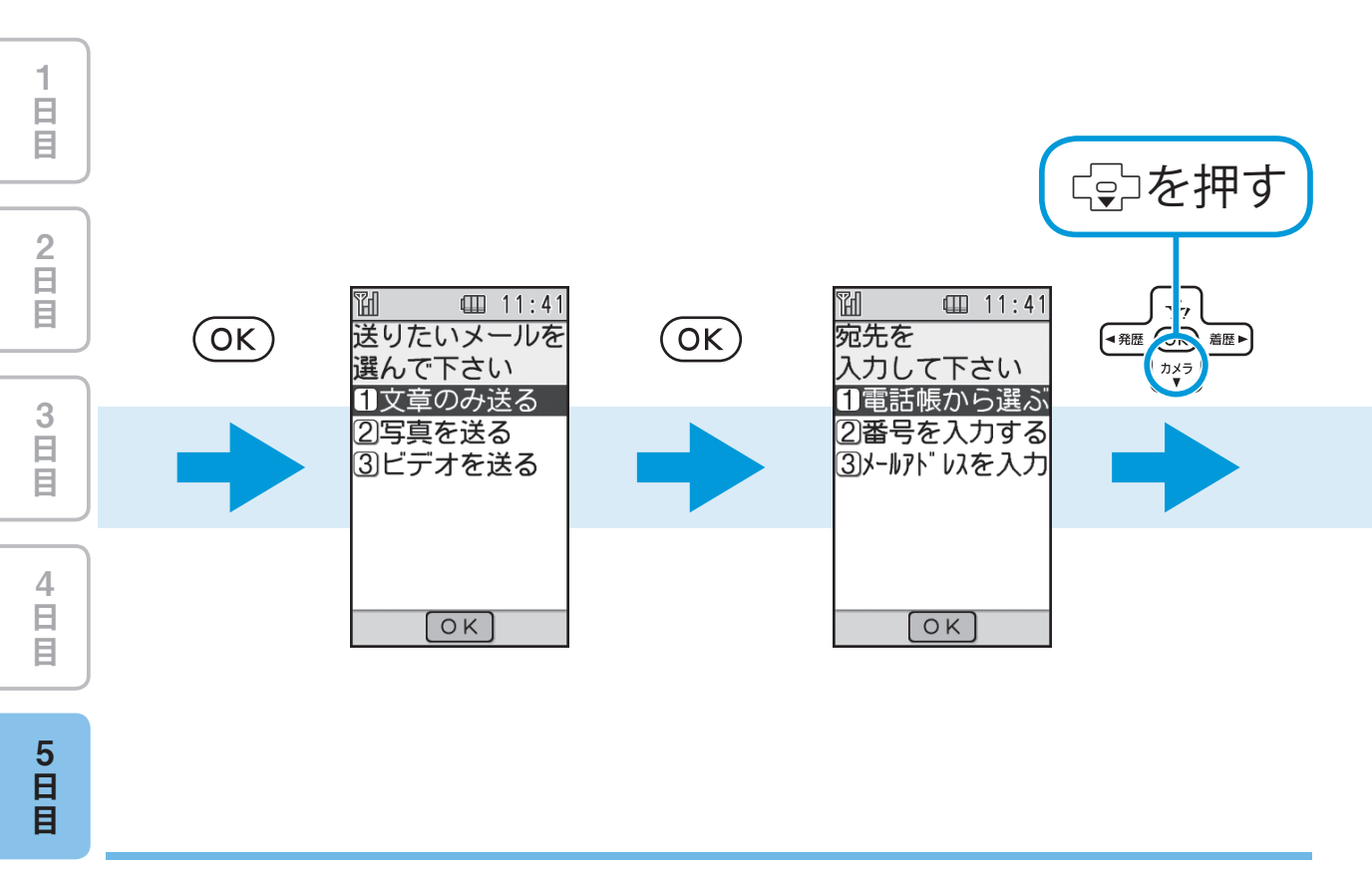

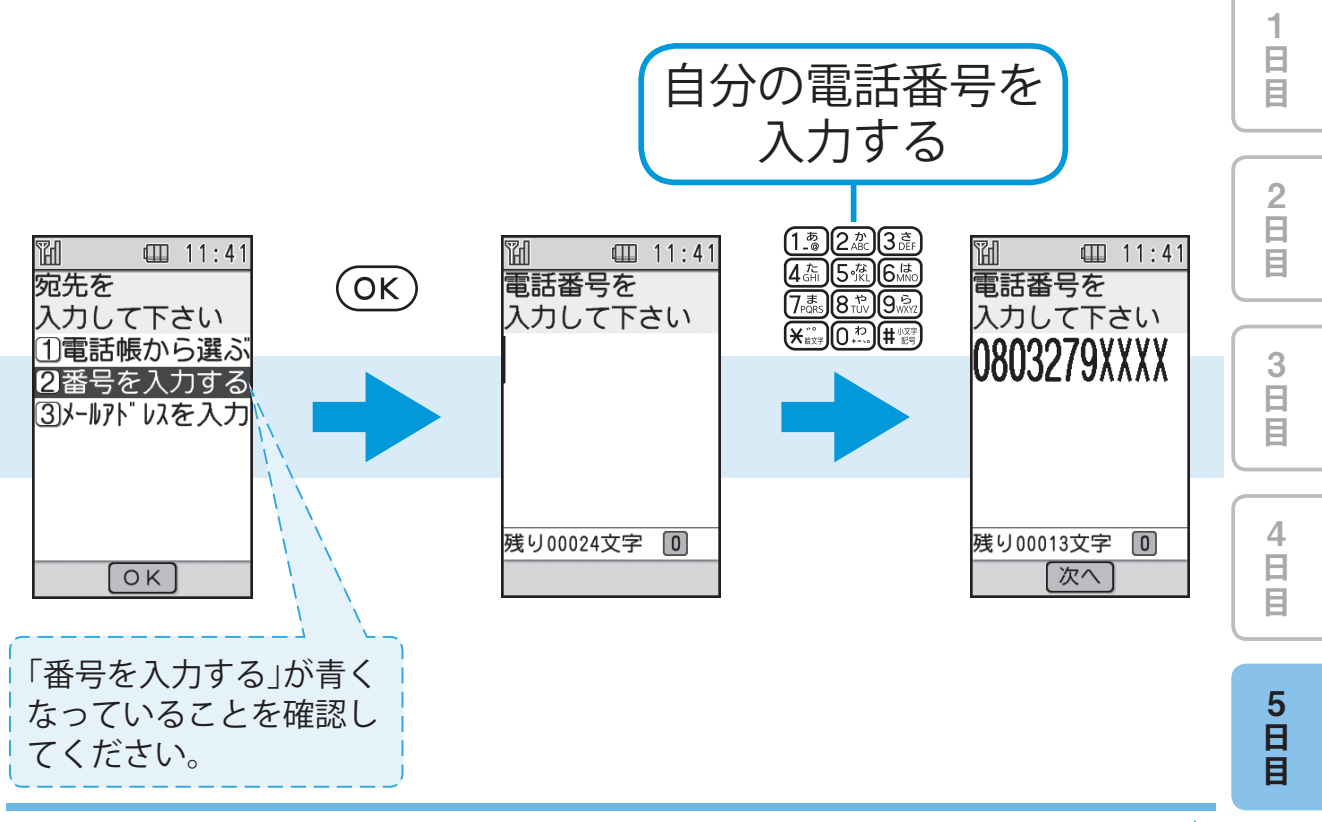

次ページへ ••

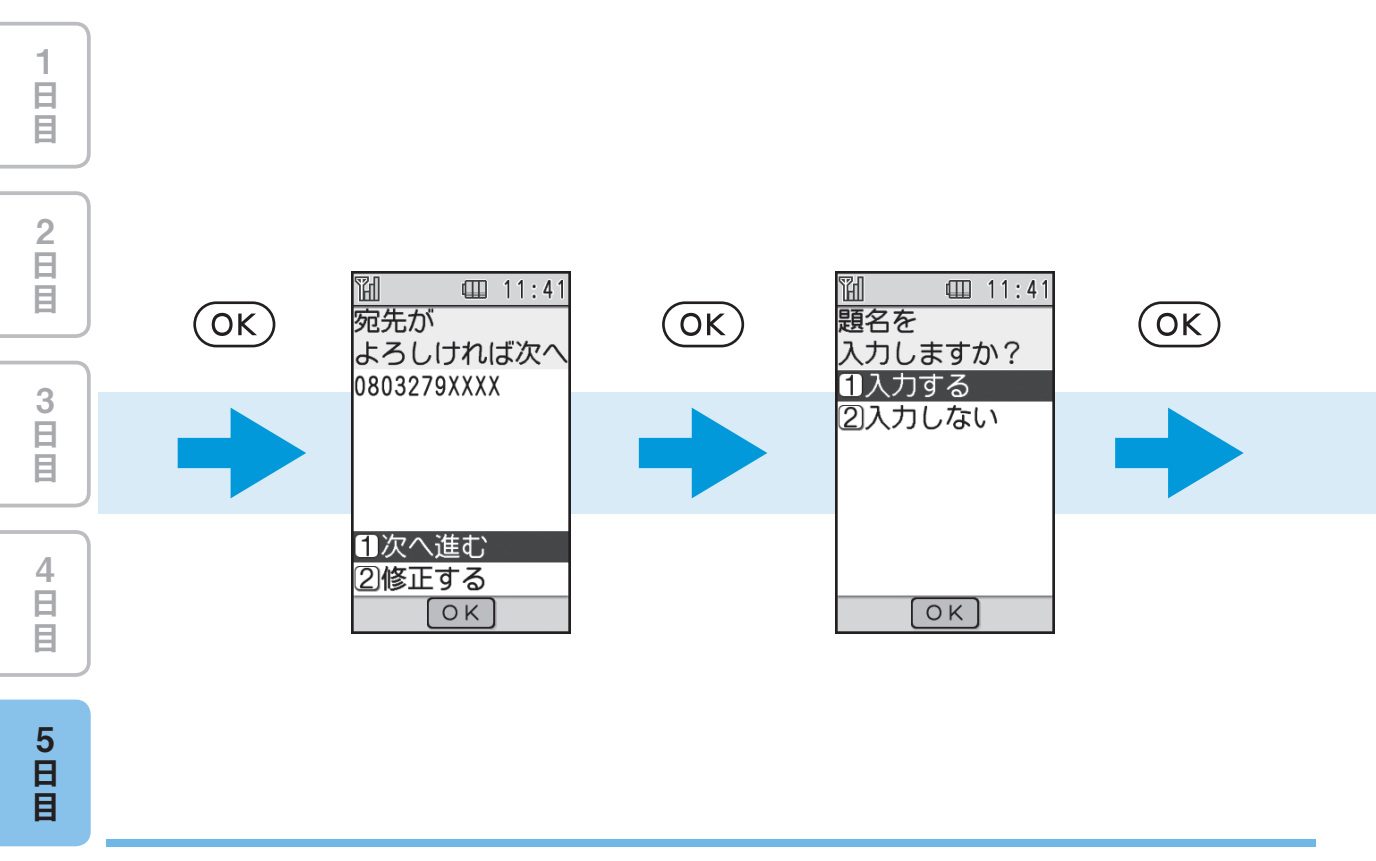

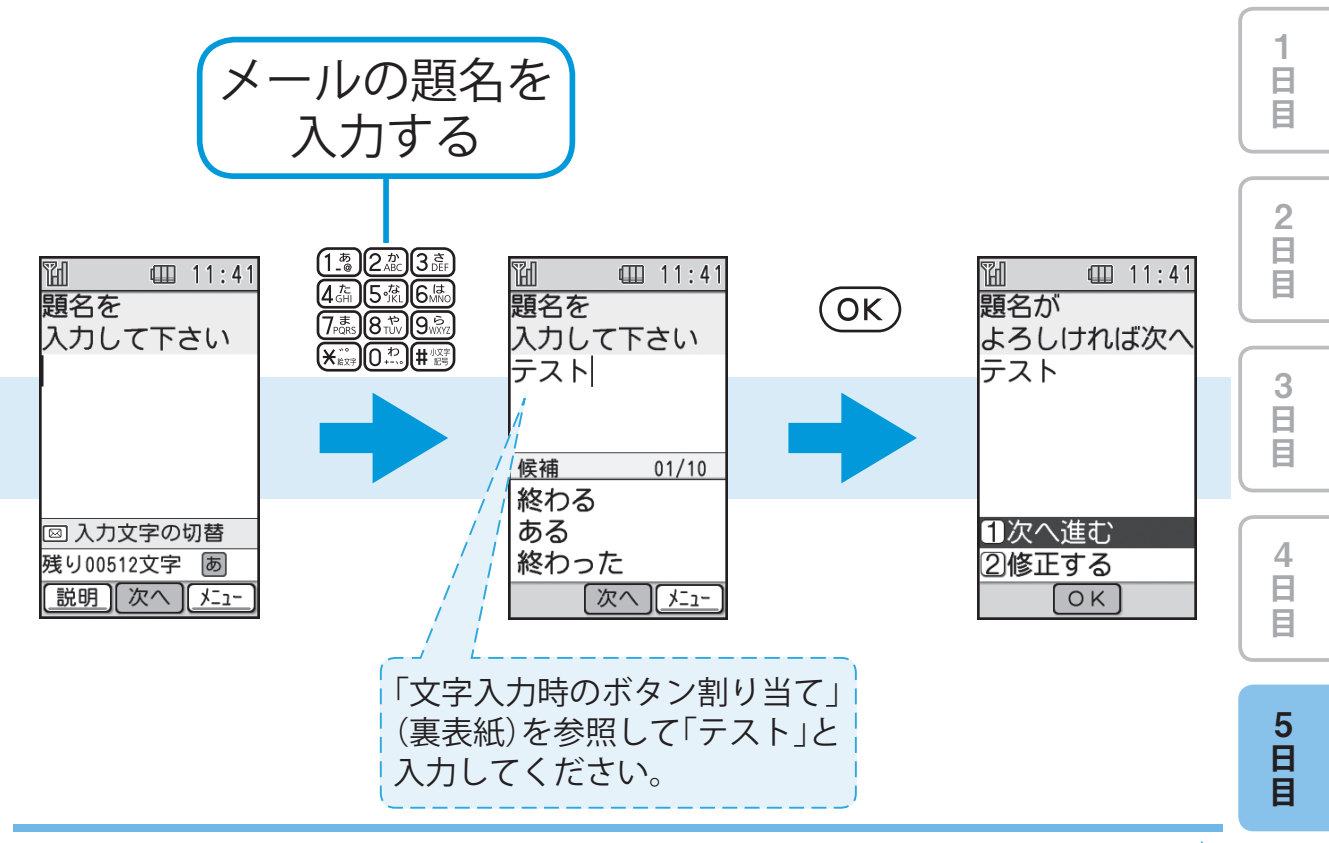

次ページへ ••

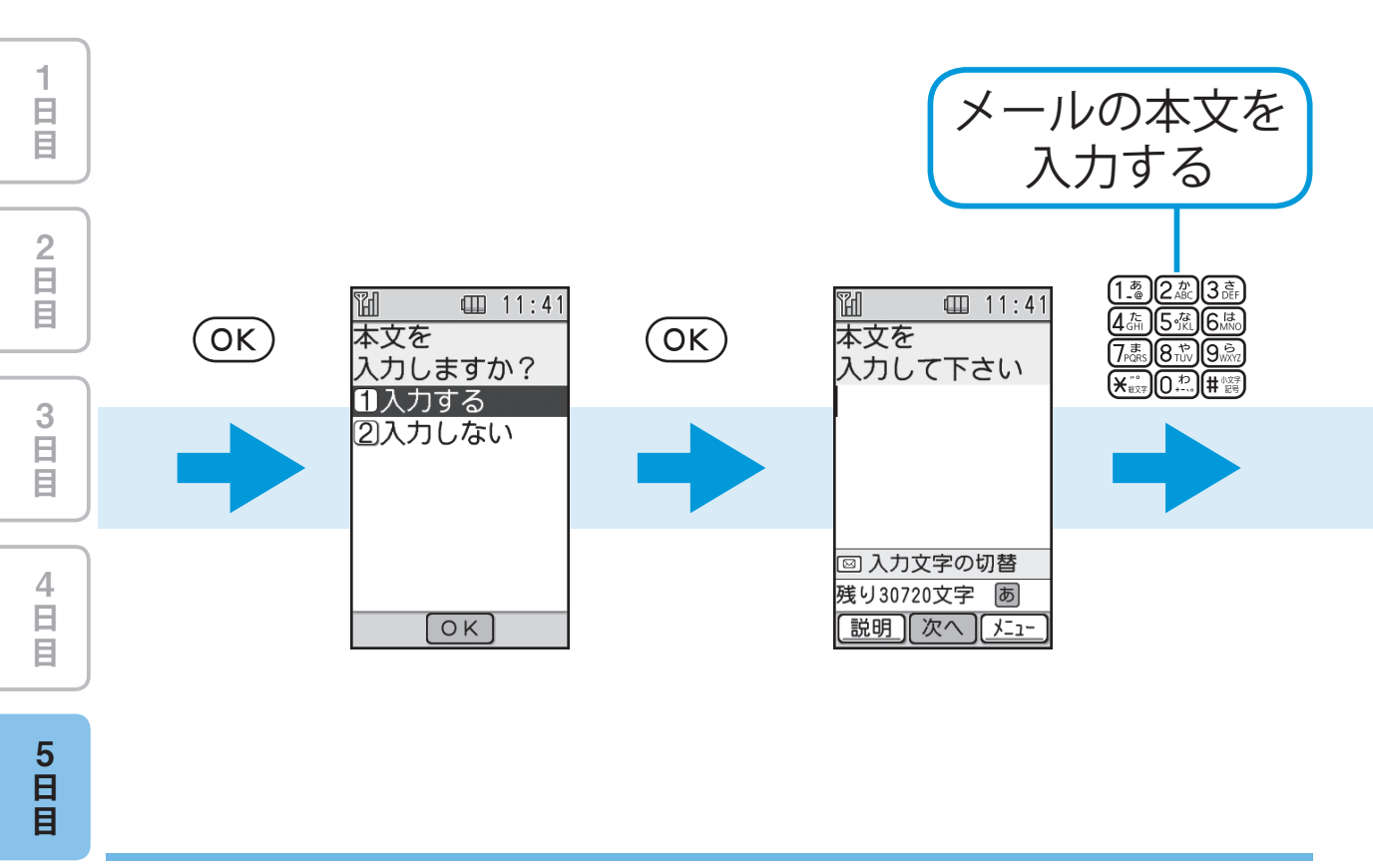

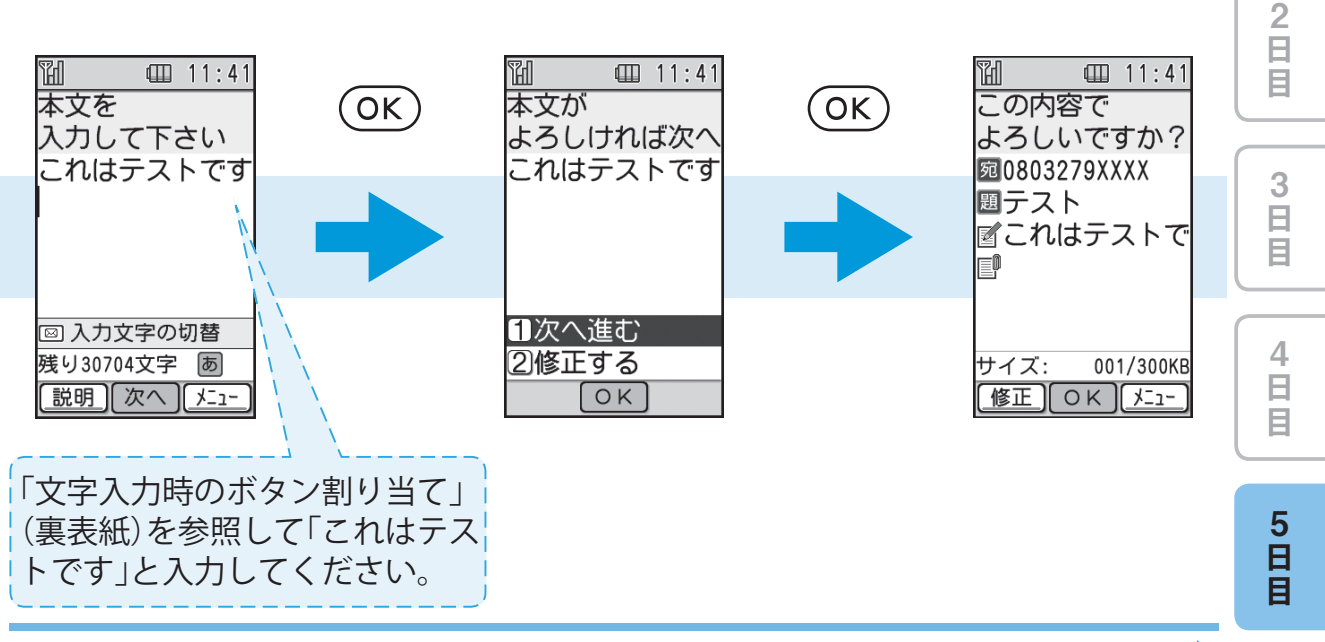

次ページへ ••

日日日

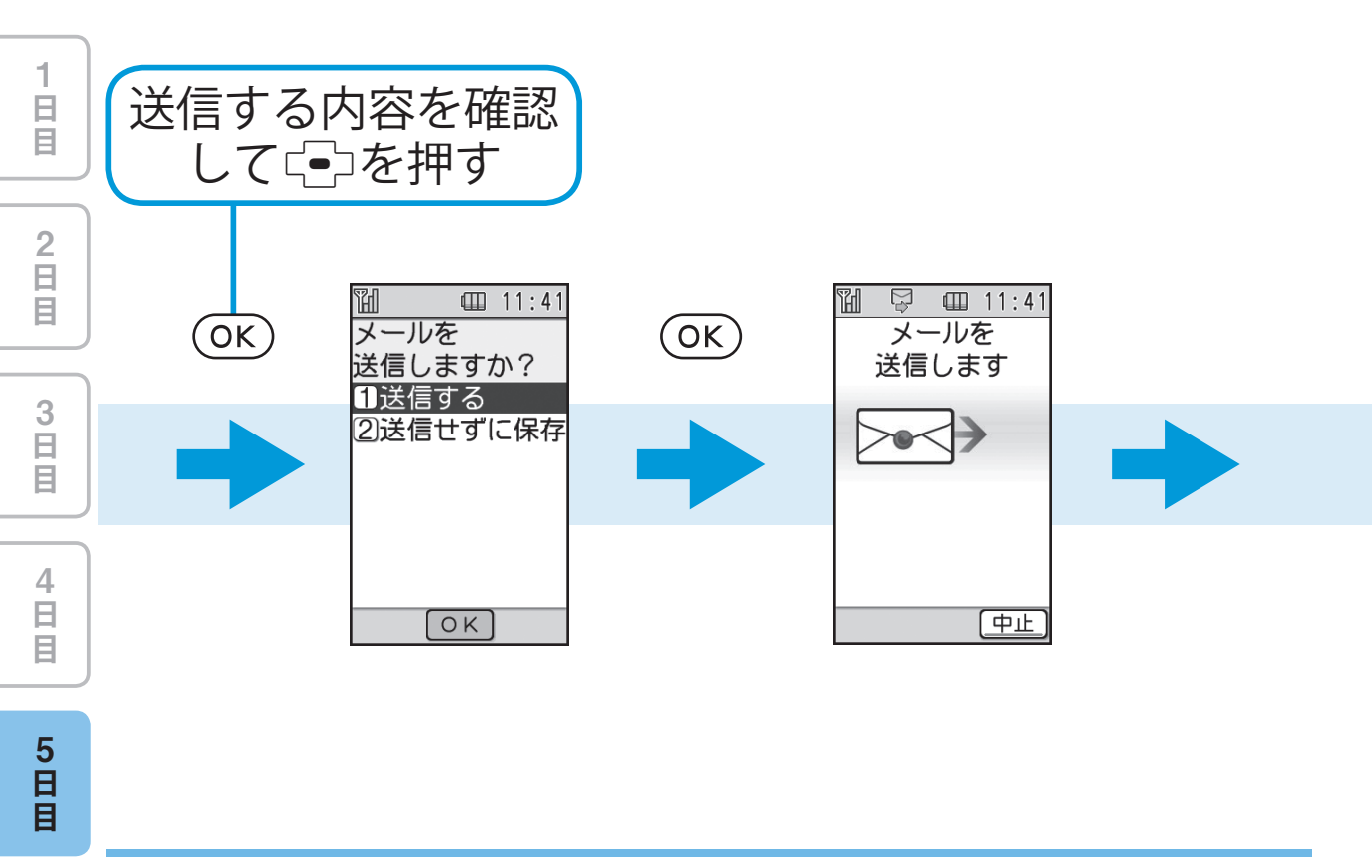

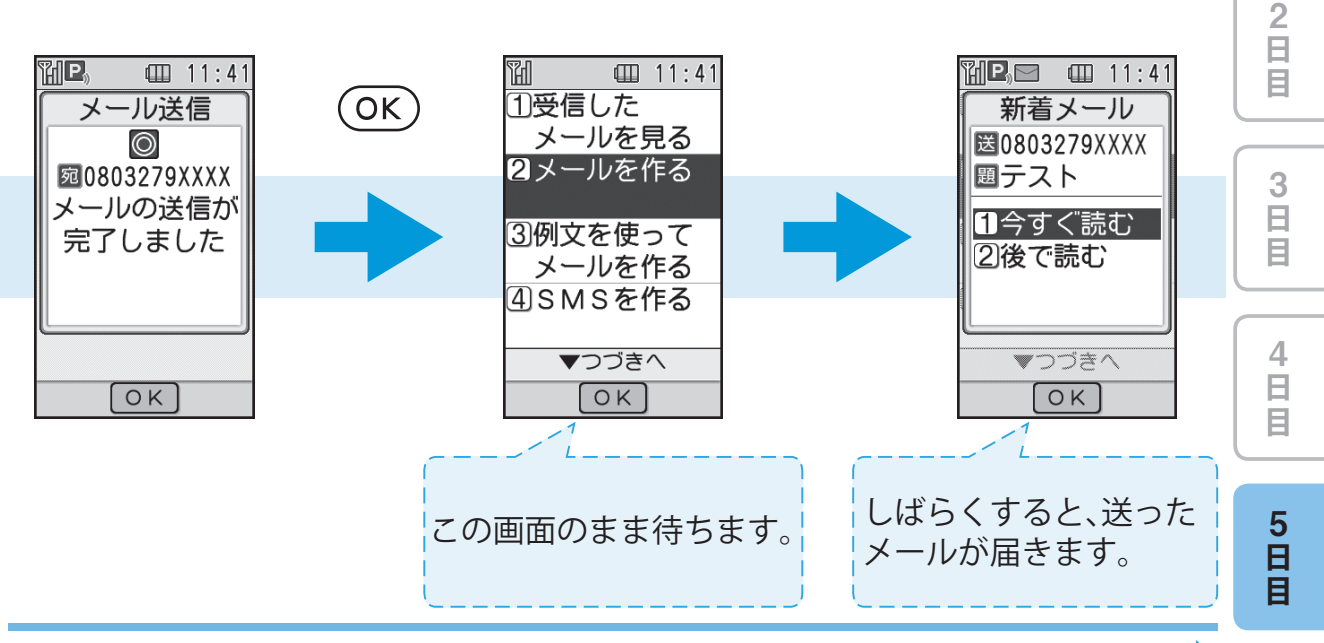

次ページへ ••

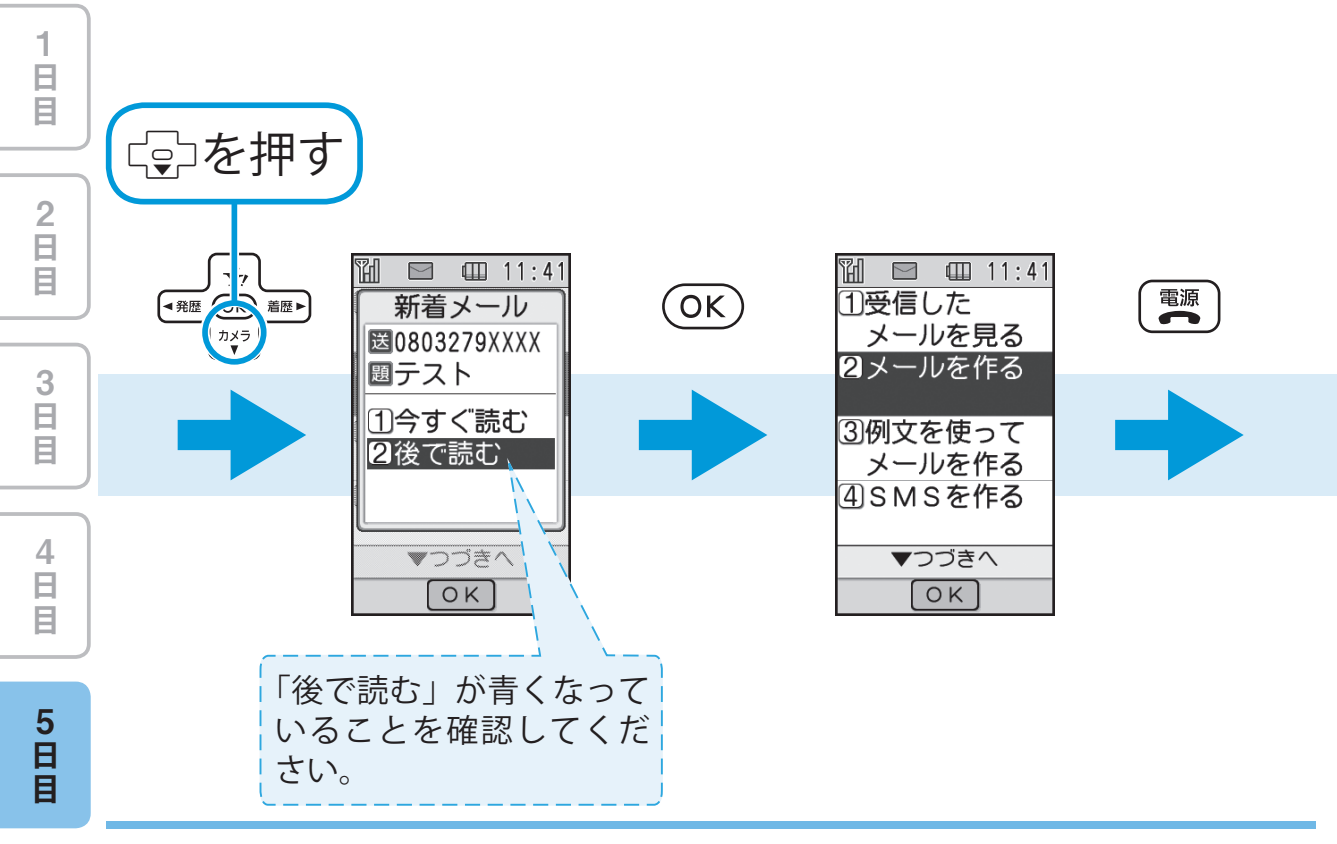

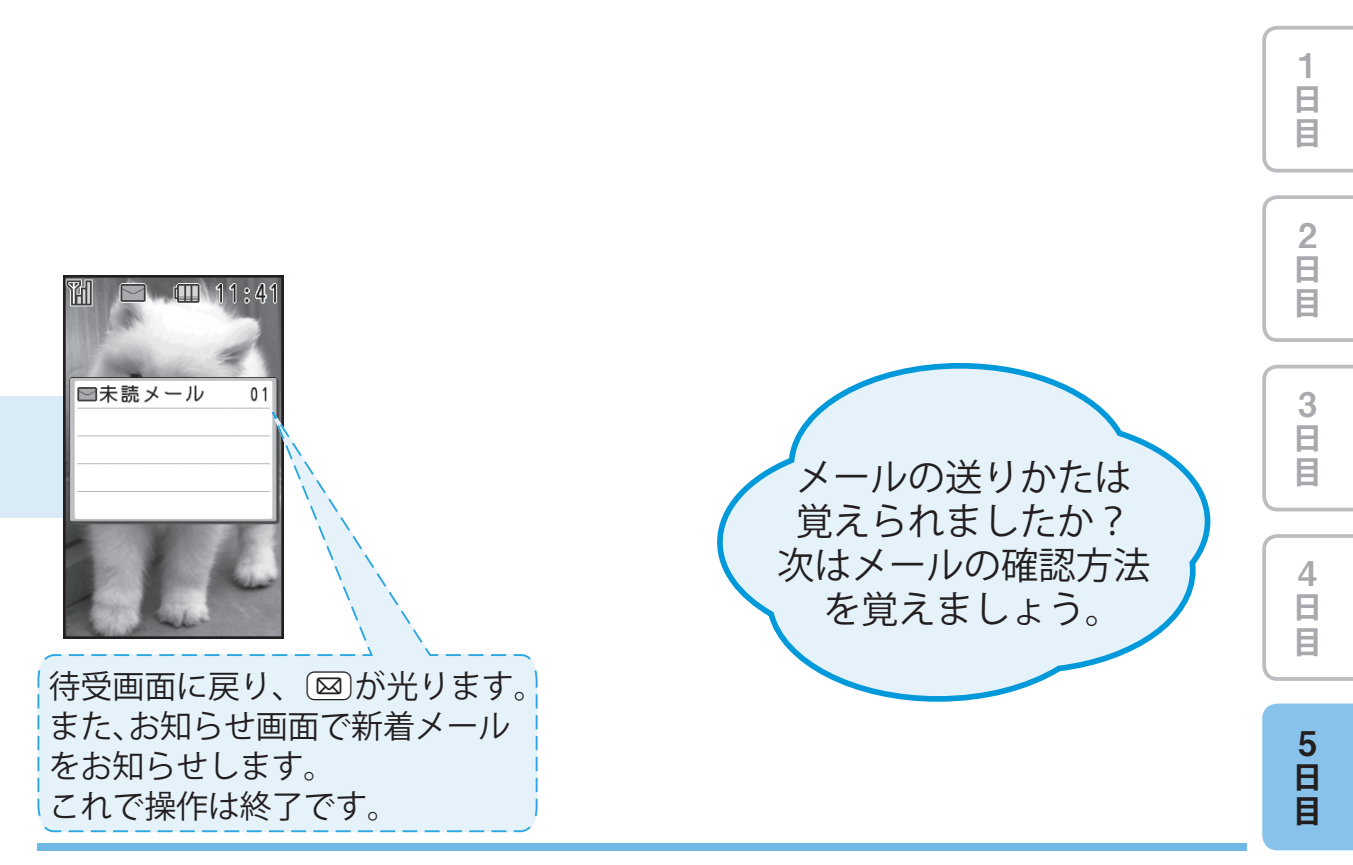

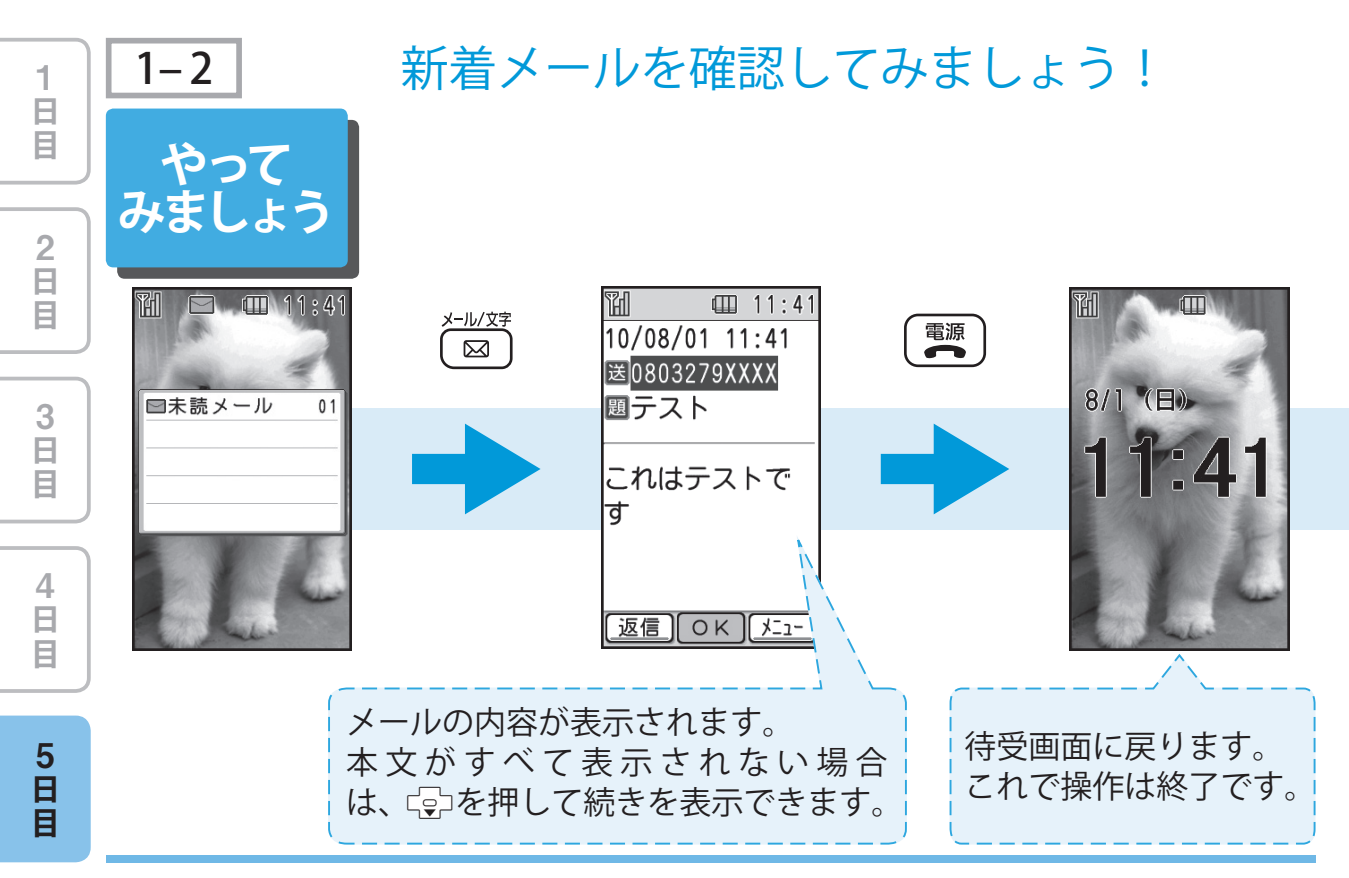

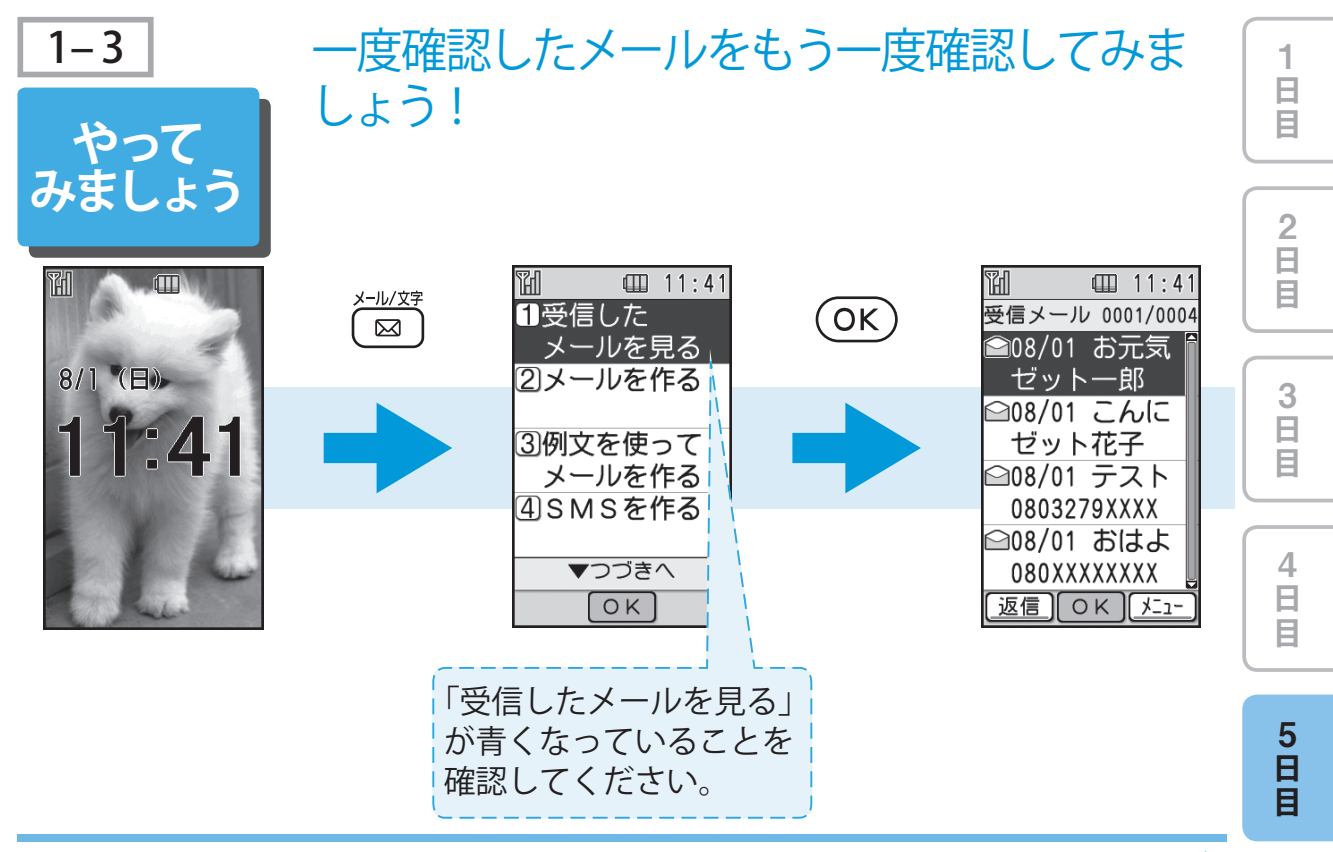

次ページへ ••

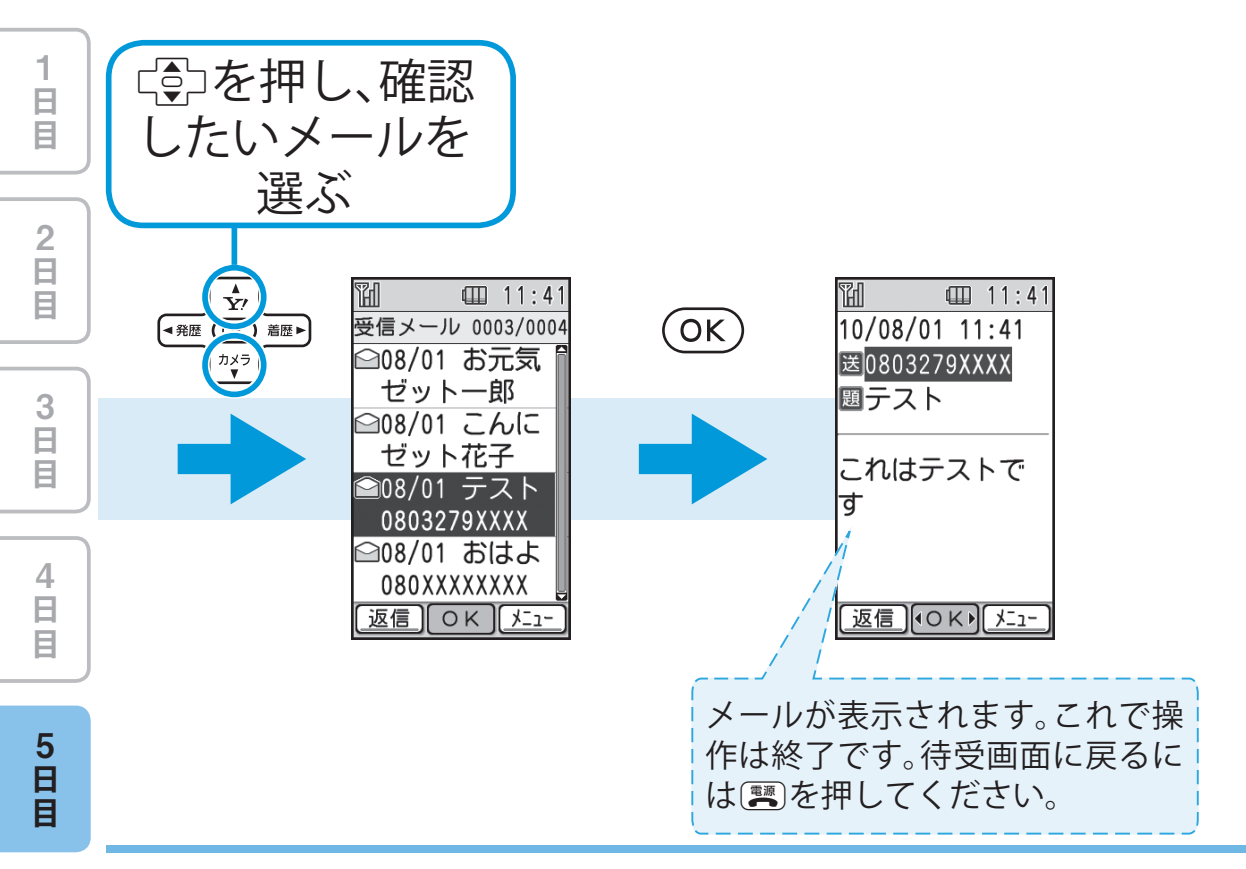

一度確認したメールをもう一度確認してみましょう! 5-16

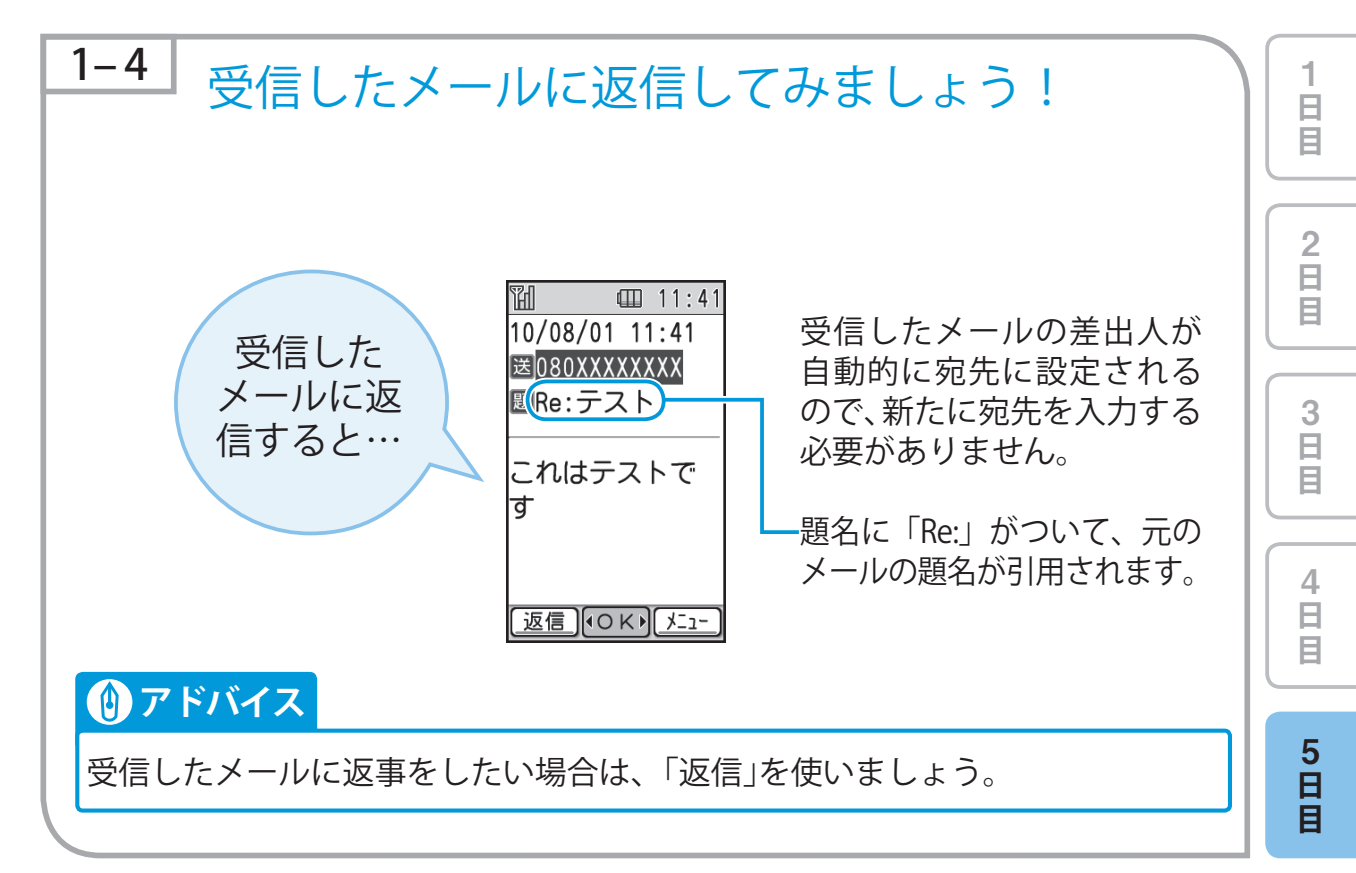

| 1<br>日<br>目 | やって<br>みましょう                                              |   |                                                  |     |  |  |
|-------------|-----------------------------------------------------------|---|--------------------------------------------------|-----|--|--|
| 2<br>日<br>日 |                                                           |   | 10/08/01 11:41<br>10/08/01 11:41<br>送0803279XXXX | 電話帳 |  |  |
| 3<br>日<br>目 | 返信したい<br>メールを表示<br>させる                                    | - | 園テスト<br>これはテストで<br>す                             | -   |  |  |
| 4<br>日<br>目 |                                                           |   | [返信](●○K▸[メニュー]                                  |     |  |  |
| 5<br>日<br>目 | 「1-3 一度確認したメールをもう一度<br>確認してみましょう!」(5-15ページ)<br>を参照してください。 |   |                                                  |     |  |  |

5-18

受信したメールに返信してみましょう!

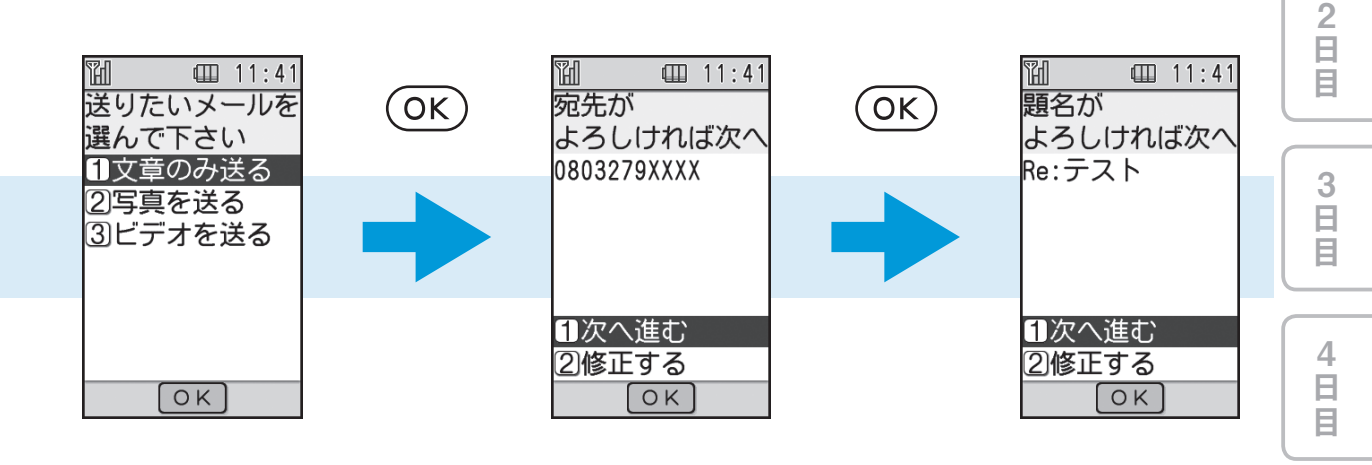

日目

次ページへ ••

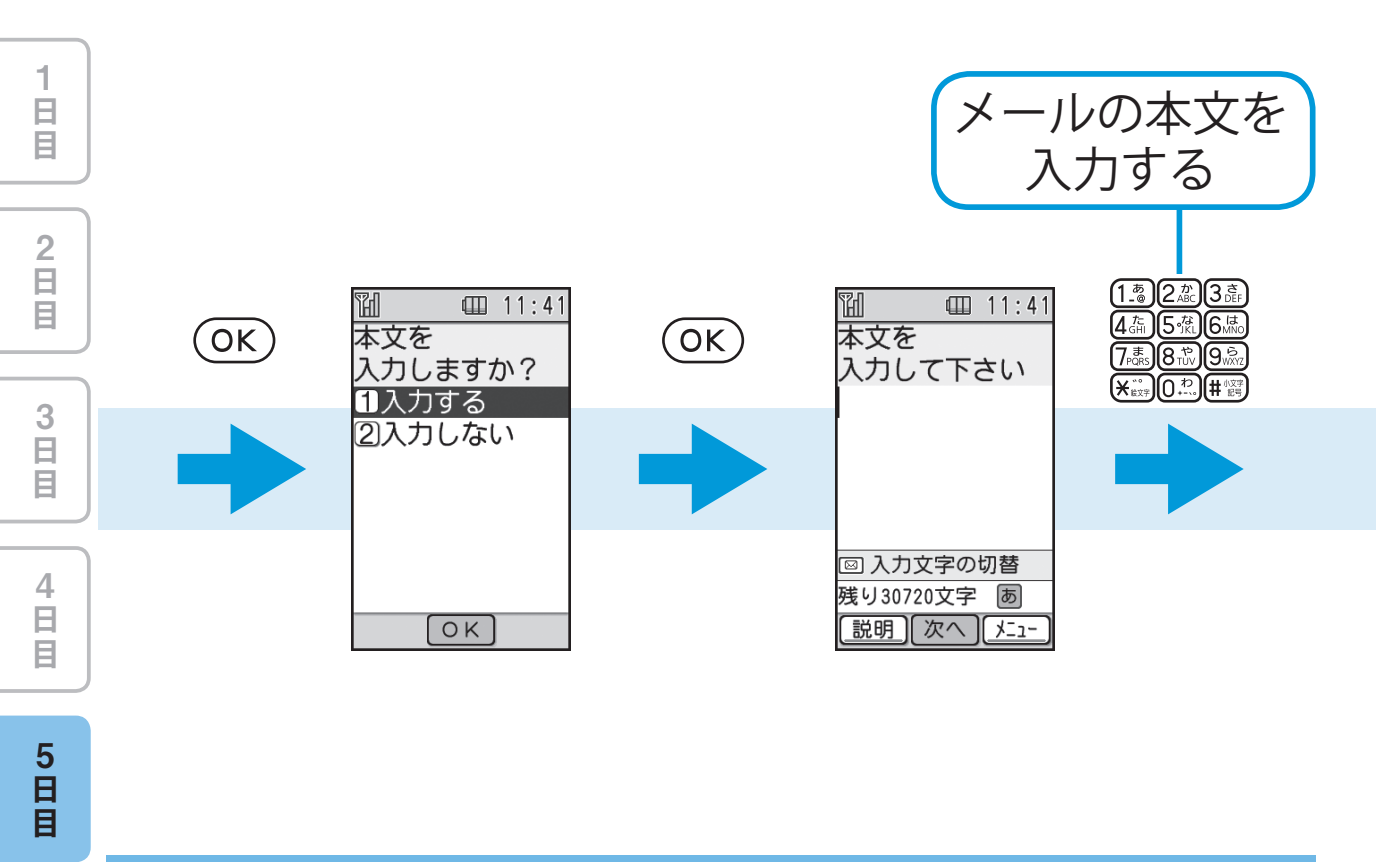

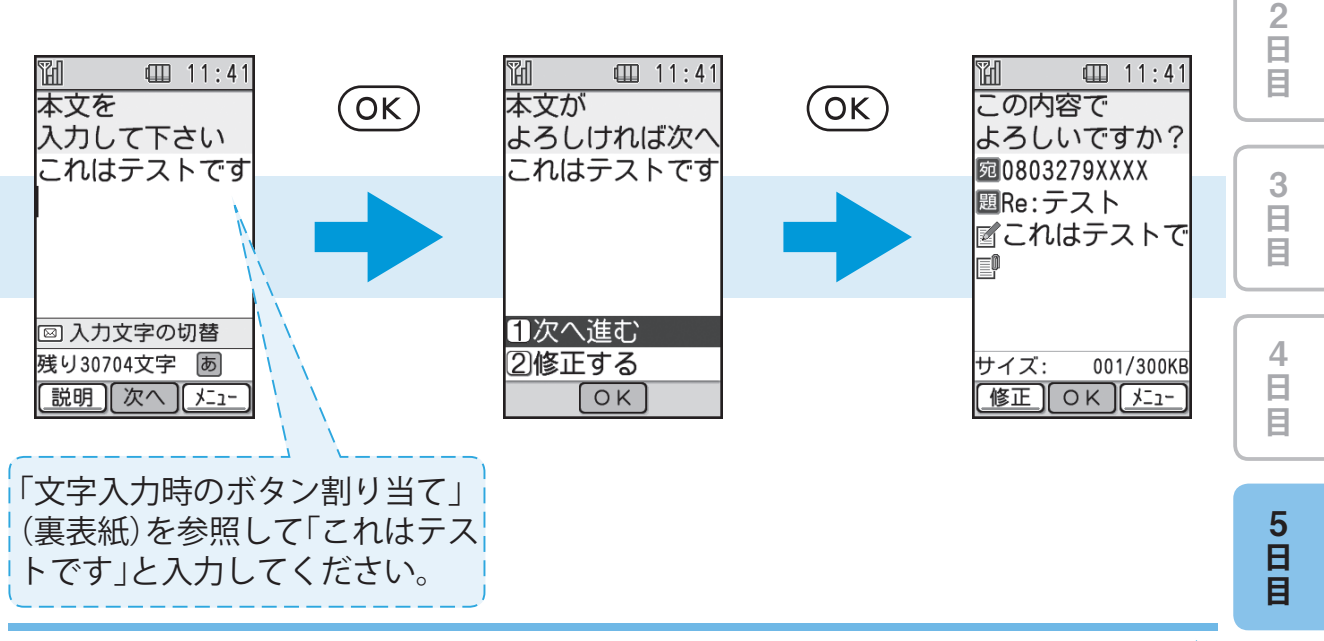

次ページへ ••

日日日

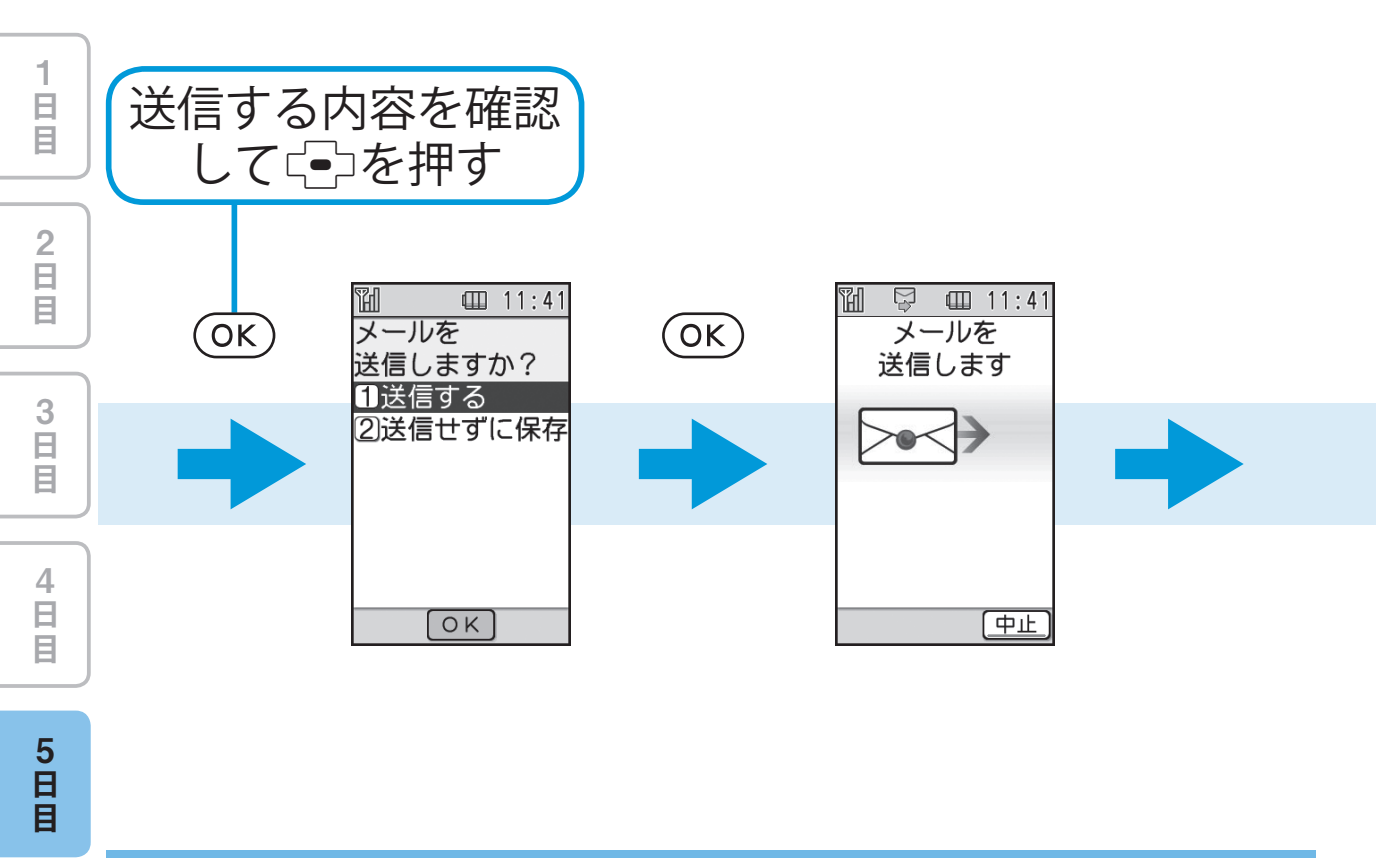

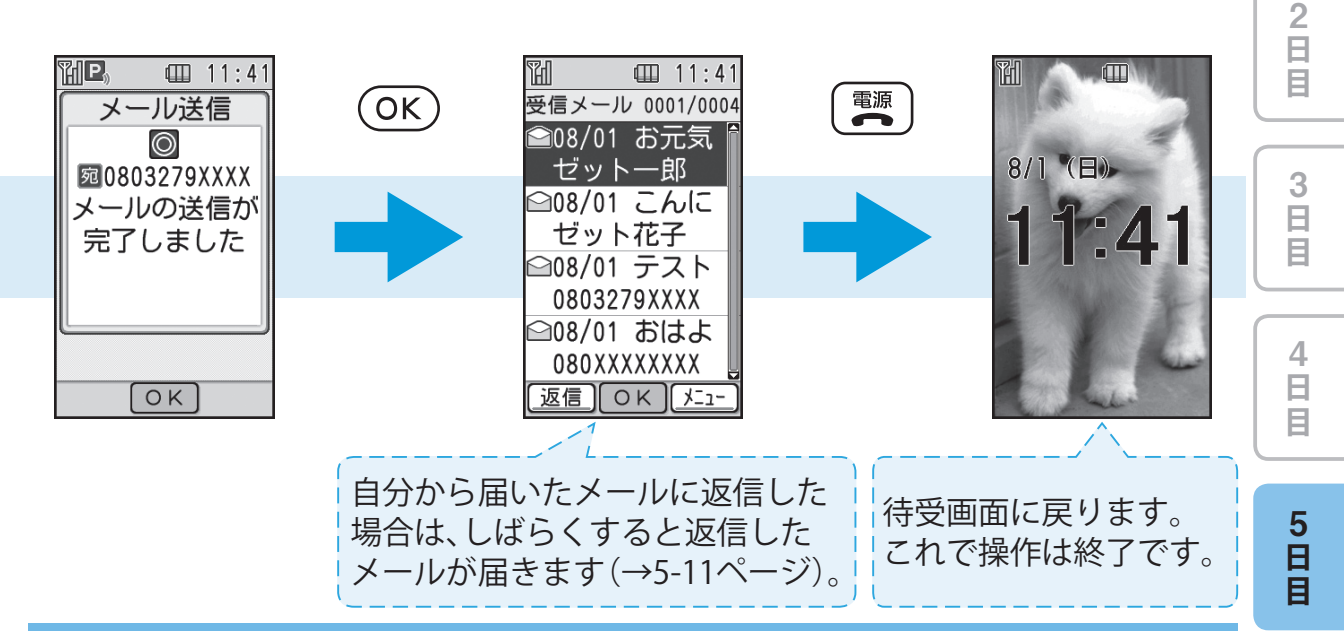

日日日

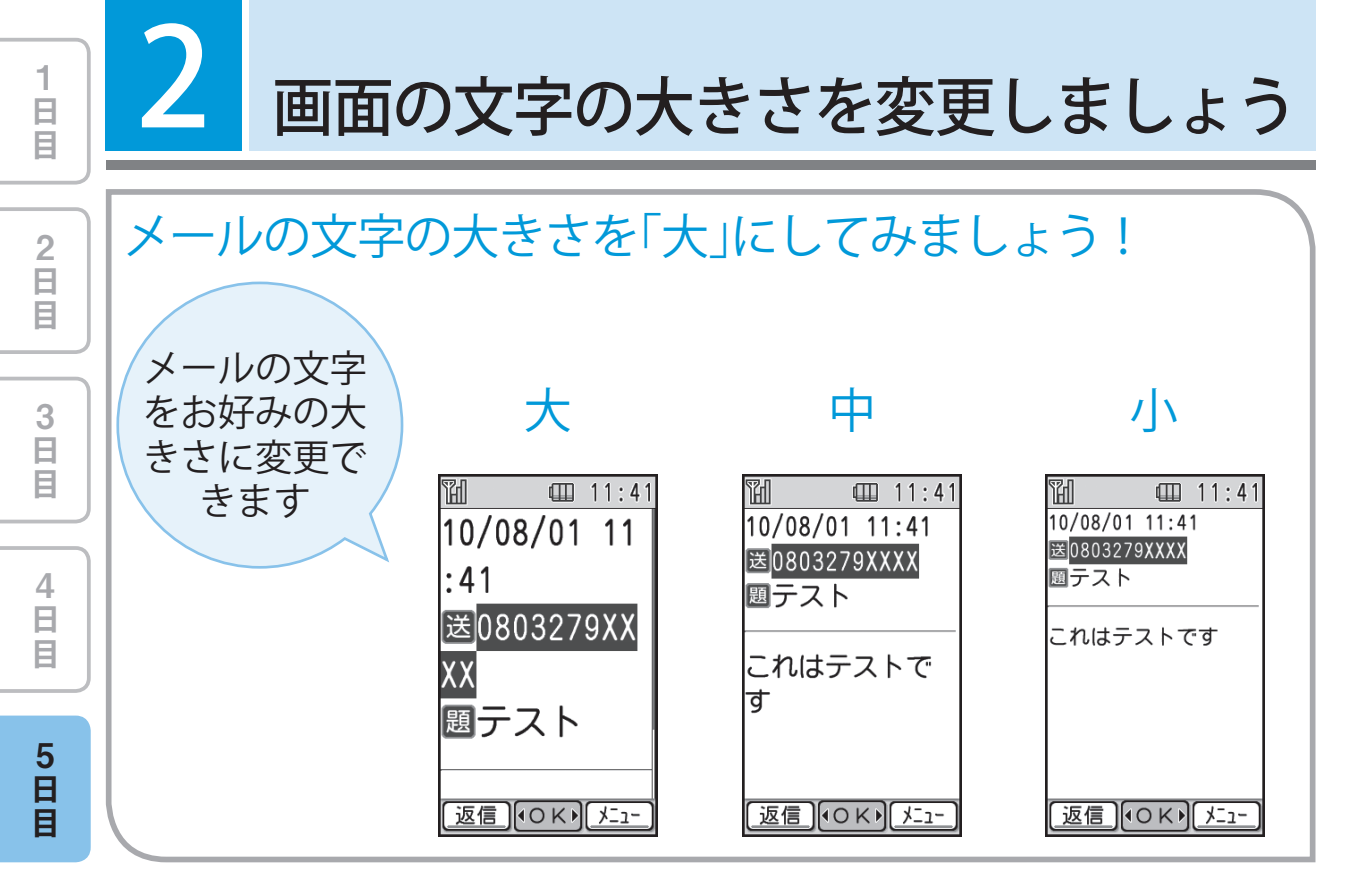

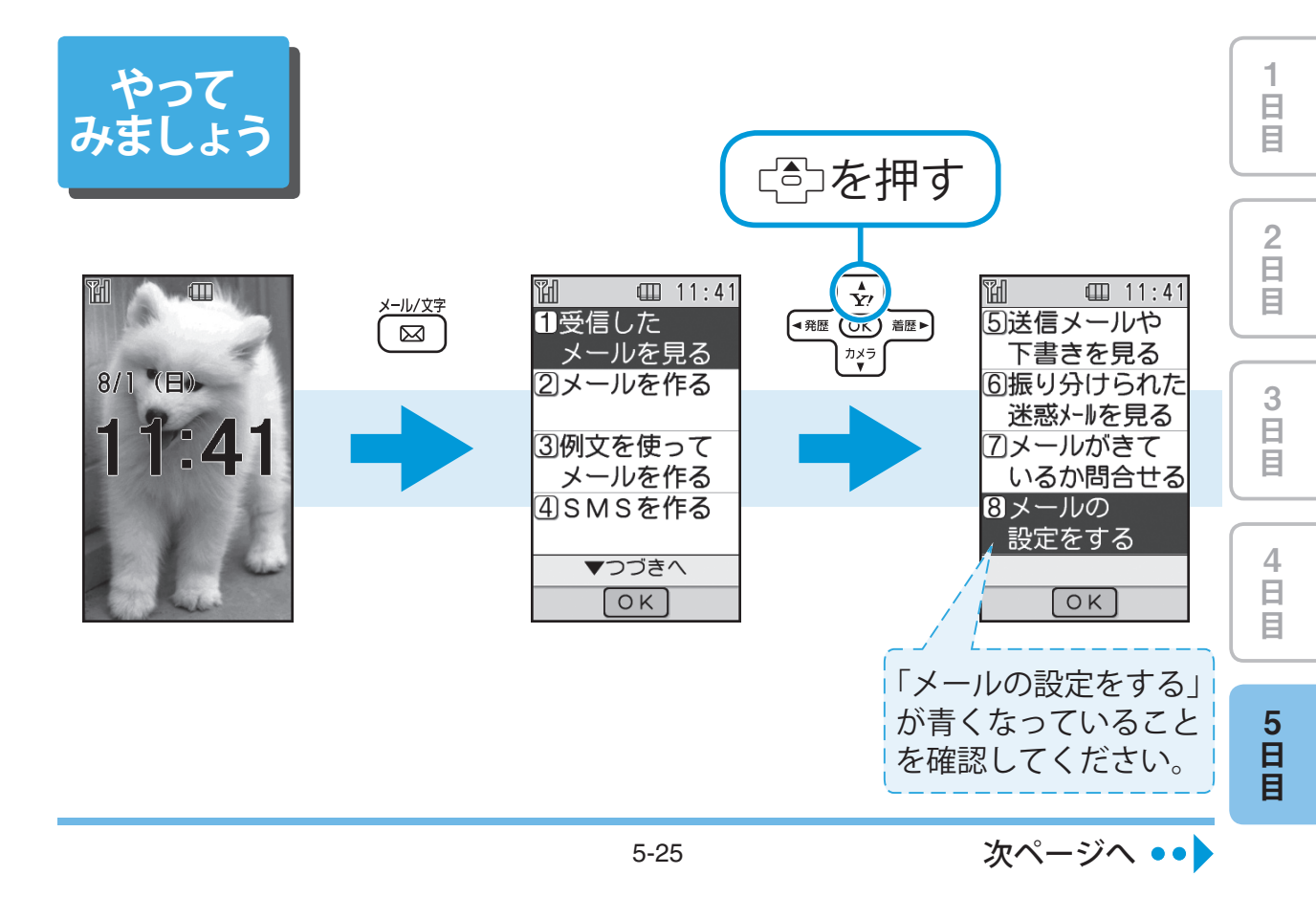

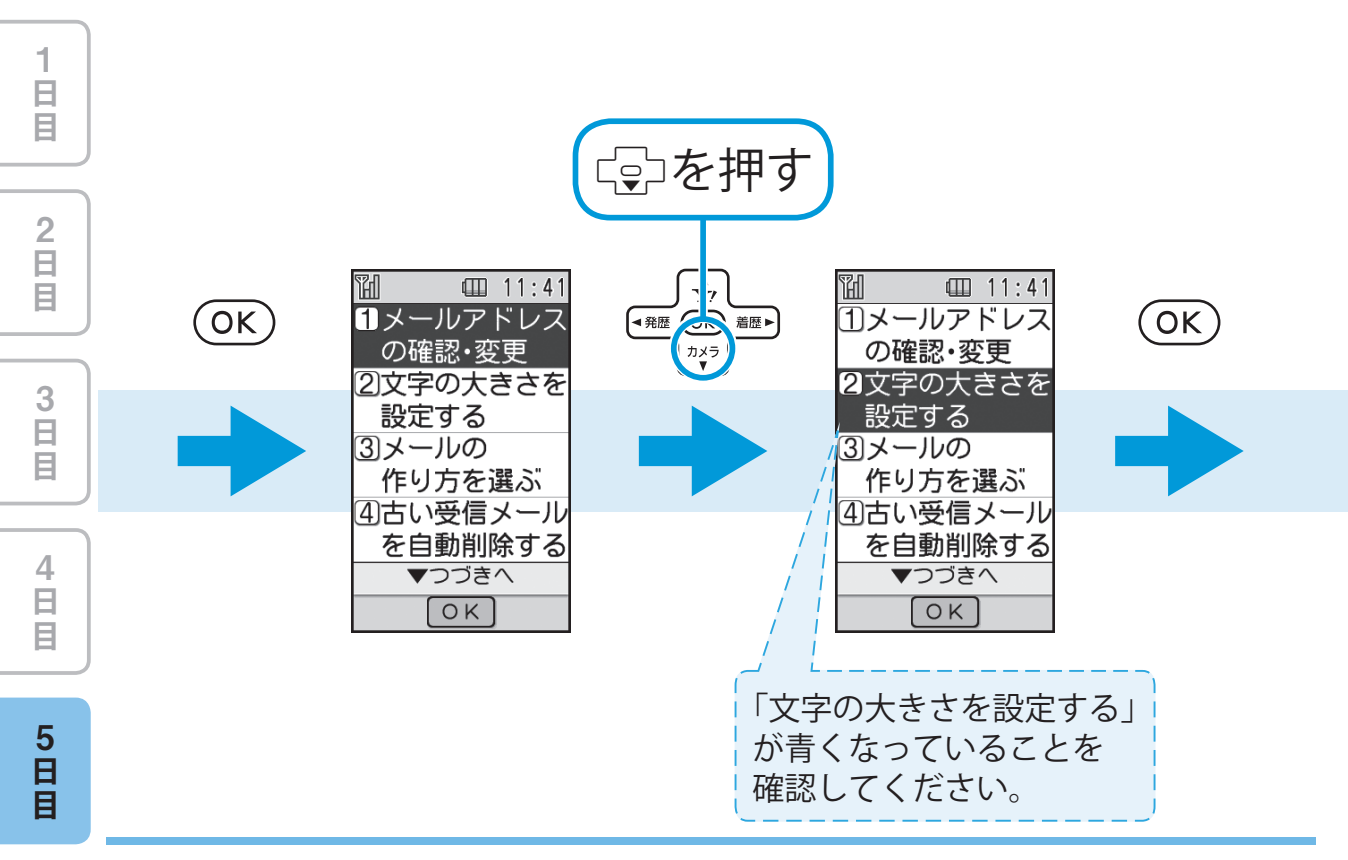

メールの文字の大きさを「大」にしてみましょう! 5-26
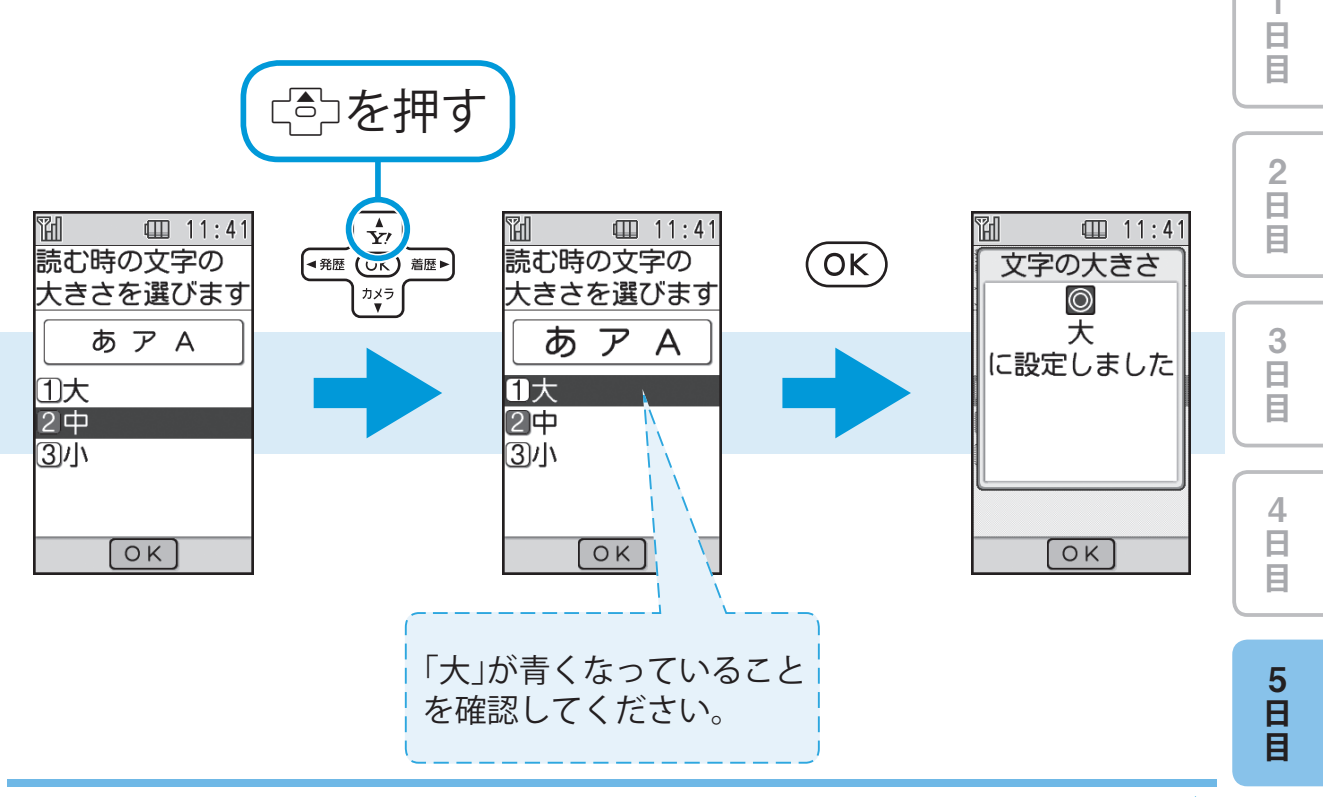

5-27

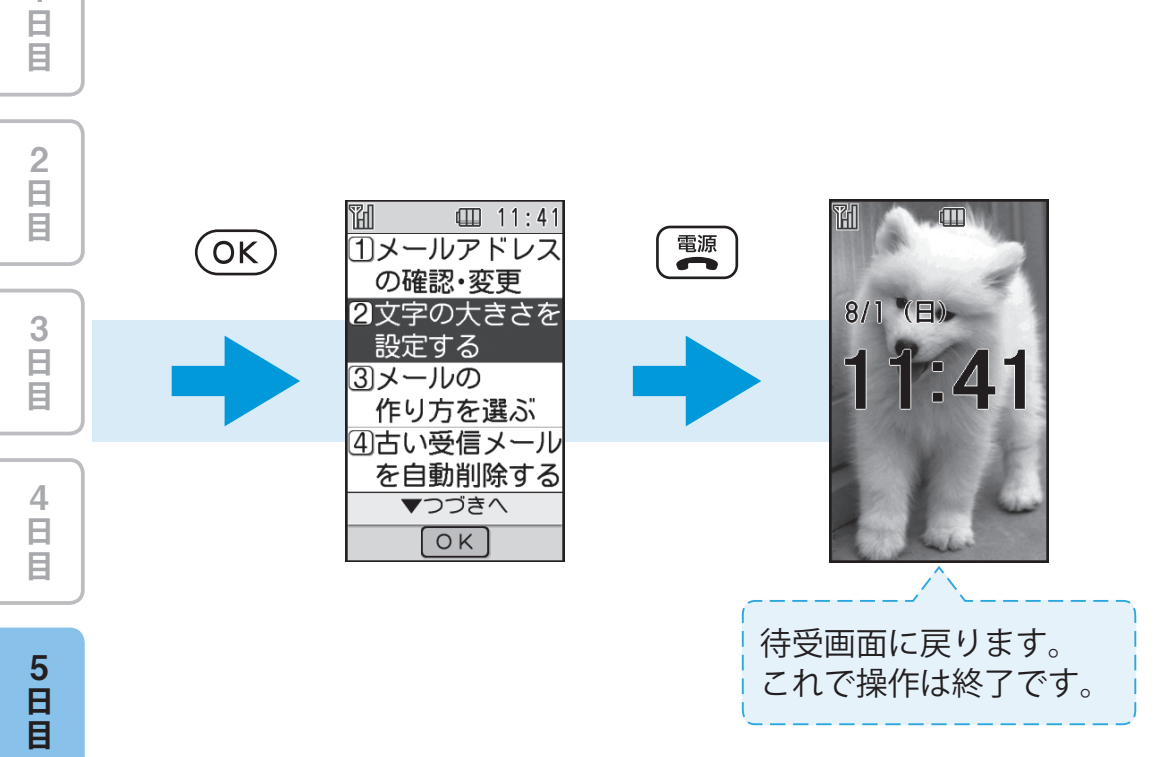

#### メールの文字の大きさを「大」にしてみましょう! 5-28

1

|   | 5<br>日<br>目 |
|---|-------------|
| ) | 4<br>日<br>日 |
|   | 3<br>日<br>目 |
|   | 2<br>日<br>日 |
|   | 1<br>日<br>日 |

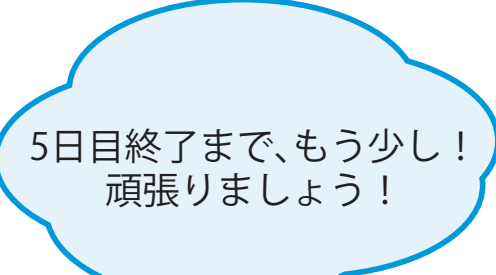

5 写真をメールで送りましょう 日日 撮った写真を自分の携帯電話にメールで送ってみましょう! 2 日 目 Th 11:41 別 Image: 11:41 ▥ カメラで 3 日 目 メールに添付して 写真を送ります 撮った写真を… 相手に送ることが 100801\_114110. J できます。 PG 4 日 目 返信 OK / /=\_-全画面 メニュー 5 日 日

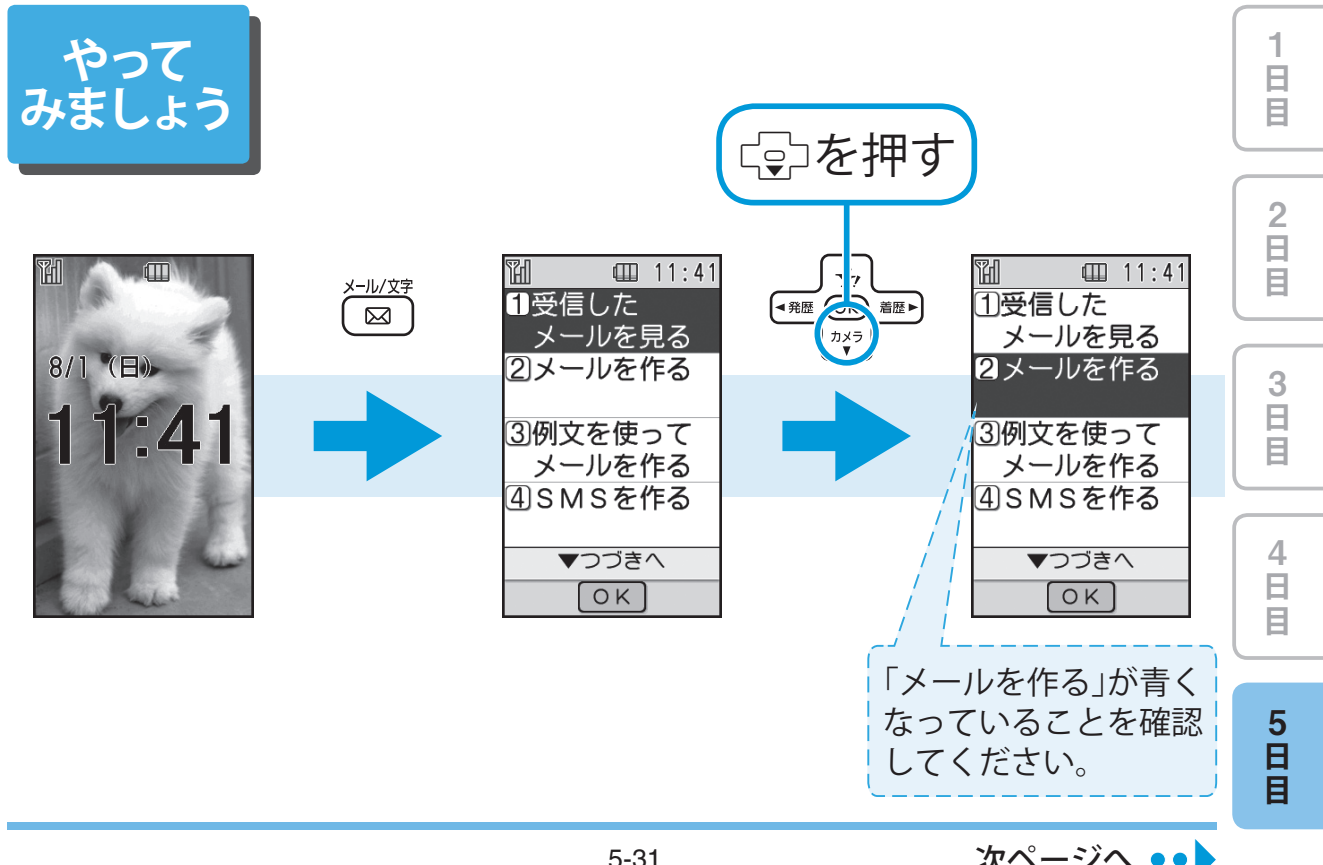

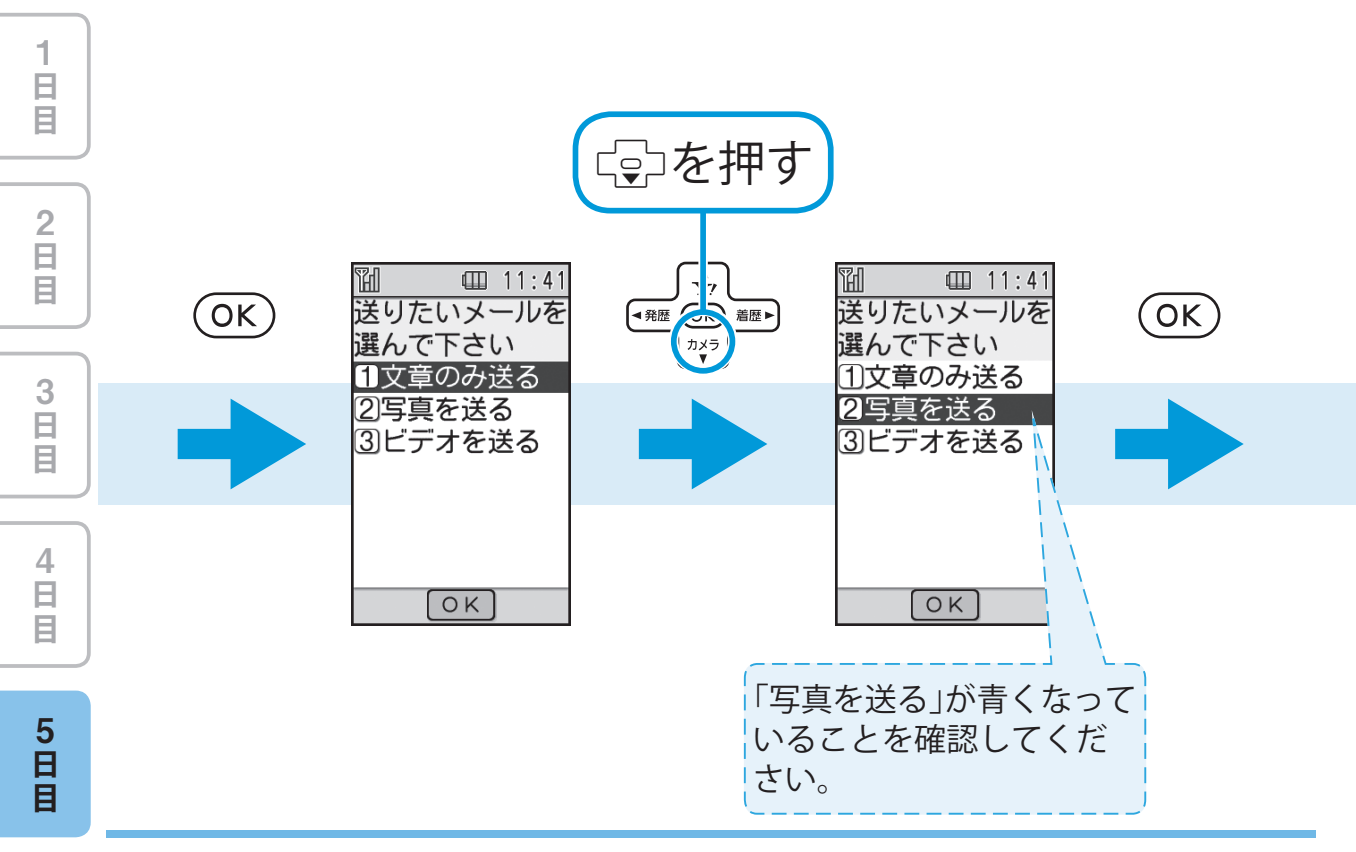

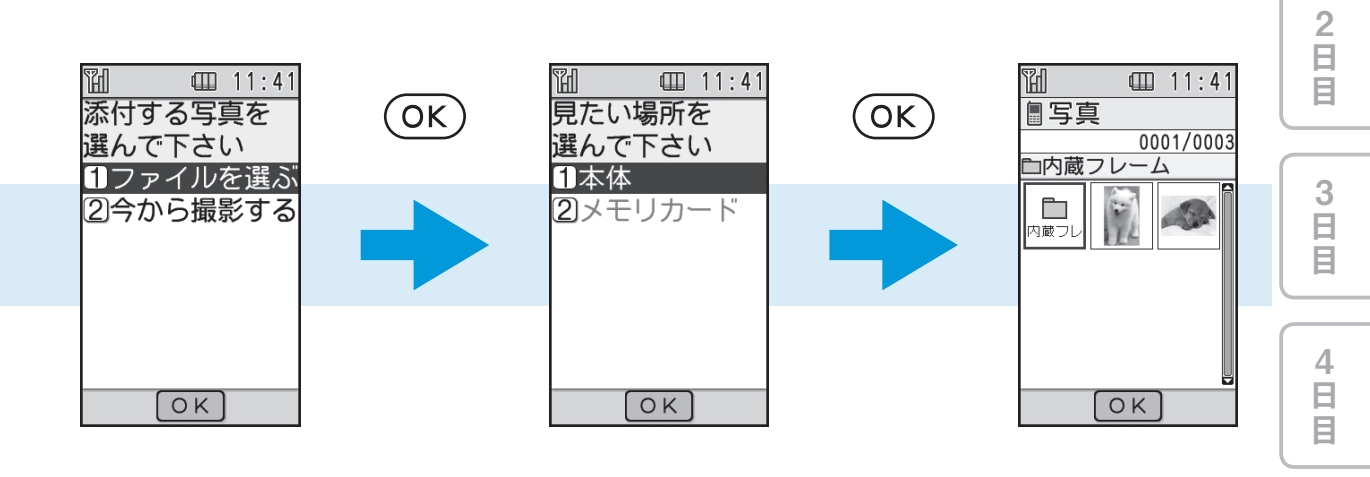

5 日 目

日目

次ページへ ••

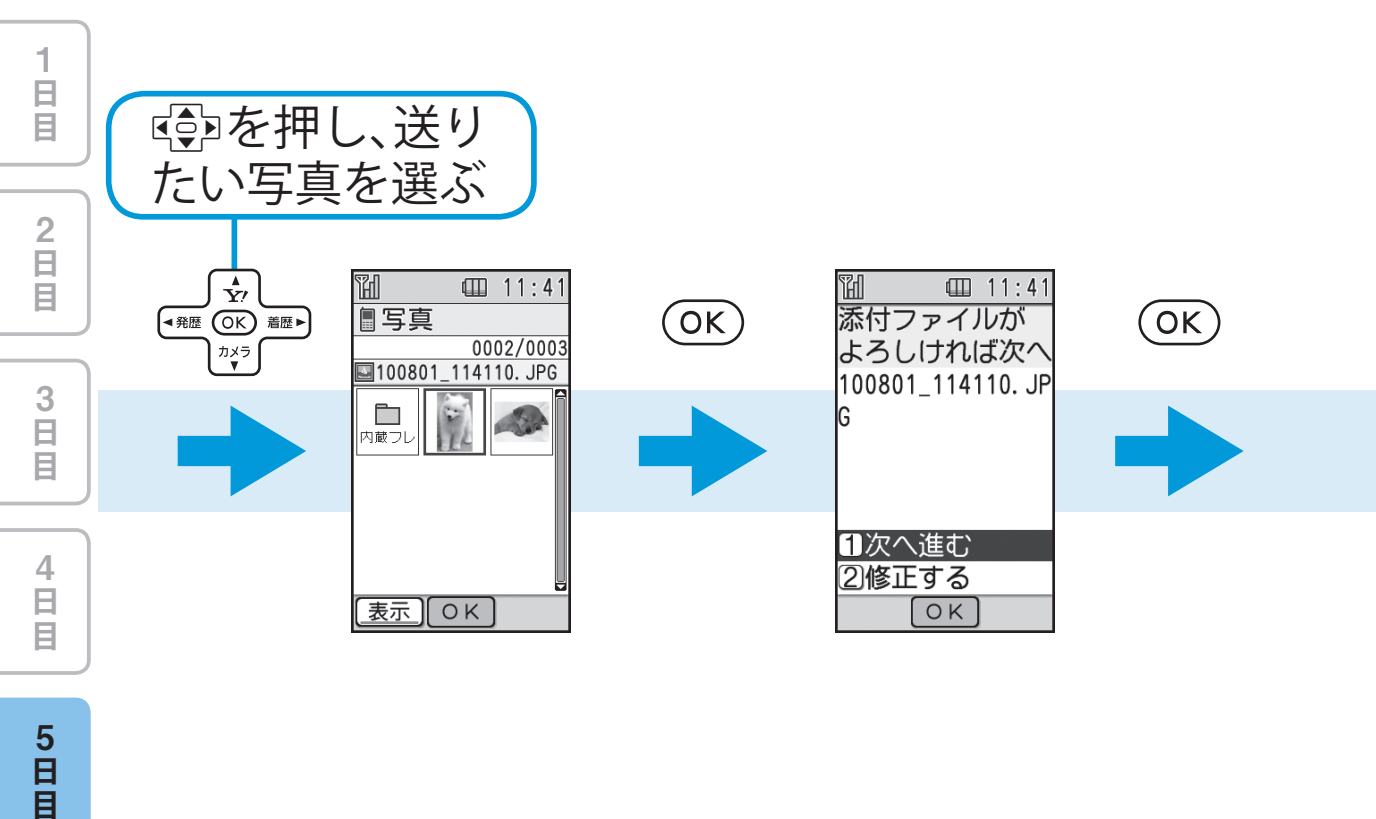

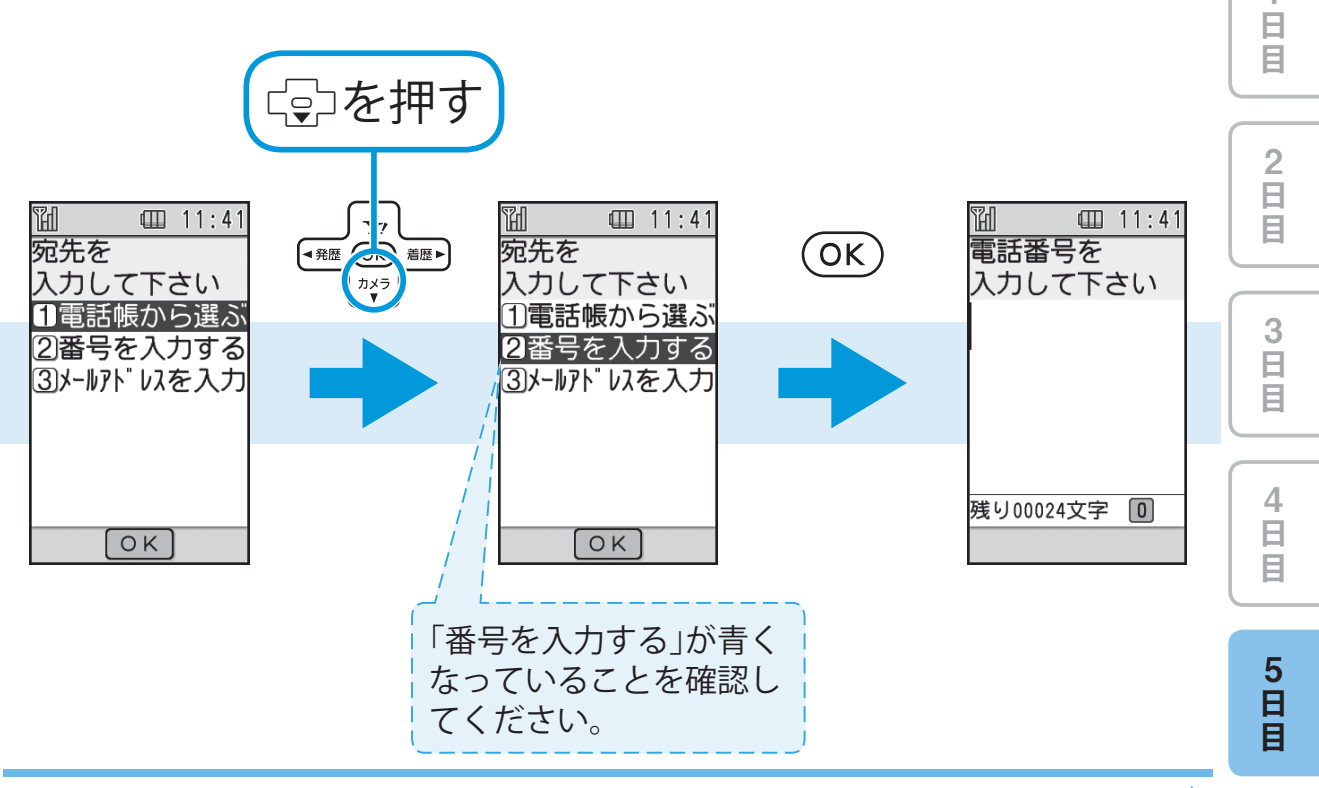

次ページへ ••

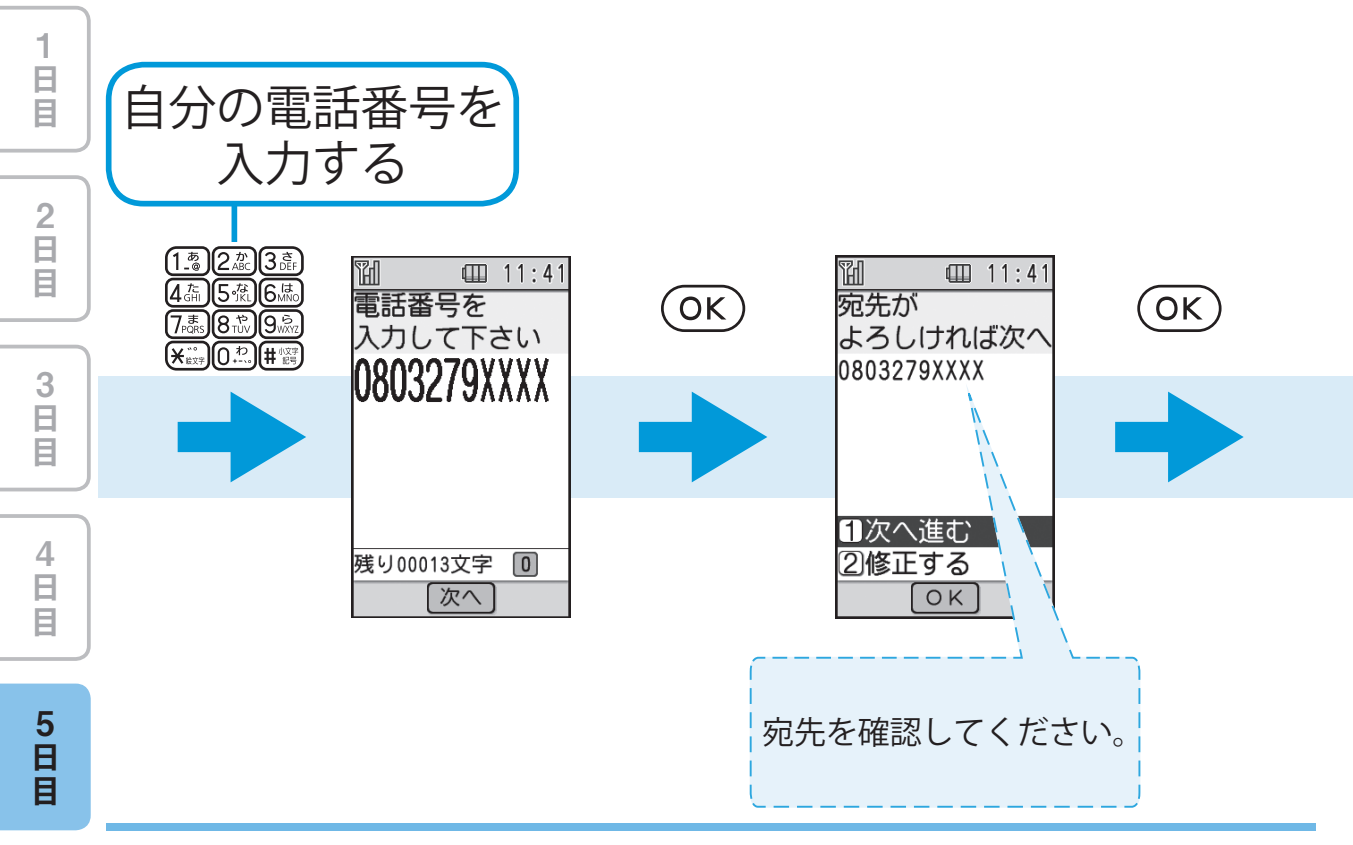

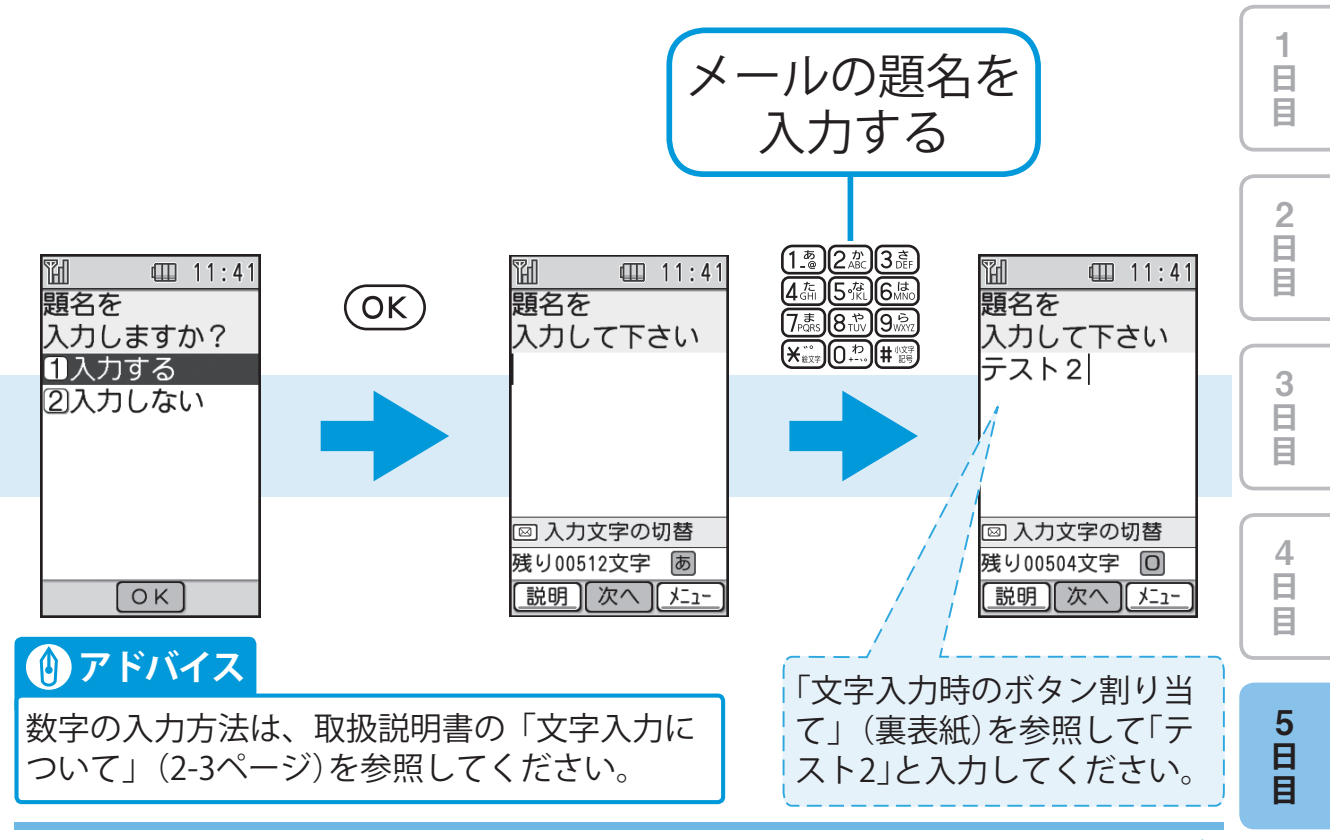

5-37

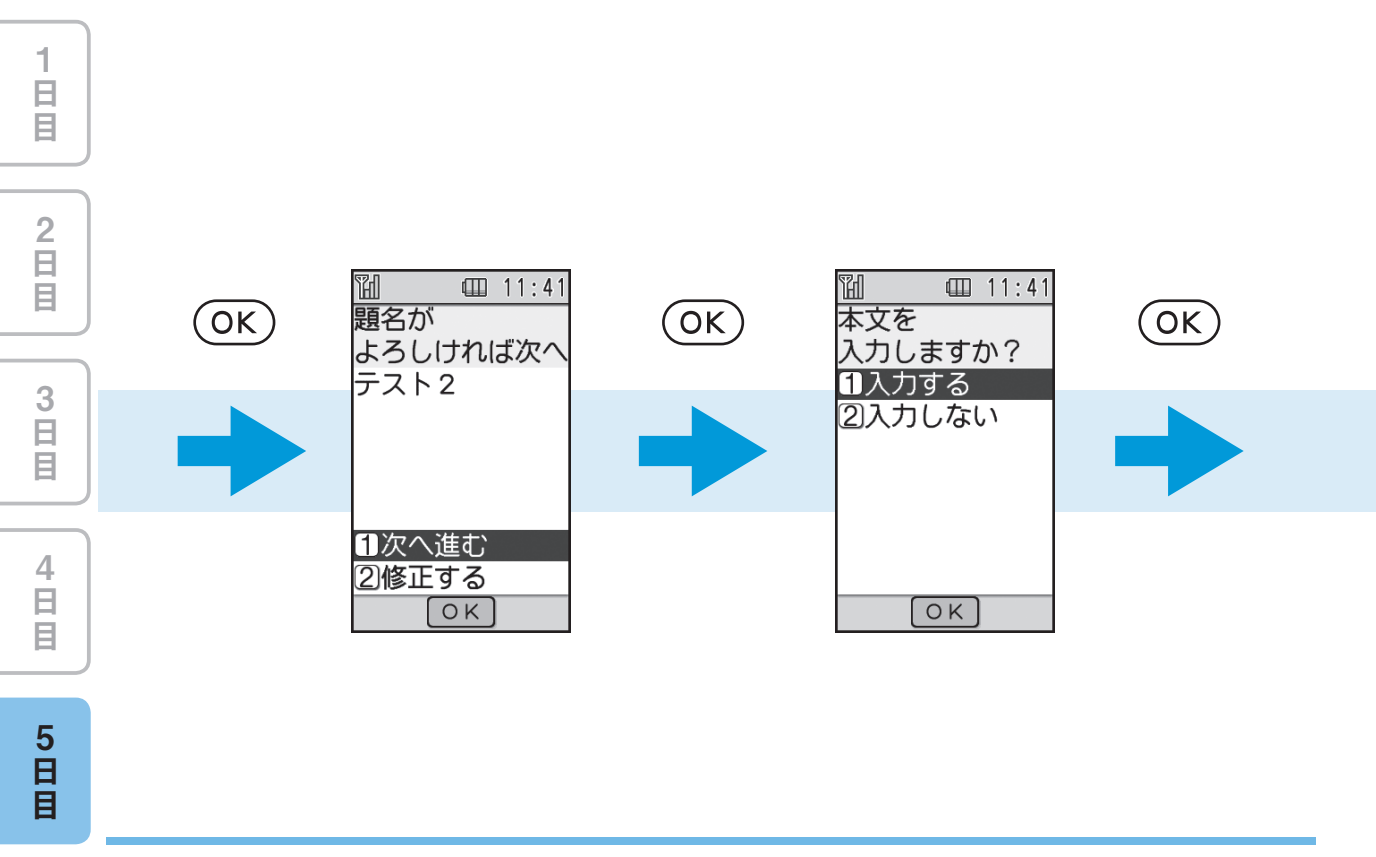

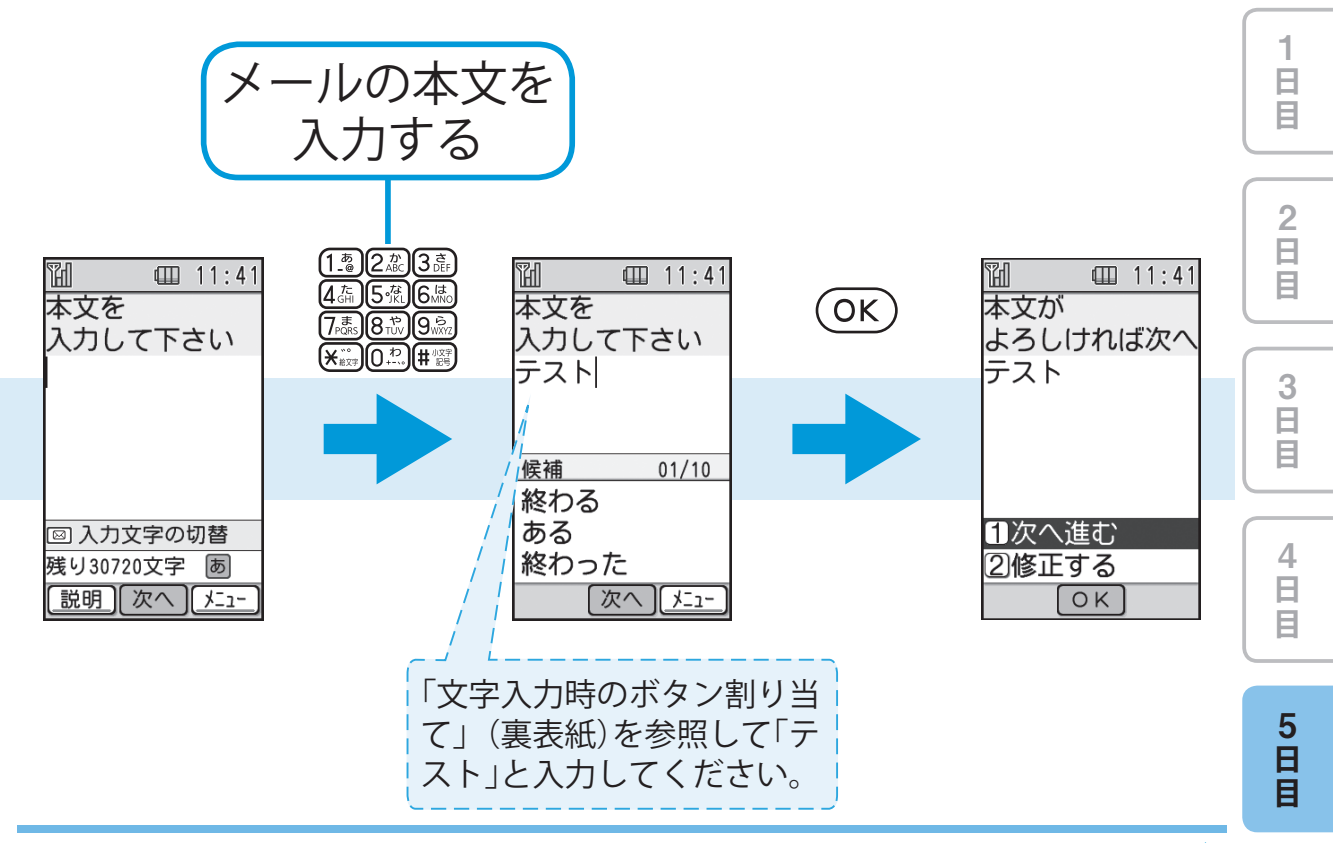

次ページへ ••

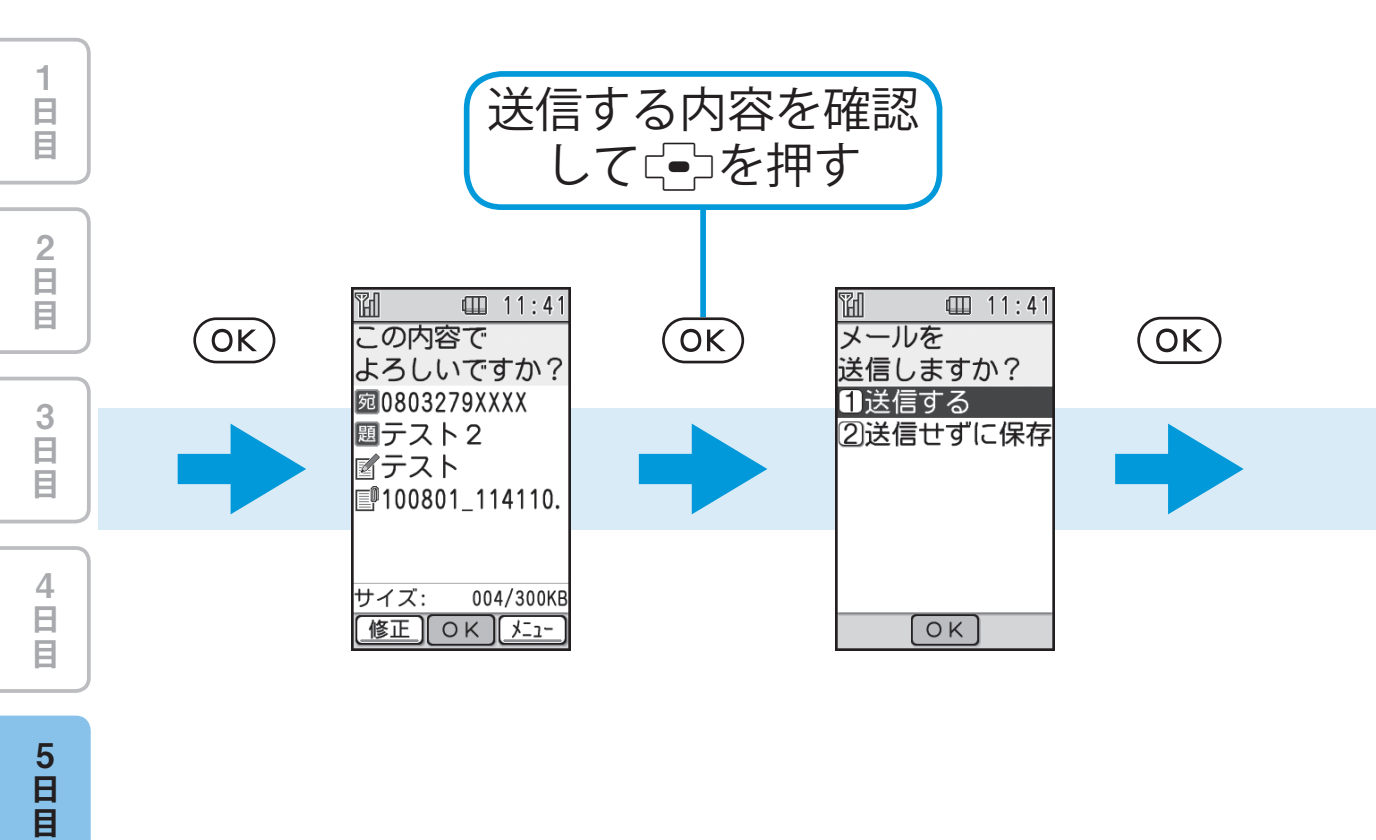

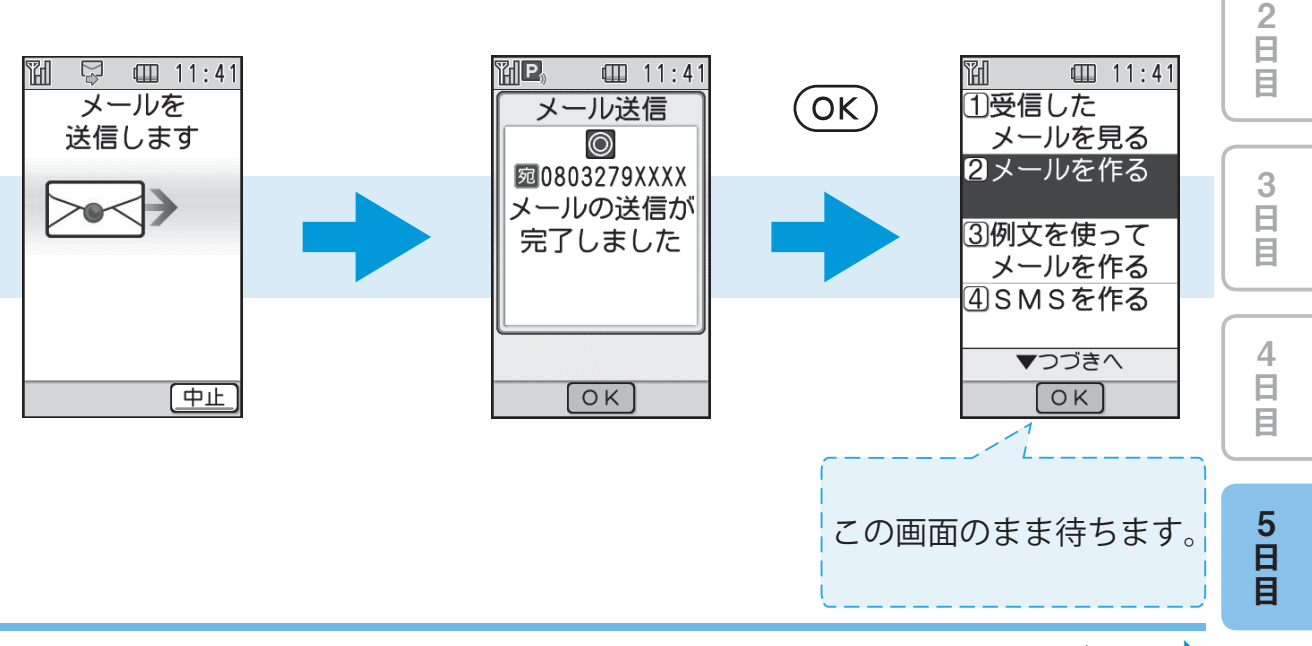

5-41

日目

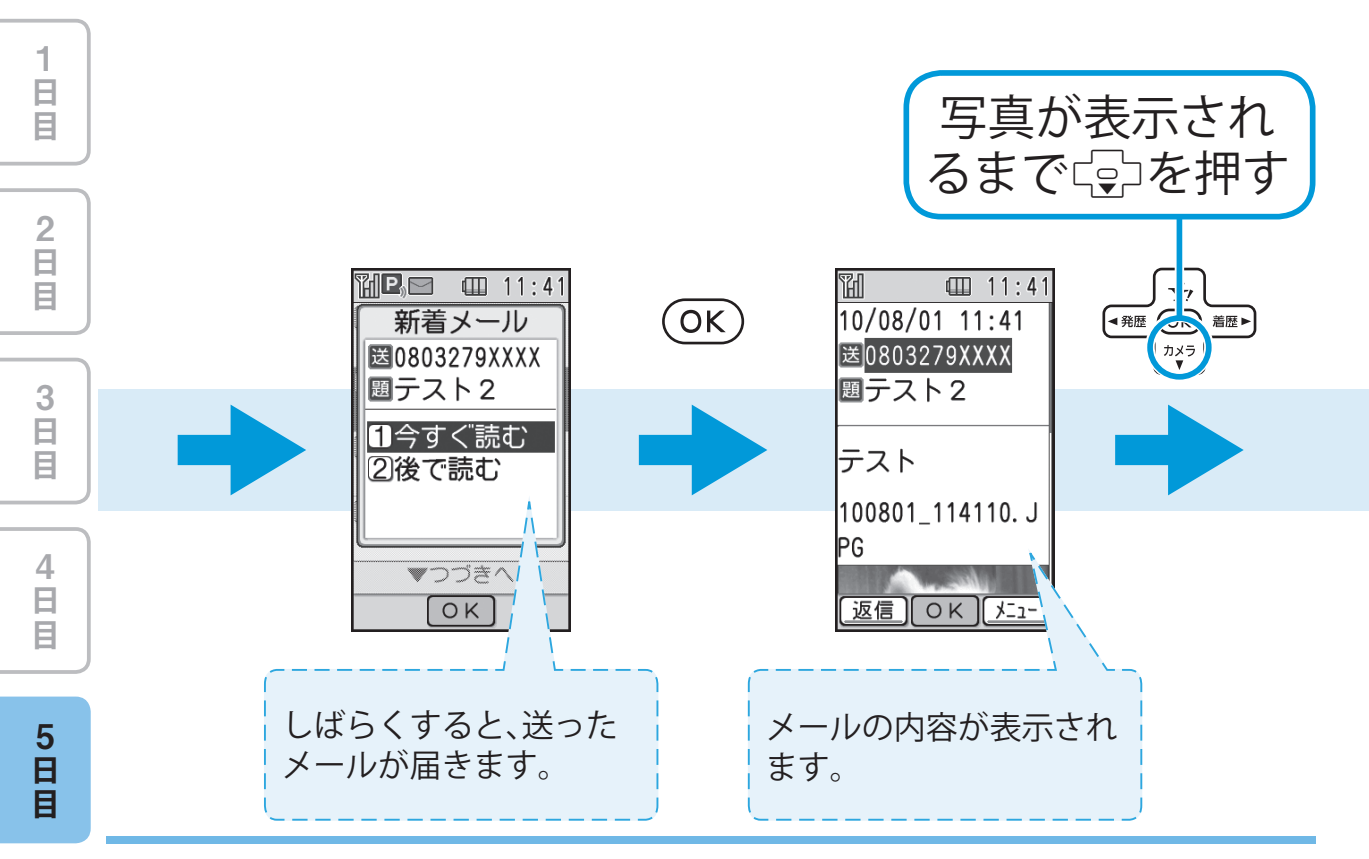

写真をメールで送りましょう!

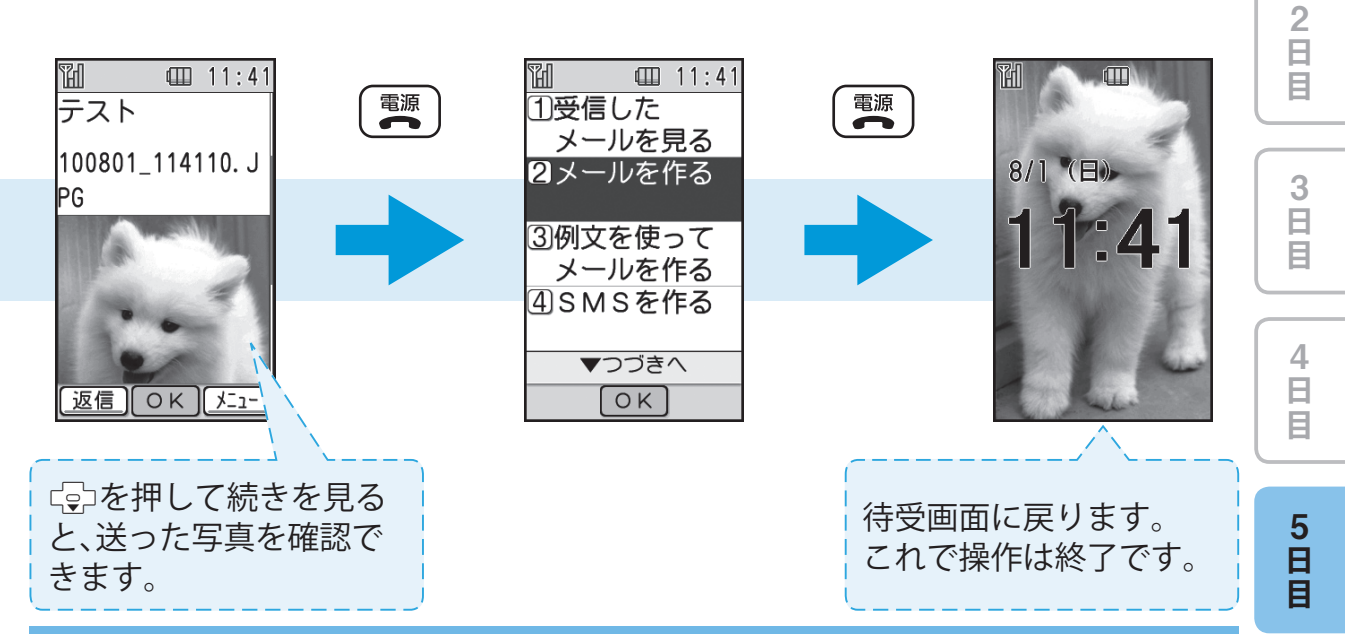

日日日

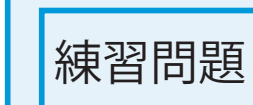

1 日 日

2 日 目

3 日 目

4 日 目

5 日 日

## ソフトバンク携帯電話をお持ちの お友達にもメールをしてみましょう!

 ヒント!
 ソフトバンク以外の携帯電話をお持ちのお友達にメール を送る場合は、取扱説明書の「メールについて」(4-2ページ)を参照してください。

|   | 1<br>日<br>目 |  |
|---|-------------|--|
|   |             |  |
|   | 2<br>日<br>目 |  |
|   |             |  |
|   | 3<br>日<br>目 |  |
| _ |             |  |
|   | 4<br>日<br>目 |  |
|   |             |  |
|   | 5<br>日<br>目 |  |

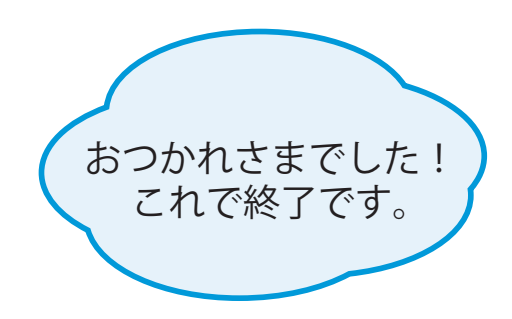

|   | アイ  | 「コン表示一覧                                      |
|---|-----|----------------------------------------------|
|   | ●メイ | ンディスプレイ                                      |
| 5 | 表示  | 説明                                           |
|   | Ĩ   | 電波の状態を4段階で表示します。<br>쮑:強 覧:普通 覧:弱 『:微弱        |
|   | 圈外  | サービスエリア外、または電波の<br>届かない場所です。                 |
|   | Ш   | 電池残量を表示します。<br>Ⅲ:十分 Ⅲ:普通 Ⅲ:少<br>Ⅲ:充電必要 ■:充電中 |
|   | Ý   | マナーモードを設定しています。                              |
| J | 1)) | 通話中です。                                       |
|   |     | メールの送信中です。                                   |
|   | Å   | メールの受信中です。                                   |

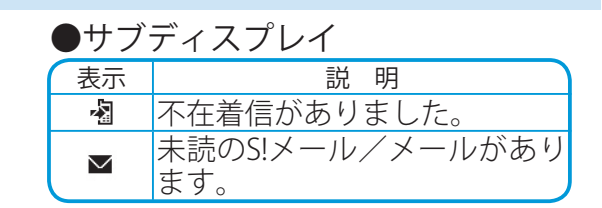

| ●お知らせ画面 |                        |  |  |  |
|---------|------------------------|--|--|--|
| 表示      | 説明                     |  |  |  |
| 圖不在着信   | 不在着信がありました。            |  |  |  |
| ■未読メール  | 未読のS!メール/メー<br>ルがあります。 |  |  |  |

### ⑦ アドバイス

日目

2 日 日

3 日 目

4 日 目

5 日 目 詳しい表示アイコンの説明については、取扱説明書の「画面の見かた」 (1-4ページ)を参照してください。

# 故障かな?と思ったら

| 現象                     | 確認すること/対処方法                                                                            |  |  |
|------------------------|----------------------------------------------------------------------------------------|--|--|
| 電源が入らない                | 電池切れになっていませんか?(→1-6ページ)                                                                |  |  |
| 電話がつながらない              | 「 ■」が表示されていませんか?(→1-6ページ)サービスエリア外か<br>電波の届きにくい場所にいませんか?電波の届く場所に移動してかけ<br>直してください。      |  |  |
|                        | 内蔵アンテナ部分(取扱説明書1-3ページ)を手などで覆っていませんか?                                                    |  |  |
| 電話がかけられない              | - 市外局番からかけていますか?                                                                       |  |  |
|                        | 「現在電話がかかりにくくなっております」と表示されていませんか?<br>回線が混み合っています。しばらくたってからもう一度かけ直してください。                |  |  |
| 通話の途中に途切れ<br>たり、切れたりする | れ<br>「 翻」が表示されていませんか?(→1-6ページ)サービスエリア外か<br>電波の届きにくい場所にいませんか?電波の届く場所に移動してかけ<br>直してください。 |  |  |
|                        | 内蔵アンテナ部分(取扱説明書1-3ページ)を手などで覆っていませんか?                                                    |  |  |
| 電話がかかってきた<br>とき音が鳴らない  | 「 🖀 」が表示されていませんか?(→1-11ページ)                                                            |  |  |
| ボタンを押しても、<br>何も操作ができない | 携帯電話にカギをかけていませんか?<br>取扱説明書の「使用禁止/制限」(9-3ページ)を参照してください。                                 |  |  |

文字入力時のボタン割り当て

| 文字入力<br>モード<br>ボタン      | 全角かな(漢字変換)                             | 半角カタカナ                      | 全角英文字<br>半角英文字    | 全角数字<br>半角数字 |
|-------------------------|----------------------------------------|-----------------------------|-------------------|--------------|
| 1.®                     | あいうえおぁぃぅぇぉ                             | アイウエオアイウエオ                  | .@1               | 1            |
|                         | かきくけこ                                  | カキクケコ                       | abcABC2           | 2            |
| 3 ĕ<br>DEF              | さしすせそ                                  | サシスセソ                       | defDEF3           | 3            |
| 4 TE                    | たちつてとっ                                 | タチツテトッ                      | ghiGHI4           | 4            |
| 5 なし                    | なにぬねの                                  | ナニヌネノ                       | jklJKL5           | 5            |
| 6 <sup>Itt</sup><br>MNO | はひふへほ                                  | ハヒフヘホ                       | mnoMNO6           | 6            |
| 7<br>PORS               | まみむめも                                  | ZETXE                       | pqrsPQRS7         | 7            |
|                         | やゆよゃゅょ                                 | דבק∃דב                      | tuvTUV8           | 8            |
|                         | らりるれろ                                  | JUND                        | wxyzWXYZ9         | 9            |
|                         | わをんー、。                                 | ワヲンー、。                      | ~/?!0             | 0            |
|                         | 絵文字 · 濁点 · 半濁点 · 長音(一)<br>読点(、)· 句点(。) | 濁点・半濁点・長音(-)<br>読点(、)・句点(。) | 絵文字               | 絵文字          |
| # 心学                    | 記号・大文字/小文字切り替え                         | 記号<br>大文字/小文字切り替え           | 記号<br>大文字/小文字切り替え | 記号           |
|                         | 入力中の文字を確定/入力を終了                        |                             |                   | 入力を終了        |
|                         | カーソルの移動、 🔄 で改行<br>🔄 で未確定文字変換           | カーソルの移動                     | カーソルの移動           |              |
| 戻る                      | 入力した文字の削除                              |                             |                   |              |

#### SoftBank 840Z 見ながら覚えるケータイ電話

2010年7月 第1版発行

ソフトバンクモバイル株式会社

※ご不明な点はお求めになられたソフトバンク携帯電話取扱店にご相談ください。

機種名:SoftBank 840Z 製造元:ZTE中兴

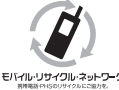

携帯電話・PHS 事業者は、環境を保護し貴重な資源を再利用するために、お客様が不要 となってお持ちになる電話機・電池・充電器をブランド・メーカーを問わず左記のマー FITTIL-19#70にオットワークのあるお店で回収し、リサイクルを行っています。

※回収した電話機・雷池・充電器はリサイクルするためで返却できません。 ※プライバシー保護の為、電話機に記憶されているお客様の情報(電話帳・通信履歴・メール等) は事前に消去願います。

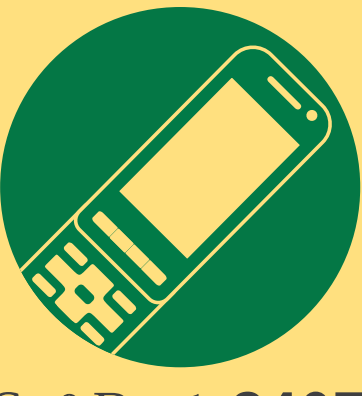

## SoftBank 840Z